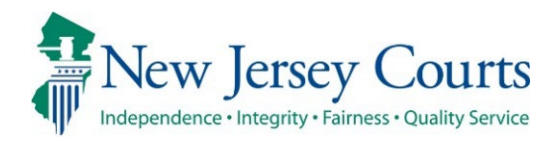

# eCourts Guardianship – Civil Release Notes 05-17-24

## **Upload Document**

| New   | A field for 'Net Estate Value' has been added to the screen when a Formal Accounting is uploaded. For more information, click <u>here</u> . |
|-------|----------------------------------------------------------------------------------------------------|
| Fixed | The date picker icon has been removed from the guardian profile.<br>For more information, click <u>here</u> .                               |

## **Report Review**

| Fixed    | Bugs in the Audit description in Report Review have been fixed so that actions are accurately described. For more information, click <u>here</u> . |
|----------|----------------------------------------------------------------------------------------------------|
| Enhanced | Instructions have been added to the work area in the Follow-Ups tab. For more information, click <u>here</u> .                                     |

## Institution Maintenance Table

|       | Fixes have been deployed to the maintenance table for        |
|-------|--------------------------------------------------------------|
| Fixed | management of institutional guardians. For more information, |
|       | click <u>here</u> .                                          |

#### Upload Document – Formal Accountings

'Net Estate Value' is now a required field when the document type "Formal Accounting" is uploaded. This enhancement improves the accuracy of the Net Estate Value in cases where Formal Accountings have been filed.

Formal Accountings will not be added to Report Review.

#### Steps:

- 1) Select 'Formal Accounting' from the 'Document Type' dropdown;
- 2) Enter 'Filed Date';
- 3) Select the **guardian**;
- 4) Enter the Net Estate Value\*;
- 5) Upload the Formal Accounting; and
- 6) Click '**Continue**'.

| eCOU   | RTS HOME                  | CASE M          | ANAGEMENT                   | UPLOAD DOCUMENT               | CASE JACKET |                               |                                    | User: susan.flynn |
|--------|---------------------------|-----------------|-----------------------------|-------------------------------|-------------|-------------------------------|------------------------------------|-------------------|
|        |                           |                 |                             |                               |             |                               |                                    |                   |
| Uplo   | bad Docu                  | ments           |                             |                               |             |                               |                                    |                   |
| Back   |                           |                 |                             |                               |             |                               |                                    |                   |
| S Fo   | rmal Accountir            | ig uploade      | d successfully              |                               |             |                               |                                    |                   |
| ▼ Case | e Details                 |                 |                             | County Docket                 | No.: 234556 |                               |                                    | View Case Jacket  |
| Docum  | nents Due:                |                 |                             |                               |             |                               |                                    |                   |
| Th     | ere are no doo            | uments mi       | ssing or overdue            | at this time.                 |             |                               |                                    |                   |
| Select | Document '                | Гуре            |                             |                               |             |                               |                                    |                   |
| Ŵ      | * Document<br>Formal Acco | Type:<br>unting | * Filed Date:<br>05/14/2024 | * Guardian(s):<br>KYLE KEARNY | ÷           | * Net Estate Value:<br>82,876 | <sup>™</sup> Formal Accounting.pdf | 5                 |
| 0      |                           |                 | 2                           |                               |             | 4                             |                                    | - 0               |
|        | -                         |                 | -                           |                               |             |                               |                                    | Back Continue     |
|        |                           |                 |                             |                               |             |                               |                                    |                   |
|        |                           |                 |                             |                               |             |                               |                                    |                   |

**\*Note**: Enter "Ending Net Estate Value" from the Formal Accounting in the 'Net Estate Value' field. Please contact your GMP Program Coordinator with any questions.

The Net Estate Value entered at upload will be reflected in the 'Estate Value' table in Case Management.

| eCOUR   | TS HOME    | CASE MANAGEMENT | UPLOAD DO |               | CASE JACKET       |                  |                      |                 | User: susar | n.flynn |
|---------|------------|-----------------|-----------|---------------|-------------------|------------------|----------------------|-----------------|-------------|---------|
| Case S  | earch Rep  | oort Review     |           |               |                   |                  |                      |                 |             |         |
| Mana    | age Case   | 2               |           |               |                   |                  |                      |                 |             |         |
|         | 5          |                 |           |               |                   |                  |                      |                 |             |         |
| ▼ Case  | Details    |                 | Cou       | unty Docket N | No.: 234556       |                  |                      |                 | View Case   | Jacket  |
| County: | OCEAN      |                 | Sta       | tus: ACTIVE   |                   |                  | Date Filed: 10/11/20 | 23              |             |         |
| ► Judg  | ment       |                 | 01/       | /01/2024      |                   |                  |                      |                 |             |         |
| ▼ Estat | te Value   |                 | Init      | ial Estate \  | Value: \$ 82,345  |                  | Current Net Estate   | Value: \$82,876 | ,           |         |
|         |            |                 |           | Initial Es    | tate Value: 82,34 | 5                |                      |                 |             |         |
|         | Date       | Estate Value    | % Change  |               | tion ID           | Action           | Last Modified By     | Modified        | Edit        |         |
|         | 05/14/2024 | \$82,876        | 0.64      | GMP2024355    | 8 Forma           | l Accounting     | susan.flynn          |                 | Ø           |         |
|         | 02/14/2024 | \$82,345        | 2.93      | GMP2024355    | 7 Invent          | ory Report       | susan.flynn          |                 | Ø           |         |
|         | 10/11/2023 | \$80,000        | N/A       | GMP2024355    | 4 Certifi         | cation of Assets | susan.flynn          |                 | Ø           |         |
|         |            |                 |           |               |                   |                  |                      |                 |             |         |

## Removal of Date Picker Icon

The "date picker" (calendar icon) has been removed from the 'Appointment Date' field in the guardian profile. 'Appointment Date' is populated by upload of Qualifications Documents, making a date picker redundant on this field.

| ▼ Guardian Profile        |                                                                      |
|---------------------------|----------------------------------------------------------------------|
| *Party Type:              | Appointment Date:                                                    |
| *First Name:              | Middle name: *Last Name: ddd Suffix: 🗸                               |
| Alias 🚭                   |                                                                      |
| * Qualification Require   | ?: 🗹 (Noticing will occur based on most recent Judgment Date value.) |
| * Is the Guardian an Atte | ney?: O Yes O No                                                     |
| *Country:                 | United States                                                        |
| *Address Line 1:          | Address Line 2:                                                      |
| *City:                    | State: NJ ✔ *Zip Code: Zip                                           |
| Phone 1:                  | United States(+1)                                                    |
| Phone 2:                  | United States(+1)                                                    |
| Email Address 1:          | Email Address 2:                                                     |
| Social Security Number:   | Date of Birth: Relationship to IP:                                   |
| Gender:                   | ▼                                                                    |
| Interpreter Needed?:      | ) Yes O No                                                           |
| Additional Profile Info:  |                                                                      |
|                           | Back Continue                                                        |

## Report Review Audit

Fixes have been deployed to the Audit section in Report Review to more accurately reflect updates made in Case Management.

**1)** An update to the 'Initial Judgment Date' field displays only once:

| Audit         | Draft Notes |                                                                  |
|---------------|-------------|------------------------------------------------------------------|
| Time          |             | Description                                                      |
| 05/15/2024 02 | :59 PM      | 'BondAmount' updated from 'N' to '55000'.                        |
| 05/06/2024 09 | :07 AM      | 'InitialJudgmentDate' updated from '05/17/2022' to '05/18/2022'. |
| 05/06/2024 09 | :06 AM      | Review Status changed to New Report.                             |
| 05/06/2024 09 | :06 AM      | New Report Review Created.                                       |

#### After the fix

| Prior to the f      | x                                                                                                    |
|---------------------|----------------------------------------------------------------------------------------------------|
| 04/15/2021 04:06 PM | // 'InitialJudgmentDate' updated from '03/03/2021' to '03/04/2021'. 'BondAmount' updated from '4000' to ".              |
| 04/15/2021 03:57 PM | / <mark>'InitialJudgmentDate' updated from '03/03/2021' to '03/04/2021'. '</mark> BondAmount' updated from " to '4000'. |

**2)** When the bond/amended bond is updated from 'No' to a number, or from a number to 'No' in Case Management, the Audit description captures 'N' instead of a blank:

#### After the fix

| Audit         | Draft Notes             |                                        |
|---------------|-------------------------|----------------------------------------|
| Time          | De                      | scription                              |
| 05/15/2024 02 | :59 PM <mark>'Bo</mark> | ndAmount' updated from 'N' to '55000'. |

#### Prior to the fix

| 04/15/2021 04:06 PM | 'InitialJudgmentDate' updated from '03/03/2021' to '03/04/2021'. (BondAmount' updated from '4000' to ".              |  |
|---------------------|----------------------------------------------------------------------------------------------------|--|
| 04/15/2021 03:57 PM | 'InitialJudgmentDate' updated from '03/03/2021' to '03/04/2021'. <mark>'BondAmount' updated from " to '4000'.</mark> |  |

## Follow-Ups Tab Instructions

Instructions have been added to the work area in the Follow-Ups tab to provide guidance for users.

#### After the enhancement:

| Close Follow-Ups Judge Review Finance Review New Report Review     |
|--------------------------------------------------------------------|
| Close Follow-Ups                                                   |
| Perform the required follow-up actions and mark each one closed wh |

#### Prior to the enhancement:

| Close Follow-Ups | Judge Keview | Finance Keview | New Report Review |  |
|------------------|--------------|----------------|-------------------|--|
| Close Follow-Ups |              |                |                   |  |
|                  |              |                |                   |  |
|                  |              |                |                   |  |

#### Institution Maintenance Table

A fix has been deployed to enable provisioned users to manage institutional guardians via a self-service table located in Report Review.

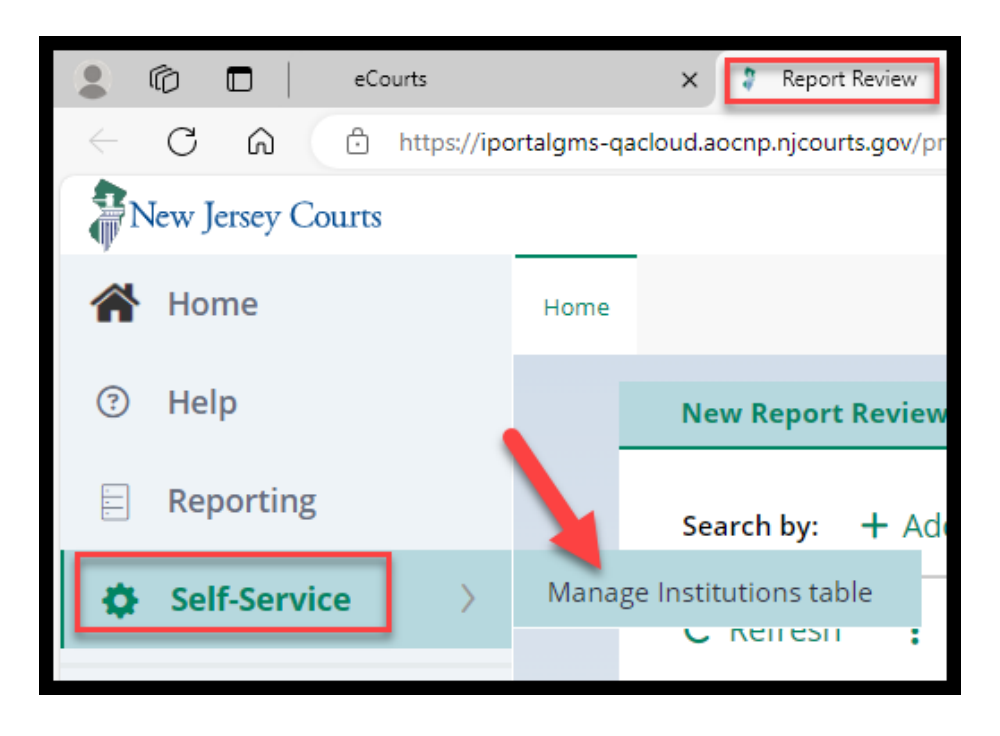

The table is now in a user-friendly format that allows users to search for, modify, and add institutions. Bulk upload is currently not available but this functionality may be added as a future enhancement.

**Search** by institution name or institution type:

| Manage | Institutions Table |                         |              |
|--------|--------------------|-------------------------|--------------|
|        | Search by          |                         |              |
|        | Institution Name   | Institution Type Select |              |
|        |                    |                         | Search Reset |

| Search by                                           |                      |                        |                      |                        |           |
|-----------------------------------------------------|----------------------|------------------------|----------------------|------------------------|-----------|
| Institution Name Institu                            | ution Type           |                        |                      |                        |           |
| vol Sele                                            | ect                  | ~                      |                      |                        |           |
|                                                     |                      |                        |                      | Search                 | Reset     |
| Search Result(s)                                    |                      |                        |                      |                        |           |
| 3 row(s)                                            | Institution Type 🗢 🔤 | Institution Status 🗣 🚍 | Last modified by 🖨 📑 | Last modified date 🗢 😇 | C Refresh |
| Volunteer Guardianship Services of Hunterdon County | / Other              | Active                 | shalini.agarwal      | 05/07/2024             | Open      |
| Volunteer Guardianship Services of Somerset County  | Other                | Invalid                | shalini.agarwal      | 05/08/2024             | Open      |
| Volunteer Guardianship 101 of Hunterdon             | Other                | Invalid                | susan.flynn          | 05/08/2024             | Open      |
|                                                     |                      |                        |                      |                        |           |

# Select 'Open' to **modify** an existing institution or click the **+ Add Institution** link to **add an institution**.

| Search Result(s)        |                                        |                          |                    |                        |             |
|-------------------------|----------------------------------------|--------------------------|--------------------|------------------------|-------------|
| 85 row(s)               |                                        |                          |                    |                        |             |
|                         |                                        |                          |                    |                        | C Refresh   |
| Institution Name 🖨      | 📃 Institution Type 🖨                   | 🗐 Institution Status 🖨 📑 | Last modified by 🖨 | 😑 Last modified date 🖨 |             |
| Not Listed              | Other                                  | Active                   | jeevagms           | 10/06/2023             | Open        |
| Board of social welfare | County Board of Social Services        | Invalid                  | shalini.agarwal    | 05/06/2024             | Open        |
| public welfare          | County Board of Social Services        | Invalid                  | susan.flynn        | 05/14/2024             | Open        |
| Some-Institution-Inc Co | County Board of Social Services        | Active                   | susan.flynn        | 05/08/2024             | Open        |
| Add New Institution     | Public Agency                          | Invalid                  | jeevagms           | 10/06/2023             | Open        |
| WELLS FARGO             | Qualified Financial Institution        | Active                   | jeevagms           | 10/06/2023             | Open        |
| Band of America II      | Qualified Financial Institution        | Invalid                  | shalini.agarwal    | 05/07/2024             | Open        |
| New Institution         | Qualified Financial Institution        | Invalid                  | jeevagms           | 10/06/2023             | Open        |
| Del me                  | County Board of Adult Protective Servi | ices Invalid             | jeevagms           | 10/06/2023             | Open        |
| s1111111111111111       | Other                                  | Invalid                  | jeevagms           | 10/06/2023             | Open        |
|                         |                                        |                          |                    | <b>1</b> 2 3 4         | 5 6 7 8 9 > |
|                         |                                        |                          |                    |                        |             |
| + Add Institution       |                                        |                          |                    |                        |             |
|                         |                                        |                          |                    |                        |             |

To make updates, select '**Modify**' and save your changes.

| Institution Information Institution Name * Volunteer Guardianship Services of Hunterdon County | Institution Status<br>Active                     | Institution Type *<br>Other |                 | Modify   |
|------------------------------------------------------------------------------------------------|--------------------------------------------------|-----------------------------|-----------------|----------|
| Address Information                                                                            |                                                  |                             |                 |          |
| Address 1 *<br>1 Main St<br>ZipCode *<br>08822                                                 | Address 2<br>saAasaJSHak AK%\$#^%a; ajsaJD;lajd& | City *<br>Flemington        | States *<br>AC  | 🖉 Modify |
| Contact Information                                                                            |                                                  |                             |                 |          |
|                                                                                                |                                                  |                             |                 | 🖋 Modify |
| Email Address 1                                                                                | Email Address 2                                  | Phone Work                  | Phone Work Extn |          |
| Phone Home                                                                                     | Phone Cell                                       | Phone Other<br>——           | Fax             |          |

To **add** a new institution, complete the required fields and click 'Save'.

| Institution Name *                         | Institution Status | Institution Type *     |                 |
|--------------------------------------------|--------------------|------------------------|-----------------|
|                                            | Active 🗸           | Select.                | ~               |
| Address Details                            |                    |                        |                 |
| Address 1 *                                | Address 2          | City *                 | States *        |
|                                            |                    |                        | New Jersey 👻    |
| ZipCode *                                  |                    |                        |                 |
|                                            |                    |                        |                 |
|                                            |                    |                        |                 |
|                                            |                    |                        |                 |
| Contact Details                            |                    |                        |                 |
| Contact Details<br>Email Address 1         | Email Address 2    | Phone Work             | Phone Work Extn |
| Contact Details<br>Email Address 1         | Email Address 2    | Phone Work             | Phone Work Extn |
| Contact Details Email Address 1 Phone Home | Email Address 2    | Phone Work Phone Other | Phone Work Extn |

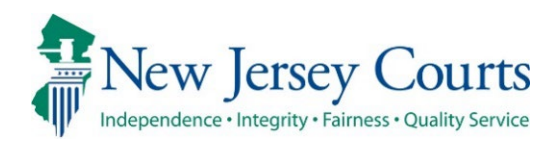

# eCourts Guardianship Report Review – Civil Release Notes 04-12-2024

## **Report Review**

| New      | Template documents are now available in the Follow-Ups tab for use in completing follow-up actions. For more information, click <u>here</u> . |
|----------|----------------------------------------------------------------------------------------------------|
| Enhanced | The Follow-Ups tab workbasket has been enhanced to include additional filters and icons. For more information, click <u>here</u> .            |
| Enhanced | The Case Review tab workbasket has been enhanced to include additional filters. For more information, click <u>here</u> .                     |

## Templates Available in Follow-Ups Tab

To facilitate the completion of follow-up actions, template documents have been added to Report Review. Users now have uniform, approved templates for use in completing the follow-ups with guardians.

The system dynamically displays the templates based on the follow-up action specified by the reviewer. The documents appear as links and open into Word so they can be tailored as needed. Users will then mail or email the documents to the appropriate parties.

| New Report Review  | Case Review      | Follow-Ups      |                          |                               |                    |                      |
|--------------------|------------------|-----------------|--------------------------|-------------------------------|--------------------|----------------------|
| Search by: + Add/0 | Change Reset All |                 |                          |                               |                    |                      |
| C' Refresh         |                  |                 |                          |                               |                    | ≪ 🖌 Page 🖡 of 14 > ≫ |
| Filed Date         | County 🖨         | Docket Number 🖨 | Report type 🖨            | Transaction ID 🖨 Follow Ups 🖨 | Status 🖨           | Attention            |
| + 5/10/2022        | Mercer           | MER-2017-1      | Annual Report            | GMP20221244                   | Pending Follow-Ups | 5 Judge Begin        |
| + 5/10/2022        | Mercer           | MER-2017-1      | Comprehensive Accounting | GMP20221245                   | Pending Follow-Ups | 5 Judge Begin        |
| + 6/8/2022         | Mercer           | 22-115          | Inventory                | GMP20221645                   | Pending Follow-Ups | 5 Judge Begin        |
| + 10/3/2022        | Mercer           | MER2017-126     | Inventory                | GMP20223499                   | Pending Follow-Ups | 5 Judge Begin        |
| + 11/16/2022       | Cumberland       | CUM556          | Inventory                | GMP20233586                   | Pending Follow-Ups | 5 Judge Begin        |

| ▼ Follo | ow-Up Actions                                                                  |
|---------|--------------------------------------------------------------------------------|
| Clos    | se                                                                             |
|         | Letter to Guardian(s) seeking information                                      |
|         | > Followup Letter(s)                                                           |
|         | Review for significant financial concerns (judge)                              |
|         | <ul> <li>Followup Letter(s)</li> <li>Sua Sponte Order to Show Cause</li> </ul> |
|         | Sua Sponte Order to Show Cause Cover Letter Requiring Additional Information   |
|         | Letter Requiring Additional Information                                        |

| BY THE COURT                        |                                                                                       |
|-------------------------------------|---------------------------------------------------------------------------------------|
| . <u>∓</u> .                        | SUPERIOR COURT OF NEW JERSEY<br>CHANCERY DIVISION: PROBATE PART<br>CUMBERLAND, COUNTY |
| In the Matter of                    | DOCKET NUMBER: 098765                                                                 |
| Harvey Herve, an                    | Civil Action                                                                          |
| Incapacitated Person                | ORDER TO SHOW CAUSE                                                                   |
|                                     |                                                                                       |
|                                     |                                                                                       |
|                                     |                                                                                       |
| THIS MATTER being broug             | th before the Court by the New Jersey Judiciary                                       |
| Guardianship Monitoring Program (   | (GMP), and GMP having performed a review of                                           |
| the guardianship case file of Harve | ey Herve, an adjudicated incapacitated person                                         |
| ("the incapacitated person");       |                                                                                       |
| IT IS op this day of                | , sua sponte OPDERFD that the                                                         |

For more detailed information, refer to the Quick Reference Guide – eCourts Guardianship Follow-Up Templates.

#### Follow-Ups Tab Workbasket Enhancement

The Follow-Ups tab workbasket has been enhanced with new filters and icons. These enhancements allow users to easily distinguish between reviews that have come from Judge Review and those from Final Review.

#### Steps:

- 1) Click Add/Change
- 2) Select Attention from search criteria
- 3) Select
  - a. "Last Review Judge" for reviews that came from Judge Review
  - b. "Last Review Final" for reviews that came from Final Review
- 4) In the '**Attention**' column, an icon labeled "Judge" or "Final" appears, as appropriate

| New Report Review  | Case Review      | Follow-Ups                |                                |                                                                          |           |
|--------------------|------------------|---------------------------|--------------------------------|--------------------------------------------------------------------------|-----------|
| Search by: + Add/C | Change Reset All |                           |                                |                                                                          |           |
| C Refresh          |                  |                           |                                |                                                                          |           |
| Filed Date         | County 🖨         | Docket Number 🖨           | Report type 🖨                  | Transaction ID                                                           | 🗘 🗢 🕞 Fol |
| + 5/8/2017         | Burlington       | 2017-76                   | Inventory                      | GMP2021243                                                               | 36        |
| + 2/28/2019        | Ocean            | Search and Filter         |                                |                                                                          | ×         |
| + 6/25/2020        | Mercer           | Please select search crit | teria. All criteria are option | al fields.<br>Attention                                                  |           |
| + 2/15/2021        | Hudson           | × Attention               | 8.                             | <ul> <li>Please select a value</li> <li>Please select a value</li> </ul> | ]         |
| + 3/4/2021         | Bergen           | + Add Search Criter       | ia C                           | Emergent<br>Last Review - Judge<br>Last Review - Final                   |           |

| New Report Review     | Case Review  | Follow-Ups              |               |                               |                     |                     |
|-----------------------|--------------|-------------------------|---------------|-------------------------------|---------------------|---------------------|
| Search by: + Add/Char | ge Reset All | Attention : Last Review | - Judge ×     |                               |                     |                     |
| C Refresh             |              |                         |               |                               |                     | ≪ < Page ≱ of 8 > ≫ |
| Filed Date            | County 🖨     | Docket Number 🖨         | Report type 🖨 | Transaction ID 🖨 Follow Ups 🖨 | э А                 | ttention            |
| + 12/28/2018          | Essex        | cp-0020-2018            | Inventory     | GMP2019562                    | Pending 4 w-Ups     | Judge Begin         |
| + 1/11/2019           | Burlington   | 54321-19                | Inventory     | GMP2019141                    | Pending Follow-Ups  | Judge Begin         |
| 2/5/2010              | Marrie       | mrs p 200 2018          | EZ Accounting | GMP2019744                    | Pending Follow-Lins | ludge Regin         |

#### Case Review Tab Workbasket Enhancement

The Case Review tab workbasket has been enhanced with new filters. These enhancements allow users to easily distinguish between reviews that have been returned to Finance Review from Judge Review and those from Final Review.

#### Steps:

- 1) Click Add/Change
- 2) Select Attention from search criteria
- 3) Select
  - a. "Returned Reviews Judge" for reviews that came from Judge Review
  - b. "Returned Reviews Final" for reviews that came from Final Review
- 4) In the 'Attention' column, an icon labeled "Returned" appears

| Nev         | v Report Re          | eview Cas                          | e Review  | Follow-Ups                      |                                           |                                                                                                    |                 |
|-------------|----------------------|------------------------------------|-----------|---------------------------------|-------------------------------------------|----------------------------------------------------------------------------------------------------|-----------------|
| Sea         | rch b <mark>1</mark> | - Add/Change                       | Reset All |                                 |                                           |                                                                                                    |                 |
| G           | Refresh              |                                    |           |                                 |                                           |                                                                                                    |                 |
|             |                      | Filed Date 🖨                       |           | County 🖨                        | Docket Number 🖨                           | Report type 🖨                                                                                                    | Current Net E   |
| >           |                      | 2/5/2024                           |           | Bergen                          | P-0015-2023                               | EZ Accounting                                                                                                    | 9,088           |
| >           |                      | 4/2/2021                           |           | Search and Filter               |                                           |                                                                                                    | ×               |
| >           |                      | 5/3/2022                           |           | Please select search            | criteria. All crit <u>eri</u> a are optio | nal fields.                                                                                                    |                 |
| >           |                      | 12/1/2023                          |           | Search Criteri                  | a 🖌 2                                     | Attention                                                                                                    |                 |
| >           |                      | 1/14/2019                          |           | K Attention                     | -                                         | ✓ Please select a value                                                                                                    | ~               |
| >           |                      | 1/15/2019                          |           | + Add Search Cri                | teria 3 🛰                                 | Please select a value                                                                                                    | _               |
| >           |                      | 2/1/2019                           |           |                                 |                                           | Returned Reviews - Ju<br>Returned Reviews - Fir                                                                                                    | dge<br>nal      |
| ><br>><br>> |                      | 1/14/2019<br>1/15/2019<br>2/1/2019 |           | × Attention<br>+ Add Search Cri | teria 3                                   | <ul> <li>Please select a value</li> <li>Please select a value</li> <li>Emergent</li> <li>Returned Reviews - Jun</li> <li>Returned Reviews - Fin</li> </ul> | ✓<br>dge<br>nal |

| New Report Review Case Review     | Follow-Ups     |                          |               |                          |                        |           |       |
|-----------------------------------|----------------|--------------------------|---------------|--------------------------|------------------------|-----------|-------|
| Search by: + Add/Change Reset All | Attention : Re | turned Reviews - Judge × |               |                          |                        |           |       |
| C' Refresh :                      |                |                          |               |                          | 4                      |           |       |
| Filed Date 🖨                      | County 🖨       | Docket Number 🖨          | Report type 🖨 | Current Net Estate Value |                        | Attention |       |
| > 2/5/2024                        | Bergen         | P-0015-2023              | EZ Accounting | 9,088                    | Pending Finance Review | Returned  | Begin |

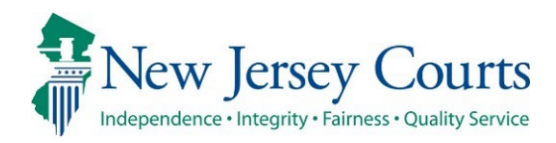

# eCourts Guardianship – Civil Release Notes 04/03/2024

#### Noticing

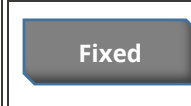

A fix has been deployed to ensure that active IP attorneys receive overdue notices. For more information, click <u>here</u>.

## Noticing

A fix has been deployed to ensure that IP attorneys in active status receive copies of overdue notices sent to guardians. The IP attorney notices display in the Case Jacket along with the guardian notices.

Active attorney example:

| eCOURTS HOME CASE MANAGEMENT      | UPLOAD DOCUMENT CASE JACKET   |                               | User: susan.flynn       |
|-----------------------------------|-------------------------------|-------------------------------|-------------------------|
| Case Search Report Review         |                               |                               |                         |
| Manage Case                       |                               |                               |                         |
|                                   |                               |                               |                         |
| ▼ Case Details                    | County Docket No.: mer2017-10 |                               | <u>View Case Jacket</u> |
| County: MERCER                    | Status: ACTIVE                | Date Filed: 02/01/2017        |                         |
| ▶ Judgment                        | 02/01/2017                    |                               |                         |
| ▶ Estate Value                    | Initial Estate Value: \$ 1    | Current Net Estate Value: \$0 |                         |
| Incapacitated Person (IP) Profile | LILLIAN LEEDS                 |                               | STATUS: ACTIVE          |
| ▶ IP Attorney Profile             | PHOEBE CHRISTIAN BENTLEY      |                               | STATUS: ACTIVE          |
| ▶ Guardian Profile                | HENRY HILLS                   | Appointment Date: 02/01/2017  | STATUS: ACTIVE          |
| • Guardian Profile                | SALLY HILLS                   | Appointment Date: 02/01/2017  | STATUS: ACTIVE          |
| Case Action                       |                               |                               |                         |

#### Location in Case Jacket:

| CASE JACKET                                                                                                    |           |                   |                                      |       |                               |                                      | User:susan.flynn |
|----------------------------------------------------------------------------------------------------|-----------|-------------------|--------------------------------------|-------|-------------------------------|--------------------------------------|------------------|
| Docket Numb                                                                                                    | er:       |                   |                                      |       |                               |                                      |                  |
| Back                                                                                                    |           |                   |                                      |       |                               | Create S                             | Summary Report   |
| IP Name:         Venue: PASSAIC         Court Type: 0           Filed Date: 06/23/2020         Case Status: ACTIVE         Case Type: 0           Guardianship Type: PERSON GENERAL(PLENARY) - ESTATE Judgment Date:         Judge: HON. 1           GENERAL(PLENARY)         Judge: HON. 1 |           |                   |                                      |       |                               | RDIANSHIP<br>IDAL C. CHIOCCA, P.J.CH |                  |
| IP Guardians (1)                                                                                                    | Attorney  |                   | Documents                            |       | ×                             |                                      |                  |
| - F                                                                                                    |           |                   | Select All Overdue Notice - Attorney |       |                               | TIVE                                 |                  |
| Case Actions                                                                                                    |           |                   | Overdue Notice - GUARDIAN            |       |                               |                                      |                  |
|                                                                                                    |           |                   |                                      |       |                               | Search:                              |                  |
| Filing Date 🔺                                                                                                    | Filings 🍦 |                   |                                      |       |                               | Entry Date 🕴                         | Entered By 💧     |
| 06/23/2020                                                                                                    | U         | Cas In            |                                      |       |                               | 09/09/2020                           |                  |
| 08/25/2020                                                                                                    | U         | udgme             |                                      |       |                               | 09/09/2020                           |                  |
| 09/09/2020                                                                                                    | U         | Qualific          |                                      |       |                               | 09/09/2020                           |                  |
| 11/05/2021                                                                                                    | U         | Overdu<br>Securit |                                      |       |                               | 11/05/2021                           | System-Generated |
| 09/29/2022                                                                                                    | U         | Overdu<br>Securit |                                      |       |                               | 09/29/2022                           | System-Generated |
| 09/28/2023                                                                                                    | U         | Overdu<br>Securit |                                      | Close | Save/Print Selected Documents | 09/28/2023                           | System-Generated |

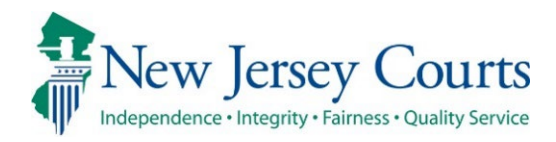

# eCourts Guardianship Civil Release Notes 03/15/2024

#### **Report Review**

Enhanced

Report Review has been enhanced to allow sorting on all columns in the Follow-Ups tab.

## Follow-Ups Tab Sort

Users can now sort by docket number and report type in the Follow-Ups tab.

#### Prior to enhancement:

| New Report Review Case  | Review Follow-Ups |               |               |                               |                            |
|-------------------------|-------------------|---------------|---------------|-------------------------------|----------------------------|
| Search by: + Add/Change | Reset All         |               |               |                               |                            |
| C Refresh               |                   |               |               |                               |                            |
| Filed Date              | County 🖨          | Docket Number | Report type   | Transaction ID 🗘 Follow Ups 🌋 | Status 🖨 Attention         |
| + 5/8/2017              | Burlington        | 2017-76       | Inventory     | GMP20212436                   | Pending FollowUps Emergent |
| + 8/1/2018              | Hudson            | hud-123-04    | Annual Report | GMP2018586                    | Pending FollowUps          |

#### After enhancement:

| New Report Review    | Case Review Fol | low-Ups         |                          |                               |                    |                       |
|----------------------|-----------------|-----------------|--------------------------|-------------------------------|--------------------|-----------------------|
| Search by: + Add/Cha | nge Reset All   |                 |                          |                               |                    |                       |
| C' Refresh           |                 |                 |                          |                               |                    | ≪ < Page 13 of 13 > ≫ |
| Filed Date           | County 🖨        | Docket Number 🖨 | Report type 🖨            | Transaction ID 🖨 Follow Ups 🖨 | Status 🖨 Attention |                       |
| + 3/7/2023           | Burlington      | 2022-121        | Inventory                | GMP20232206                   | Pending Follow-Ups | Begin                 |
| + 3/7/2023           | Burlington      | 2022-121        | EZ Accounting            | GMP20232207                   | Pending Follow-Ups | Begin                 |
| + 3/8/2023           | Hudson          | 234237          | Inventory                | GMP20233384                   | Pending Follow-Ups | Begin                 |
| + 3/16/2023          | Cumberland      | CUM556          | Comprehensive Accounting | GMP20233588                   | Pending Follow-Ups | Begin                 |

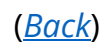

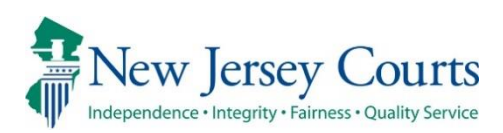

# eCourts Guardianship Civil Release Notes 11/17/2023

## Case Management

Enhanced

'Case Action' has been enhanced to permit users to capture the date and country of transfer when a case is closed after being transferred to another country. For more information, click <u>here</u>.

## Case Management

When a case is closed because it has been transferred to another country, users can now capture the date and the country of new jurisdiction.

| * Case Action: Close Case 🗸 |                                                                                                    |  |  |  |  |
|-----------------------------|----------------------------------------------------------------------------------------------------|--|--|--|--|
| * Case Closed Reason:       | ~ ~                                                                                                    |  |  |  |  |
| Guardian 🕕                  | Case Dismissed/Withdrawn<br>Incapacitated Person died<br>Incapacitated Person returned to capacity<br>Transferred to other state<br>Transferred to other county<br>Transferred Out of Country |  |  |  |  |

| ▼ Case Action                                      |                            |             |
|----------------------------------------------------|----------------------------|-------------|
| * Case Action: Close Case 🗸                        |                            |             |
| * Case Closed Reason: Transferred Out of Country 🗸 | * Case Closed Actual Date: |             |
| Country Transferred To:                            |                            |             |
|                                                    |                            | Cancel Save |

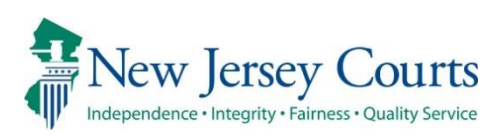

# eCourts Guardianship Civil Release Notes 10/20/2023

## Noticing

Fixed

| A fix has deployed so that the noticing program can differentiate |
|-------------------------------------------------------------------|
| between guardians with the same first and last names. For more    |
| information, click <u>here</u> .                                  |

## Case Management

| Enhanced | 'Case Action' has been enhanced to include a new reason for                                                                                                    |
|----------|----------------------------------------------------------------------------------------------------|
|          | closing a case. For more information, click <u>here</u> .                                                                                                    |
| Fixed    | A fix has been deployed to ensure that the 'Supplemental<br>Inventory Required' field is populated when multiple documents<br>are uploaded along with an Amended Judgment. For more<br>information, click <u>here</u> . |

## **Report Review**

|       | A fix has been deployed to dynamically close all reports in Report |
|-------|--------------------------------------------------------------------|
| Fixed | Review in real time when a case is closed by uploading an IP       |
|       | Death Certificate. For more information, click here.               |

## Noticing

The noticing program has been enhanced to allow the program to differentiate between guardians with the same first and last names. Previously, if guardians had the same names, distinguished only by a suffix (such as "Jr."), only 1 notice would go out.

Going forward, the noticing program will consider additional fields so that noticing will be accurate.

**Example**: previously, one notice would have been sent for these 2 guardians. Now, each will receive a separate notice.

| eCOURTS HOME CASE MANAGEMENT      | UPLOAD DOCUMENT CASE     | JACKET                              | User: susan.flynn       |
|-----------------------------------|--------------------------|-------------------------------------|-------------------------|
| Case Search Report Review         |                          |                                     |                         |
| Manage Case                       |                          |                                     |                         |
|                                   |                          |                                     |                         |
| ▼Case Details                     | County Docket No.: cp-0  | 776-2022                            | <u>View Case Jacket</u> |
| County: CAMDEN                    | Status: ACTIVE           | Date Filed: 04/12/2022              |                         |
| ▶ Judgment                        | 07/07/2022               |                                     |                         |
| ▶ Estate Value                    | Initial Estate Value: \$ | 987 Current Net Estate Value: \$ 98 | ,                       |
| Incapacitated Person (IP) Profile | JASPER JONAS             |                                     | STATUS: ACTIVE          |
| ► IP Attorney Profile             | TEST ERIC BRAND III      |                                     | STATUS: ACTIVE          |
| ▶ Guardian Profile                | JACKSON A JONAS JR       | Appointment Date:                   | STATUS: ACTIVE          |
| ▶ Guardian Profile                | JACKSON A JONAS SR       | Appointment Date:                   | STATUS: ACTIVE          |
| ► Case Action                     |                          |                                     |                         |
| Guardian 😛                        |                          |                                     |                         |
| -                                 |                          |                                     | Find New Case           |

(<u>Back</u>)

## Case Management

#### Case Action

'Case Action' has been enhanced to include a new reason for closing a case: "Transferred Out of Country":

| ▼ Case Action         |                                                                                                    |
|-----------------------|----------------------------------------------------------------------------------------------------|
| * Case Action: Close  | Case 🗸                                                                                                    |
| * Case Closed Reason: | <b>~</b>                                                                                                    |
| Guardian              | Case Dismissed/Withdrawn<br>Incapacitated Person died<br>Incapacitated Person returned to capacity<br>Transferred to other state<br>Transferred to other county<br>Transferred Out of Country |

**Note**: this enhancement is being deployed in two pieces. The next deployment will include required fields for: 1) entry of the 'Actual Case Closed Date'; and 2) selection of country the case was transferred to (dropdown).

In the meantime, the database will capture the case closed reason and the date the case was closed.

#### Judgment Accordion

A fix has been deployed to ensure that the 'Supplemental Inventory Required' field is always populated when an Amended Judgment is uploaded.

Previously, if multiple documents were uploaded along with the Amended Judgment, the 'Supplemental Inventory Required' field was left blank.

| Case Search Report Review       | AGEMENT UPLOAD DOCUMENT CASE JA              | CKET User: susan.flynn                                         |
|---------------------------------|----------------------------------------------|----------------------------------------------------------------|
| Manage Case                     | I                                            |                                                                |
|                                 |                                              |                                                                |
| ▼ Case Details                  | County Docket No.: 4033-1                    | 7 <u>View Case Jacket</u>                                      |
| County: BURLINGTON              | Status: ACTIVE                               | Date Filed: 07/12/2017                                         |
| ▼ Judgment                      | 09/14/2017                                   |                                                                |
| * Initial Judgment Date: 0 09/1 | 14/2017 💼 * Verified Complaint Filed Date: 0 | 07/12/2017 a Amended Judgment Date: 07/20/2022 a (Most recent) |
| * Guardianship Type: 🔽 Person   | General (Plenary) OR                         | Noticing Date: 09/14/2017                                      |
| Estate                          | ◉ General (Plenary) OR ◯ Limited             |                                                                |
| * Inventory Required:           | ● Yes ○ No                                   | * Supplemental Inventory Required:                             |
| * Annual Report?:               | ○ Yes 	● No Primarily used for backloading.  |                                                                |

#### Prior to the fix:

| eCOURTS HOME CASE MANAGEMENT              | UPLOAD DOCUMENT          | CASE JACKET       |                                  | User: susan.flynn        |
|-------------------------------------------|--------------------------|-------------------|----------------------------------|--------------------------|
| Case Search Report Review                 | -                        |                   |                                  |                          |
| Manage Case                               |                          |                   |                                  |                          |
| Legacy Guardianship Monitoring System     | (GMS) case: Review late  | est judgment(s) t | o verify and/or update reporting | requirements below.      |
| ▼ Case Details                            | County Docket            | No.:              |                                  | View Case Jacket         |
| County: MERCER                            | Status: ACTIVE           |                   | Date Filed: 1                    | 2/24/2012                |
| ▼ Judgment                                | 04/12/2013               |                   |                                  |                          |
| * Initial Judgment Date: 0 04/12/2013     | Verified Complaint Filed | Date: 0 12/24/2   | 012 🔲 Amended Judgment Date:     | 05/16/2023 (Most recent) |
| * Guardianship Type: 🗹 Person 💿 General ( | Plenary) OR 🔿 Limited    |                   | Noticing Date: 05/               | 16/2023                  |
| 🗹 Estate 🔘 General (                      | Plenary) OR 🔾 Limited    |                   |                                  |                          |
| * Inventory Required: O Yes               | No                       |                   | * Supplemental Invent            | ory Required: 🔿 Yes 🔿 No |

(<u>Back</u>)

## **Report Review**

A fix has been deployed so that when a case is closed by upload of the document type "IP Death Certificate", all report reviews are dynamically closed and removed from the work basket in real time.

Prior to the fix, the reviews were closed overnight. The fix increases efficiency by ensuring that only reviews on open cases remain in the workbasket.

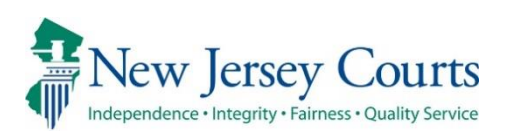

# eCourts Guardianship Civil Release Notes 09/29/2023

## **Report Review**

| Enhanced | Three tables have been exposed to Program Coordinator and ATCSU users to facilitate the update of probate judges, |
|----------|----------------------------------------------------------------------------------------------------|
|          | surrogates, and institutions. For more information, click <u>here</u> .                                           |

## Case Management

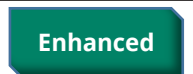

Security has been added to Case Actions to prevent accidental deletion of cases. For more information, click <u>here</u>.

## Self-Service Tables Now Available in Report Review

To facilitate necessary updates to the: 1) probate judge dropdown; 2) institution dropdown; and 3) demographic information for notices, three tables have been made available for Program Coordinator and ATCSU users.

To access the tables, click on 'Configuration' in the left navigation menu in Report Review.

| Home                                                          | Home Man | nage Change 🗙                                                                  |            |
|---------------------------------------------------------------|----------|--------------------------------------------------------------------------------|------------|
| ⑦ Help                                                        | Applicat | tion configuration                                                             |            |
| E Reporting                                                   |          | Search                                                                         | C' Refresh |
| Configuration                                                 |          |                                                                                |            |
| EZ Accounting Report -                                        |          | Displaying 3 of 3 items                                                        |            |
| GMP202333148<br>14-01820                                      |          | GMS Institution     Self service to add/update GMS institution details         | Edit       |
| EZ Accounting Report -<br>GMP202118949<br>14-0143             |          | 2 GMS Demographics<br>Californize to split product of CMS Demographics details | Edit       |
| Inventory Report -<br>GMP202221959                            |          | sell se une lo anni ribriate auro nei luña duluro neralio                      |            |
| P214418<br>EZ Accounting Report -<br>GMP202050009<br>17-00140 |          | 3 GMS Probate Judge<br>Self service to add/update GMS Probate Judge details    | Edit       |

Note:

- These tables directly update production
- There are no validations for characters or spelling
- The import feature is currently not working and cannot be utilized
- Export does work and can be used to produce a spreadsheet

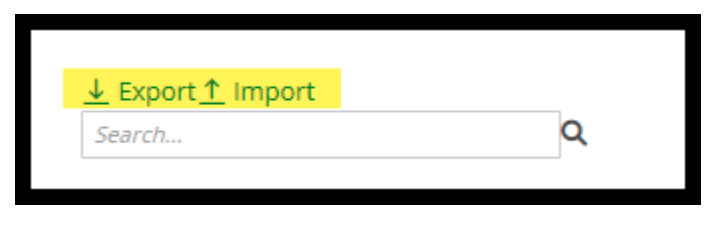

#### **GMS Institution Table**

This table is for managing institutions in the dropdown during guardian profile creation.

| ▼ Guardian Profile                                  |                                                                                                    |  |  |  |  |  |  |
|-----------------------------------------------------|----------------------------------------------------------------------------------------------------|--|--|--|--|--|--|
| * Search By: Institution Name 🗸 * Institution Name: | ~                                                                                                    |  |  |  |  |  |  |
| Case Action                                         | ATTACH NEW INSTITUTION<br>BANK OF AMERICA                                                                                    |  |  |  |  |  |  |
| Guardian 🛟                                          | BANK OF AMERICA4<br>BCBS<br>COMCAST<br>FOX<br>INSTITUTE FOR BEHAV. HEALTH DEVEL. DISABIL.<br>MERILL LYNCH<br>NEW INSTITUTION |  |  |  |  |  |  |
| Screen ID:ECGM1060   Copyright NJ Judiciary 2014    | PSEG1<br>TEST<br>TEST ABC II<br>TEST123<br>UMC                                                                               |  |  |  |  |  |  |

To make an edit to an existing entry:

- 1) Click the entry
- 2) Make the update
- 3) Click away from the line
- 4) Production will be updated (may require a user to click out of the case and go back in)

| G   | AS Institution                                     |                   |               |     |                               |            |          |           |            |            |            |        |
|-----|----------------------------------------------------|-------------------|---------------|-----|-------------------------------|------------|----------|-----------|------------|------------|------------|--------|
| Sel | Self service to add/update GMS Institution details |                   |               |     |                               |            |          |           |            |            |            |        |
|     | <u>↓ Export ↑ Import</u> Search                    | ٩                 |               |     |                               |            |          |           |            |            |            |        |
|     |                                                    |                   |               |     | ADDRESS_1 🖨 🛛 🐺 ADDRESS_2 🗬   | City 🖨 👘   | STATE_CD | ZipCode 🗘 | PHONE_HOME | PHONE_CELL | PHONE_WORK | PHONE_ |
|     | 1                                                  | Bank of America   | FI            | ACT | 1300 Merrill Lynch Drive      | Pennington | NJ       | 7654      | 7324566567 |            |            |        |
|     | 2                                                  | Bank of America23 | FI CONTRACTOR | ACT | 1300 Merrill Lynch Drive test | Pennington | NJ       | 76506786  | 4564565465 | 7897897897 | 5467546546 |        |
|     | 3                                                  | Bank of America33 | н 🥌           | IVL | 1300 Merrill Lynch Drive test | Pennington | NJ       | 85367560  |            |            |            |        |
|     | 4                                                  | Bank of America4  | FI            | ACT | 1300 Merrill Lynch Drive test | Pennington | NJ       | 853675600 | 2342342342 | 2342342342 | 2342342342 | 23423  |
|     |                                                    |                   |               |     |                               |            |          |           |            |            |            |        |

| G   | MS Institution             |                       |                                                   |     |
|-----|----------------------------|-----------------------|---------------------------------------------------|-----|
| Sel | f service to add/update GM | 5 Institution details | After the update,<br>click away from the<br>entry | *   |
|     | Search                     | ٩                     |                                                   |     |
|     | INS_INSTITUTIO             | INS_INSTITUTION_NAME  |                                                   |     |
|     | 1                          | Bank of America       | FI                                                | ACT |
|     | 2                          | Bank of America23     | FI                                                | ACT |
|     | 3                          | Bank of America33     | FI                                                | АСТ |
|     | 4                          | Paok of Amorica 4     | ГІ                                                | ACT |

Update displays:

| * Institution Name:   | ~                                                                                                    |  |
|-----------------------|----------------------------------------------------------------------------------------------------|--|
|                       | ATTACH NEW INSTITUTION<br>BANK OF AMERICA                                                                                      |  |
|                       | BANK OF AMERICA33<br>BANK OF AMERICA4<br>BCBS<br>COMCAST<br>FOX<br>INSTITUTE FOR BEHAV. HEALTH DEVEL. DISABIL.<br>MERILL LYNCH |  |
| ght NJ Judiciary 2014 | NEW INSTITUTION<br>PSEG1<br>TEST<br>TEST ABC II<br>TEST123<br>UMC                                                              |  |

#### To add a new institution:

Scroll to the end of the list and click "Add Record":

- 1) Complete the fields
- 2) Only institution number is required
- 3) Click away from the entry
- 5) Production will be updated (may require a user to click out of the case and go back in)

| 77           | DFGDG                                         | PG | IVL |
|--------------|-----------------------------------------------|----|-----|
| 78           | derertert                                     | PG | IVL |
| 79           | derertert                                     | PG | IVL |
| 80           | derertert                                     | PG | IVL |
| 81           | derertert                                     | PG | IVL |
| 82           | derertert                                     | PG | IVL |
| 83           | derertert                                     | PG | IVL |
| 84           | public defender                               | PG | ACT |
| 85           | Institute for Behav. Health & Devel. Disabil. | PG | ACT |
| 86           | Institute for Behav. Health & Devel. Disabil. | PG | ACT |
| 87           | ABCD1 INC                                     | FI | IVL |
| 88           | ABCD1 INC                                     | FI | IVL |
| 89           | ABCD1 INC                                     | FI | IVL |
| 90           | ABCD1 INC                                     | FI | IVL |
| 91           | ABCD1 INC                                     | FI | IVL |
| 92           | Stenley Morgart                               | FI | ACT |
| + Add record |                                               |    |     |
|              |                                               |    |     |

Note:

- Duplicate institution numbers throw an error
- Statuses:
  - o ACT will display in the dropdown
  - IVL will not display in the dropdown
- List of institution types:
  - County Board of Social Service (SS)
  - Hospital (HP)
  - Public Agency (PG)
  - Qualified Financial Institution (FI)
  - Other (OT)

#### GMS Probate Judge Table

This table is for managing the judges that display in the judge dropdown in Case Management.

| * Judge Name:               | DIBIASI, DARREN T                                                                                                    | ~ |
|-----------------------------|----------------------------------------------------------------------------------------------------|---|
| Judgment Comments:          | ADUBATO, LISA M<br>BALLARD, ROBERT A JR<br>BARTELS, PATRICK J<br>BAUMAN, DAVID F<br>BERMAN, GLENN J<br>BUCZYNSKI, FRANK A |   |
| ▶ Estate Value              | CARROLL, HARRY G<br>CATUOGNO, CAROL<br>CAVANAGH, THOMAS W, IR                                                             |   |
| Incapacitated Person (IP) P | CHASE, MARK                                                                                                    |   |
| ▶ IP Attorney Profile       | CLEARY, PATRICIA DELBUENO<br>COLALILLO, MARY EVA                                                                          |   |
|                             | CONFORTI-PAN, J PETER III                                                                                                 |   |

| GM   | S Probate Judg                                       | e                    |                       |                        |            |                      |                      |                      |                 |                      |      |
|------|------------------------------------------------------|----------------------|-----------------------|------------------------|------------|----------------------|----------------------|----------------------|-----------------|----------------------|------|
| Self | Self service to add/update_GMS Probate_Judge details |                      |                       |                        |            |                      |                      |                      |                 |                      |      |
|      | Ł Export ↑ Import<br>Search                          | Q                    |                       |                        |            |                      |                      |                      |                 |                      |      |
|      | PROB_JUDGE_ID                                        | PROB_JUDGE_LAST_NAME | PROB_JUDGE_FIRST_NAME | PROB_JUDGE_MIDDLE_NAME | PROB_PHONE | PROB_JUDGE_COUNTY_CD | PROB_JUDGE_PREFIX_CD | PROB_JUDGE_SUFFIX_CD | PROB_JUDGE_DESC | PROB_JUDGE_STATUS_CD | PROB |
|      | 1                                                    | COYLE                | JOHN                  | 1                      | 9082317647 | HNT                  | HON                  | JR                   | J.S.C.          | ACT                  | 781  |

This table works the same way as the institution table with a *few differences*:

1) The "PROB\_JUDGE\_SEQ\_NUM" column is from the legacy system and can be ignored

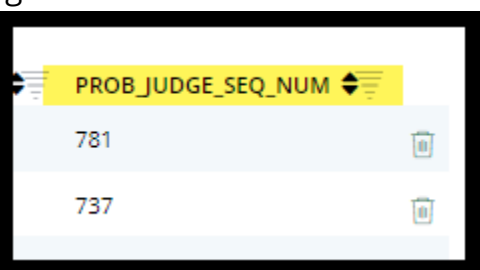

2) Both ACT and IVL status judges display in the dropdown

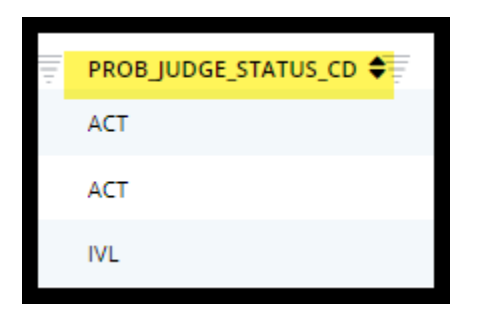

#### **GMS Demographics Table**

This table controls the judge and surrogate contact information that displays in the overdue notices. It functions the same way as the other tables.

Because the import feature is not available, all updates must be completed manually, one at a time.

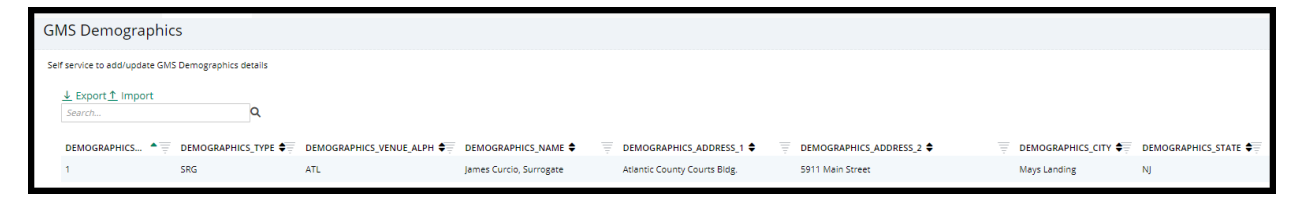

## Case Action Security

Security has been implemented in 'Case Actions' to prevent accidental deletion of cases from Case Management. Only PRC and ATC users have the option to delete a case.

PRC and ATC users:

| eCOURTS HOME         | CASE MANAGEMENT     | UPLOAD DOCUMENT CASE JACKET |                                | User: susan.flynn |
|----------------------|---------------------|-----------------------------|--------------------------------|-------------------|
| Case Search Repor    | rt Review           |                             |                                |                   |
| Manage Case          |                     |                             |                                |                   |
|                      |                     |                             |                                |                   |
| ▼ Case Details       |                     | County Docket No.: WRN125   |                                | View Case Jacket  |
| County: WARREN       |                     | Status: ACTIVE              | Date Filed: 01/04/2022         |                   |
| ▶ Judgment           |                     | 05/02/2022                  |                                |                   |
| ▶ Estate Value       |                     | Initial Estate Value: \$ 24 | Current Net Estate Value: \$24 |                   |
| Incapacitated Per    | rson (IP) Profile   | DARLA DANES                 |                                | STATUS: ACTIVE    |
| ► IP Attorney Profil | e                   | TEST ERIC BRAND III         |                                | STATUS: INACTIVE  |
| ► Guardian Profile   |                     | ABC CORP 3                  | Appointment Date:              | STATUS: ACTIVE    |
| ▼ Case Action        |                     |                             |                                |                   |
| * Case Action:       | ~                   |                             |                                |                   |
| Dele<br>Clos         | ete Case<br>se Case |                             |                                | Cancel Save       |

#### All other users:

| eCOURTS HOME                        | CASE MANAGEMENT | UPLOAD DOCUMENT CASE JACKET |                                | User: susan.flynn |  |
|-------------------------------------|-----------------|-----------------------------|--------------------------------|-------------------|--|
| Case Search Rep                     | oort Review     |                             |                                |                   |  |
| Manage Case                         |                 |                             |                                |                   |  |
|                                     |                 |                             |                                |                   |  |
| ▼Case Details                       |                 | County Docket No.: WRN125   |                                | View Case Jacket  |  |
| County: WARREN                      |                 | Status: ACTIVE              | Date Filed: 01/04/2022         |                   |  |
| ▶ Judgment                          |                 | 05/02/2022                  |                                |                   |  |
| ▶ Estate Value                      |                 | Initial Estate Value: \$ 24 | Current Net Estate Value: \$24 | ł                 |  |
| ▶ Incapacitated Person (IP) Profile |                 | DARLA DANES                 |                                | STATUS: ACTIVE    |  |
| ► IP Attorney Profile               |                 | TEST ERIC BRAND III         |                                | STATUS: INACTIVE  |  |
| ▶ Guardian Profile                  |                 | ABC CORP 3                  | Appointment Date:              | STATUS: ACTIVE    |  |
| ▼ Case Action                       |                 |                             |                                |                   |  |
| Case Action:                        |                 |                             |                                |                   |  |
|                                     | Close Case      |                             |                                | Cancel Save       |  |

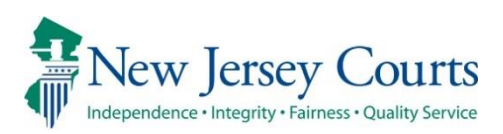

# eCourts Guardianship Civil Release Notes 09/01/2023

## **Case Management**

Enhanced

The inventory and supplemental inventory fields have been shifted so that all reporting fields are organized together in the 'Judgment' accordion. For more information, click <u>here</u>.

## All Reporting Fields Are Grouped Together in Case Management

To make the user interface more cohesive, all reporting fields are organized in an unbroken grouping in the 'Judgment' accordion in the Case Management tab.

This enhancement is retroactive.

#### Prior to the enhancement:

| ▼ Judgment                                            | 06/15/2022                                                                                                    |            |                                                    |
|-------------------------------------------------------|----------------------------------------------------------------------------------------------------|------------|----------------------------------------------------|
| Initial Judgment Date: 06/15/2022                     | * Verified Complaint Filed Date:                                                                              | 03/08/2022 | Amended Judgment 06/01/2023 (Most<br>Date: recent) |
| * Inventory Required: <ul> <li>Yes</li> </ul>         | ⊖ No                                                                                                    |            | * Supplemental Inventory Required:                 |
| * Guardianship Type: ☐ Person ○ Gen<br>☑ Estate ④ Gen | eral (Plenary) OR Climited<br>eral (Plenary) OR Limited                                                       |            | Noticing Date: 06/15/2022                          |
| * Annual Report?: O Yes                               | No Primarily used for backloading.                                                                            |            |                                                    |
| * Well-Being Report?: Yes                             | No                                                                                                    |            |                                                    |
| * Accounting?:                                        | <ul> <li>No</li> <li>Yes ● No</li> <li>Yes ● No</li> <li>● Yes ● No</li> <li>Frequency (Months): 6</li> </ul> | <b>v</b>   |                                                    |

#### After the enhancement:

| ▼ Judgment                                            | 07/01/2019                                                  |                        |                               |
|-------------------------------------------------------|-------------------------------------------------------------|------------------------|-------------------------------|
| * Initial Judgment Date: 0 07/01/2019                 | * Verified Complaint Filed Date: 0 06/04/2019               | Amended Judgment Date: | 06/01/2023 (Most recent)      |
| * Guardianship Type: 🗹 Person 🔘 Ger<br>🖉 Estate 🔘 Ger | neral (Plenary) OR O Limited<br>neral (Plenary) OR Limited  | Noticing Date:         | 07/01/2019                    |
| * Inventory Required: <ul> <li>Ye</li> </ul>          | s 🔿 No                                                      | * Supplemental Ir      | oventory Required: 💿 Yes 🔿 No |
| * Annual Report?: O Ye                                | s  No Primarily used for backloading.                       |                        |                               |
| * Well-Being Report?: <ul> <li>Ye</li> </ul>          | s 🔿 No Frequency (Months): 12 🗸                             |                        |                               |
| * Accounting?:                                        | s No<br>Yes No Frequency (Months): 12 V<br>Yes No<br>Yes No |                        |                               |

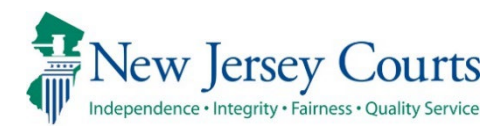

# eCourts Guardianship Civil Release Notes 08/04/2023

## Case Management

New The selection of a reason is now required when a guardian is inactivated. For more information, click <u>here</u>.

## Case Jacket

| Enhanced | Vaintenance was performed to improve Case Jacket functionality. |
|----------|-----------------------------------------------------------------|
|----------|-----------------------------------------------------------------|
## Guardian Inactivation Reason is Required

To support the collection of data about guardianships, the selection of a reason is required when inactivating a guardian.

Steps to inactivate a guardian:

- 1) Open a guardian profile in Case Management
- 2) Select 'Inactive' from the 'Party Action' dropdown
- 3) Choose the appropriate reason for inactivation:
  - a. '**Guardian added in error**' when the wrong guardian is added to a case (i.e., if Helen Dodick is added as guardian instead of the institution Office of the Public Guardian)
  - b. '**Removed for Cause by Court**' when the Court removed the guardian due to guardian impropriety
  - c. '**Discharged by Court**' when the Court releases the guardian for reasons other than guardian impropriety (i.e., the guardian has moved away or can no longer act for another reason)
  - d. 'Guardian Died'
- 4) Click 'Save'
- 5) A success message displays and the guardian status is changed to 'Inactive'

| * Party Type: Guardian of Person and Estate         |                                             | 2                                    | Party Action: | INACTIVE V                                            |   |
|-----------------------------------------------------|---------------------------------------------|--------------------------------------|---------------|-------------------------------------------------------|---|
|                                                     |                                             |                                      | * Reason:     | ~                                                     | ] |
| * First Name: Kitty Midd<br>Alias 🛟                 | Ile name: * Last Name:<br>Appointment Date: | Kiernan 09/23/2020                   | Suffix:       | Guardian added in error<br>Removed for Cause by Court | 3 |
| * New Qualification Required?: 0 (Noticing will occ |                                             | Discharged by Court<br>Guardian Died |               |                                                       |   |

| Manage Case                                                                                                    |                                               |                                                                                                    |                  |
|----------------------------------------------------------------------------------------------------|-----------------------------------------------|----------------------------------------------------------------------------------------------------|------------------|
| Opdated Guardian successfully                                                                                                    |                                               |                                                                                                    |                  |
| ▼ Case Details                                                                                                    | County Docket No.: 20-8977                    |                                                                                                    | View Case Jacket |
| County: BURLINGTON                                                                                                    | Status: ACTIVE                                | Date Filed: 08/11/2020                                                                                                    |                  |
| ▶ Judgment                                                                                                    | 09/23/2020                                    |                                                                                                    |                  |
| ▶ Estate Value                                                                                                    | Initial Estate Value: \$ 23,459               | Current Net Estate Value: \$23,4                                                                                                  | 59               |
| Incapacitated Person (IP) Profile                                                                                                    | ELIZABETH EVANS                               |                                                                                                    | STATUS: ACTIVE   |
| ▶ IP Attorney Profile                                                                                                    | PHOEBE CHRISTIAN BENTLEY                      |                                                                                                    | STATUS: INACTIVE |
| ▶ Guardian Profile                                                                                                    | MARTIN L MORSE                                | Appointment Date: 09/23/2020                                                                                                    | STATUS: ACTIVE   |
| ▼ Guardian Profile                                                                                                    | KITTY KIERNAN                                 | Appointment Date: 09/23/2020                                                                                                    | STATUS: INACTIVE |
| <ul> <li>Party Type: Guardian of Person and Estate </li> <li>First Name: Kitty</li> <li>Alias •</li> </ul>                                                                                                    | Middle name: * Last Name:<br>Appointment Date | Party Action:     INACTIVE ▼       • Reason:     Discharged by Court       Kiernan     Suffix:     ▼       :     09/23/2020     ■ | ~                |
| * New Qualification Required?: 0 (Noticing * Is the Guardian an Attorney?: ) Yes (Noticing Notice Notice No | vill occur based on most recent Judgment Date | value.)                                                                                                    |                  |
| Country:       United States         * Address Line 1:       Easter Rd         * City:       Dublin         Phone 1:       United States(+1) ♥           Phone 2:       United States(+1) ♥           Email Address 1:                                                                                                    | Address Line 2: State: Email Address 2:       | * Zip Code: 098                                                                                                    | 88 29            |
| Social Security Number:                                                                                                    | Date of Birth:                                | Relationship to IP:                                                                                                    | ~                |
| Interpreter Needed?: O Yes O No Additional Profile Info:                                                                                                    |                                               |                                                                                                    | (Cancel Save     |
|                                                                                                    |                                               |                                                                                                    | Calicer Save     |

This functionality is in place for both individual party guardians and for institutional guardians.

**Note**: if the wrong reason is selected, the case can be updated by changing and saving the reason in the guardian profile.

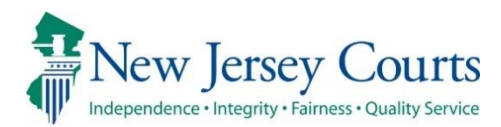

# eCourts Guardianship Civil Release Notes 06/09/2023

## **Upload Document**

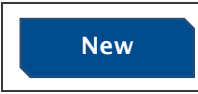

Selection of a guardian is no longer required when uploading the 'Other' document type. For more information, click <u>here</u>.

## Guardian Selection No Longer Required for 'Other' Document Type

In response to user feedback, the guardian dropdown has been removed and selection of a guardian is no longer required for upload of the 'Other' document type.

| Select | Select Document Type                                                          |                             |  |   |                            |               |  |
|--------|-------------------------------------------------------------------------------|-----------------------------|--|---|----------------------------|---------------|--|
| •      | Document Type:<br>Other     Other     Other     Other     Misc Correspondence | * Filed Date:<br>06/06/2023 |  | - | Choose File No file chosen |               |  |
|        |                                                                               |                             |  |   |                            | Back Continue |  |

No change has been made to the docket text in Case Jacket:

| Search: D6/06 |           |                     |                  |              |              |  |
|---------------|-----------|---------------------|------------------|--------------|--------------|--|
| Filing Date 🔺 | Filings 🔶 | Docket Text         | Transaction ID 🔶 | Entry Date 🔶 | Entered By 🔶 |  |
| 06/06/2023    | Û         | Misc Correspondence | GMP20234698      | 06/06/2023   | susan.flynn  |  |

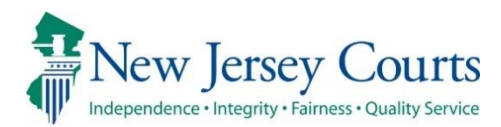

# eCourts Guardianship Civil Release Notes 05/05/2023

## **Upload Document**

|       | A document type for an IP death certificate has been added and                                              |
|-------|----------------------------------------------------------------------------------------------------|
| New   | will automatically close the guardianship case. For more                                                    |
|       | information, click <u>here</u> .                                                                            |
| Fixed | An issue with guardian dropdown selections has been corrected.<br>For more information, click <u>here</u> . |

## New Document Type for IP Death Certificate

To support accurate case data and streamline user experience, the document type "IP Death Certificate" is now available. Upon upload of the document type, the case is *automatically closed*.

This document type is solely for upload of death certificates for incapacitated persons. The 'Other' document type should continue to be used for guardian death certificates.

Additional information:

- All pending report reviews for the case will be automatically closed
- The date of death entered at upload auto-populates the date of death field in the IP profile
- The case can be re-opened via the Case Management tab
- Cases can be created and closed in one session, but Case Initiation Documents remain the required first upload

| eCOURTS HOME                                                                                                    | CASE MANAGEMENT                                                                                                    | UPLOAD DOCUMENT | CASE JACKET   |               |               |                  |
|----------------------------------------------------------------------------------------------------|----------------------------------------------------------------------------------------------------|-----------------|---------------|---------------|---------------|------------------|
|                                                                                                    |                                                                                                    |                 |               |               |               |                  |
| Upload Docu                                                                                                    | iments                                                                                                    |                 |               |               |               |                  |
| Back                                                                                                    |                                                                                                    |                 |               |               |               |                  |
| Duck                                                                                                    |                                                                                                    |                 |               |               |               |                  |
| ▼Case Details                                                                                                    |                                                                                                    | County Docket   | No.: 222111   |               |               | View Case Jacket |
| Documents Due:                                                                                                    |                                                                                                    |                 |               |               |               |                  |
| There are no do                                                                                                    | cuments missing or overdue                                                                                                    | at this time.   |               |               |               |                  |
| Select Document                                                                                                    | Туре                                                                                                    |                 |               |               |               |                  |
| Documen     IP Death ce     Case Initiat                                                                                                    | t Type:<br>rtificate  v ition Documents                                                                                                    | * Di            | ate Of Death: | Choose File N | o file chosen |                  |
| Judgment<br>Qualificatio<br>Inventory F<br>Well-Being<br>SS Represent                                                                                                    | on Documents<br>leport<br>Report<br>ntative Payee Report                                                                                                    |                 |               |               |               | Back Continue    |
| EZ Account<br>Screen ID<br>Compreher<br>Annual Rep<br>Formal Acc<br>Amended J<br>Post-Judgn<br>New Repor<br>Finance Re<br>R. 1:38-5 A<br>OTSC-Guar<br>Post-Judgn<br>Post-Judgn<br>IP Death cd | Ing Report<br>Issive Accounting Report<br>ort<br>ounting<br>udgment<br>En Review Results<br>view Results<br>dian Background Screening<br>dian Background Screening<br>thent Verified Complaint<br>ent Verified Complaint<br>ent Court Appointed Attorney<br>ent Motion<br>rtificate | Report          |               |               |               |                  |

#### Steps:

- 1) Select 'IP Death Certificate' from the dropdown
- 2) Enter the IP's **date of death** (not the current date unless it is the same)
- 3) Upon upload of the death certificate an informational warning displays
- 4) Click 'Continue' to proceed
- 5) The case is closed

The new document displays in the 'Document Type' dropdown:

| optoau                                                                  | Documents                                                                                    |                                                                                 |                             |                               |                         |  |
|-------------------------------------------------------------------------|----------------------------------------------------------------------------------------------|---------------------------------------------------------------------------------|-----------------------------|-------------------------------|-------------------------|--|
| Back                                                                    |                                                                                              |                                                                                 |                             |                               |                         |  |
| 🕜 IP Death                                                              | certificate uploaded successfully                                                            | <u> </u>                                                                        |                             |                               |                         |  |
| Upload o                                                                | f IP Death Certificate will close th                                                         | ne case.                                                                        |                             |                               |                         |  |
| ▼ Case Det                                                              | ails                                                                                         | County Docket No 211                                                            | 1                           |                               | View Case Jacket        |  |
| Documents                                                               | Documents Due:                                                                               |                                                                                 |                             |                               |                         |  |
| There are no documents missing or overdue at this time.                 |                                                                                              |                                                                                 |                             |                               |                         |  |
| Select Document Type 2                                                  |                                                                                              |                                                                                 |                             |                               |                         |  |
| Ŵ                                                                       | * Document Type:<br>IP Death certificate                                                     | * Date Of Death:<br>04/05/2023                                                  | 🖫 IP Death                  | Cert.pdf                      | 4                       |  |
| 0                                                                       | -                                                                                            |                                                                                 |                             |                               | -                       |  |
|                                                                         |                                                                                              |                                                                                 |                             |                               | Back Continue           |  |
|                                                                         |                                                                                              |                                                                                 |                             |                               |                         |  |
|                                                                         |                                                                                              |                                                                                 |                             |                               |                         |  |
|                                                                         |                                                                                              |                                                                                 |                             |                               |                         |  |
|                                                                         |                                                                                              |                                                                                 |                             |                               |                         |  |
| Confirm                                                                 |                                                                                              |                                                                                 |                             |                               |                         |  |
| Confirm                                                                 | nation                                                                                       |                                                                                 |                             |                               |                         |  |
|                                                                         | nation                                                                                       |                                                                                 |                             |                               |                         |  |
| Confirm                                                                 | nation<br>processed successfully                                                             |                                                                                 |                             |                               |                         |  |
| Confirm                                                                 | nation<br>processed successfully<br>tails                                                    | County Docket No.: 2221                                                         | 11                          |                               | <u>View Case Jacket</u> |  |
| Confirm<br>Request<br>Case De<br>County: MID                            | nation<br>processed successfully<br>tails<br>DLESEX                                          | County Docket No.: 2221<br>Status: CLOSED                                       | 11                          | Date Filed: <b>06/15/2020</b> | <u>View Case Jacket</u> |  |
| Confirm<br>Request<br>Case De<br>County: MID<br>Transactio              | nation<br>processed successfully<br>tails<br>DLESEX<br>In Information                        | County Docket No.: 2221<br>Status: CLOSED                                       | 5                           | Date Filed: 06/15/2020        | <u>View Case Jacket</u> |  |
| Confirm<br>Request<br>Case De<br>County: MID<br>Transactio<br>Do        | nation<br>processed successfully<br>tails<br>DLESEX<br>n Information<br>cuments Filed Dat    | County Docket No.: 2221<br>Status: CLOSED                                       | 11<br>5<br>Transaction ID   | Date Filed: 06/15/2020        | <u>View Case Jacket</u> |  |
| Confirm<br>Request<br>County: MID<br>Transactio<br>Do<br>IP Death certi | nation processed successfully tails DLESEX In Information cuments Filed Dat icate 04/05/2023 | County Docket No.: 2221<br>Status: CLOSED<br>e Date Submitted<br>05/02/2023 GM  | Transaction ID<br>P20234021 | Date Filed: <b>06/15/2020</b> | <u>View Case Jacket</u> |  |
| Confirm<br>Request<br>County: MID<br>Transactio<br>Do<br>IP Death certi | nation processed successfully tails DLESEX In Information cuments Filed Dat icate 04/05/2023 | County Docket No.: 22211<br>Status: CLOSED<br>e Date Submitted<br>05/02/2023 GM | Transaction ID<br>P20234021 | Date Filed: <b>06/15/2020</b> | <u>View Case Jacket</u> |  |
| Confirm<br>Request<br>County: MID<br>Transactio<br>Do<br>IP Death certi | nation processed successfully tails DLESEX In Information cuments Filed Dat icate 04/05/2023 | County Docket No.: 2221<br>Status: CLOSED<br>e Date Submitted<br>05/02/2023 GM  | Transaction ID P20234021    | Date Filed: <b>06/15/2020</b> | View Case Jacket        |  |
| Confirm<br>Request<br>County: MID<br>Transactio<br>Do<br>IP Death certi | nation processed successfully tails DLESEX In Information cuments Filed Dat icate 04/05/2023 | County Docket No.: 2221<br>Status: CLOSED<br>e Date Submitted<br>05/02/2023 GM  | Transaction ID<br>P20234021 | Date Filed: <b>06/15/2020</b> | View Case Jacket        |  |

(<u>Back</u>)

## Dropdown Error Fix

A fix has been deployed to ensure that the guardian dropdown displays the correct choices when the document type "OTSC – Guardian Background Screening" is selected. For this document type **only** "Party Not Appointed" will be a guardian dropdown option.

| eCOURTS HOME CASE MANAGEMENT U                                                                                                    | PLOAD DOCUMENT              | CASE JACKET                                               |   |  |  |  |  |  |  |
|----------------------------------------------------------------------------------------------------|-----------------------------|-----------------------------------------------------------|---|--|--|--|--|--|--|
|                                                                                                    |                             |                                                           |   |  |  |  |  |  |  |
| Upload Documents                                                                                                    |                             |                                                           |   |  |  |  |  |  |  |
| Back                                                                                                    |                             |                                                           |   |  |  |  |  |  |  |
|                                                                                                    |                             |                                                           |   |  |  |  |  |  |  |
| Documents Due:                                                                                                    | Documents Due:              |                                                           |   |  |  |  |  |  |  |
| <ul> <li>Documents listed below are either missing or overdue, and therefore need to be uploaded.</li> <li>Qualification Documents from Guardian MORSE, MARTIN L</li> <li>Qualification Documents from Guardian JONES, MOLLY</li> </ul> |                             |                                                           |   |  |  |  |  |  |  |
| Select Document Type                                                                                                    |                             |                                                           |   |  |  |  |  |  |  |
| Tocument Type:<br>OTSC-Guardian Background Screening                                                                                                    | * Filed Date:<br>05/02/2023 | * Guardian(s):<br>MOLLY JONES<br>PARTY NOT APPOINTED      |   |  |  |  |  |  |  |
| * Document Type:         Well-Being Report                                                                                                    | * Filed Date:               | MARTIN L MORSE   Guardian(s):  MOLLY JONES MARTIN L MORSE | • |  |  |  |  |  |  |
| 0                                                                                                    |                             |                                                           |   |  |  |  |  |  |  |

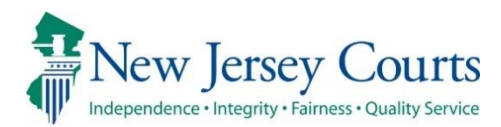

# eCourts Guardianship Civil Release Notes 04/06/2023

## Upload Document

| New   | A new document type for uploading administrative records is now available to support the guardian background screening policy.<br>For more information, click <u>here</u> . |
|-------|----------------------------------------------------------------------------------------------------|
| Fixed | An incorrect error message in the guardian profile during case creation no longer displays. For more information, click <u>here</u> .                                       |

## New Document Type for Administrative Records

To support the guardian background screening policy, the document type "R. 1:38-5 Administrative Records" is now available for the upload of sensitive and confidential documents such as:

- Checklist for Surrogate or Judge's Staff: Background Screening Policy for Proposed Guardians of Incapacitated Adults
- Proposed Guardian Background Screening and Authorization Checklist
- Certification of Criminal and Civil Judgment History
- New Jersey Background Screening Policy for Proposed Guardians of Incapacitated Adults Acknowledgment Form
- Other documents relating to the background screening policy

Contact your Program Coordinator with any questions concerning this document type.

The new document displays in the 'Document Type' dropdown:

| eCOURTS HOME CASE MANAGEMENT UPLOAD DOCUMENT CASE J                                                                                                    | ACKET                                                                                                    | time come figure        |
|----------------------------------------------------------------------------------------------------|----------------------------------------------------------------------------------------------------|-------------------------|
| Upload Documents<br>Back                                                                                                    | Case Initiation Documents<br>Judgment<br>Qualification Documents                                                                                                    |                         |
|                                                                                                    | Unventory Report<br>Well-Being Report                                                                                                    | <u>View Case Jacket</u> |
| Documents Due:                                                                                                    | SS Representative Payee Report<br>EZ Accounting Report                                                                                                    |                         |
| Documents listed below are either missing or overdue, and therefore need to be u Qualification Documents from Guardian BANK OF NEW JERSEY Inventory Report from Guardian BANK OF NEW JERSEY | Comprehensive Accounting Report<br>e Annual Report<br>Formal Accounting<br>t Amended Judgment<br>Dect. Hudmant Order                                                                                            |                         |
| Select Document Type                                                                                                    | New Report Review Results                                                                                                    |                         |
| Document Type:                                                                                                    | Finance Review Results<br>R. 1:38-5 Administrative Records<br>OTSC-Guardian Background Screening<br>Post-Judgment Verified Complaint<br>Y Post-Judgment Court Appointed Attorney Report<br>Post-Judgment Motion | Back Continue           |
|                                                                                                    |                                                                                                    |                         |

### Steps:

- 1) Select R. 1:38-5 Administrative Records from the dropdown
- 2) Enter a description of up to seventy-five (75) characters
- 3) Upload the PDF containing the records
- 4) Click 'Continue'

| eCOL  | JRTS HOME                                                                                                    | CASE MANAGEMENT                                              | UPLOAD DOCUMENT                             | CASE JACKET         |                                                              | the sam first              |  |  |
|-------|----------------------------------------------------------------------------------------------------|--------------------------------------------------------------|---------------------------------------------|---------------------|--------------------------------------------------------------|----------------------------|--|--|
|       |                                                                                                    |                                                              |                                             |                     |                                                              |                            |  |  |
| Upl   | oad Docu                                                                                                    | ments                                                        |                                             |                     |                                                              |                            |  |  |
| Back  | Back                                                                                                    |                                                              |                                             |                     |                                                              |                            |  |  |
| 🥑 R   | R. 1:38-5 Administrative Records-Background screening checklists and certifications - Gdn Perri Garfield uploaded successfully |                                                              |                                             |                     |                                                              |                            |  |  |
| ▼ Cas | ▼Case Details     County Docket No.: 234886     View Case Jacket                                                               |                                                              |                                             |                     |                                                              |                            |  |  |
| Docur | Documents Due:                                                                                                    |                                                              |                                             |                     |                                                              |                            |  |  |
| D     | ocuments liste                                                                                                    | d below are either missing o                                 | or overdue, and therefore ne                | eed to be uploaded. |                                                              |                            |  |  |
|       | <ul> <li>Qualifica</li> <li>Inventory</li> </ul>                                                                               | tion Documents from Guard<br>Report from Guardian BAN        | lian BANK OF NEW JERSEY<br>IK OF NEW JERSEY |                     |                                                              |                            |  |  |
| Selec | Select Document Type                                                                                                    |                                                              |                                             |                     |                                                              |                            |  |  |
| Ŵ     | * Document T<br>R. 1:38-5 Adm<br>certifications                                                                                | ype:<br>iinistrative Records-Backgro<br>- Gdn Perri Garfield | ound screening checklists and               | d * Docum           | nent Description:<br>-5 Administrative Records-Background sc | Administrative Records.pdf |  |  |
| 0     | •                                                                                                    |                                                              |                                             |                     |                                                              |                            |  |  |
|       | Back Continue                                                                                                    |                                                              |                                             |                     |                                                              |                            |  |  |
|       |                                                                                                    |                                                              |                                             |                     |                                                              |                            |  |  |

In the Case Jacket, the records display with the description entered during upload:

| CASE JACKET                                                                                                    |                                                                                          |   |                                                                                                    |                   |            |             |  |  |  |
|----------------------------------------------------------------------------------------------------|------------------------------------------------------------------------------------------|---|----------------------------------------------------------------------------------------------------|-------------------|------------|-------------|--|--|--|
| Doc                                                                                                    | Docket Number: 234886                                                                    |   |                                                                                                    |                   |            |             |  |  |  |
| Ba                                                                                                    | Back Create Summary Report                                                               |   |                                                                                                    |                   |            |             |  |  |  |
| IP Name: GREER GARFIELD Venue: MIDDLESEX Court Type: GUARDIANSHIP<br>Filed Date: 04/10/2019 Case Status: ACTIVE Case Type:<br>Guardianship Type: PERSON GENERAL(PLENARY) - ESTATE Judgment Date: 08/06/2019 Judge: HON. MARY EVA. COLALILLO, P.J.CH.<br>GENERAL(PLENARY) |                                                                                          |   |                                                                                                    |                   |            | н.          |  |  |  |
| IP                                                                                                    | IP Guardians (2) Attorney                                                                |   |                                                                                                    |                   |            |             |  |  |  |
| • 0                                                                                                    | GREER GARFIELD                                                                           |   | Party Type: INCAPACITATED PERSON                                                                            | Party Status :ACT | IVE        |             |  |  |  |
| Case /                                                                                                    | Actions                                                                                  |   |                                                                                                    |                   |            |             |  |  |  |
|                                                                                                    |                                                                                          |   |                                                                                                    |                   | Search:    | Adm 🗙       |  |  |  |
| F                                                                                                    | Filing Date     Filings     Docket Text     Transaction ID     Entry Date     Entered By |   |                                                                                                    |                   |            |             |  |  |  |
| o                                                                                                    | 4/05/2023                                                                                | U | R. 1:38-5 Administrative Records-Background screening checklists and<br>certifications - Gdn Perri Garfield | GMP20233942       | 04/05/2023 | susan.flynn |  |  |  |

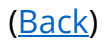

## Error Message Fix

A fix has deployed to remove the premature display of an error message in the guardian profile during Case Creation. Prior to the fix, when adding a guardian with a foreign address an error message immediately displayed upon completion of the 'Address Line 1' field. Now the error message will display only when warranted.

| Prior to the fix | ζ: |
|------------------|----|
|------------------|----|

| eCOURTS HOME C                                                                                                  | ASE MANAGEMENT     | UPLOAD DOCUMENT             | CASE JACKET         |                  |                      |                  |
|----------------------------------------------------------------------------------------------------|--------------------|-----------------------------|---------------------|------------------|----------------------|------------------|
| Add New Guard                                                                                                   | dian               |                             |                     |                  |                      |                  |
| Profession of the second second second second second second second second second second second second second se |                    |                             |                     |                  |                      |                  |
| State/Province is rec                                                                                           | guired.            |                             |                     |                  |                      |                  |
|                                                                                                    |                    | County Docket N             | lo.: p-2022         |                  |                      |                  |
| County: BERGEN                                                                                                  |                    | Status:                     |                     | Dat              | te Filed: 11/23/2022 |                  |
| ▶ Judgment                                                                                                    |                    | 01/01/2023                  |                     |                  |                      |                  |
| Incapacitated Pers                                                                                              | on (IP) Profile    | JESS JONES                  |                     |                  |                      | STATUS: ACTIVE   |
| ► IP Attorney Profile                                                                                           |                    | TEST ERIC BRAN              | D III               |                  |                      | STATUS: INACTIVE |
| ▼ Guardian Profile                                                                                              |                    |                             |                     |                  |                      |                  |
| *Party Type:<br>*First Name:                                                                                    | Guardian of Person | ✓<br>Middle nan             | ne:                 | *Last Name: Jo   | Appointment Date:    | Suffix: 🗸        |
| Alias 🔂                                                                                                    |                    |                             |                     |                  |                      |                  |
| * Qualification Require                                                                                         | ed?: 🔽 (Noticing w | ll occur based on most rece | nt Judgment Date va | lue.)            |                      |                  |
| * Is the Guardian an Att                                                                                        | torney?: 🔿 Yes 🖲 N | D                           |                     |                  |                      |                  |
| *Country:                                                                                                    | Tanzania           | ~                           |                     |                  |                      |                  |
| *Address Line 1:                                                                                                | 78 Bridge St       |                             | Address Line 2:     |                  |                      |                  |
| *City:                                                                                                    |                    |                             | *State/Province:    |                  | Zip/Postal Code:     |                  |
| Phone 1:                                                                                                    | United States(+1)  | ♥                           |                     |                  |                      |                  |
| Phone 2:                                                                                                    | United States(+1)  | •                           |                     |                  |                      |                  |
| Email Address 1:                                                                                                |                    |                             |                     | Email Address 2: |                      |                  |
| Social Security Number:                                                                                         |                    | Date of Birth:              |                     | Relationship     | to IP:               | ~                |

#### After the fix:

| ▼ Guardian Profile        |                                                                                                |  |  |  |  |
|---------------------------|------------------------------------------------------------------------------------------------|--|--|--|--|
| *Party Type:              | Guardian of Person  Appointment Date:                                                          |  |  |  |  |
| "First Name:              | Petra Middle name: "Last Name: Paulson Suffix: V                                               |  |  |  |  |
| Alias 🕂                   |                                                                                                |  |  |  |  |
| Qualification Require     | * Qualification Required?: 🛛 🗹 (Noticing will occur based on most recent Judgment Date value.) |  |  |  |  |
| * Is the Guardian an Atto | * Is the Guardian an Attorney?: O Yes  No                                                      |  |  |  |  |
| *Country:                 | United Kingdom                                                                                 |  |  |  |  |
| *Address Line 1:          | 3 Cottage Garden Lane Address Line 2:                                                          |  |  |  |  |
| *City:                    | "State/Province:     Zip/Postal Code:                                                          |  |  |  |  |

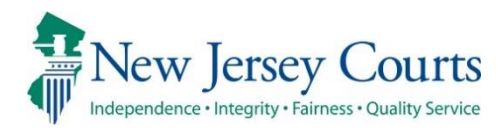

# eCourts Guardianship Civil Release Notes 03/10/2023

## Foreign Address Fields in Guardian Profile

| New    | Fore |
|--------|------|
|        | gua  |
| New    | Not  |
| inew i | moi  |

Foreign address fields have been added to individual party guardian profiles. For more information, click <u>here</u>. Notices can now be sent to guardians with foreign addresses. For nore information, click <u>here</u>.

## Comment Text Boxes Expanded in Report Review

| New   | The Report Review comment text boxes have been expanded to accommodate additional text. For more information, click <u>here</u> .                       |
|-------|----------------------------------------------------------------------------------------------------|
| Fixed | The Report Review workflow bug where the 'Close' button displayed instead of 'Submit' has been fixed. For more information, click <u>here</u> .         |
| Fixed | A fix has been entered to prevent the truncation of the Report<br>Review PDF summaries in the Case Jacket. For more information,<br>click <u>here</u> . |

## Foreign Address Fields in Guardian Profiles

Foreign address fields have been added to all individual party guardian profiles and are available in the **Upload Document** tab during case creation and the **Case Management** tab for updating existing cases.

Alphabetically ordered dropdowns display in the 'Country', 'Phone 1' and 'Phone 2' fields for selection of the appropriate country.

| eCOURTS HOME CA          | SE MANAGEMENT UPLOA             | D DOCUMENT        | CASE JACKET           |                     |            | User:          |
|--------------------------|---------------------------------|-------------------|-----------------------|---------------------|------------|----------------|
| Add Now Cuard            | ion                             |                   |                       |                     |            |                |
| Add New Guard            | lan                             |                   |                       |                     |            |                |
| Back                     |                                 |                   |                       |                     |            |                |
| ▼ Case Details           |                                 | County Docket N   | No.: cp-1002-2022     |                     |            |                |
| County: ESSEX            |                                 | Status:           |                       | Date Filed: 06      | 5/14/2022  |                |
| ▶ Judgment               |                                 | 11/21/2022        |                       |                     |            |                |
| Incapacitated Perso      | on (IP) Profile                 | LAURA LARUE       |                       |                     |            | STATUS: ACTIVE |
| ▶ IP Attorney Profile    |                                 | TEST ERIC BRAN    | ND III                |                     |            | STATUS: ACTIVE |
| ▼ Guardian Profile       |                                 |                   |                       |                     |            |                |
| *Party Type:             | Guardian of Person and Estate 🗸 | -                 |                       | Appointm            | ent Date:  | 101            |
| *First Name:             | Linda                           | Middle nam        | ie:                   | *Last Name: LaRue   | Suffix:    | ~              |
| Alias 🕂                  |                                 |                   |                       |                     |            |                |
| Qualification Require    | d?: 🔽 (Noticing will occur b    | ased on most rece | nt Judgment Date valu | ie.)                |            |                |
|                          |                                 |                   |                       |                     |            |                |
| Is the Guardian an Atto  | orney/: () tes () No            |                   |                       |                     |            |                |
| *Country:                | United States                   | ~                 |                       |                     |            |                |
| *Address Line 1:         | Switzerland<br>Svria            |                   | Address Line 2:       |                     |            |                |
| *City:                   | Taiwan                          |                   | *State:               | NJ 🗸                | *Zip Code: | Z(P)           |
| Phone 1:                 | Tanzania                        |                   |                       |                     |            |                |
| Phone 2:                 | [ Thailand                      |                   |                       |                     |            |                |
| Email Address 1:         | Tokelau Islands                 |                   |                       | Email Address 2:    |            |                |
| Social Security Number:  | Trinidad / Tobago               | Birth:            |                       | Relationship to IP: |            | ~              |
| Gender:                  | Tunisia<br>Turkey               |                   |                       |                     |            |                |
|                          | Turkmenistan                    |                   |                       |                     |            |                |
| Interpreter Needed?:     | Tuvalu                          |                   |                       |                     |            |                |
| Additional Profile Info: | — Uganda<br>— Ukrain            |                   |                       |                     |            |                |
|                          | United Arab Emirates            |                   |                       |                     | Г          | Back Continue  |
|                          | United States                   | -                 |                       |                     | L          |                |

'State/Province' is a required field, and 'Zip/Postal Code' becomes optional:

| ▼ Guardian Profile        |                               |                    |                     |                 |                   |                 |           |          |
|---------------------------|-------------------------------|--------------------|---------------------|-----------------|-------------------|-----------------|-----------|----------|
| *Party Type:              | Guardian of Person and Estate | ~                  |                     |                 | Appoir            | ntment Date:    |           | 1        |
| *First Name:              | Linda                         | Middle nam         | ne:                 | *Last Na        | ime: LaRue        |                 | Suffix: 🗸 |          |
| Alias 🔂                   |                               |                    |                     |                 |                   |                 |           |          |
| * Qualification Require   | d?: 🗹 (Noticing will occur    | based on most rece | ent Judgment Date v | alue.)          |                   |                 |           |          |
| * Is the Guardian an Atto | orney?: Yes No                |                    |                     |                 |                   |                 |           |          |
| *Country:                 | Poland                        | ~                  |                     |                 |                   |                 |           |          |
| *Address Line 1:          | Ul. Bosmanska                 |                    | Address Line 2:     | 81-116          |                   |                 |           |          |
| *City:                    | Gdynia                        |                    | *State/Province:    | Gdynia Province | Z                 | ip/Postal Code: |           |          |
| Phone 1:                  | Poland(+48) 🗸 12              | 34567890           |                     |                 |                   |                 |           |          |
| Phone 2:                  | United States(+1)             |                    |                     |                 |                   |                 |           |          |
| Email Address 1:          |                               |                    |                     | Email Address 2 | :                 |                 |           |          |
| Social Security Number:   |                               | Date of Birth:     |                     | Re              | lationship to IP: |                 | ~         |          |
| Gender:                   | ~                             |                    |                     |                 |                   |                 |           |          |
| Interpreter Needed?:      | ◯ Yes ◯ No                    |                    |                     |                 |                   |                 |           |          |
| Additional Profile Info:  |                               |                    |                     |                 |                   |                 |           |          |
|                           |                               |                    |                     |                 |                   |                 | Back      | Continue |

The foreign address fields display in Case Jacket in the:

- 1) Guardians tab
- 2) Summary Report

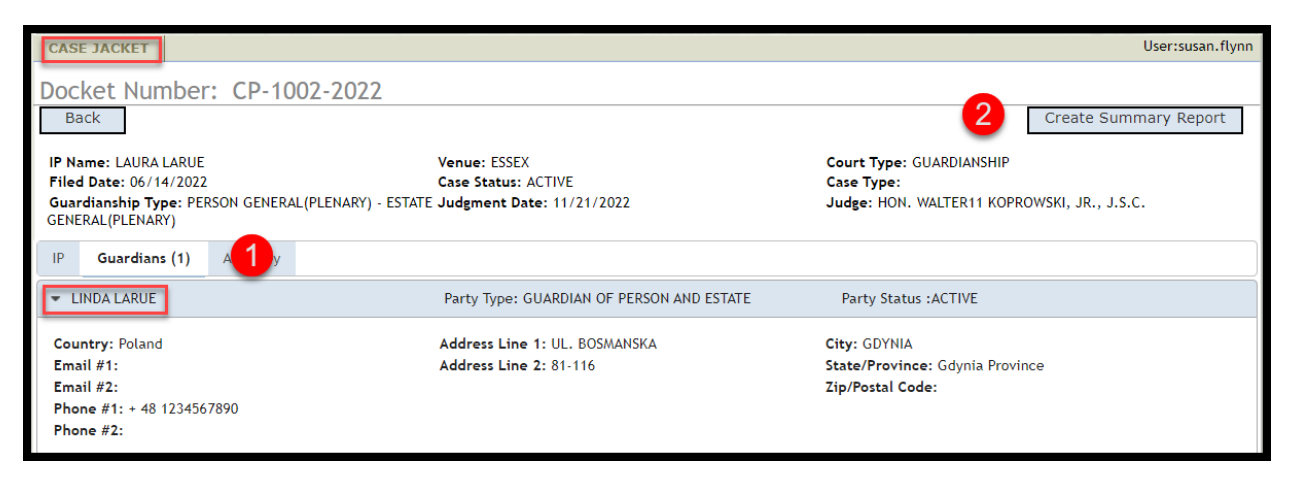

| printCaseSummaryPopup.xhtml - Work - Microsoft Edge — 🗌 🗙                            |                                           |                                                 |  |  |
|--------------------------------------------------------------------------------------|-------------------------------------------|-------------------------------------------------|--|--|
| https://iportal-qa.aocnp.njcourts.gov/ttnrhwasqa4int/GMSCaseJacketWeb/pages/printCas |                                           |                                                 |  |  |
| ₩ 1 of 1 Q                                                                           |                                           | - + ···   🕸                                     |  |  |
|                                                                                      |                                           |                                                 |  |  |
| Docket Number: CP-1002-2022                                                          | GMS Case Summary                          |                                                 |  |  |
|                                                                                      | Vanue: ESSEX                              | Court Type: Guardianship                        |  |  |
| Filed Date: 06/14/2022                                                               | Case Status: ACTIVE                       | Case Type:                                      |  |  |
| Guardianshin Type: PERSON                                                            |                                           | 200 Aug                                         |  |  |
| GENERAL(PLENARY) - ESTATE<br>GENERAL(PLENARY)                                        | Judgment Date: 11/21/2022                 | Judge: HON. WALTER11 KOPROWSKI, JR., J.S.C.     |  |  |
| Incapacitated Person                                                                 |                                           |                                                 |  |  |
| IP: LAURA LARUE                                                                      | Party Type: INCAPACITATED PERSON          | Party Status : ACTIVE                           |  |  |
| Address Line 1: 34 BRIDGE ST                                                         | City: MONTCLAIR                           | Email #1:                                       |  |  |
| Address Line 2:                                                                      | State: NJ                                 | Email #2:                                       |  |  |
|                                                                                      | Zip: 08777                                | Phone #1:                                       |  |  |
|                                                                                      |                                           | Phone #2:                                       |  |  |
| Guardians(1)                                                                         |                                           |                                                 |  |  |
| Guardian: LINDA LARUE                                                                | Party Type: GUARDIAN OF PERSON AND ESTATE | Party Status : ACTIVE                           |  |  |
| Country: Poland                                                                      |                                           |                                                 |  |  |
| Address Line 1: UL. BOSMANSKA                                                        | City: GDYNIA                              | Email #1:                                       |  |  |
| Address Line 2: 81-116                                                               | State/Province: Gdynia Province           | Email #2:                                       |  |  |
|                                                                                      | Zip/Postal Code:                          | Phone #1: + 48 1234567890<br>Phone #2:          |  |  |
| Attorney                                                                             |                                           |                                                 |  |  |
| Name: TEST ERIC BRAND III Party Type: IP Attorney                                    |                                           | Party Status: ACTIVE                            |  |  |
| Attorney Bar ID: 007412005                                                           | Good Standing Status: ACTIVE              | IP Attorney Firm: CARTER LEDYARD & MILBURN, LLP |  |  |
| Address Line 1: 3 WALL STREET                                                        | City: NEW YORK CITY                       | Email #1:                                       |  |  |
| Address Line 2:                                                                      | State: NY                                 | Email #2:                                       |  |  |
|                                                                                      | <b>Zip:</b> 10005                         | Phone #1:                                       |  |  |
|                                                                                      |                                           | Phone #2:                                       |  |  |

### Notices

With the addition of the new fields, notices can now be sent to guardians with foreign addresses.

| 00018<br>Hon. Sherri L. Schweitzer, P.J.Ch.<br>Superior Court of New Jersey<br>Camden County Hall of Justice<br>101 South 5th Street, 6th Floor<br>Camden, NJ 08103-4001 |                            |
|----------------------------------------------------------------------------------------------------|----------------------------|
| THEDA BARA<br>ANY ST<br>ANYVILLE<br>COTSWOLDS, UNITED KINGDOM 9887766                                                                                                    | February 22, 2023          |
| NOTICE: NEED TO F                                                                                                    | ILE GUARDIANSHIP REPORT(S) |

**Note**: Existing cases must be manually updated if they contain addresses that were unable to be accommodated prior to the addition of the foreign address fields.

### Comment Text Boxes in Report Review

In response to user feedback, the comment text boxes in Report Review have been expanded to accommodate more characters.

### Review work area:

| Answer all questions below based on comparison to the Inventory or the prior year's reporting | <b>ι</b> . |
|-----------------------------------------------------------------------------------------------|------------|
| 1. Is the reporting period correct?                                                           |            |
| Emergent?                                                                                     |            |
| Issues                                                                                        |            |
| Reporting period incorre X                                                                    | Clear      |
| Comment/Explanation                                                                           |            |
| Comment/Explanation                                                                           |            |
|                                                                                               |            |
|                                                                                               |            |
| Remaining: 500 characters                                                                     | _          |

#### Draft Notes:

| Add Draft Note            |     | × |
|---------------------------|-----|---|
|                           |     |   |
|                           |     |   |
| Remaining: 500 characters |     |   |
| Cancel                    | Add |   |

### **Review Return to Finance**:

| Send to Finance           |   |         |
|---------------------------|---|---------|
| Reason *                  |   |         |
| Select                    | ~ | ✓ Reset |
| Comments *                |   |         |
|                           |   |         |
|                           |   |         |
|                           |   |         |
| Remaining: 500 characters |   |         |

### **Report Review Workflow Fix**

The Report Review workflow has been restored. At the completion of a review, users will see the 'Submit' button and be able to complete the review in one continuous workflow. Prior to the fix, users were required to click 'Close' after completing a review, re-open the review from a draft status on the workbasket, and then click 'Submit' to complete the review.

The workflow has been restored such that the review steps are:

- 1) Answer each question
- 2) Click 'Next' to advance the screen
- 3) Examine the read-only review
- 4) Click 'Submit' to complete the review OR click 'Back' to change a response

| Finance Review                                                                                                    |                     |
|----------------------------------------------------------------------------------------------------|---------------------|
| Answer all questions below based on comparison to the Certification of Assets.                                                     |                     |
| 1. Is the reporting period correct?                                                                                                | ◯ Yes ◯ No          |
| 2. Is the correct reporting form used?                                                                                             | O Yes 🔿 No          |
| 3. Does the report contain all required information?                                                                               | 🔘 Yes 🔵 No          |
| 4. Is the information reported consistent with the income/assets/liabilities/encumbrances reported in the Certific<br>Assets?      | ation of O Yes O No |
| 5. Do the liabilities/encumbrances match the IP's condition and residential arrangement?                                           | 💿 Yes 🔵 No          |
| 6. Based on the current estate value, is the bond amount appropriate?                                                              | 💿 Yes 🔵 No          |
| 7. Based on the current estate value and the guardian's relationship with the IP, are the guardian reporting requi<br>appropriate? | rements O Yes No    |
| 8. Based on this report, should the guardian's appointment be reviewed? ③                                                          | 🔵 Yes 💽 No          |
| 9. Are there other areas of concern?                                                                                               | 🔵 Yes 💽 No          |
| 10. Are there mathematical errors in the report?                                                                                   | 🔵 Yes 💽 No          |
| 11. Net Estate Value (NEV) for this report                                                                                         | \$ 0 ?              |
|                                                                                                    |                     |
|                                                                                                    | 2                   |

| Finance Review                                                                                                    |     |          |
|----------------------------------------------------------------------------------------------------|-----|----------|
| Please review and confirm responses below before final submission.                                                                    |     |          |
| . Is the reporting period correct?                                                                                                    | Yes |          |
| 2. Is the correct reporting form used?                                                                                                | Yes |          |
| 3. Does the report contain all required information?                                                                                  | Yes |          |
| I. Is the information reported consistent with the income/assets/liabilities/encumbrances reported in the Certification of Assets?    | Yes |          |
| 5. Do the liabilities/encumbrances match the IP's condition and residential arrangement?                                              | Yes |          |
| . Based on the current estate value, is the bond amount appropriate?                                                                  | Yes |          |
| . Based on the current estate value and the guardian's relationship with the IP, are the guardian reporting requirements appropriate? | Yes |          |
| . Based on this report, should the guardian's appointment be reviewed?                                                                | No  |          |
| . Are there other areas of concern?                                                                                                   | No  |          |
| 0. Are there mathematical errors in the report?                                                                                       | No  |          |
| 1. Net Estate Value (NEV) for this report                                                                                             | \$0 |          |
|                                                                                                    |     |          |
| tification of Information                                                                                                    |     |          |
| I certify that this report has been reviewed by me and acknowledge that there are no issues identified.                               |     |          |
|                                                                                                    |     | <b>4</b> |

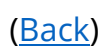

### **Report Review PDF Summary Fix**

A fix has been entered to prevent the truncation of the Report Review summaries in the Case Jacket. Prior to the fix, the top line of text was cut off.

#### Prior to the fix:

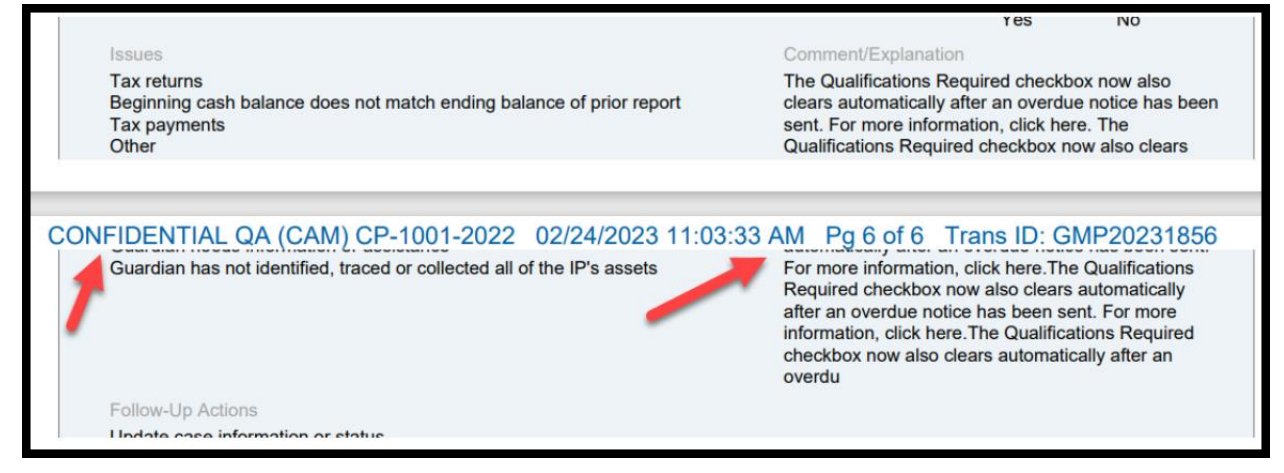

### After the fix:

| s the correct reporting form used?                                                        |                         |                     |       | Response<br><b>No</b> | Emergent<br>No |
|-------------------------------------------------------------------------------------------|-------------------------|---------------------|-------|-----------------------|----------------|
| ssues<br>Vrong form used                                                                  |                         | Comment/Explanation | n     |                       |                |
| Follow-Up Actions                                                                         | F                       | ollow-Up Status     |       |                       |                |
| <del>Jedate case information or statue</del><br>.etter to Guardian(s) seeking information | c<br>C                  | open<br>Open        |       |                       |                |
|                                                                                           |                         |                     |       |                       |                |
| CONFIDENTIAL QA (BUR) 2022-121                                                            | 03/09/2023 12:18:58 PM  | Pa 2 of 2           | Trans | ID <sup>.</sup> GMP2  | 0232325        |
| Does the report contain all required information?                                         | 00,00,2020 12.10.00 F M | . 9 2 01 2          | inano | Response              | Emergent       |
|                                                                                           |                         |                     |       | No                    | No             |
|                                                                                           |                         |                     |       |                       |                |

(Back)

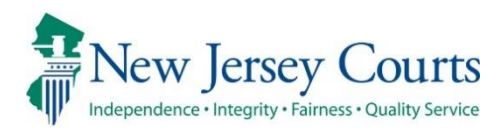

# eCourts Guardianship – Report Review Civil Release Notes 12/16/2022

## Self-Service Maintenance Tables

| New | A self-service maintenance table containing the judge and surrogate contact information used in noticing has been added to Report Review. For more information, click <b>here</b> . |
|-----|----------------------------------------------------------------------------------------------------|
| New | A self-service maintenance table for probate judges has been added to Report Review. For more information, click <u>here</u> .                                                      |

## Self-Service Tables

Two self-service tables have been deployed to Report Review. ATCSU users can access the tables via the 'Configuration' link on the left navigation panel. Exposing the tables to ATCSU users will streamline the process for making updates to the: 1) contact information contained in overdue notices; and 2) judge dropdown in Case Management.

| eCourts                   | × 🕴 Report Review                     | × +                                  |
|---------------------------|---------------------------------------|--------------------------------------|
| $\leftarrow$ C $\bigcirc$ | https://iportalgms-qacloud.aocnp.njco | urts.gov/prweb/PRAuth/app/GMS_/Q2ZW8 |
| New Jersey Courts         |                                       |                                      |
| 倄 Home                    | Home                                  |                                      |
| ⑦ Help                    | New Report Review Case                | Review Follow-Ups                    |
| E Reporting               |                                       | Denet All                            |
| Onfiguration              | Search by: + Add/Change               | Reset All                            |
| Recents See all           | C'Refresh                             |                                      |
|                           | Filed Date 🖨                          | County 🖨                             |

| Home Manage Change X      |                                                                                                    |           |
|---------------------------|----------------------------------------------------------------------------------------------------|-----------|
| Application configuration |                                                                                                    |           |
|                           | Search                                                                                                    | C Refresh |
|                           | Displaying 2 of 2 ltems GMS Demographics Self service to add/update GMS Demographics details GMS Probate Judge | Edit      |
|                           | Self service to add/update GMS Probate Judge details                                                           |           |

## Demographics Table for Notice Contact Information

The 'GMS Demographics' table contains the contact information for the judges and surrogates included on the overdue notices. ATCSU will be able to make updates and additions via the table that will update the database in real time.

|     | Home Manage Change X                       | K NJ-CRT-GMS-D X        |                         |                                |                              |                                                 |                   |                    | ~               |
|-----|--------------------------------------------|-------------------------|-------------------------|--------------------------------|------------------------------|-------------------------------------------------|-------------------|--------------------|-----------------|
| Set | service to add/update GM                   | IS Demographics details |                         |                                |                              |                                                 |                   |                    |                 |
|     | <u>↓</u> Export <u>↑</u> Import     Search | ٩                       |                         |                                |                              |                                                 |                   |                    |                 |
|     | DEMOGRAPHICS                               | DEMOGRAPHICS_TYPE       | DEMOGRAPHICS_VENUE_ALPH | DEMOGRAPHICS_NAME \$           | DEMOGRAPHICS_ADDRESS_1 🖨     | DEMOGRAPHICS_ADDRESS_2 🖨                        | DEMOGRAPHICS_CITY | DEMOGRAPHICS_STATE | DEMOGRAPHICS_ZI |
|     | 1                                          | SRG                     | ATL                     | James Curcio, Surrogate        | Atlantic County Courts Bldg. | 5911 Main Street                                | Mays Landing      | NJ                 | 8330            |
|     |                                            |                         |                         |                                |                              |                                                 |                   |                    |                 |
|     | 2                                          | SRG                     | BER                     | Michael R. Dressler, Surrogate | Bergen County Justice Center | Two Bergen County Plaza, 5th Floor - Suite 5000 | Hackensack        | NJ                 | 7601            |
|     | 2                                          | SRG                     | BER                     | Michael R. Dressler, Surrogate | Bergen County Justice Center | Two Bergen County Plaza, 5th Floor - Suite 5000 | Hackensack        | NJ                 | 7601            |
|     | 2                                          | SRG                     | BER                     | Michael R. Dressler, Surrogate | Bergen County Justice Center | Two Bergen County Plaza, 5th Floor - Suite 5000 | Hackensack        | Ŋ                  | 7601            |
|     | 2                                          | SRG                     | BER                     | Michael R. Dressler, Surrogate | Bergen County Justice Center | Two Bergen County Plaza, 5th Floor - Suite 5000 | Hackensack        | NJ                 | 7601            |
| Γ   | 42                                         | SRG                     | JDG                     | Michael R. Dressler, Surrogate | Bergen County Justice Center | Two Bergen County Plaza, 5th Floor - Suite 5000 | Hackensack        | NJ                 | 7601            |

The table can be exported as a csv file. Updates and additions can also be performed by importing a csv file.

| Self service to add/update GMS De | emographics details |
|-----------------------------------|---------------------|
|                                   | Q                   |
|                                   |                     |

(<u>Back</u>)

### Probate Judge Table

The Probate Judge maintenance table contains the list of the judges in the dropdown list in Case Management. Updates made to the table will be reflected in the judge dropdown in real time.

| Home Manage Chang                          | re X Probatejudge X       |                       |                        |            |                      |                      |                      |                   | `                      |
|--------------------------------------------|---------------------------|-----------------------|------------------------|------------|----------------------|----------------------|----------------------|-------------------|------------------------|
| GMS Probate Ju                             | dge                       |                       |                        |            |                      |                      |                      |                   |                        |
| Self service to add/update                 | GMS Probate Judge details |                       |                        |            |                      |                      |                      |                   |                        |
| <u>↓</u> Export <u>↑</u> Import     Search | ٩                         |                       |                        |            |                      |                      |                      |                   |                        |
| PROB_JUDGE_ID                              | PROB_JUDGE_LAST_NAME      | PROB_JUDGE_FIRST_NAME | PROB_JUDGE_MIDDLE_NAME | PROB_PHONE | PROB_JUDGE_COUNTY_CD | PROB_JUDGE_PREFIX_CD | PROB_JUDGE_SUFFIX_CD | PROB_JUDGE_DESC 🖨 | PROB_JUDGE_STATUS_CD 🖨 |
| 1                                          | COYLE                     | JOHN                  | 1                      | 9082317647 | HNT                  | HON                  | JR .                 | J.S.C.            | ACT                    |
| 2                                          | JACOBSON                  | MARY                  | c                      | 6095714499 | MER                  | HON                  |                      | A.J.S.C.          | ACT                    |
| 3                                          | TODD                      | WILLIAM               | c                      | 6095943281 | ATL                  | HON                  | ш                    | P.J.Ch.           | IVL                    |
| 4                                          | PORTO                     | јони                  | c                      | 6094636542 | CPM                  | HON                  |                      | J.S.C.            | IVL                    |
| 5                                          | DOYNE                     | PETER                 | E                      | 2015272280 | BER                  | HON                  |                      | A.J.S.C.          | IVL                    |
| 6                                          | CONTILLO                  | ROBERT                | Ρ                      | 2015272615 | BER                  | HON                  |                      | P.J.Ch.           | ACT                    |
| 48                                         |                           | Adub                  | ato                    |            | Lisa                 |                      |                      | м                 |                        |
| + Add                                      | record                    |                       |                        |            |                      |                      |                      |                   |                        |

The table can be exported as a csv file. Updates and additions can also be performed by importing a csv file.

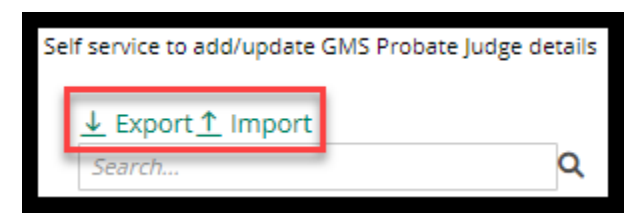

Updates to the table reflect in the 'Judgment' section of Case Management:

| ▼Judgment                                                   | 07/21/2021                                                                                                    |
|-------------------------------------------------------------|----------------------------------------------------------------------------------------------------|
| * Initial Judgment Date: 0 07                               | /21/2021 * Verified Complaint Filed Date: 0 05/05/2021                                                                                                    |
| * Inventory Required:                                       | ● Yes ◯ No                                                                                                    |
| * Guardianship Type: V Person<br>Estate                     | General (Plenary) OR _ Limited     General (Plenary) OR _ Limited                                                                                                    |
| * Annual Report?:                                           | ○ Yes ● No Primarily used for backloading.                                                                                                    |
| * Well-Being Report?:                                       | ● Yes ◯ No Frequency (Months): 12 ▼                                                                                                    |
| * Accounting?:                                              | ● Yes ◯ No                                                                                                    |
| * EZ Accounting?:                                           | ○ Yes    No                                                                                                    |
| * SS Representative Payee Re                                | 2port?· Ves No                                                                                                    |
| * Comprehensive Accounting                                  | 2 ADUBATO, LISA M uency (Months): 12 V                                                                                                    |
| * Bond Required?:<br>* Amended Bond?:                       | BUCZYNSKI, FRANK A         J           BUCZYNSKI, FRANK A         J: 100,000         Date of         07/21/2021           CARROLL, HARRY G         Bond:         III         III           CAWANAGH, THOMAS W JR         Date of         05/18/2022         05/18/2022           CLEARY, PATRICIA DELBUENO         Bond:         III         IIII                                                                                                    |
| * Guardian(s) Limitations?:                                 | COLALILLO, MARY EVA<br>CONFORTI-PAN, J PETER III<br>CONTILLO, ROBERT P<br>COVELLO, FRANK<br>COVELLO, FRANK<br>COYLE, JOHN J JR<br>GEIGER, RICHARD J<br>JACOBSON, MARY C<br>JUDGE, NEW A<br>COLLAND COLLARD COLLAR |
| * Firearms Rights Retain 22: 0<br>* Other Rights Retain 22: | JUDGE, REPORT SR ed<br>KOPROWSKI, WALTER11 JR MALESTEIN, ROBERT<br>MCDONNELL, ANNE V                                                                                                    |
| • Judge Name:<br>Judgment Comments:                         | GEIGER, RICHARD J   (Select the most recent judge to issue an order in this case.)                                                                                                    |
|                                                             |                                                                                                    |

(<u>Back</u>)

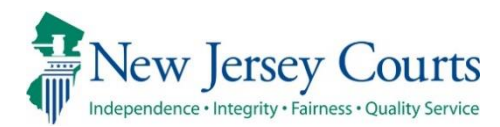

# eCourts Guardianship – Civil Release Notes 10/19/2022

## eCourts Upload Document

Fixed

Users with single county access can now select their county from the dropdown to complete case creation. For more information, click <u>here</u>.

# County Dropdown Selection Fixed for Users with Single County Access

A fix has been deployed such that users with single county access will see the 'County' field on the 'Initial Complaint and Judgment Details' screen and select their county from the dropdown. Once the county is selected users will complete the remaining fields and complete case creation as usual.

| eCOURTS HOME CASE MANAGEMENT UPLOAD DOCUMENT CASE JACKET                                                     |
|----------------------------------------------------------------------------------------------------|
| Initial Complaint and Judgment Details                                                                       |
| Back<br>Please verify the docket in ober for accuracy. Once submitted, the docket number cannot be modified. |
| * County: County Docket Number: * Verified Complaint Filed Date:                                             |
| ▼ Judgment MIDDLESEX                                                                                         |

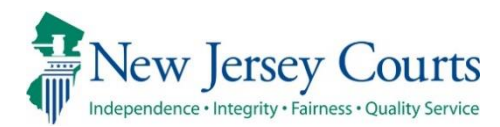

# eCourts Guardianship – Civil Release Notes 10/14/2022

## eCourts Upload Document

| Enhanced | The upload size for external users has been increased to 35MB.<br>For more information, click <u>here</u> .                                                             |
|----------|----------------------------------------------------------------------------------------------------|
| Enhanced | The document type "Subsequent Order" has been renamed "Post-Judgment Order" to align with other post judgment document types. For more information, click <u>here</u> . |
| Enhanced | An error message has been updated in instances where 'Submit' is clicked more than once. For more information, click <u>here</u> .                                      |
| Enhanced | A tool tip has been added to support correct responses to the firearms rights retention question. For more information, click <u>here</u> .                             |
| Fixed    | The county dropdown now defaults to blank for users with multi-<br>county access. For more information, click <u>here</u> .                                             |

## User Interface Fixes

| FixedMultiple user interfaceuser experience and en | Multiple user interface display issues have been fixed to enhance |
|----------------------------------------------------|-------------------------------------------------------------------|
|                                                    | user experience and ensure consistency across applications. For   |
|                                                    | more information, click <u>here</u> .                             |

## Upload Size Increase for External Users

An enhancement has been implemented to increase the upload size for external users from 7MB to 35MB. This enhancement will improve user experience by minimizing the need to make multiple uploads for a large or complex documents.

| eCOURTS HOME                                                                   | CASE MANAGEMENT                                                                                                    | UPLOAD DOCUMENT                                                                                                    | CASE JACKET                                                     |                            |                      | User: gmstest5   |
|--------------------------------------------------------------------------------|----------------------------------------------------------------------------------------------------|----------------------------------------------------------------------------------------------------|-----------------------------------------------------------------|----------------------------|----------------------|------------------|
|                                                                                |                                                                                                    |                                                                                                    |                                                                 |                            |                      |                  |
| Upload Docu                                                                    | ments                                                                                                    |                                                                                                    |                                                                 |                            |                      |                  |
| Back                                                                           |                                                                                                    |                                                                                                    |                                                                 |                            |                      |                  |
| ▼ Case Details                                                                 |                                                                                                    | County Docket                                                                                                    | No.: WRN1                                                       |                            |                      | View Case Jacket |
| Documents Due:                                                                 |                                                                                                    |                                                                                                    |                                                                 |                            |                      |                  |
| Documents listed<br>Qualifica<br>Qualifica<br>Inventor<br>Inventor<br>Inventor | d below are either missing o<br>tion Documents from Guard<br>tion Documents from Guard<br>Report from Guardian PAR<br>y Report from Guardian MOF<br>y Report from Guardian CHA<br>y Report from Guardian INST | r overdue, and therefore ne<br>ian CHASE BANK<br>ian INSTITUTE FOR BEHAV. H<br>KER, PETER<br>ISE, MARTIN L<br>SE BANK<br>ITUTE FOR BEHAV. HEALTH | ed to be uploaded.<br>HEALTH & DEVEL. DISA<br>& DEVEL. DISABIL. | ABIL.                      | Increased to<br>35MB |                  |
| Select Document                                                                | Туре                                                                                                    |                                                                                                    |                                                                 |                            |                      |                  |
| * Docume                                                                       | nt Type:                                                                                                    |                                                                                                    |                                                                 | Choose File No file chosen |                      |                  |
|                                                                                |                                                                                                    |                                                                                                    |                                                                 |                            |                      | Back Continue    |

(<u>Back</u>)

## Document Type Label Updated

The document type "Subsequent Order" has been re-labeled to "Post-Judgment Order" to align with other post judgment pleading document types.

| Select D  | ocument Type                                                                                                    |                             |                               |                               |
|-----------|----------------------------------------------------------------------------------------------------|-----------------------------|-------------------------------|-------------------------------|
| Ŵ         | * Document Type:<br>Case Initiation Documents                                                                                                    |                             | * Net Estate Value:<br>35,000 | Case Initiation Documents.pdf |
| Ŵ         | * Document Type:<br>Judgment                                                                                                    | * Filed Date:<br>09/01/2022 |                               | Judgment.pdf                  |
| Ŵ         | * Document Type:                                                                                                    |                             |                               | Choose File No file chosen    |
| Screen ID | Case Initiation Documents<br>Judgment<br>Qualification Documents<br>Inventory Report<br>Well-Being Report<br>SS Representative Payee Report<br>E Z Accounting Report<br>Comprehensive Accounting Report<br>Annual Report<br>Formal Accounting<br>Amended Judgment<br>Post-Judgment Order<br>New Report Review Results<br>Finance Review Results<br>OTSC-Guardian Background Screening<br>Post-Judgment Verified Complaint<br>Post-Judgment Verified Complaint<br>Post-Judgment Court Appointed Attorney Report<br>Post-Judgment Motion<br>Other |                             |                               | Back Continue                 |

The required fields remain the same:

| <b>N</b> | * Document Type:    | * Filed Date: | * Judge Name:        |                      |
|----------|---------------------|---------------|----------------------|----------------------|
|          | Post-Judgment Order | 10/06/2022    | JACOBSON, MARY C 🗸 🗸 | Subsequent Order.pdf |
|          |                     |               |                      | 1                    |

### Case Jacket example:

| CASE JACKET                                                                          |                               |                                                                                       |                                                     |                           | User:susan.flynn |
|--------------------------------------------------------------------------------------|-------------------------------|---------------------------------------------------------------------------------------|-----------------------------------------------------|---------------------------|------------------|
| Docket Numb                                                                          | er: OCN4                      | 4489                                                                                  |                                                     |                           |                  |
| Back                                                                                 |                               |                                                                                       |                                                     | Create S                  | Summary Report   |
| IP Name: ORLANDO (<br>Filed Date: 11/02/20<br>Guardianship Type:<br>GENERAL(PLENARY) | DRTIZ<br>021<br>PERSON GENER/ | Venue: OCEAN<br>Case Status: ACTIVE<br>AL(PLENARY) - ESTATE Judgment Date: 12/08/2021 | Court Type: GUARI<br>Case Type:<br>Judge: HON. REPO | DIANSHIP<br>RT JUDGE, SR. |                  |
| IP Guardians (1)                                                                     | Attorney                      |                                                                                       |                                                     |                           |                  |
| ORLANDO ORTIZ                                                                        |                               | Party Type: INCAPACITATED PERSON                                                      | Party Status :ACT                                   | TIVE                      |                  |
| Case Actions                                                                         |                               |                                                                                       |                                                     |                           |                  |
|                                                                                      |                               |                                                                                       |                                                     | Search: po                | st 🗙             |
| Filing Date 🔺                                                                        | Filings 🔶                     | Docket Text                                                                           | Transaction ID 🍦                                    | Entry Date  🍦             | Entered By 🔶     |
| 04/06/2022                                                                           | U                             | Post-Judgment Verified Complaint                                                      | GMP20223390                                         | 09/21/2022                | susan.flynn      |
| 05/25/2022                                                                           | U                             | Post-Judgment Court Appointed Attorney Report                                         | GMP20223391                                         | 09/21/2022                | susan.flynn      |
| 09/12/2022                                                                           | U                             | Post-Judgment Motion                                                                  | GMP20223392                                         | 09/21/2022                | susan.flynn      |
| 10/11/2022                                                                           | Û                             | Post-Judgment Order                                                                   | GMP20223490                                         | 10/11/2022                | susan.flynn      |

## Error Message Update

The error message that displays when 'Submit' is clicked multilpe times for the same document has been revised to provide accurate information for users.

#### Steps:

- 1) User uploads a document and receives the 'Confirmation' screen
- 2) Browser back or refresh buttons are clicked
- 3) 'Submit' is clicked on the 'Review/Submit Filing' screen

|                                                                                                 | Judiciary eCourt                        | s System - Guardiansh                        | lip                                                |                        |                   | My Account          | Home     Logout              |
|-------------------------------------------------------------------------------------------------|-----------------------------------------|----------------------------------------------|----------------------------------------------------|------------------------|-------------------|---------------------|------------------------------|
| 📲 New Jers                                                                                      | sey Courts                              |                                              | ΟΔ -                                               | Exte                   | ernal             |                     |                              |
| Independence + Integrit                                                                         | ity • Fairness • Quality Service        |                                              |                                                    |                        | annan             |                     | User: gmstest5               |
| eCOURTS HOME                                                                                    | CASE MANAGEMENT                         | UPLOAD DOCUMENT                              | CASE JACKET                                        |                        |                   |                     | user. ginstesto              |
| Confirmation                                                                                    | 1 1                                     |                                              |                                                    |                        |                   |                     |                              |
| Request processe                                                                                | ed successfully                         |                                              |                                                    |                        |                   |                     |                              |
| ▼ Case Details                                                                                  |                                         | County Docket                                | No.: 22-7777                                       |                        |                   |                     | View Case Jacket             |
| County: MERCER                                                                                  |                                         | Status: ACTIVE                               |                                                    |                        | Date Filed: 05/10 | /2022               |                              |
| Transaction Inform                                                                              | nation                                  |                                              |                                                    |                        |                   |                     |                              |
| Documen                                                                                         | nts Filed D                             | ate Date Submitte                            | d Transa                                           | action ID              |                   |                     |                              |
| Qualification Documents                                                                         | s 09/01/2022                            | 10/11/2022                                   | GMP202234                                          | 481                    |                   |                     |                              |
|                                                                                                 |                                         |                                              |                                                    |                        |                   | View/Print          | Find New Case                |
|                                                                                                 |                                         |                                              | $\leftarrow$                                       | $\rightarrow$          | C                 |                     |                              |
| eCOURTS HOME                                                                                    | E CASE MANAGEM                          | ENT UPLOAD DOCU                              | JMENT CASE                                         | E JACKET               |                   |                     |                              |
|                                                                                                 |                                         |                                              |                                                    |                        |                   |                     | User                         |
| Review/Su                                                                                       | bmit Filing                             |                                              | 3                                                  |                        |                   |                     | User                         |
| Review/Su                                                                                       | bmit Filing                             |                                              | 3                                                  |                        |                   |                     | User                         |
| Review/Sul<br>Back<br>Your filing has                                                           | bmit Filing                             | lly submitted. Click Upla                    | 3<br>and Document to a                             | add additiona          | l documents.      |                     | Use                          |
| Review/Sul<br>Back<br>Your filing has                                                           | bmit Filing<br>s already been successfu | lly submitted. Click Upla<br>Count           | 3<br>vad Document to a<br>vy Docket No.: 22-       | add additiona          | l documents.      |                     | User                         |
| Review/Su<br>Back<br>Your filing has<br>County: MERCER                                          | bmit Filing                             | lly submitted. Click Uplo<br>Count<br>Status | ad Document to a<br>y Docket No.: 22-<br>s: ACTIVE | add additiona          | l documents.      | Date Filed: 05/10/2 | User<br><u>View C</u><br>022 |
| Review/Su<br>Back<br>Vour filing has<br>Case Details<br>County: MERCER<br>Upload Docume         | bmit Filing                             | lly submitted. Click Uplo<br>Count<br>Statu: | ad Document to a<br>y Docket No.: 22-<br>s: ACTIVE | add additiona          | l documents.      | Date Filed: 05/10/2 | User<br><u>View C</u><br>022 |
| Review/Su<br>Back<br>Tour filing has<br>County: MERCER<br>Upload Docume<br>' Qualification Docu | bmit Filing<br>s already been successfu | lly submitted. Click Uplo<br>Count<br>Statu: | ad Document to a<br>y Docket No.: 22-<br>s: ACTIVE | add additiona<br>77777 | l documents.      | )ate Filed: 05/10/2 | User<br><u>View C</u><br>022 |

## Firearms Rights Tool Tip

A tool tip has been added to the 'Firearms Rights Retained?' question. The purpose of this tool tip is to ensure accurate data capture so that all appropriate cases are transmitted to the National Instant Criminal Background Check System (NICS).

The tool tip displays at Case Creation and in Case Management.

### Case Creation:

| ▼ Judgment                                                                                    |                                                                                                    |
|-----------------------------------------------------------------------------------------------|----------------------------------------------------------------------------------------------------|
| * Initial Judgment Date:                                                                      | 09/01/2022                                                                                                    |
| * Guardianship Type:                                                                          | <ul> <li>✓ Person          <ul> <li>● General (Plenary)</li> <li>○ R</li> <li>○ Limited</li> </ul> </li> <li>○ General (Plenary)</li> <li>○ R</li> <li>○ Limited</li> </ul>                                                                                                    |
| * Inventory Required:                                                                         | ● Yes ◯ No                                                                                                    |
| * Annual Report?:                                                                             | ○ Yes ● No Primarily used for backloading.                                                                                                    |
| * Well-Being Report?:                                                                         | ● Yes ONo Frequency (Months): 12 ▼                                                                                                    |
| * Accounting?:<br>* EZ Accounting?:<br>* SS Representative Payee<br>* Comprehensive Accountin |                                                                                                    |
|                                                                                               | Enter whole numbers - for example: 10000                                                                                                    |
| * Bond Required?:                                                                             | ● Yes ◯ No * Initial Bond S: 8,900 Date of Bond: 09/01/2022 📳 Bond Company: RLI                                                                                                    |
| • Guardian(s) Limitations?:                                                                   | Suardian(s) of Estate may not alienate, mortgage, transfer or otherwise encumber or dispose of real property without court approval.     The OPG, with court approval, may sell any interest in real property owned by IP.     Imitted Guardian(s) of Person with respect to medical decisions that require informed consent, legal advice, and residential decision     Suardianship of the property is limited to     Cick Ctrl + Left Click to select multiple entries |
| Check Jud                                                                                     | gment before selecting Yes.                                                                                                    |
| * Firearms Rights Retained?: 0                                                                | Yes ONO OUndetermined                                                                                                    |
| * Other Rights Retained?:                                                                     |                                                                                                    |
| * Judge Name:<br>Judgment Comments:                                                           | (Select the most recent judge to issue an order in this case.)                                                                                                    |

### Case Management:

| * Guardian(s) Limitations?:    | ● Yes ○ No        | Click Ctrl + Left Click<br>Guardian(s) of Estate<br>The OPG, with court<br>Limited Guardian(s)<br>Guardianship of the |
|--------------------------------|-------------------|----------------------------------------------------------------------------------------------------|
|                                |                   | ouler                                                                                                    |
| Check Jud                      | Igment before sel | ecting Yes.                                                                                                    |
| * Firearms Rights Retained?: 0 | 🔿 Yes 🌔 No        | OUndetermined                                                                                                    |

# County Dropdown Selection Required for Users with Multi-County Access

In Case Creation, all users with multi-county access are now required to select the appropriate venue for the case because the system will default to a blank in the 'County' field. Users will not be able to proceed until a county is selected.

This fix will promote more accurate data entry.

### Prior to the fix:

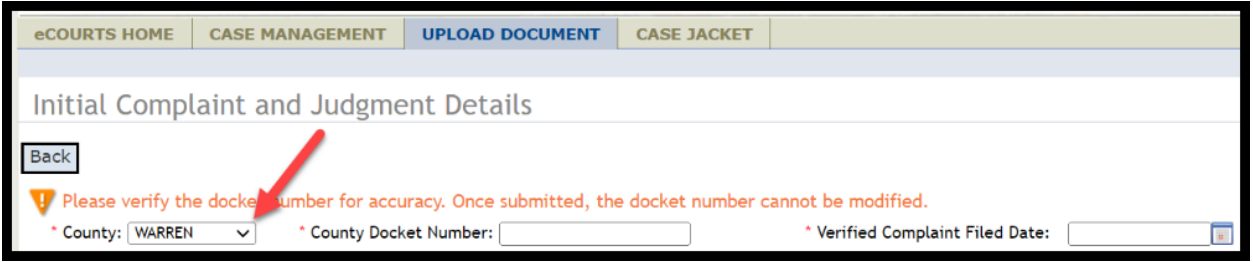

### After the fix:

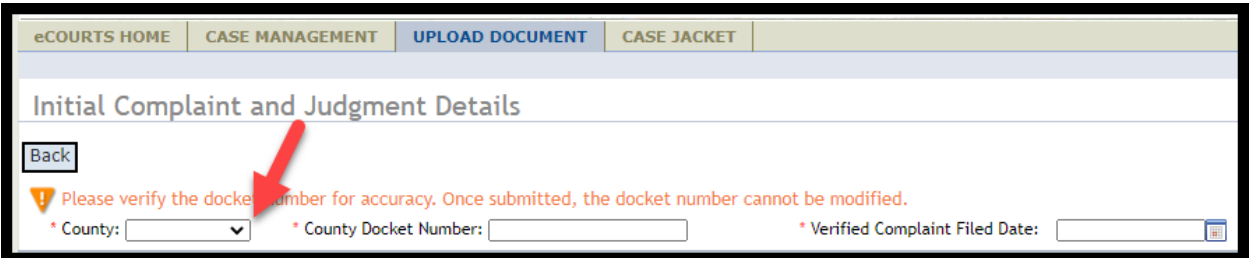

**Note**: Users with single county access will not be impacted by this enhancement.

## **User Interface Fixes**

Several user interface display fixes have been deployed to Report Review and Case Jacket to enhance user experience and ensure consistency across applications.

### **Report Review Case Information container**

Prior to the fix:

|   | Case Information                       |                                |  |  |  |  |
|---|----------------------------------------|--------------------------------|--|--|--|--|
|   | Docket Number                          | IP Name                        |  |  |  |  |
|   | 20-00332<br>Judgment Date              | Andrew Velazquez<br>Filed Date |  |  |  |  |
|   | 07,08/2020<br>Bond Amount              | 08/11/2021<br>Transaction ID   |  |  |  |  |
| L | \$2 <mark>5</mark> ,000<br>Quick Links | GMP20213854                    |  |  |  |  |
|   | Case Jacket   EZ Accounting            |                                |  |  |  |  |

### After the fix:

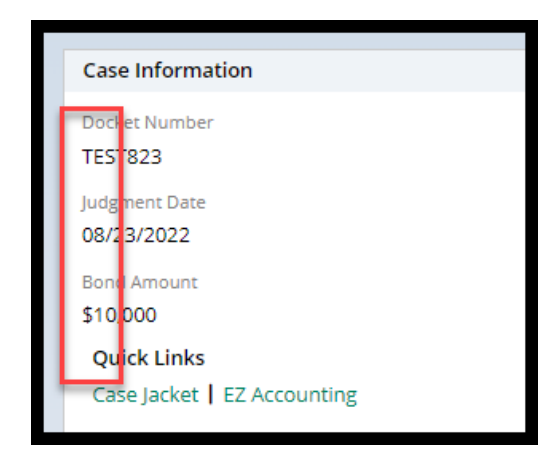

### **Report Review work area**

Prior to the fix:

| 5. Do the liabilities/encumbrances match the IP's condition and residential arrangement? Emergent? |   |       |
|----------------------------------------------------------------------------------------------------|---|-------|
| Issues                                                                                             |   |       |
| Schedule P: Encumbrances X V                                                                       |   | Clear |
| Follow Jps                                                                                         |   |       |
| Letter to Guardian(s) see X Provide information or a X                                             | • | Clear |

### After the fix:

| 5. Do the disbursements match the IP's condition and residential arrangement? |       |
|-------------------------------------------------------------------------------|-------|
| Emergent?                                                                     |       |
| Issues                                                                        |       |
| Summary - Schedule B-4 X V                                                    | Clear |
| Please confirm or update s elections here Follow Ups                          |       |
| Letter to Guardian(s) see X Sc iedule conference wit X                        | Clear |
| No Follow Up Needed                                                           |       |

### **Report Review Submission Confirmation**

Prior to the fix:

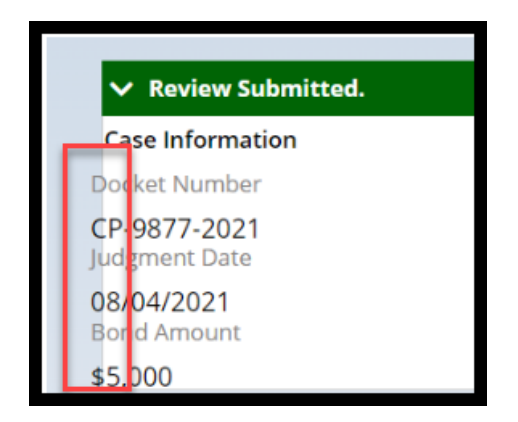

### After the fix:

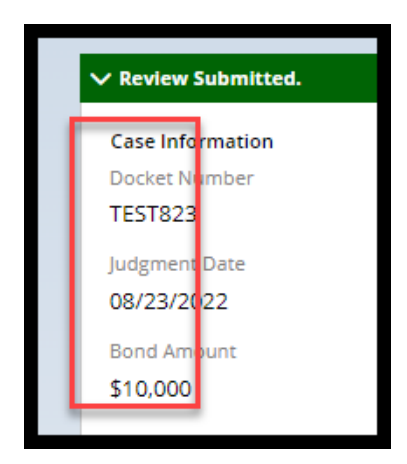

### **Case Jacket Review Summaries**

Prior to the fix:

| CONFIDENTIAL (BER) P-050-20 09/20/2022 04:0<br>bo the income and usoursements appear accurate and consist<br>and any prior reports? | 7:59 PM Pg 2 of 2 Trans ID: GMP202287751<br>Response Emergent |
|----------------------------------------------------------------------------------------------------|---------------------------------------------------------------|
|                                                                                                    | No No                                                         |
| Issues                                                                                                    | Comment/Explanation                                           |
| Summary – Schedule B-4: All Other Disbursements                                                                                     | no disbursements noted                                        |
| Follow-Up Actions                                                                                                    | Follow-Up Status                                              |
| Other/General Comments                                                                                                    | Open                                                          |
| Are there mathematical errors in the report?                                                                                        | Response Emergent                                             |
|                                                                                                    | Yes No                                                        |
| Issues                                                                                                    | Comment/Explanation                                           |
|                                                                                                    |                                                               |
| Summary - Schedule B-EZ: Disbursements                                                                                              | no disbursements or ending balance noted                      |
| Summary - Schedule B-EZ: Disbursements<br>Follow-Up Actions                                                                         | no disbursements or ending balance noted<br>Follow-Up Status  |

After the fix:

| CONFIDENTIAL QA (MER) MER2017-126                                                                        | 10/11/2022 03:54:16 PM | Pg 2 of 3     | Trans ID: GMF  | P20223503      |
|----------------------------------------------------------------------------------------------------|------------------------|---------------|----------------|----------------|
| Does the report contain all required information?                                                        | · 📐                    |               | Response<br>No | Emergent<br>No |
| Issues                                                                                                   | Con                    | nment/Explana | ition          |                |
| Follow-Up Actions                                                                                        | 1031                   |               |                |                |
| Update case information or status<br>Other/General Comments<br>Letter to Guardian(s) seeking information |                        |               |                |                |
|                                                                                                    |                        |               |                |                |

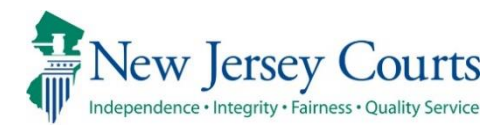

# eCourts Guardianship – Civil Release Notes 09/23/2022

### eCourts Case Management

| Enhanced | When an Annual Report is required, the system will now prohibit users from also selecting the other report types. For more information, click <u>here</u> . |
|----------|----------------------------------------------------------------------------------------------------|
|----------|----------------------------------------------------------------------------------------------------|

### eCourts Upload Document

|     | Three new document types have been added to the 'Documents' |
|-----|-------------------------------------------------------------|
| New | dropdown menu to support the upload of post-judgment        |
|     | pleadings. For more information, click <u>here</u> .        |

## **Report Review**

| Fixed | A fix has been deployed to Report Review to capture multiple updates to the Bond and Amended Bond fields made in Case |
|-------|----------------------------------------------------------------------------------------------------|
|       | Management. For more information, click <u>here</u> .                                                                 |
## Case Management Enhancement

An enhancement has been implemented to prohibit users from selecting incompatible reporting requirements. When an Annual Report is selected, the user will receive an error message if Well-Being or Accounting reports are also selected. The screen cannot be completed until the reporting requirements are appropriate. This enhancement will ensure more accurate data entry which in turn improves the accuracy of noticing.

Prior behavior:

| eCOURTS HOME CASE MANAGEMENT                                        | UPLOAD DOCUMENT                             | CASE JACKET               |                        |
|---------------------------------------------------------------------|---------------------------------------------|---------------------------|------------------------|
| Case Search Report Review                                           |                                             |                           |                        |
| Manage Case                                                         |                                             |                           |                        |
|                                                                     |                                             |                           |                        |
| ▼ Case Details                                                      | County Docket I                             | No.: cp-0052-2017         |                        |
| County: ESSEX                                                       | Status: ACTIVE                              |                           | Date Filed: 02/14/2017 |
| ▼ Judgment                                                          | 05/10/2017                                  |                           |                        |
| * Initial Judgment Date: 0 05/10/2017                               | Verified Complaint File                     | ed Date: 0 02/14/2017     |                        |
| * Inventory Required:  Yes No                                       |                                             |                           |                        |
| * Guardianship Type: 🗹 Person 🔘 General (f<br>💟 Estate 🔘 General (f | Plenary) OR Climited<br>Plenary) OR Limited |                           |                        |
| * Annual Report?:   Yes No Fr                                       | equency (Months): 24 🗸                      | Primarily used for backlo | ading.                 |
| * Well-Being Report?:    Yes No Fr                                  | equency (Months): 24 🗸                      | ]                         |                        |

#### After the enhancement:

| Check judgment. Annual Report and Accountings cannot be selected together.                                  |                                                                            |                        |
|----------------------------------------------------------------------------------------------------|----------------------------------------------------------------------------|------------------------|
| ▼ Case Details                                                                                              | County Docket No.: 234556                                                  |                        |
| County: MIDDLESEX                                                                                           | Status: ACTIVE                                                             | Date Filed: 10/20/2021 |
| ▼ Judgment                                                                                                  | 12/08/2021                                                                 |                        |
| * Initial Judgment Date: 🕻                                                                                  | 12/08/2021 🔳 * Verified Complaint Filed Date: 0 10/20/2021 🔳               |                        |
| * Inventory Required:                                                                                       |                                                                            |                        |
| * Guardianship Type: 🗹 Person 💿 General (Plenary) OR 🔷 Limited<br>🗹 Estate 💿 General (Plenary) OR 🔷 Limited |                                                                            |                        |
| * Annual Report?:                                                                                           | Yes No Frequency (Months): 12      Primarily used for backloading.         |                        |
| * Well-Being Report?:                                                                                       | ⊖ Yes ⊛ No                                                                 |                        |
| * Accounting?:                                                                                              | ● Yes ○ No                                                                 |                        |
| * EZ Accounting?:                                                                                           | 🔿 Yes 🔘 No                                                                 |                        |
| * SS Representative P                                                                                       | * SS Representative Payee Report?: 🛛 🔿 Yes 🔘 No                            |                        |
| * Comprehensive Acco                                                                                        | ounting?: <ul> <li>Yes</li> <li>No</li> <li>Frequency (Months):</li> </ul> |                        |

**Note**: this fix is prospective. For existing cases, the error message will display if users touch the reporting fields to make any updates or changes.

## Upload Document – New Document Types

Three new document types have been added to support the upload of postjudgment pleadings and eliminate the need to use "Case Initiation Documents" or "Other" for the upload of post-judgment pleadings.

- **Post-Judgment Verified Complaint** used for Verified Complaints filed after the initial Judgment of Incapacity
- **Post-Judgment Court Appointed Attorney Report** used when a court appointed attorney files a report in connection with a post-judgment Verified Complaint
- **Post-Judgment Motion** used for any motion filed after the initial Judgment of Incapacity

| eCOURTS HOME     | CASE MANAGEMENT            | UPLOAD DOCUMENT | CASE JACKET   |                                                                        | User: susan.flynn |
|------------------|----------------------------|-----------------|---------------|------------------------------------------------------------------------|-------------------|
|                  |                            |                 |               | · · · · · · · · · · · · · · · · · · ·                                  |                   |
| Upload Docu      | ments                      |                 |               | Case Initiation Documents<br>Judgment                                  |                   |
|                  |                            |                 |               | Qualification Documents                                                |                   |
| Back             |                            |                 |               | Well-Being Report                                                      |                   |
| ▼ Case Details   |                            | County Docket   | No.: OCN44489 | SS Representative Payee Report<br>EZ Accounting Report                 | View Case Jacket  |
| - Cuse Details   |                            | - ,             |               | Comprehensive Accounting Report                                        |                   |
| Documents Due:   |                            |                 |               | Annual Report<br>Formal Accounting                                     |                   |
| There are no doo | cuments missing or overdue | at this time.   |               | Amended Judgment                                                       |                   |
| Select Document  | Туре                       |                 |               | Subsequent Order<br>New Report Review Results                          |                   |
| * Docume         | nt Type:                   |                 |               | Finance Review Results                                                 |                   |
|                  | ~                          |                 |               | OTSC-Guardian Background Screening<br>Post-Judgment Verified Complaint |                   |
| 0                |                            |                 |               | Post-Judgment Court Appointed Attorney Report                          |                   |
|                  |                            |                 |               | Post-Judgment Motion<br>Other                                          | Back Continue     |
|                  |                            |                 |               |                                                                        | Back              |

Each of these new documents requires the entry of the filed date:

| Select | Document Type                                          |                             |                            |
|--------|--------------------------------------------------------|-----------------------------|----------------------------|
| •      | * Document Type:<br>Post-Judgment Verified Complaint v | * Filed Date:<br>04/06/2022 | Choose File No file chosen |
|        |                                                        |                             | Back                       |

These new document types are for use only for pleadings filed *after* the entry of the initial judgment.

The documents display in the Case Jacket:

| CAS                                                                                                    | CASE JACKET User:susan.flynn                                                |           |                                                                                       |                                                     |                           |                |
|----------------------------------------------------------------------------------------------------|-----------------------------------------------------------------------------|-----------|---------------------------------------------------------------------------------------|-----------------------------------------------------|---------------------------|----------------|
| Doc                                                                                                    | ket Numb                                                                    | er: OCN4  | 4489                                                                                  |                                                     |                           |                |
| Ba                                                                                                    | ack                                                                         |           |                                                                                       |                                                     | Create S                  | iummary Report |
| IP Name: ORLANDO ORTIZ Venue: OCEAN<br>Filed Date: 11/02/2021 Case Status: ACTIVE<br>Guardianship Type: PERSON GENERAL(PLENARY) - ESTATE Judgment Date: 12/08/2021<br>GENERAL(PLENARY) |                                                                             |           | Venue: OCEAN<br>Case Status: ACTIVE<br>AL(PLENARY) - ESTATE Judgment Date: 12/08/2021 | Court Type: GUARI<br>Case Type:<br>Judge: HON. REPO | DIANSHIP<br>RT JUDGE, SR. |                |
| IP                                                                                                    | Guardians (1)                                                               | Attorney  |                                                                                       |                                                     |                           |                |
| + O                                                                                                    | ORLANDO ORTIZ     Party Type: INCAPACITATED PERSON     Party Status :ACTIVE |           |                                                                                       |                                                     |                           |                |
| Case A                                                                                                    | Case Actions                                                                |           |                                                                                       |                                                     |                           |                |
|                                                                                                    |                                                                             |           |                                                                                       |                                                     | Search:                   | post           |
| F                                                                                                    | iling Date 🔺                                                                | Filings 🍦 | Docket Text                                                                           | Transaction ID 🍦                                    | Entry Date 🍦              | Entered By 🍦   |
| 0                                                                                                    | 4/06/2022                                                                   | U         | Post-Judgment Verified Complaint                                                      | GMP20223390                                         | 09/21/2022                | susan.flynn    |
| 0                                                                                                    | 5/25/2022                                                                   | Û         | Post-Judgment Court Appointed Attorney Report                                         | GMP20223391                                         | 09/21/2022                | susan.flynn    |
| 0                                                                                                    | 9/12/2022                                                                   | Û         | Post-Judgment Motion                                                                  | GMP20223392                                         | 09/21/2022                | susan.flynn    |

## **Report Review Fix**

A fix has been deployed to Report Review to ensure that multiple updates to the bond fields are now captured correctly in Report Review.

Prior to the fix, if the bond fields were updated from 'Yes' to 'No' (or vice versa) and back again, the update was not reflected in the 'Case Information' section in Report Review. This fix ensures that: 1) data in the system is proper and consistent; and 2) reviews will be routed correctly in Report Review.

Report Review will always reflect the bond fields in Case Management:

| 🥑 Judgment Details saved                     | 🧭 Judgment Details saved successfully                                                                       |                         |  |  |
|----------------------------------------------|----------------------------------------------------------------------------------------------------|-------------------------|--|--|
| ▼ Case Details                               | County Docket No.: 22-2004                                                                                  | <u>View Case Jacket</u> |  |  |
| County: MERCER                               | Status: ACTIVE                                                                                              | Date Filed: 02/09/2022  |  |  |
| ▼ Judgment                                   | 04/06/2022                                                                                                  |                         |  |  |
| * Initial Judgment Date: 🟮                   | 04/06/2022 💽 * Verified Complaint Filed Date: 0 02/                                                         | 09/2022                 |  |  |
| * Inventory Required:                        | ● Yes ○ No                                                                                                  |                         |  |  |
| * Guardianship Type: 🗹 Pe<br>🖌 Es            | * Guardianship Type: 🗹 Person 💿 General (Plenary) OR 🔷 Limited<br>🖉 Estate 💿 General (Plenary) OR 🔷 Limited |                         |  |  |
| * Annual Report?:                            | ○ Yes ● No Primarily used for backloading.                                                                  |                         |  |  |
| * Well-Being Report?:                        |                                                                                                    |                         |  |  |
| * Accounting?:                               | ● Yes ○ No                                                                                                  |                         |  |  |
| * EZ Accounting?:                            | Yes O No Frequency (Months): 12                                                                             |                         |  |  |
| * SS Representative Payee Report?: O Yes  No |                                                                                                    |                         |  |  |
| * Comprehensive Accou                        | inting?: O Yes  No                                                                                          |                         |  |  |
| * Bond Required?:                            | ⊖ Yes ● No                                                                                                  |                         |  |  |
| * Amended Bond?:                             | ⊖ Yes ● No                                                                                                  |                         |  |  |

#### Report Review reflects that no bond is required:

| ~ | 8/2/2022             | Mercer | 22-2004 | Inventory | 3,451 | GMP20222967    | New Report | Begin |
|---|----------------------|--------|---------|-----------|-------|----------------|------------|-------|
|   | Docket Number        |        | Name    | 25        |       | Judgment Date  |            |       |
|   | Initial Estate Value |        | Bond    | 115       |       | Transaction ID |            |       |
|   | \$3,450              |        |         |           |       | GMP20222967    |            |       |
|   |                      |        |         |           |       |                |            |       |

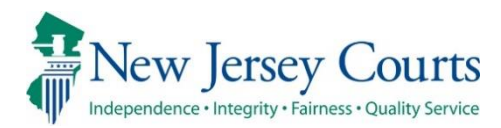

# eCourts Guardianship – Civil Release Notes 08/26/2022

### eCourts Case Management

| Enhanced | When an accounting is required, the system will now require users to select a particular accounting report type. For more information, click <u>here</u> .                                             |
|----------|----------------------------------------------------------------------------------------------------|
| Enhanced | "Certification of Assets" now displays in the Estate Value Table to<br>reflect the initial estate value entered upon upload of Case<br>Initiation Documents. For more information, click <u>here</u> . |

### eCourts Upload Document

| A new document type has been added to the 'Documents |                                                             |
|------------------------------------------------------|-------------------------------------------------------------|
| New                                                  | dropdown menu to support the upload of Orders to Show Cause |
|                                                      | for guardian background screening hearings. For more        |
|                                                      | information, click <u>here</u> .                            |

## **Report Review**

| Fixed | A fix has been deployed to Report Review to capture the estate value entered when an SS Representative Payee Report is uploaded. For more information, click <u>here</u> . |
|-------|----------------------------------------------------------------------------------------------------|
| Fixed | A fix has been deployed to Report Review to capture updates to<br>the Bond and Amended Bond fields made in Case Management.<br>For more information, click <u>here</u> .   |

## **Case Management Enhancements**

#### **Accounting Fields**

An enhancement has been made to require users to select an accounting report type if 'Accounting?' = 'Yes'. Users will not be able to save the screen until a report is selected. This will ensure more accurate data entry which in turn improves the accuracy of noticing.

Prior behavior:

| ▼ Judgment                 | 04/06/2022                                                   |
|----------------------------|--------------------------------------------------------------|
| * Initial Judgment Date: 0 | 04/06/2022 💼 * Verified Complaint Filed Date: 0 02/09/2022 💼 |
| * Inventory Required:      | ● Yes ○ No                                                   |
| * Guardianship Type: 🔽 Per | rson  General (Plenary) OR  Limited                          |
|                            |                                                              |
| * Annual Report?:          | ○ Yes ● No Primarily used for backloading.                   |
| * Well-Being Report?:      | ● Yes ○ No Frequency (Months): 12 ∨                          |
| * Accounting?:             | ● Yes ◯ No                                                   |
| * EZ Accounting?:          | ○ Yes                                                        |
| * SS Representative Pay    | /ee Report?: ○ Yes ◉ No                                      |
| * Comprehensive Accou      | inting?: ○ Yes ◉ No                                          |

#### After the enhancement:

| Manage Case                                        |                                                      |
|----------------------------------------------------|------------------------------------------------------|
| Please select an accounting report type.           |                                                      |
| ▼ Case Details                                     | County Docket No.: 22-2004                           |
| County: MERCER                                     | Status: ACTIVE                                       |
| ▼ Judgment                                         | 04/06/2022                                           |
| * Initial Judgment Date: 0 04/06/2022              | Verified Complaint Filed Date: 0 02/09/2022          |
| * Inventory Required: <ul> <li>Yes O No</li> </ul> |                                                      |
| * Guardianship Type: 🗹 Person 🔘 General            | l (Plenary) OR C Limited<br>l (Plenary) OR C Limited |
| * Annual Report?: O Yes  No                        | Primarily used for backloading.                      |
| * Well-Being Report?:       Yes O No               | Frequency (Months): 12 V                             |
| * Accounting?:   Yes No                            |                                                      |
| * EZ Accounting?:                                  | 🔾 Yes 🔘 No                                           |
| * SS Representative Payee Report?: O Yes 💿 No      |                                                      |
| * Comprehensive Accounting?:                       | ◯ Yes ● No                                           |

**Note**: this fix is prospective. For existing cases, the error message will display if users touch the 'Accounting?' field to make any updates or changes.

#### **Estate Value Table**

An enhancement to the Estate Value Table has been deployed to more accurately reflect the source of the initial estate value entered upon upload of Case Initiation Documents. The table will now reflect that the value is taken from the Certification of Assets. This change is not prospective; all cases have been updated.

| eCOU                                                 | RTS HOME   | CASE MANAGEMENT | UPLOAD DOCUM | IENT CASE JA         | CKET                    |                       |              | User: susar   | n.flynn |
|------------------------------------------------------|------------|-----------------|--------------|----------------------|-------------------------|-----------------------|--------------|---------------|---------|
| Case Search Report Review                            |            |                 |              |                      |                         |                       |              |               |         |
| Mana                                                 | age Case   | l.              |              |                      |                         |                       |              |               |         |
|                                                      |            |                 |              |                      |                         |                       |              |               |         |
| ▼Case Details County Docket No.: 22-2004 Vi          |            |                 |              |                      |                         |                       | View Case    | <u>Jacket</u> |         |
| County: MERCER Status: ACTIVE Date Filed: 02/09/2022 |            |                 |              |                      |                         |                       |              |               |         |
| ▶ Judg                                               | gment      |                 | 04/06/2      | 2022                 |                         |                       |              |               |         |
| <b>▼</b> Esta                                        | te Value   |                 | Initial E    | Estate Value: \$ 3   | \$,500                  | Current Net Estate Va | lue: \$3,500 |               |         |
|                                                      |            |                 | h            | nitial Estate Value: | : 3,500                 |                       |              |               |         |
|                                                      | Date       | Estate Value    | % Change Tr  | ransaction ID        | Action                  | Last Modified By      | Modified     | Edit          |         |
|                                                      | 02/09/2022 | \$3,500         | N/A GMP      | 20222964             | Certification of Assets | susan.flynn           |              | Ø             |         |
|                                                      |            |                 |              |                      |                         |                       |              |               |         |

In the Case Jacket, the docket text will continue to display "Case Initiation Documents" to correctly reflect the bundle of documents uploaded:

| CASE JACKET                                                                              |                           |                                                                                        |                                           |               | User:susan.flynn |  |  |  |
|------------------------------------------------------------------------------------------|---------------------------|----------------------------------------------------------------------------------------|-------------------------------------------|---------------|------------------|--|--|--|
| Docket Numbe                                                                             | Docket Number: 22-2004    |                                                                                        |                                           |               |                  |  |  |  |
| Back                                                                                     |                           |                                                                                        |                                           | Create S      | ummary Report    |  |  |  |
| IP Name: ARLEN ATKIN<br>Filed Date: 02/09/20<br>Guardianship Type: P<br>GENERAL(PLENARY) | NS<br>22<br>PERSON GENER  | Venue: MERCER<br>Case Status: ACTIVE<br>AL(PLENARY) - ESTATE Judgment Date: 04/06/2022 | Court Type: GUARI<br>Case Type:<br>Judge: | DIANSHIP      |                  |  |  |  |
| IP Guardians (1)                                                                         | IP Guardians (1) Attorney |                                                                                        |                                           |               |                  |  |  |  |
| ARLEN ATKINS                                                                             |                           | Party Type: INCAPACITATED PERSON                                                       | Party Status :ACT                         | ΓIVE          |                  |  |  |  |
| Case Actions                                                                             |                           |                                                                                        |                                           |               |                  |  |  |  |
|                                                                                          |                           |                                                                                        |                                           | Search:       |                  |  |  |  |
| Filing Date 🔺                                                                            | Filings 🝦                 | Docket Text                                                                            | Transaction ID 🍦                          | Entry Date  🍦 | Entered By 🛛 🍦   |  |  |  |
| 02/09/2022                                                                               | Û                         | Case Initiation Documents                                                              | GMP20222964                               | 08/17/2022    | susan.flynn      |  |  |  |

(<u>Back</u>)

## Upload Document – New Document Type

A new document type has been added to support the upload of Orders to Show Cause issued in connection with guardian background screening hearings.

#### Steps:

- 1) Select "OTSC Guardian Background Screening" from the dropdown menu
- 2) Enter the OTSC filed date in the 'Filed Date' field
- 3) If the proposed guardian was appointed after the hearing, select that guardian from the dropdown, otherwise, select "Party Not Appointed"
- 4) Upload the "Proposed Guardian Background Screening Authorization and Checklist" form (and other related documents as appropriate) and click 'Continue'

| eCOURTS HOME CASE MANAGEMENT                                                                                                    | IPLOAD DOCUMENT CASE J                                                                                                    | ACKET                                                                                                    |                       | User: susan.flynn            |
|----------------------------------------------------------------------------------------------------|----------------------------------------------------------------------------------------------------|----------------------------------------------------------------------------------------------------|-----------------------|------------------------------|
|                                                                                                    |                                                                                                    |                                                                                                    |                       |                              |
| Upload Documents                                                                                                    |                                                                                                    |                                                                                                    |                       |                              |
| Back                                                                                                    |                                                                                                    |                                                                                                    |                       |                              |
| ▼ Case Details                                                                                                    | County Docket No.: 22-20                                                                                                    | 004                                                                                                    | -                     | View Case Jacket             |
| Documents Due:                                                                                                    | Case Initiation I                                                                                                    | Documents                                                                                                    |                       |                              |
| Documents listed below are either missing or ov<br>Judgment<br>Qualification Documents from Guardian<br>Inventory Report from Guardian ZARDO,<br>Select Document Type<br>Document Type: | erdue, and theref<br>Qualification Dc<br>Inventory Repor<br>RUTH<br>RUTH<br>Comprehensive<br>Annual Report<br>Formal Account<br>Amended Judgn<br>Subsequent Ord<br>New Report Rev<br>Finance Review<br>OTSC-Guardian<br>Other | ocuments<br>t<br>ort<br>Ve Payee Report<br>Jeport<br>Accounting Report<br>ing<br>nent<br>er<br>er<br>w Results<br>Results<br>Background Screening | 9 File No file chosen | Back Continue                |
| Select Document Type                                                                                                    |                                                                                                    |                                                                                                    |                       |                              |
| * Document Type:<br>OTSC-Guardian Background Screenii 🗸                                                                                                    | * Filed Date:<br>03/15/2022                                                                                                    | * Guardian(s):<br>RUTH ZARDO<br>PARTY NOT APPO                                                                                                    |                       | 🔁 Choose File No file chosen |

2

-

| Select | Document Type                                                                                   |                                                                    |                                     |                               |                                                     |          |          |                          |
|--------|-------------------------------------------------------------------------------------------------|--------------------------------------------------------------------|-------------------------------------|-------------------------------|-----------------------------------------------------|----------|----------|--------------------------|
| •      | * Document Type:<br>OTSC-Guardian Background                                                    | Screeniı 🗸                                                         | * Filed Date:<br>03/15/2022         |                               | * Guardian(s):<br>RUTH ZARDO<br>PARTY NOT APPOINTED | 3        | Che      | oose File No file chosen |
| eCOU   | RTS HOME CASE MANA                                                                              | GEMENT UPLOA                                                       | AD DOCUMENT                         | CASE JAC                      | KET                                                 |          |          | User: susan.flynn        |
| Uplo   | ad Documents                                                                                    |                                                                    |                                     |                               |                                                     |          |          |                          |
| Back   |                                                                                                 |                                                                    |                                     |                               |                                                     |          |          |                          |
| 🕥 от   | SC-Guardian Background Scre                                                                     | ening uploaded succe                                               | ssfully                             |                               |                                                     |          |          |                          |
| ▼ Case | e Details                                                                                       |                                                                    | County Docket N                     | No.: 22-2004                  |                                                     |          |          | <u>View Case Jacket</u>  |
| Docum  | nents Due:                                                                                      |                                                                    |                                     |                               |                                                     |          |          |                          |
| Do     | cuments listed below are eith<br>Judgment<br>Qualification Documents<br>Inventory Report from G | er missing or overdue<br>from Guardian ZARD<br>Jardian ZARDO, RUTH | e, and therefore ne<br>O, RUTH<br>I | ed to be uplo                 | aded.                                               |          |          |                          |
| Select | Document Type                                                                                   |                                                                    |                                     |                               |                                                     |          |          |                          |
| Ŵ      | * Document Type:<br>OTSC-Guardian Background                                                    | Screening                                                          | Filed Date:<br>03/15/2022           | * Guard<br>RUTH ZA<br>PARTY N | ian(s):<br>RDO<br>OT APPOINTED                      | CTSC Hea | ring.pdf | 4                        |
| •      |                                                                                                 |                                                                    |                                     |                               |                                                     |          |          | Back                     |

The document(s) displays in the Case Jacket as "OTSC – Background Screening Policy":

| CASE JACKET User:susan.flynn                                                                                                    |                            |                                    |   |                   |              |                |  |  |
|----------------------------------------------------------------------------------------------------|----------------------------|------------------------------------|---|-------------------|--------------|----------------|--|--|
| Docket Numb                                                                                                    | Docket Number: 22-2004     |                                    |   |                   |              |                |  |  |
| Back                                                                                                    | Back Create Summary Report |                                    |   |                   |              |                |  |  |
| IP Name: ARLEN ATKINS     Venue: MERCER     Court Type: GUARDIANSHIP       Filed Date: 02/09/2022     Case Status: ACTIVE     Case Type:       Guardianship Type: PERSON GENERAL(PLENARY) - ESTATE Judgment Date: 04/06/2022     Judge:       GENERAL(PLENARY)     Case Type: |                            |                                    |   |                   |              |                |  |  |
| IP Guardians (1)                                                                                                    | Attorney                   |                                    |   |                   |              |                |  |  |
| ARLEN ATKINS                                                                                                    |                            | Party Type: INCAPACITATED PERSON   |   | Party Status :ACT | IVE          |                |  |  |
| Case Actions                                                                                                    |                            |                                    |   |                   |              |                |  |  |
|                                                                                                    |                            |                                    |   |                   | Search:      |                |  |  |
| Filing Date 🔺                                                                                                    | Filings 🍦                  | Docket Text                        | ¢ | Transaction ID 🍦  | Entry Date 🔶 | Entered By 🛛 🍦 |  |  |
| 02/09/2022                                                                                                    | U                          | Case Initiation Documents          |   | GMP20222964       | 08/17/2022   | susan.flynn    |  |  |
| 03/15/2022                                                                                                    | U                          | OTSC-Guardian Background Screening |   | GMP20222966       | 08/19/2022   | susan.flynn    |  |  |
| Showing 1 to 2 of 2 ent                                                                                                    | ries                       |                                    |   |                   |              |                |  |  |
|                                                                                                    |                            |                                    |   |                   |              | Back           |  |  |

Contact your program coordinator with questions about the document(s) to be uploaded under "OTSC – Guardian Background Screening".

## **Report Review Fixes**

Two fixes have been deployed to Report Review: 1) SS Representative Payee Report values are now included in the estate values displayed in Report Review; and 2) updates to the bond fields are now captured correctly in Report Review.

#### **SS Representative Payee Report**

Prior to this fix, when an SS Representative Payee Report was uploaded, the estate value entered was not included or displayed in the current net estate value displayed in Report Review. The fix ensures that the estate values displayed in the system are consistent and accurate.

#### Estate Value Table in Case Management:

| state Value                 | Initial Estate Value: \$ 3,450 |          |                |                                | Current Net Estate Valu | ue: \$ 3,451 |      |
|-----------------------------|--------------------------------|----------|----------------|--------------------------------|-------------------------|--------------|------|
| Initial Estate Value: 3,450 |                                |          |                |                                |                         |              |      |
| Date                        | Estate Value                   | % Change | Transaction ID | Action                         | Last Modified By        | Modified     | Edit |
| 08/02/2022                  | \$3,451                        | 0.03     | GMP20222968    | SS Representative Payee Report | susan.flynn             |              | Ø    |
| 08/02/2022                  | \$3,450                        | 1.43     | GMP20222967    | Inventory Report               | susan.flynn             |              | Ø    |
| 02/09/2022                  | \$3,500                        | N/A      | GMP20222964    | Certification of Assets        | susan.flynn             |              | Ø    |

#### Case Information in Report Review:

| Case Information          |                              |                                   |                                        |
|---------------------------|------------------------------|-----------------------------------|----------------------------------------|
| Docket Number             | IP Name                      | Report type                       | Status                                 |
| 22-2004<br>Judgment Date  | Arlen Atkins<br>Filed Date   | Inventory<br>Initial Estate Value | New Report<br>Current Net Estate Value |
| 04/06/2022<br>Bond Amount | 08/02/2022<br>Transaction ID | \$3,450                           | \$3,451                                |
| \$5,000<br>Quick Links    | GMP20222967                  |                                   |                                        |
| Case Jacket   Inventory   |                              |                                   |                                        |

#### **Bond Field Updates**

Prior to the fix, if the bond fields were updated from 'Yes' to 'No' (or vice versa), the update was not reflected in the 'Case Information' section in Report Review. This fix ensures that: 1) data in the system is proper and consistent; and 2) reviews will be routed correctly in Report Review.

Prior to the fix, if 'Bond Required?' was changed from Yes to No, Report Review would continue to display the bond amount originally entered instead of updating.

| * Bond Required?:<br>* Amended Bond?: | ○ Yes ● No ○ Yes ● No |
|---------------------------------------|-----------------------|
| Case Information                      |                       |
| Docket Number                         |                       |
| Judgment Date                         |                       |
| 08/07/2018<br>Bond Amount             |                       |
| \$30,000                              |                       |

Now, if a bond goes from Yes to No, 'Case Information' properly displays dashes.

#### Steps:

Original case entry, showing a \$5,000 bond is required:

| ▼ Judgment                                               | 04/06/2022                                                              |
|----------------------------------------------------------|-------------------------------------------------------------------------|
| * Initial Judgment Date: 0 04/06/2022                    | Verified Complaint Filed Date: 0 02/09/2022                             |
| * Inventory Required: <ul> <li>Yes</li> <li>N</li> </ul> | 0                                                                       |
| * Guardianship Type: 🗹 Person 🍥 Gene<br>🖉 Estate 🔘 Gene  | eral (Plenary) OR O Limited<br>eral (Plenary) OR O Limited              |
| * Annual Report?: O Yes 🔘 N                              | • Primarily used for backloading.                                       |
| * Well-Being Report?: <ul> <li>Yes</li> <li>N</li> </ul> | o Frequency (Months): 12 V                                              |
| * Accounting?:                                           | © Yes ○ No Frequency (Months): 12 ∨<br>○ Yes ◎ No                       |
| * Comprehensive Accounting?:                             | ⊖Yes ⊛ No                                                               |
| * Bond Required?:                                        | o * Initial Bond \$: 5,000 Date of Bond: 04/06/2022 📳 Bond Company: BBC |
| * Amended Bond?: O Yes 💿 N                               | 0                                                                       |

Case is updated to no bond required:

| Judgment Details saved s                                                                                | uccessfully                                              |                        |  |  |  |  |
|----------------------------------------------------------------------------------------------------|----------------------------------------------------------|------------------------|--|--|--|--|
| ▼ Case Details                                                                                          | County Docket No.: 22-2004                               | View Case Jacket       |  |  |  |  |
| County: MERCER                                                                                          | Status: ACTIVE                                           | Date Filed: 02/09/2022 |  |  |  |  |
| ▼ Judgment                                                                                              | 04/06/2022                                               |                        |  |  |  |  |
| * Initial Judgment Date: 🟮                                                                              | 04/06/2022 💼 * Verified Complaint Filed Date: 0 02/09/20 | 2                      |  |  |  |  |
| * Inventory Required:                                                                                   |                                                          |                        |  |  |  |  |
| * Guardianship Type: ♥ Person   General (Plenary) OR   Limited  Estate   General (Plenary) OR   Limited |                                                          |                        |  |  |  |  |
| * Annual Report?:                                                                                       | ○ Yes ● No Primarily used for backloading.               |                        |  |  |  |  |
| * Well-Being Report?:                                                                                   |                                                          |                        |  |  |  |  |
| * Accounting?:                                                                                          |                                                          |                        |  |  |  |  |
| * EZ Accounting?:                                                                                       | ● Yes ○ No Frequency (Months): 12 ▼                      |                        |  |  |  |  |
| * SS Representative Pay                                                                                 | ee Report?: 🔿 Yes 🔘 No                                   |                        |  |  |  |  |
| * Comprehensive Accou                                                                                   | nting?: O Yes  No                                        |                        |  |  |  |  |
| * Bond Required?:                                                                                       | ⊖ Yes ⊚ No                                               |                        |  |  |  |  |
| * Amended Bond?:                                                                                        | ⊖Yes                                                     |                        |  |  |  |  |

## Report Review updates to reflect that no bond is required:

| 8/2/2022             | Mercer | 22-2004 | Inventory | 3,451 | GMP20222967    | New Report | Begin |
|----------------------|--------|---------|-----------|-------|----------------|------------|-------|
|                      |        |         |           |       |                |            |       |
| Docket Number        |        | Name    |           |       | Judgment Date  |            |       |
| 22-2004              |        | Arlen A | tkins     |       | 4/6/2022       |            |       |
| Initial Estate Value |        | Bond    |           |       | Transaction ID |            |       |
| \$3,450              |        |         |           |       | GMP20222967    |            |       |

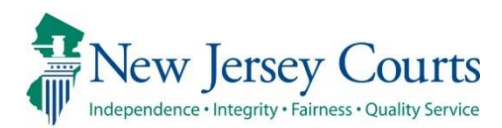

# eCourts Guardianship Report Review – Civil Release Notes 05/13/2022

## **Report Review**

|          | A new issue has been added to the 'Issues' dropdown in Report   |
|----------|-----------------------------------------------------------------|
| New      | Review to capture a reported change to a guardian's criminal or |
|          | civil judgment history. For more information, click here.       |
| New      | An additional search filter has been added to the Case Review   |
| incu i   | tab. For more information, click <u>here</u> .                  |
| Enhanced | The Judge Review work area display has been enhanced to be      |
|          | more user friendly. For more information, click <u>here</u> .   |
|          | Verbiage enhancements have been made in the Case Review and     |
| Enhanced | Follow-Ups tabs for purposes of clarity. For more information,  |
|          | click <u>here</u> .                                             |

## New Issue in Report Review

A new issue has been added to the 'Issues' dropdown in Report Review to allow users to record changes to a guardian's criminal or civil judgment history including a bankruptcy filing. Changes to a guardian's criminal or civil judgment history are reported on the "Report of Guardian Cover Page" which is required to be filed with all report types.

"Change to criminal or civil judgment history including bankruptcy" now displays in the 'Issues' dropdown for question 8 in Inventory Report reviews and in question 11 in Periodic Report reviews (EZ Accounting Report, Comprehensive Accounting Report, Annual Report).

- 1) A tool tip has been added to direct users to the Report of Guardian Cover Page to determine if a change to judgment history has been reported
- 2) The new issue displays in the 'Issues' dropdown

#### **Inventory Reports**:

| 8. Based on this report, should the guardian's appointment be reviewed? ③                                 |                                                                     | 💽 Yes 🔵 No |
|----------------------------------------------------------------------------------------------------|---------------------------------------------------------------------|------------|
| Emergent?                                                                                                 | To answer, refer to question 1 of the Report of Guardian Cover Page |            |
| Issues                                                                                                    |                                                                     |            |
| Select Issue(s)                                                                                           | ✓ Clear                                                             |            |
| Guardian appointment requires review<br>Change to criminal or civil judgment history including bankruptcy | Clear                                                               |            |

#### **Periodic Reports**:

| 11. Based on this report, should the guardian's appointment be reviewed? ③                                |                         |                                              | Ves No |
|----------------------------------------------------------------------------------------------------|-------------------------|----------------------------------------------|--------|
| Lissues 1                                                                                                 | To answer, refer to que | stion 1 of the Report of Guardian Cover Page |        |
| Select Issue(s)                                                                                           | ✓ Clear                 |                                              |        |
| Guardian appointment requires review<br>Change to criminal or civil judgment history including bankruptcy |                         |                                              |        |

In both the 'New Report Review' and 'Case Review' tabs, upon selection of the new issue, the 'Emergent' flag is automatically checked to ensure that these reviews receive prompt attention.

• If this issue is selected during New Report (volunteer level) Review the report will always be routed to Finance Review

| 8. Based on this report, should the guardian's appointment be reviewed? ⑦<br>Emergent?<br>Issues |
|--------------------------------------------------------------------------------------------------|
| Change to criminal or civ X                                                                      |
| Comment/Explanation                                                                              |
| Guardian indicated she filed for bankruptcy last month                                           |
| Remaining: 95 characters                                                                         |

- If this issue is selected during Finance Review the report will be marked 'Emergent'
- To send the review to Judge Review, Finance users should select "Guardian appointment Judge Review Required" from the 'Follow Ups' dropdown list

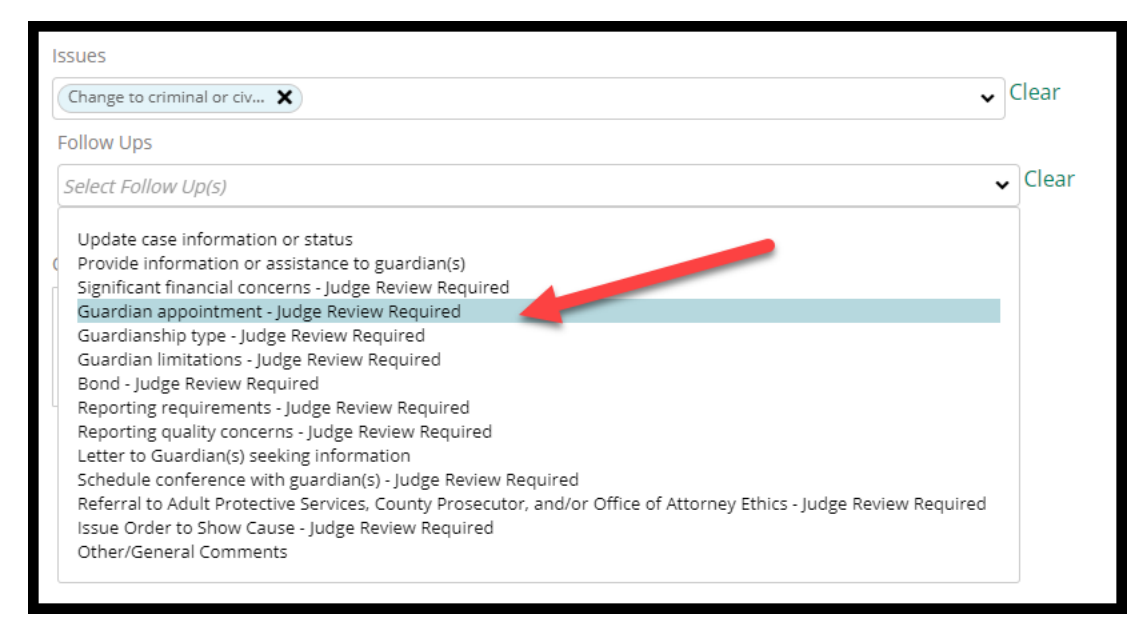

(Back)

## New Filter Option in 'Case Review'

The ability to filter reviews based on whether issues have been identified has been added to the search feature in the 'Case Review' tab. This feature permits users to quickly locate categories of reviews; for example, all reviews in 'Pending Final Review' with no issues identified.

Steps:

- 1) Click 'Add/Change'
- 2) Select 'Issues' from the search criteria dropdown
- 3) Select 'Yes' or 'No'
- 4) Add additional search criteria if desired and click 'Search'

| New Repo  | rt Review  | Case Review     | Follow     | -Ups                                           |                          |
|-----------|------------|-----------------|------------|------------------------------------------------|--------------------------|
| Search by | : 🕇 Add/Cl | hange Reset All |            |                                                |                          |
| C Refre   | sh 🚦       | 1               |            |                                                |                          |
|           | Filed Dat  | te 🕈            | County 🖨   | Docket Number 🗢                                | Report type 🗢            |
| >         | 11/10/20   | )21             | Middlesex. | 12277                                          | Comprehensive Accounting |
| >         | 9/19/201   | 8               | Essex      | Plase select search criteria. All criteria are |                          |
| >         | 9/30/201   | 8               | Salem      | Search Criteria                                | IssuesPresent            |
| >         | 10/2/201   | 8               | Cumberlar  | X Issues                                       | ✓ Yes No                 |
| >         | 6/8/2020   | )               | Cape 4     | + Add Search Criteria Cancel                   | Reset                    |
| >         | 4/1/2021   |                 | Morris     |                                                |                          |

#### **Example**: All reviews in 'Pending Final Review' status with no issues:

| New Report Re | eview Case Review      | Follow-Ups         |                         |                  |                            |                      |           |       |
|---------------|------------------------|--------------------|-------------------------|------------------|----------------------------|----------------------|-----------|-------|
| Search by:    | + Add/Change Reset All | IssuesPresent:No × | Review Status : Pending | g Final Review × |                            |                      |           |       |
| C Refresh     | :                      |                    |                         |                  |                            |                      |           |       |
|               | Filed Date 🖨           | County 🖨           | Docket Number 🖨         | Report type 🗢    | Current Net Estate Value 🖨 | Status 🖨             | Attention |       |
| >             | 11/17/2021             | Mercer             | 20-88772                | EZ Accounting    | 13,132                     | Pending Final Review |           | Begin |
| >             | 11/24/2021             | Mercer             | 20-88772                | EZ Accounting    | 13,132                     | Pending Final Review |           | Begin |

## Judge Review Enhancements

The performance area in Judge Review has been enhanced to be more user friendly. An instructional message and shading have been added to draw the user's attention to the sections of the review that require attention.

| Judge Review Finance Review New Report Review                                  |                                                                |            |
|--------------------------------------------------------------------------------|----------------------------------------------------------------|------------|
| Judge Review                                                                   |                                                                |            |
| Review any issues identified and confirm or modify proposed                    | follow-up actions.                                             |            |
| 1. Is the reporting period correct?                                            |                                                                | 💿 Yes 🔵 No |
| 2. Is the correct reporting form used?                                         |                                                                | 💿 Yes 🔵 No |
| 3. Does the report contain all required information?                           |                                                                | 💿 Yes 🔵 No |
| 4. Do the income and disbursements appear accurate and cons                    | istent with the judgment, other orders, and any prior reports? | 💿 Yes 🔵 No |
| 5. Do the disbursements match the IP's condition and residenti                 | al arrangement?                                                | 🔵 Yes 💽 No |
| Emergent?                                                                      |                                                                |            |
| Issues                                                                         |                                                                |            |
| Summary - Schedule B-E X 🗸                                                     | Clear                                                          |            |
| Please confirm or update selections here                                       |                                                                |            |
| Follow Ups                                                                     |                                                                |            |
| Provide information or a X Significant financial conc X                        | ✓ Clear                                                        |            |
| No Follow Up Needed                                                            |                                                                |            |
| The IP resides in an independent living apartment but the act for 2 mortgages. | counting shows disbursements                                   |            |
| Remaining: 44 characters                                                       |                                                                |            |

## Verbiage Updates

Language enhancements have been made to the 'Case Review' and 'Follow-Ups' tabs for ease of use by reviewers.

#### **Case Review tab**

In the 'Case Review' tab, the follow-ups dropdown for reviews in Finance Review and Final Review statuses have been updated to clarify which proposed follow-up actions route reviews to Judge Review. All follow-ups that include "Judge Review Required" route the review to Judge Review if selected.

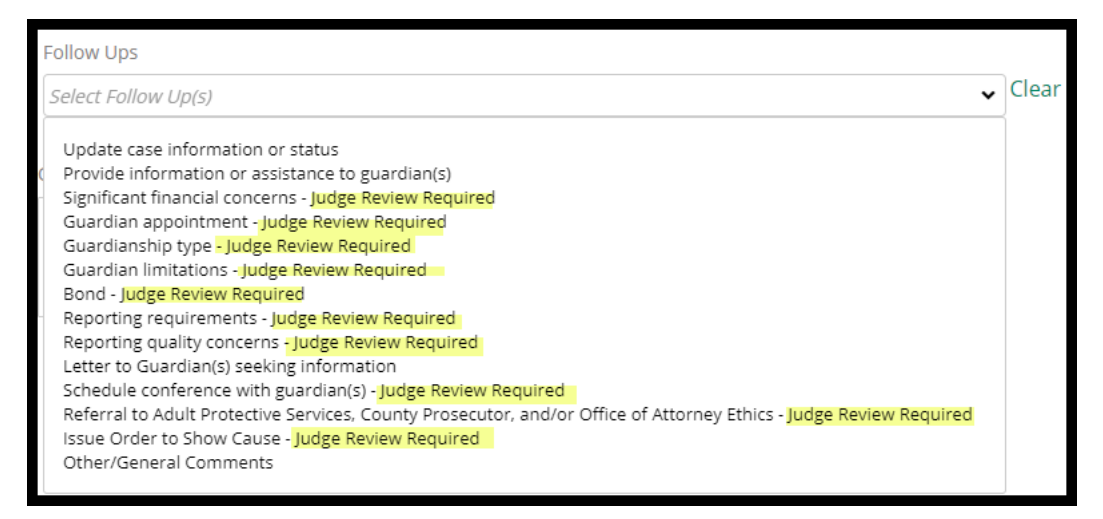

#### Follow-Ups tab

The follow-up actions selected display on the workbasket in the 'Follow-Ups' tab when the + is clicked. The action language has been enhanced and expanded to provide more clarity for the user regarding what action should be taken:

| Filed Date | County 🖨 | Docket Number | Report type | Transaction ID 🗘 | Follow Ups 🗢                                      | Status 🗢           | Attention |       |
|------------|----------|---------------|-------------|------------------|---------------------------------------------------|--------------------|-----------|-------|
| + 5/5/2022 | Mercer   | 20-88772      | Inventory   | GMP20221223      |                                                   | Pending Follow-Ups | Emergent  | Begin |
|            |          |               |             | (                | Review bond (judge)                               |                    |           |       |
|            |          |               |             |                  | Review for reporting quality concerns (judge)     |                    |           |       |
|            |          |               |             |                  | Review for significant financial concerns (judge) |                    |           |       |
|            |          |               |             |                  | Review guardian appointment (judge)               |                    |           |       |
|            |          |               |             |                  | Review guardian limitations (judge)               |                    |           |       |
|            |          |               |             |                  | Review guardianship type (judge)                  |                    |           |       |
|            |          |               |             |                  | Review reporting requirements (judge)             |                    |           |       |

## Similar updates have been made in the performance area of the review:

| 7. Based on<br>appropriate           | the current estate value and the guardian's relati<br>? | Response<br>No | Emergent?<br>No |  |
|--------------------------------------|---------------------------------------------------------|----------------|-----------------|--|
| Issue Li:<br>Report<br>Comme<br>test | st<br>ing requirements need review<br>nt/Explanation    |                |                 |  |
|                                      | Follow-Up Actions                                       | Closed         |                 |  |
|                                      | Review guardianship type (judge)                        |                |                 |  |
|                                      | Review guardian limitations (judge)                     |                |                 |  |
|                                      | Review for reporting quality concerns (judge)           |                |                 |  |
|                                      | Review reporting requirements (judge)                   |                |                 |  |

(<u>Back</u>)

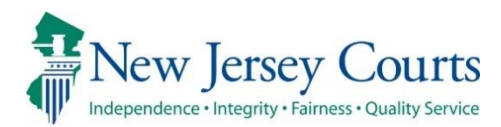

## eCourts Guardianship – Civil Release Notes 03/18/2022

## **Case Management**

| Enhanced | The 'Verified Complaint Filed Date' field has been locked to all users except Civil Practice users. For more information, click <u>here</u> . |
|----------|----------------------------------------------------------------------------------------------------|
| Fixed    | A fix has been deployed to eliminate an intermittent 'Error<br>Occurred' message. For more information, click <u>here</u> .                   |

## Verified Complaint Filed Date Field Locked

To protect the 'Verified Complaint Filed Date' field from updates that may impact the Case Jacket, the field has been locked to all users except Program Coordinators.

A tool tip has been added to advise users to contact their Program Coordinator if the field does need to be updated. The Program Coordinators will make any required updates.

| eCOURTS HOME                                                                 | CASE MANAGEMENT   | UPLOAD DOCUMENT            | CASE JACKET     |                        |  |  |  |  |  |
|------------------------------------------------------------------------------|-------------------|----------------------------|-----------------|------------------------|--|--|--|--|--|
| Case Search Re                                                               | port Review       |                            |                 |                        |  |  |  |  |  |
| Manage Case                                                                  |                   |                            |                 |                        |  |  |  |  |  |
|                                                                              |                   |                            |                 |                        |  |  |  |  |  |
| ▼Case Details                                                                |                   | County Docket              | No.: mer-2017-1 |                        |  |  |  |  |  |
| County: MERCER                                                               |                   | Status: ACTIVE             |                 | Date Filed: 11/04/2016 |  |  |  |  |  |
| ▼Judgment 11/14/2016 Contact Program Coordinator to make edits to this date. |                   |                            |                 |                        |  |  |  |  |  |
| * Initial Judgment D                                                         | ate: 0 11/14/2016 | * Verified Complaint Filed | Date: 11/04/2   | 2016                   |  |  |  |  |  |

Program Coordinator view:

| eCOURTS HOME                                | CASE MANAGEMENT          | UPLOAD DOCUMENT             | CASE JACK    | ET    |       |     |       |     |      |       |            |
|---------------------------------------------|--------------------------|-----------------------------|--------------|-------|-------|-----|-------|-----|------|-------|------------|
| Case Search Report Review                   |                          |                             |              |       |       |     |       |     |      |       |            |
| Manage Case                                 |                          |                             |              |       |       |     |       |     |      |       |            |
|                                             |                          |                             |              |       |       |     |       |     |      |       |            |
| ▼Case Details County Docket No.: mer-2017-1 |                          |                             |              |       |       |     |       |     |      |       |            |
| County: MERCER                              |                          | Status: ACTIVE              |              |       |       |     |       |     | Date | Filed | 11/04/2016 |
| ▼Judgment                                   |                          | 11/14/2016                  |              |       |       |     |       |     |      |       |            |
| * Initial Judgment D                        | ate: 0 11/14/2016        | Verified Complaint File     | ed Date: 0 🌔 | 11/04 | /2016 |     |       |     |      |       |            |
| * Inventory Required                        | l:  I: Yes O No          |                             |              |       | Nov   | •   | ✓ 20: | 16  | ~    |       |            |
| * Guardianship Type:                        | : 🔽 Person 💿 General (Pl | lenary) OR 🔿 Limited        |              | Sun   | Mon   | Tue | Wed   | Thu | Fri  | Sat   |            |
|                                             | 🗌 Estate i General (P    | lenary) OR 🔿 Limited        |              | 30    | 31    | 1   | 2     | 3   | - 4  | 5     |            |
| * Appual Peport?                            | O Vec @ No               | Primarily used for backload | ina          | 6     | 7     | 8   | 9     | 10  | 11   | 12    |            |
| Annual Reports                              |                          | Frinancy used for backload  |              | 13    | 14    | 15  | 16    | 17  | 18   | 19    |            |
| * Well-Being Report?                        | :                        | equency (Months): Other 🗸   | ] 10         | 20    | 21    | 22  | 23    | 24  | 25   | 26    |            |
| * Accounting?:                              |                          |                             |              | 27    | 28    | 29  | 30    | 1   | 2    | 3     |            |

## Code Fix Deployment

A fix has been deployed to minimize the occurrence of the "Error Occurred" message that users reported while working in eCourts Guardianship:

Example of error:

| New Jer                                                                      | Judiciary eCourt<br>sey Courts<br>ity · faimess · Quality Service | s System - Guardiansh |             |  |       | me   Help |  |  |
|------------------------------------------------------------------------------|-------------------------------------------------------------------|-----------------------|-------------|--|-------|-----------|--|--|
| eCOURTS HOME                                                                 | CASE MANAGEMENT                                                   | UPLOAD DOCUMENT       | CASE JACKET |  | User: |           |  |  |
| Error Occurr                                                                 | ed                                                                |                       |             |  |       |           |  |  |
| An error has occurred. Please try again or contact the System Administrator. |                                                                   |                       |             |  |       |           |  |  |
|                                                                              |                                                                   |                       |             |  |       |           |  |  |

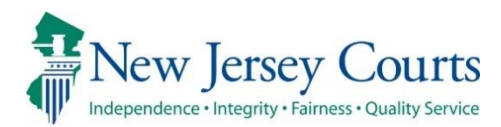

Enhanced

# eCourts Guardianship – Civil Release Notes 02/04/2022

## Case Management and Upload Document

| The judge and institution dropdown menus in the 'Case         |
|---------------------------------------------------------------|
| Management' and 'Upload Document' tabs are now in             |
| alphabetical order. For more information, click <u>here</u> . |

## Upload Document – Case Creation

|       | Duplicate cases will no longer be mistakenly created if users click |
|-------|---------------------------------------------------------------------|
| Fixed | on non-system buttons after the creation of a new case. For more    |
|       | information, click here.                                            |

## Judge and Institution Dropdown Menus

The judge and institution dropdown menus have been arranged in alphabetical order for ease of use.

#### Judge Dropdown menus

The judge dropdown menus in all tabs have been arranged in alphabetical order by last name. To locate the judge to be entered, click the letter key of the last name. For example, clicking "C" will move the cursor through the list of last names starting with "C".

#### Case Management:

- Open the 'Judgment' accordion
- Click on the dropdown menu next to 'Judge Name'

| eCOURTS HOME CASE MANAGEMENT UPLOA | D DOCUMENT CASE JACKET    |                              | User: susan.flynn |
|------------------------------------|---------------------------|------------------------------|-------------------|
| Case Search Report Review          |                           |                              |                   |
| Manage Case                        |                           |                              |                   |
|                                    |                           |                              |                   |
| ▼ Case Details                     | County Docket No.: 21-100 |                              | View Case Jacket  |
| County: MERCER                     | Status: ACTIVE            | Date Filed: 08/11/2021       |                   |
| ▶ Judgment                         | 10/28/2021                |                              |                   |
| ▶ Estate Value                     | Initial Estate Value: \$  | Current Net Estate Value: \$ |                   |
| Incapacitated Person (IP) Profile  | NELLA NORCROSS            |                              | STATUS: ACTIVE    |
| ▶ IP Attorney Profile              | PHOEBE CHRISTIAN BENTLEY  |                              | STATUS: INACTIVE  |
| ▶ Guardian Profile                 | CHASE BANK                | Appointment Date:            | STATUS: ACTIVE    |
| ▶ Guardian Profile                 | NEW INSTITUTION           | Appointment Date:            | STATUS: ACTIVE    |
| ► Case Action                      |                           |                              |                   |

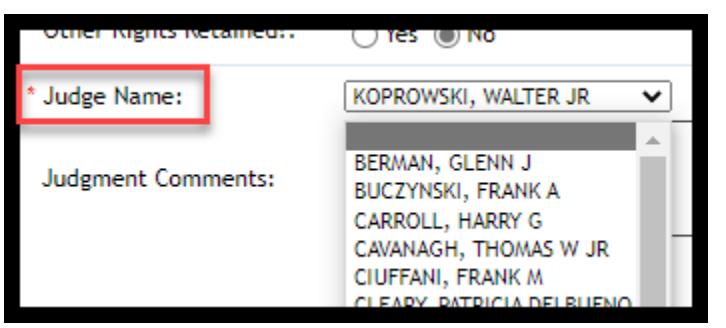

#### **Upload Document – Case Creation**:

To add a judge who is not listed in the dropdown menu click "N" and select "Not Listed" to save the case. Contact your program coordinator to add a judge to the dropdown menu. After the new judge is added, the case can be updated through Case Management.

|                                             |                                                                                 | ASE JACKET                                              | User: susan.flvnn                     |
|---------------------------------------------|---------------------------------------------------------------------------------|---------------------------------------------------------|---------------------------------------|
| CCOURTS HOME CASE                           |                                                                                 | ADE JACKET                                              | · · · · · · · · · · · · · · · · · · · |
| Initial Complaint                           | and Judgment Details                                                            |                                                         |                                       |
| Radk                                        | 0                                                                               |                                                         |                                       |
| Dack                                        |                                                                                 |                                                         |                                       |
| Please verify the docket     County: WARREN | number for accuracy. Once submitted, the doc<br>* County Docket Number: 22-0001 | cket number cannot be modified. * Verified Complaint Fi | led Date: 01/01/2022                  |
| ▼ Judement                                  |                                                                                 |                                                         |                                       |
| * Initial Judgment Date:                    | 02/02/2022                                                                      |                                                         |                                       |
| * Guardianshin Type:                        |                                                                                 | 1                                                       |                                       |
| ouardianship type.                          | Estate General (Plenary) OR                                                     | imited                                                  |                                       |
|                                             |                                                                                 | anneeu                                                  |                                       |
| - Inventory Required:                       | Ves No                                                                          |                                                         |                                       |
| * Annual Report?:                           | Yes No Primarily used for backload                                              | ling.                                                   |                                       |
| * Well-Being Report?:                       | ● Yes ◯ No Frequency (Months): 12 ▼                                             |                                                         |                                       |
| * Accounting?:                              | ⊖ Yes () No                                                                     |                                                         |                                       |
| * Bond Required?:                           | ⊖ Yes () No                                                                     |                                                         |                                       |
| * Guardian(s) Limitations?:                 | ⊖ Yes () No                                                                     |                                                         |                                       |
| * Firearms Rights Retained?:                | ○ Yes                                                                           |                                                         |                                       |
| * Other Rights Retained?:                   | ⊖Yes ● No                                                                       |                                                         |                                       |
| * Judge Name:                               | ✓ (Select the most re                                                           | ecer , judge to issue an order in this case.)           |                                       |
| Judgment Comments:                          | BERMAN, GLENN J                                                                 |                                                         |                                       |
|                                             | BUCZYNSKI, FRANK A                                                              |                                                         |                                       |
|                                             | CAVANAGH, THOMAS W JR                                                           |                                                         |                                       |
|                                             | CLEARY, PATRICIA DELBUENO                                                       |                                                         | Back Continue                         |
|                                             | CONFORTI-PAN, J PETER III                                                       |                                                         |                                       |
| Server ID-ECONO120                          | COVIE, JOHN J JR                                                                |                                                         |                                       |
| Screen ID:ECGM0130   Copy                   | JACOBSON, MARY C                                                                |                                                         |                                       |
|                                             | JUDGE, REPORT SR<br>KOPROWSKI, WALTER JR                                        |                                                         |                                       |
|                                             | MALESTEIN, ROBERT<br>MCDONNELL, ANNE                                            |                                                         |                                       |
|                                             | NOT LISTED<br>RUBIN, STEPHEN B                                                  |                                                         |                                       |
|                                             | SUTER, KAREN L                                                                  |                                                         |                                       |

## Upload Document – Uploading a Subsequent Order:

| eCOU   | JRTS HOME                               | CASE MANAGEMENT                                                     | UPLOAD DOCUMENT                                       | CASE JACKET                                                                                                    |                               |                          |
|--------|-----------------------------------------|---------------------------------------------------------------------|-------------------------------------------------------|----------------------------------------------------------------------------------------------------|-------------------------------|--------------------------|
| Uplo   | oad Docu                                | iments                                                              |                                                       |                                                                                                    |                               |                          |
| ▼ Cas  | e Details                               |                                                                     | County Docket                                         | t No.: 22-0001                                                                                                    |                               |                          |
| Docur  | nents Due:                              |                                                                     |                                                       |                                                                                                    |                               |                          |
| Do     | ocuments lister<br>Case Init<br>Judgmer | d below are either missing or<br>tiation Documents (To ensure<br>nt | overdue, and therefore n<br>proper noticing, please u | need to be uploaded.<br>Ipload Qualification Do                                                                                                    | ocuments sepa                 | arately.)                |
| Select | t Document                              | Туре                                                                |                                                       |                                                                                                    |                               |                          |
| Ŵ      | * Document<br>Case Initiation           | Type:<br>on Documents                                               |                                                       |                                                                                                    |                               | * Net Estate Value:<br>0 |
| Ŵ      | * Document<br>Subsequent (              | Type:<br>Order V                                                    | * Filed Date:<br>02/02/2022                           | * Judge Name:                                                                                                    | ~                             |                          |
| Screen | ID:ECGM1040                             | Copyright NJ Judiciary 201                                          | 4                                                     | BERMAN, GLENN J<br>BUCZYNSKI, FRANK A<br>CARROLL, HARRY G<br>CAVANAGH, THOMAS I<br>CIUFFANI, FRANK M<br>CLEARY, PATRICIA DEL<br>COLALILLO, MARY EV/<br>CONFORT-PAN, J PET<br>CONTILLO, ROBERT P<br>COYTE, JOHN J JR<br>GEIGER, RICHARD J<br>JACOBSON, MARY C<br>JUDGE, REPORT SR<br>KOPROWSKI, WALTER<br>MALESTEIN, ROBERT<br>MCDONNELL, ANNE<br>NOT LISTED<br>RUBIN, STEPHEN B<br>SUTER, KAREN L | W JR<br>BUENO<br>A<br>TER III |                          |

### Institution Dropdown menus

To locate an institution, click the letter key of the name of the institution. For example, clicking "N" will move the cursor through the list of institutions that begin with "N".

#### Case Management:

| eCOURTS HOME CASE MANAGEMENT                   | UPLOAD DOCUMENT        | CASE JACKET           |                        | User: susan.flynn       |
|------------------------------------------------|------------------------|-----------------------|------------------------|-------------------------|
| Case Search Report Review                      |                        |                       |                        |                         |
| Manage Case                                    |                        |                       |                        |                         |
| 0                                              |                        |                       |                        |                         |
|                                                | Courts Destact N       | 24 400                |                        | Marco Caracita Indiate  |
| Case Details                                   | County Docket N        | 10.: 21-100           |                        | <u>view Case Jacket</u> |
| County: MERCER                                 | Status: ACTIVE         |                       | Date Filed: 08/11/2021 |                         |
| ▶ Judgment                                     | 10/28/2021             |                       |                        |                         |
| ▶ Estate Value                                 | Initial Estate \       | /alue: \$             | Current Net Estate Va  | lue: \$                 |
| Incapacitated Person (IP) Profile              | NELLA NORCRO           | DSS                   |                        | STATUS: ACTIVE          |
| ▶ IP Attorney Profile                          | PHOEBE CHRIST          | IAN BENTLEY           |                        | STATUS: INACTIVE        |
| ▶ Guardian Profile                             | CHASE BANK             |                       | Appointment Date:      | STATUS: ACTIVE          |
| ▶ Guardian Profile                             | NEW INSTITUTIO         | DN                    | Appointment Date:      | STATUS: ACTIVE          |
| ▼ Guardian Profile                             |                        |                       |                        |                         |
| Search By: Institution Name 🗙 🏄 Institution Na | me:                    |                       | Appointment Date:      |                         |
|                                                |                        |                       | • Appointment bate.    |                         |
| Case Action                                    | BOFA<br>CHASE BANK     |                       |                        |                         |
| Cuandian O                                     | LEGAL SERVICES OF NORT | THWEST NEW JERSEY     |                        |                         |
| Guardian 😋                                     | NOT LISTED             |                       |                        |                         |
|                                                | PUBLIC ADVOCATE NOW P  | KNOWN AS PUBLIC DEFEN | IDER                   | Find New Case           |
|                                                | RUTGERS COMMUNITY LA   | W CLINIC              |                        |                         |
|                                                | WELLS FARGO            |                       |                        |                         |

### Upload Document – Case Creation:

To add an institution that is not listed in the dropdown menu, click "N", and select "Not Listed" to save the case. Contact your program coordinator to add an institution to the dropdown menu. After the new institution is added, the case can be updated through Case Management.

| eCOURTS HOME CASE MANAGEMENT      | UPLOAD DOCUMENT CASE JACKET                                                                                                    | User: susan.flynn      |
|-----------------------------------|----------------------------------------------------------------------------------------------------|------------------------|
|                                   |                                                                                                    |                        |
| Search for Guardian               |                                                                                                    |                        |
| Back                              |                                                                                                    |                        |
| ▼ Case Details                    | County Docket No.: 22-0001                                                                                                    |                        |
| County: WARREN                    | Status:                                                                                                    | Date Filed: 01/01/2022 |
| ▶ Judgment                        | 02/02/2022                                                                                                    |                        |
| Incapacitated Person (IP) Profile | AISHA ALLER                                                                                                    | STATUS: ACTIVE         |
| ▶ IP Attorney Profile             | TEST ERIC BRAND III                                                                                                    | STATUS: INACTIVE       |
| ▼ Guardian Profile                |                                                                                                    |                        |
| * Search By: Institution Name     | IME:<br>BOFA<br>CHASE BANK<br>LEGAL SERVICES OF NORTHWEST NEW JERSEY<br>NEW INSTITUTION<br>NOT LISTED<br>PUBLIC ADVOCATE NOW KNOWN AS PUBLIC DEFENDER<br>PUBLIC DEFENDER<br>RUTGERS COMMUNITY LAW CLINIC<br>WELLS FARGO | Back Continue          |

## Fix for Case Duplication Issue

A fix has been added to ensure that duplicate cases are not created if users click on non-system buttons after creation of a new case. An error message now displays with instructions directing the user to the correct tab.

Previously, the following steps resulted in a duplicate case being entered into eCourts:

1. After successful creation of a new case, clicking the back browser button from the 'Confirmation' screen.

**Note**: Use of non-system buttons is never recommended. If the system permits users to move back, a 'Back' button will be provided.

- 2. Clicking 'Refresh'
- 3. Clicking the 'Submit' button after the screen re-loads

| eCourts × +                                                                          |                                                                                 |                          |                |                            |                         |
|--------------------------------------------------------------------------------------|---------------------------------------------------------------------------------|--------------------------|----------------|----------------------------|-------------------------|
| $\leftarrow$ $\rightarrow$ C $\textcircled{a}$ https://iportal-qa.aocnp.njcourts.gov | /ttnwasqa4int/ecourtsgmsfilingweb/pages/1                                       | filing/submitDocsExterna | l.faces?cid=28 |                            |                         |
|                                                                                      | Judiciary eCourt                                                                | ts System - Guardiansh   | ip             |                            | Home   Help             |
|                                                                                      | New Jersey Courts                                                               |                          | QA -           | Internal                   |                         |
|                                                                                      | eCOURTS HOME CASE MANAGEMENT                                                    | UPLOAD DOCUMENT          | CASE JACKET    |                            | User: susan.flynn       |
|                                                                                      | Confirmation                                                                    |                          |                |                            |                         |
|                                                                                      | Case has been successfully created.<br>Please upload Case Initiation Documents. |                          |                |                            |                         |
|                                                                                      | ▼ Case Details                                                                  | County Docket            | No.: 223311    |                            |                         |
|                                                                                      | County: MIDDLESEX                                                               | Status:                  |                | Date Filed: 11/25/2021     |                         |
| <b>(1)</b>                                                                           | ▶ Judgment                                                                      | 01/06/2022               |                |                            |                         |
| -                                                                                    | ▼ Parties                                                                       |                          |                |                            |                         |
|                                                                                      | Incapacitated Person (IP) Profile                                               | CLAUDIA CART             | RIGHT          |                            | STATUS: ACTIVE          |
|                                                                                      | IP Attorney Profile                                                             | PHOEBE CHRIST            | TIAN BENTLEY   |                            | STATUS: INACTIVE        |
|                                                                                      | Guardian Profile                                                                | WELLS FARGO              |                | Appointment Date:          | STATUS: ACTIVE          |
|                                                                                      | Transaction Information                                                         |                          |                |                            |                         |
|                                                                                      | Transaction ID: GMP2022377<br>Received by eCourts on: 02/02/2022                |                          |                |                            |                         |
|                                                                                      |                                                                                 |                          |                | View/Print Filing Upload D | Documents Find New Case |

|              | lip 🕼         | ortal-qa.a | ocnp.njo | courts.g | ov X      | +                                                                                                    |
|--------------|---------------|------------|----------|----------|-----------|----------------------------------------------------------------------------------------------------|
| $\leftarrow$ | $\rightarrow$ | C          | ଜ        | Ô        | https://i | portal-qa.aocnp.njcourts.gov/ecourtsgmsfilingweb/pages/filing/newGuardian.faces?cid=28                        |
|              |               |            |          |          |           |                                                                                                    |
|              |               |            |          |          | 2         | □ L×                                                                                                    |
|              |               |            |          |          |           | Resubmit the form?                                                                                            |
|              |               |            |          |          |           | To display this webpage correctly, resubmit the data you<br>repeat any action this page previously performed. |
|              |               |            |          |          |           | Refresh to resubmit the data needed to load this page.                                                        |
|              |               |            |          |          |           | ERR_CACHE_MISS                                                                                                |

| eCOURTS HOME CASE MANAGEMENT UPL  | DAD DOCUMENT CASE JACKET  |                        | User: susan.flynn |
|-----------------------------------|---------------------------|------------------------|-------------------|
| Review/Submit Filing<br>Back      |                           | 3                      |                   |
| ▼ Case Details                    | County Docket No.: 223311 |                        |                   |
| County: MIDDLESEX                 | Status:                   | Date Filed: 11/25/2021 |                   |
| ▶ Judgment                        | 01/06/2022                |                        |                   |
| ▼ Parties                         |                           |                        |                   |
| Incapacitated Person (IP) Profile | CLAUDIA CARTRIGHT         |                        | STATUS: ACTIVE    |
| ► IP Attorney Profile             | PHOEBE CHRISTIAN BENTLEY  |                        | STATUS: INACTIVE  |
| Guardian Profile                  | WELLS FARGO               | Appointment Date:      | STATUS: ACTIVE    |
|                                   |                           |                        | Back Submit       |

Now:

- Duplicate cases are not created when 'Submit' is selected
- An error message displays and directs the user to the 'Upload Document' tab

| eCOURTS HOME CASE MANAGEMENT UPLOA                     | AD DOCUMENT CASE JACKET                |                                      | User: susan.flynn |
|--------------------------------------------------------|----------------------------------------|--------------------------------------|-------------------|
|                                                        |                                        |                                      |                   |
| Review/Submit Filing                                   |                                        |                                      |                   |
| Back                                                   |                                        |                                      |                   |
| Sour filing has already been successfully submitted. A | dditional changes will not save. Click | Upload Document to begin a new case. |                   |
| ▼ Case Details                                         | County Docket No.: 223311              |                                      |                   |
| County: MIDDLESEX                                      | Status:                                | Date Filed: 11/25/2                  | 2021              |
| ▶ Judgment                                             | 01/06/2022                             |                                      |                   |
| ▼ Parties                                              |                                        |                                      |                   |
| Incapacitated Person (IP) Profile                      | CLAUDIA CARTRIGHT                      |                                      | STATUS: ACTIVE    |
| ▶ IP Attorney Profile                                  | PHOEBE CHRISTIAN BENTLEY               |                                      | STATUS: INACTIVE  |
| Guardian Profile                                       | WELLS FARGO                            | Appointment Date:                    | STATUS: ACTIVE    |
|                                                        |                                        |                                      | Back Submit       |

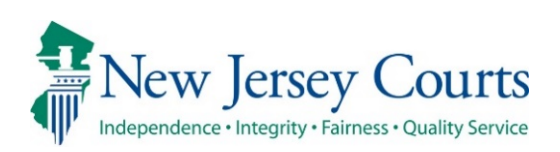

# eCourts – Civil Guardianship Report Review Release Notes

## 11/19/2021

## **Report Review**

|        | New |  |
|--------|-----|--|
| $\sim$ |     |  |

Report Review has been enhanced to implement the automated "Minnesota Model", which focuses Finance's attention on higher estate value reports. For more information, click <u>here</u>.

### Automated MN Model Review Routing

Report Review has been enhanced to include the MN Model of automated report routing from New Report Review to Finance Review. Specifically, all reports with a bond in an amount greater than \$0 and/or a report level net estate value of \$10,000 or greater will be routed from New Report Review to Finance for review.

This enhancement streamlines the review process and focuses Finance review where it has been most needed historically.

- Volunteers will continue to review all reports
- Routing will occur whether or not issues are identified in New Report Review
- The criteria are "and/or" so only 1 of the criterion must be met to trigger the routing
- The MN Model focuses Finance's attention on reports with higher net estate values and bonds

Bond information is located in the Case Information section of each review:

| Case Information          |                                   |                                   |                                        |
|---------------------------|-----------------------------------|-----------------------------------|----------------------------------------|
| Docket Number             | IP Name                           | Report type                       | Status                                 |
| 20-9000<br>Judgment Date  | Elizabeth Hawksmith<br>Filed Date | Inventory<br>Initial Estate Value | New Report<br>Current Net Estate Value |
| 02/10/2021<br>Bond Amount | 10/26/2021<br>Transaction ID      | \$76,890                          | \$0                                    |
| \$5,600<br>Quick Links    | GMP20214751                       |                                   |                                        |
| Case Jacket   Inventory   |                                   |                                   |                                        |

#### The report level net estate value is located in the final question in every review:

| New Report Review                                                                                                    |            |
|----------------------------------------------------------------------------------------------------|------------|
| Answer all questions below based on comparison to the Certification of Assets.                                                         |            |
| 1. Is the reporting period correct?                                                                                                    | 🔿 Yes 🔿 No |
| 2. Is the correct reporting form used?                                                                                                 | 🔿 Yes 🔿 No |
| 3. Does the report contain all required information?                                                                                   | 🔿 Yes 🔿 No |
| 4. Is the information reported consistent with the income/assets/liabilities/encumbrances reported in the Certification of Assets?     | 🔿 Yes 🔿 No |
| 5. Do the liabilities/encumbrances match the IP's condition and residential arrangement?                                               | 🔿 Yes 🔿 No |
| 6. Based on the current estate value, is the bond amount appropriate?                                                                  | 🔿 Yes 🔿 No |
| 7. Based on the current estate value and the guardian's relationship with the IP, are the guardian reporting requirements appropriate? | 🔿 Yes 🔿 No |
| 8. Based on this report, should the guardian's appointment be reviewed?                                                                | 🔿 Yes 🔿 No |
| 9. Are there other areas of concern?                                                                                                   | 🔿 Yes 🔿 No |
| 10. Are there mathematical errors in the report?                                                                                       | 🔿 Yes 🔿 No |
| 11. Net Estate Value (NEV) for this report                                                                                             | \$10,000 ⑦ |

## Examples of MN Model Operation:

### No Issues Identified in New Report Review

No issues are identified, there is a bond > \$0 and the report level net estate value is

\$10,000. The report will route to Finance when

is clicked:

| New Report Review                                                                                                    |            |
|----------------------------------------------------------------------------------------------------|------------|
| Answer all questions below based on comparison to the Certification of Assets.                                                         |            |
| 1. Is the reporting period correct?                                                                                                    | 🔘 Yes 🔵 No |
| 2. Is the correct reporting form used?                                                                                                 | 🔘 Yes 🔵 No |
| 3. Does the report contain all required information?                                                                                   | 💿 Yes 🔵 No |
| 4. Is the information reported consistent with the income/assets/liabilities/encumbrances reported in the Certification of Assets?     | 🔘 Yes 🔵 No |
| 5. Do the liabilities/encumbrances match the IP's condition and residential arrangement?                                               | 🔘 Yes 🔵 No |
| 6. Based on the current estate value, is the bond amount appropriate?                                                                  | 💽 Yes 🔵 No |
| 7. Based on the current estate value and the guardian's relationship with the IP, are the guardian reporting requirements appropriate? | 💽 Yes 🔵 No |
| 8. Based on this report, should the guardian's appointment be reviewed?                                                                | 🔵 Yes 💽 No |
| 9. Are there other areas of concern?                                                                                                   | 🔵 Yes 💽 No |
| 10. Are there mathematical errors in the report?                                                                                       | 🔵 Yes 💽 No |
| 11. Net Estate Value (NEV) for this report                                                                                             | \$10,000   |

| ✓ Review Submitted.                                                            |                                   |                                   |                                                    |  |
|--------------------------------------------------------------------------------|-----------------------------------|-----------------------------------|----------------------------------------------------|--|
| Case Information                                                               |                                   |                                   |                                                    |  |
| Docket Number                                                                  | IP Name                           | Report type                       | Status                                             |  |
| 20-9000<br>Judgment Date                                                       | Elizabeth Hawksmith<br>Filed Date | Inventory<br>Initial Estate Value | Pending Finance Review<br>Current Net Estate Value |  |
| 02/10/2021<br>Bond Amount                                                      | 10/26/2021<br>Transaction ID      | \$76,890                          | \$0                                                |  |
| \$5,600                                                                        | GMP20214751                       |                                   |                                                    |  |
| Case Jacket has been updated with a report summary, transaction ID GMP20215304 |                                   |                                   |                                                    |  |

#### **Issues Identified in New Report Review**

Non-emergent issues identified, there is a bond > \$0 and the report level net estate

value is < \$10,000. The report will route to Finance when **Submit** is clicked:

| New Report Review                                                                                                    |     |  |  |
|----------------------------------------------------------------------------------------------------|-----|--|--|
| Please review and confirm responses below before final submission.                                                                     |     |  |  |
| 1. Is the reporting period correct?                                                                                                    |     |  |  |
| 2. Is the correct reporting form used?                                                                                                 | Yes |  |  |
| 3. Does the report contain all required information?                                                                                   | Yes |  |  |
| 4. Is the information reported consistent with the income/assets/liabilities/encumbrances reported in the Certification of Assets?     | Yes |  |  |
| 5. Do the liabilities/encumbrances match the IP's condition and residential arrangement?                                               |     |  |  |
| 6. Based on the current estate value, is the bond amount appropriate?<br>Emergent?                                                     |     |  |  |
| No                                                                                                    |     |  |  |
| Issue List Comment/Explanation                                                                                                    |     |  |  |
| Bond Testing routing                                                                                                    |     |  |  |
| 7. Based on the current estate value and the guardian's relationship with the IP, are the guardian reporting requirements appropriate? |     |  |  |
| 8. Based on this report, should the guardian's appointment be reviewed?                                                                |     |  |  |
| 9. Are there other areas of concern?                                                                                                   |     |  |  |
| 10. Are there mathematical errors in the report?                                                                                       |     |  |  |
| 11. Net Estate Value (NEV) for this report                                                                                             |     |  |  |
| Additional Review Required?                                                                                                    | Yes |  |  |

**Note**: 'Additional Review Required?' will default to 'Yes' if bond is > \$0 **and/or** if the report level net estate value is \$10,000 or more.

| ✓ Review Submitted.                                                            |                              |                                   |                                                    |
|--------------------------------------------------------------------------------|------------------------------|-----------------------------------|----------------------------------------------------|
| Case Information                                                               |                              |                                   |                                                    |
| Docket Number                                                                  | IP Name                      | Report type                       | Status                                             |
| 12347<br>Judgment Date                                                         | Martha Baker<br>Filed Date   | Inventory<br>Initial Estate Value | Pending Finance Review<br>Current Net Estate Value |
| 01/02/2013<br>Bond Amount                                                      | 10/20/2021<br>Transaction ID | \$6,666                           | \$6,543                                            |
| \$3,000                                                                        | GMP20214743                  |                                   |                                                    |
| Case Jacket has been updated with a report summary, transaction ID GMP20215305 |                              |                                   |                                                    |

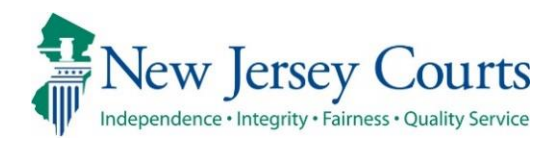

# eCourts – Civil Guardianship Report Review Release Notes

## 08/13/2021

## **Report Review**

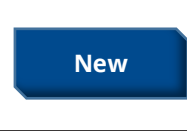

Additional review functionality has been added to Report Review. The Follow-Ups workbasket is now available for users. For more information, click <u>here</u>.
### Follow-Ups Review Functionality

The Follow-Ups tab functionality is now complete. With the addition of the Follow-Ups tab, users can track the advancement of a report all the way through Report Review, providing transparency at each level of review for users.

Users now have:

1) a workbasket dedicated to reviews that require follow-up actions to be completed

2) the ability to record within the system when follow-up actions are completed

#### Accessing Report Review

The Report Review subtab is located in the Case Management tab:

| eCOURTS HOME CASE MANAGEMENT                      | UPLOAD DOCUMENT                | CASE JACKET |              |  |  |  |  |
|---------------------------------------------------|--------------------------------|-------------|--------------|--|--|--|--|
| Case Search Report Review                         |                                |             |              |  |  |  |  |
| Manage Case                                       |                                |             |              |  |  |  |  |
| Only alphabetic ch                                | aracters can be entered in nar | ne fields.  |              |  |  |  |  |
| Search for County Docket Number (exact): * Search |                                |             |              |  |  |  |  |
| Search for Incapacitated Person: * First Na       | ame                            | * Last Name | Reset Search |  |  |  |  |

The Follow-Ups tab contains reviews that have follow-up actions to be addressed. This occurs when issues have been identified in the review process and it has been determined that follow-up actions are required to address the identified issues.

| New Report Review      | Case Review Follow | -Ups          |               |                               |                        |                    |
|------------------------|--------------------|---------------|---------------|-------------------------------|------------------------|--------------------|
| Search by: + Add/0     | Change Reset All   |               |               |                               |                        |                    |
| C <sup>4</sup> Refresh |                    |               |               |                               | ~~                     | < Page 1 of 3 > >> |
| Filed Date             | County 🖨           | Docket Number | Report type   | Transaction ID 🗢 Follow Ups 🗢 | Status 🖨 Attention     |                    |
| <b>+</b> 4/16/2019     | Mercer             | 20-00999      | Inventory     | GMP20212839                   | Pending Follow-Ups     | Begin              |
| + 2/5/2020             | Mercer             | 20-00999      | EZ Accounting | GMP20212840                   | Pending Follow-Ups     | Begin              |
| + 6/25/2020            | Mercer             | 19-0008       | EZ Accounting | GMP20213354                   | Pending Follow-Ups     | Begin              |
| + 3/2/2021             | Mercer             | 21-0044       | EZ Accounting | GMP20212867                   | Follow-Ups in Progress | Continue           |
| + 3/2/2021             | Mercer             | 21-0044       | Inventory     | GMP20212868                   | Pending Follow-Ups     | Begin              |

Clicking the + symbol opens an expanded view that contains a list of the follow-up actions to be completed for that report:

| - 6/1/2021 | Mercer | 21-00555 | Comprehensive Accounting GMP20213081 |                                                  | Pending Follow-Ups | Begin |
|------------|--------|----------|--------------------------------------|--------------------------------------------------|--------------------|-------|
|            |        |          |                                      | Letter to Guardian(s) seeking information        |                    |       |
|            |        |          |                                      | Provide information or assistance to guardian(s) |                    |       |
|            |        |          |                                      | Significant financial concerns                   |                    |       |

To open a review, click the 'Begin' button for a new review or the 'Continue' button to work on a review in progress.

As at the other levels of Report Review, each review contains 3 sections:

• Case Information – displays case details

August David Mar

- Performance Area where the work is completed, and also includes readonly review results from the prior levels of review
- Audit/Draft Notes case actions and notes entered

| ase Information  |              |                |                   |                          |                          |
|------------------|--------------|----------------|-------------------|--------------------------|--------------------------|
| Docket Number    | IP           | Name           | F                 | Report type              | Status                   |
| 21-00334         | Jas          | per Johnson    | (                 | Comprehensive Accounting | Follow-Ups in Progress   |
| Judgment Date    | File         | ed Date        | I                 | initial Estate Value     | Current Net Estate Value |
| 03/03/2021       | 08           | /02/2021       | 5                 | \$8,500                  | \$2,300,000              |
| Bond Amount      | Tra          | insaction ID   |                   |                          |                          |
| \$8,500          | GM           | /IP20213753    |                   |                          |                          |
| Close Follow-Ups | Judge Review | Finance Review | New Report Review | V                        |                          |
| Close Follow-U   | ps           |                |                   |                          |                          |

| Audit Draft Notes   |                                                      |                                                                                                    |
|---------------------|------------------------------------------------------|----------------------------------------------------------------------------------------------------|
|                     |                                                      | <pre></pre> <pre></pre> |
| Time                | Description                                          | Performed by                                                                                                    |
| 08/12/2021 10:44 AM | Report Review saved as draft.                        | susan.flynn                                                                                                    |
| 08/12/2021 09:25 AM | Report Review saved as draft.                        | susan.flynn                                                                                                    |
| 08/12/2021 09:25 AM | Follow-Up - Significant financial concerns complete. | susan.flynn                                                                                                    |
| 08/12/2021 09:25 AM | Review Status changed to Follow-Ups in Progress.     | susan.flynn                                                                                                    |

#### **Completing Follow-Up Actions**

Follow-Ups users will be performing the required follow-up actions outside the system and recording the *completion* of the actions in the system.

For each issue, the following information is displayed:

- 1) The review question
- 2) The response and whether the issue is emergent
- 3) The specific issue or issues
- 4) Comments entered by the prior reviewer(s)
- 5) The list of follow-up actions to be completed

| 3. Does the report contain all required information? 1                                        |        | Response<br>No | Emergent?<br>Yes |
|-----------------------------------------------------------------------------------------------|--------|----------------|------------------|
| Issue List<br>Incomplete<br>Comment/Explanation<br>The report is incomplete                   |        | 2              |                  |
| Follow-Up Actions                                                                             | Closed | 5              |                  |
| Letter to Guardian(s) seeking information<br>Provide information or assistance to guardian(s) |        |                |                  |

When an action is completed, check off the action:

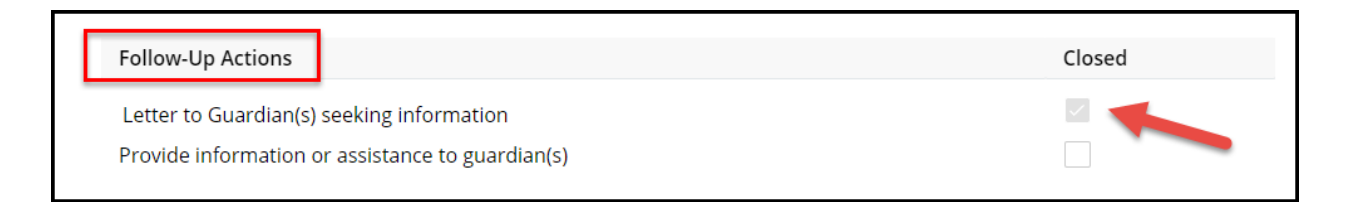

If all follow-ups are completed, the 'Submit' button will be enabled and the review can be completed:

| Cancel | Save | Submit |
|--------|------|--------|
|        |      |        |

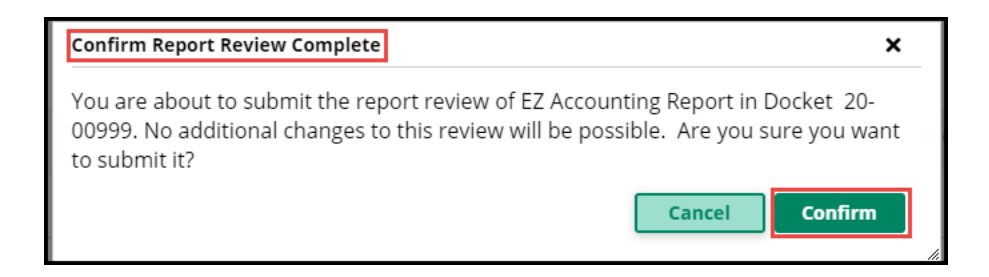

Upon confirmation that the review process is complete, a confirmation displays and a PDF summary is automatically uploaded to the Case Jacket. The review falls off the workbasket because the review process is concluded for this report.

| ✓ Review Submitted.                 |                                              |                                      |                                      | 8     |
|-------------------------------------|----------------------------------------------|--------------------------------------|--------------------------------------|-------|
| Case Information<br>Docket Number   | IP Name                                      | Report type                          | Status                               |       |
| 20-00999                            | Clinton Hill                                 | EZ Accounting                        | Resolved-Completed                   |       |
| Judgment Date<br>02/07/2019         | Filed Date<br>02/05/2020                     | Initial Estate Value<br>\$12,250,000 | Current Net Estate Value<br>\$56,000 |       |
| Bond Amount<br><b>\$250,000</b>     | Transaction ID<br>GMP20212840                |                                      |                                      |       |
| Case Jacket has been updated with a | a report summary, transaction ID GMP20213763 |                                      |                                      |       |
|                                     |                                              |                                      |                                      | Close |

#### Saving a Review in Progress as a Draft

To save a review in progress when one or more of the follow-ups is not completed click 'Save'. Add comments and click 'Add'. The review will be saved as a draft and the status on the workbasket will be 'Follow-Ups in Progress':

#### Not all Follow-Ups are complete:

| 3. Does the                             | report contain all required information?                                                          | F      | Response<br>No | Emergent?<br>Yes |
|-----------------------------------------|---------------------------------------------------------------------------------------------------|--------|----------------|------------------|
| Issue Lis<br>Incomp<br>Comme<br>The rep | at<br>elete<br>nt/Explanation<br>port is incomplete                                               |        |                |                  |
|                                         | Follow-Up Actions Significant financial concerns Provide information or assistance to guardian(s) | Closed |                |                  |

| Cancel | Save | Submit |
|--------|------|--------|
|        |      |        |

| Add Draft No      | te             |                   |                          | ×           |                        |         |
|-------------------|----------------|-------------------|--------------------------|-------------|------------------------|---------|
| Will comple       | ete the remair | ning follow-ups l | ater in the week.        |             |                        |         |
| Remaining: 9      | 3 characters   |                   |                          | Add         |                        |         |
| <b>+</b> 8/2/2021 | Mercer         | 21-00334          | Comprehensive Accounting | GMP20213753 | Follow-Ups in Progress | Continu |

Reviews can be saved as draft multiple times.

When the review is re-opened, the comments entered will be saved in the Draft Notes tab:

| Audit Draft Notes   |                                                                                   |              |
|---------------------|-----------------------------------------------------------------------------------|--------------|
| Time                | Description                                                                       | Performed By |
| 08/12/2021 10:44 AM | Follow-Ups in Progress: Will complete the remaining follow-ups later in the week. | susan.flynn  |

#### Follow-Ups Selected More Than Once

Sometimes the same follow-up action is selected for more than one issue. The system will display a tool tip to remind users to address each issue in one follow-up action if possible. For example, if information needs to be provided to a guardian relating to more than 1 issue in the report, all the information should be provided in one communication if possible.

|          | 12. Are there other areas of concern?                                                                                                    |            |
|----------|----------------------------------------------------------------------------------------------------|------------|
|          |                                                                                                    |            |
|          | Issue List                                                                                                    |            |
|          | Beginning cash balance does not match ending balance of prior report                                                                                                    |            |
|          | Comment/Explanation                                                                                                    |            |
|          | added after return                                                                                                    |            |
|          |                                                                                                    |            |
|          | Follow-Up Actions                                                                                                    | Closed     |
|          | Provide information or assistance to guardian(s)                                                                                                    | 7          |
| issue th | 13. Are there mathematical errors in the report?                                                                                                    | 255es each |
|          |                                                                                                    |            |
|          |                                                                                                    |            |
|          | Issue List                                                                                                    |            |
|          | Issue List<br>Assets - Schedule D: Pension, Retirement Accounts<br>Summary - Schedule B-4: All Other Disbursements<br>Assets - Schedule B: Stocks, Bonds                                                                   |            |
|          | Issue List<br>Assets - Schedule D: Pension, Retirement Accounts<br>Summary - Schedule B-4: All Other Disbursements<br>Assets - Schedule B: Stocks, Bonds<br>Comment/Explanation                                            |            |
|          | Issue List<br>Assets - Schedule D: Pension, Retirement Accounts<br>Summary - Schedule B-4: All Other Disbursements<br>Assets - Schedule B: Stocks, Bonds<br>Comment/Explanation<br>added after return                      |            |
|          | Issue List<br>Assets - Schedule D: Pension, Retirement Accounts<br>Summary - Schedule B-4: All Other Disbursements<br>Assets - Schedule B: Stocks, Bonds<br>Comment/Explanation<br>added after return                      |            |
|          | Issue List<br>Assets - Schedule D: Pension, Retirement Accounts<br>Summary - Schedule B-4: All Other Disbursements<br>Assets - Schedule B: Stocks, Bonds<br>Comment/Explanation<br>added after return<br>Follow-Up Actions | Closed     |

Additional guidance can be found in the Quick Reference Guides (QRGs) located at: <u>https://intranet.njcourts.gov/adminoffices/atcsu/?d=Guardianship#eCourts</u>

| ATCSU            | Manuals        |              |         |
|------------------|----------------|--------------|---------|
| Civil            | Criminal       | eCourts      | Family  |
| Divisio<br>Guard | n:<br>dianship | ~            |         |
| Title            |                |              |         |
| Guardi           | anship - Qui   | ck Reference | e Guide |

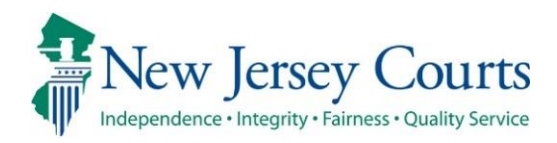

# eCourts – Civil Guardianship Report Review Release Notes

# 06/25/2021

## **Report Review**

| New | Additional review functionality has been added to Report Review.<br>Finance Review, Final Review and Judge Review are complete. For<br>more information, click <u>here</u> . |
|-----|----------------------------------------------------------------------------------------------------|
| New | A Follow-Ups workbasket has been added. For more information, click <u>here</u> .                                                                                            |
| New | A new metric report has been added to the Reporting link. For more information, click <u>here</u> .                                                                          |

### Expanded Review Functionality

Additional functionality has been added within eCourts Guardianship Report Review. Finance Review, Final Review and Judge Review are now complete in the Case Review tab. Users will now be able to:

1) track the advancement of a report through Report Review based on review status

2) examine reports and record review results inside the application and eliminating much of the previously required paper processes.

Users with various levels of responsibility will now complete independent assessments until the review process for a report is either completed, or unless and until the review is sent to a Follow-Ups workbasket for more detailed actions (details regarding this new workbasket are within).

**NOTE**: Your county GMP Program Coordinator and/or AOC Civil Practice will be in contact to determine what access is appropriate for existing and new users.

The Report Review tab is located in the Case Management tab:

| eCOURTS HOME               | CASE MANAGEMENT          | UPLOAD DOCUMENT              | CASE JACKET |        |        |
|----------------------------|--------------------------|------------------------------|-------------|--------|--------|
| Case Search R              | eport Review             |                              |             |        |        |
| Manage Case                | ž                        |                              |             |        |        |
|                            | Only alphabetic chara    | acters can be entered in nar | ne fields.  |        |        |
| Search for County Do<br>OR | cket Number (exact): *[  |                              |             | Search |        |
| Search for Incapacita      | ted Person: * First Name | •                            | * Last Name | Reset  | Search |

Finance, Final and Judge/Judge Delegate reviewers work in the Case Review workbasket:

| New Report Rev         | iew Case Review Follow-Ups | -        |                 |                          |                          |                        |           |               |
|------------------------|----------------------------|----------|-----------------|--------------------------|--------------------------|------------------------|-----------|---------------|
| Search by:             | + Add/Change Reset All     |          |                 |                          |                          |                        |           |               |
| C <sup>I</sup> Refresh | I                          |          |                 |                          |                          |                        | << < Pag  | e 1 of 4 > >> |
|                        | Filed Date 🗢               | County 🖨 | Docket Number ≑ | Report type ≑            | Current Net Estate Value | 🕈 Status 🖨             | Attention |               |
| >                      | 4/23/2020                  | Mercer   | 11-2020         | Inventory                | 735,000                  | Pending Finance Review | Returned  | Begin         |
| >                      | 6/4/2021                   | Mercer   | MER-349-39392   | Inventory                | 91,000                   | Pending Finance Review | Returned  | Begin         |
| >                      | 8/17/2018                  | Mercer   | MER-12345       | Inventory                |                          | Pending Final Review   | Returned  | Begin         |
| >                      | 11/18/2020                 | Mercer   | P-12377         | Comprehensive Accounting | 8,000                    | Pending Final Review   | Returned  | Begin         |
| >                      | 6/3/2021                   | Mercer   | MER-349-39392   | EZ Accounting            | 91,000                   | Pending Final Review   | Returned  | Begin         |
| >                      | 6/3/2021                   | Mercer   | MER 209-1029    | EZ Accounting            | 3,534                    | Pending Final Review   | Returned  | Begin         |
| >                      | 6/4/2021                   | Mercer   | MER2017-15      | Annual Report            | 9,000                    | Pending Final Review   | Returned  | Begin         |
| >                      | 4/3/2019                   | Mercer   | 19-02311        | Inventory                | 89,000                   | Follow Ups in Progress | Emergent  | Review        |
| >                      | 1/1/2019                   | Mercer   | 20-456          | Inventory                | 130,000                  | Pending Final Review   |           | Begin         |
| > 🗆                    | 1/24/2019                  | Mercer   | 123-19          | Annual Report            | 4,545                    | Pending Final Review   |           | Begin         |

Access:

- Is based on county/vicinage
- All users from the same county/vicinage see the same cases
- The workbasket is not individualized

For specific guidance on Finance, Final and Judge review functionality please refer to the Quick Reference Guides (QRGs) located at:

https://intranet.njcourts.gov/adminoffices/atcsu/?d=Guardianship#eCourts

| ATCSU   | Manuals       |              |         |
|---------|---------------|--------------|---------|
| Civil   | Criminal      | eCourts      | Family  |
| Divisio | n:            |              |         |
| Guarc   | lianship      | ~            |         |
|         |               |              |         |
| Title   |               |              |         |
|         |               |              |         |
| Guardi  | anship - Quio | ck Reference | e Guide |

(<u>Back</u>)

## Follow-Ups Workbasket

A new workbasket has been added to Report Review. 'Follow-Ups' contains reviews that have follow-up actions to be addressed. This occurs when issues have been identified in the review process and it has been determined that follow-up actions are required to address the identified issues.

| New Report Rev | Add/Chang    | view Follo | ow-Ups          |               |                            |                    |                                                   |
|----------------|--------------|------------|-----------------|---------------|----------------------------|--------------------|---------------------------------------------------|
| C Refresh      | :            |            |                 |               |                            |                    | <pre></pre> < < < < < < < < < < < < < < < < < < < |
|                | Filed Date 🖨 | County 🖨   | Docket Number 🜲 | Report type 🜲 | Current Net Estate Value 🜲 | Status 🖨           | Attention                                         |
| >              | 3/2/2016     | Camden     | 123490          | Annual Report |                            | Pending Follow-Ups | Review                                            |

Clicking 'Review' will open the review in *read-only* format. No actions can be taken in this workbasket, pending the roll-out of future functionality.

| Judge Review Results                   |                                         |   |
|----------------------------------------|-----------------------------------------|---|
| 1. Is the reporting period correct?    | Yes                                     | 5 |
| 2. Is the correct reporting form used? | No                                      | ) |
| Emergent?                              |                                         |   |
| No                                     |                                         |   |
| Issue List                             | Comment/Explanation                     |   |
| Wrong form used                        | Provide guardian with the correct form. |   |
| Follow Up List                         |                                         |   |
| Provide information or assistance to   |                                         |   |

**NOTE**: Access to this workbasket will be limited to those users designated to complete follow-up action assignments. This will vary by county/vicinage.

## Metric Report

A new metric report, Count of Completed Reviews, has been added to the Reporting link in Report Review. This report provides a list of reports completed based on the level of review.

**NOTE**: The reports are utilized primarily by Program Coordinators and AOC Civil Practice. Please contact your Program Coordinator regarding use of reports.

| E Rep                              | orting                                   |
|------------------------------------|------------------------------------------|
| Reports                            |                                          |
| Summary<br>Count By Report<br>Type | Summary<br>Count of<br>Completed Reviews |
|                                    |                                          |

To utilize the report:

- 1) Enter the date range the report(s) were completed
- 2) Select the last level of review completed
- 3) Select the county/counties

| Count of Completed Reviews                | Actions >                         |
|-------------------------------------------|-----------------------------------|
|                                           | Generated on June 24,2021 15:51:1 |
| Review Completed Date from <b>*</b>       | Review Completed Date to <b>*</b> |
| E Status *                                | <b></b>                           |
| Select 🗸 2                                | Counties * 3                      |
| Select                                    | · · · · ·                         |
| New Report Review Iters<br>Finance Review |                                   |
| Judge Review                              | Cour                              |
| Neview Complete                           |                                   |

For example, to locate all reviews completed from 6/17/21 – 6/25/21 in all counties:

| Count of Completed              | Reviews |                                     | Actions > ×                        |
|---------------------------------|---------|-------------------------------------|------------------------------------|
|                                 |         |                                     | Generated on June 24,2021 15:51:16 |
| Review Completed Date from $st$ |         | Review Completed Date to <b>*</b>   |                                    |
| 6/17/2021                       | i       | 6/24/2021                           | i                                  |
|                                 |         | Counties *                          |                                    |
| Status <b>*</b>                 |         | Atlantic X Bergen X Burlington X Ca | imden 🗙 Cape May 🗙 Cumberland 🗙    |
| Review Complete 🗸 🗸             |         | Monmouth X Morris X Ocean X Pas     | saic X Salem X Somerset X          |
|                                 |         | Sussex X Union X Warren X           | ~                                  |
| Apply filters Clear filters     |         |                                     |                                    |

**Results:** 

- 1) All results display
- 2) Results display by report type
- 3) Results also display by county and report type

| Home Reporting                                                   | K Count of Comp X |                                                                                      |                                                                                |                                                    | `                           |
|------------------------------------------------------------------|-------------------|--------------------------------------------------------------------------------------|--------------------------------------------------------------------------------|----------------------------------------------------|-----------------------------|
| Review Completed Date                                            | e from <b>*</b>   | Review Completed Date                                                                | to <b>*</b>                                                                    |                                                    |                             |
| 6/17/2021                                                        | <b></b>           | 6/24/2021                                                                            | ė                                                                              |                                                    |                             |
| Status * Review Complete Apply filters Collapse all group headin | Clear filters     | Atlantic X Bergen X<br>Essex X Gloucester X<br>Monmouth X Morris<br>Sussex X Union X | Burlington X Camden X<br>Hudson X Hunterdon X<br>Ocean X Passaic X<br>Warren X | Cape May X Cur<br>Mercer X Mide<br>Salem X Somerse | nberland X<br>dlesex X<br>X |
| County Name                                                      | Annual Report     | Comprehensive Accounting                                                             | EZ Accounting                                                                  | Inventory                                          | Count                       |
| -ALL 1                                                           | 3                 | 3 (2)                                                                                | 2                                                                              | 4                                                  | 12                          |
| Cape May                                                         |                   |                                                                                      |                                                                                | 1                                                  | 1                           |
| Gloucester                                                       |                   | 1                                                                                    |                                                                                |                                                    | 1                           |
| Hudson                                                           | 1 3               |                                                                                      |                                                                                | 1                                                  | 2                           |
| Mercer                                                           | 1                 | 2                                                                                    | 1                                                                              | 1                                                  |                             |
| 0.000                                                            |                   |                                                                                      |                                                                                |                                                    | 5                           |
| Ocean                                                            | 1                 |                                                                                      |                                                                                | 1                                                  | 5                           |

#### Drill-Down results:

Clicking a case opens a read-only view of the review

Clicking 'Count of Completed Reviews' returns the user to the search page

| Case Details Drill Down                                                    |            |               |                          |                |                              |                              |                      |
|----------------------------------------------------------------------------|------------|---------------|--------------------------|----------------|------------------------------|------------------------------|----------------------|
| Count of Completed Reviews > Comprehensive Accounting Displaying 3 records |            |               |                          |                |                              |                              |                      |
| Filed Date                                                                 | County     | Docket Number | Report type              | Transaction ID | <b>Current Review Status</b> | <b>Review Completed Date</b> | Review Completed By  |
| 08/08/2018                                                                 | Gloucester | GLO-145678    | Comprehensive Accounting | GMP2018497     | Resolved-Completed           | 06/17/2021                   | eric.dawson          |
| 03/10/2021                                                                 | Mercer     | 21-0234       | Comprehensive Accounting | GMP20213021    | Resolved-Completed           | 06/17/2021                   | susan.flynn          |
| 05/30/2021                                                                 | Mercer     | 19-02311      | Comprehensive Accounting | GMP20213015    | Resolved-Completed           | 06/22/2021                   | srinivas.jaggannagar |
|                                                                            |            |               |                          |                |                              |                              |                      |

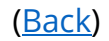

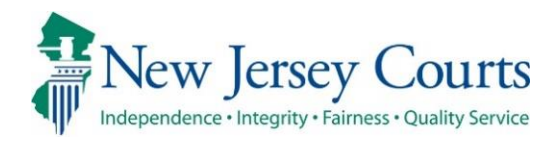

# eCourts Guardianship – Civil Release Notes 03/19/2021

## Case Management

Cases previously displaying with a blank Case Management screen have been fixed and display fully. For more information, click <u>here</u>.

### Case Jacket

Fixed

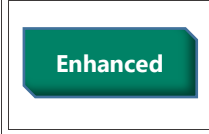

Case Jacket has been enhanced to include the IP Attorney information on a separate tab and in the Summary Report. For more information, click **here**.

# Case Management

A fix has been made so that the cases that were displaying as blank in Case Management now display properly.

| rior to fix:                                                                      |                      |                         |             |           |                           |
|-----------------------------------------------------------------------------------|----------------------|-------------------------|-------------|-----------|---------------------------|
|                                                                                   | Judiciary eCourt     | s System - Guardianship |             |           | Home   Help               |
|                                                                                   | Sey Courts           |                         |             |           | ·                         |
| eCOURTS HOME                                                                      | CASE MANAGEMENT      | UPLOAD DOCUMENT         | CASE JACKET |           | User:                     |
| Case Search Re                                                                    | port Review          |                         |             |           |                           |
| Manage Case                                                                       | 5                    |                         |             |           |                           |
| Case Details                                                                      |                      | County Docket No        | .:          |           | <u>View Case Jacket</u>   |
| ▶ Judgment                                                                        |                      |                         |             |           |                           |
| ▶ Estate Value                                                                    |                      | Initial Estate Va       | lue: \$     | Current 1 | let Estate Value: \$      |
|                                                                                   | Demons (ID) Des file |                         |             |           |                           |
| Incapacitated F                                                                   | Person (IP) Profile  |                         |             |           | STATUS: ACTIVE            |
| <ul> <li>Incapacitated F</li> <li>IP Attorney Pro</li> </ul>                      | file                 |                         |             |           | STATUS: ACTIVE<br>STATUS: |
| <ul> <li>Incapacitated F</li> <li>IP Attorney Pro</li> <li>Case Action</li> </ul> | file                 |                         |             |           | STATUS: ACTIVE            |

#### After fix:

| Judiciary eCourt                  | s System - Guardiansh | ip                                 |                              | Home      | Help   |  |
|-----------------------------------|-----------------------|------------------------------------|------------------------------|-----------|--------|--|
| New Jersey Courts                 |                       |                                    |                              |           |        |  |
| eCOURTS HOME CASE MANAGEMENT      | UPLOAD DOCUMENT       | CASE JACKET                        |                              | User:     |        |  |
| Case Search Report Review         |                       |                                    |                              |           |        |  |
| Manage Case                       | Manage Case           |                                    |                              |           |        |  |
|                                   |                       |                                    |                              |           |        |  |
| ► Case Details                    | County Docket I       | No.: 18-200                        |                              | View Case | Jacket |  |
| ▶ Judgment                        | 11/09/2018            |                                    |                              |           |        |  |
| ▶ Estate Value                    | Initial Estate        | Value: \$                          | Current Net Estate Value: \$ |           |        |  |
| Incapacitated Person (IP) Profile | DYLAN DUTCH           |                                    |                              | STATUS:   | ACTIVE |  |
| ▶ IP Attorney Profile             | DAVID MIDDLEN         | AME PUTTY                          |                              | STATUS:   | ACTIVE |  |
| ▶ Guardian Profile                | CHARLES SIMPK         | CHARLES SIMPKINS Appointment Date: |                              | STATUS:   | ACTIVE |  |
| Case Action                       |                       |                                    |                              |           |        |  |
| Guardian 😝                        |                       |                                    |                              |           |        |  |
| -                                 |                       |                                    |                              | Find New  | / Case |  |

(<u>Back</u>)

# Case Jacket Addition of IP Attorney

Enhancements have been made to the Case Jacket:

- 1) The "Other(s)" tab has been renamed "Guardians";
- 2) An 'Attorney' tab containing the IP Attorney profile information from Case Management has been added to Case Jacket; and
- 3) IP Attorney profile information has also been added to the Summary Report.

**NOTE**: The Case Jacket information will update if changes are made to the IP Attorney Profile in Case Management.

To view basic information, click the 'Attorney' tab:

| CASE JACKET                         |                                              |                                                     | User:                                                 |
|-------------------------------------|----------------------------------------------|-----------------------------------------------------|-------------------------------------------------------|
| Docket Nun                          | nber: 2020-1007                              |                                                     |                                                       |
| Back                                |                                              |                                                     | 3 Create Summary Report                               |
| IP Name: CARME                      | N CAINE                                      | Venue: WARREN                                       | Court Type: GUARDIANSHIP                              |
| Filed Date: 10/2<br>Guardianship Ty | 0/2020<br>pe: PERSON GENERAL(PLENARY) - ESTA | Case Status: ACTIVE<br>FE Judgment Date: 01/01/2021 | Case Type:<br>Judge: HON. ROBERT P. CONTILLO, P.J.CH. |
| GENERAL(PLENAR                      | Y)                                           |                                                     |                                                       |
| IP Guardians                        | (2) Attorney                                 |                                                     |                                                       |
| ► PHOEBE CHRIS                      | STIAN BENTLEY                                | Party Type: IP Attorney                             | Party Status: ACTIVE                                  |

#### To view detailed attorney information, click the

| CASE JACKET                                     |                                      | User:susan.flynn                                    |
|-------------------------------------------------|--------------------------------------|-----------------------------------------------------|
| Docket Number: 2020-1007                        |                                      |                                                     |
| Back                                            |                                      | Create Summary Report                               |
| IP Name: CARMEN CAINE<br>Filed Date: 10/20/2020 | Venue: WARREN<br>Case Status: ACTIVE | Court Type: GUARDIANSHIP<br>Case Type:              |
| GENERAL(PLENARY)                                | Are Judgment Date: 01/01/2021        | Judge: HON, ROBERT P. CONTIELO, P.J.CH.             |
| IP Guardians (2) Attorney                       |                                      |                                                     |
| PHOEBE CHRISTIAN BENTLEY                        | Party Type: IP Attorney              | Party Status: ACTIVE                                |
| Attorney First Name: PHOEBE                     | Attorney Middle Name: CHRISTIAN      | Attorney Last Name: BENTLEY                         |
| Attorney Bar ID: 007412003                      | Good Standing Status: ACTIVE         | IP Attorney Firm: HOLLANDER, STRELZIK, PASCULLI, ET |
| Address Line 1: 40 PARK PLACE                   | City: NEWTON                         | Email # 1:                                          |
| Address Line 2: QA CAMS                         | State: NJ                            | Email # 2:                                          |
|                                                 | Zip: 07860                           | Phone # 1:                                          |
|                                                 |                                      | Phone # 2:                                          |
|                                                 |                                      |                                                     |

|--|

|                                                                            |                                  |                  | GMS Case Summa               | ry          |                                                           |                    |  |
|----------------------------------------------------------------------------|----------------------------------|------------------|------------------------------|-------------|-----------------------------------------------------------|--------------------|--|
| Docket Num                                                                 | ber: 2020-1007                   |                  |                              |             |                                                           |                    |  |
| IP Name: C                                                                 | ARMEN CAINE                      | Venue            | WARREN                       |             | Court Type: Guardianshin                                  |                    |  |
| Filed Date: 10/20/2020                                                     |                                  |                  | Status: ACTIVE               |             | Case Type:                                                |                    |  |
| Guardianship Type: PERSON<br>GENERAL(PLENARY) - ESTATE<br>GENERAL(PLENARY) |                                  |                  | nent Date: 01/01/2021        |             | Judge: HON. R<br>P.J.CH.                                  | OBERT P. CONTILLO, |  |
| Incapacitate                                                               | d Person                         |                  |                              |             |                                                           |                    |  |
| IP: CARME                                                                  | N CAINE                          | Party            | Type : INCAPACITATED F       | ERSON       | Party Status :                                            | ACTIVE             |  |
| Address I in                                                               | ABBY ROAD                        | City             | BEARTOWN                     |             | Email #1:                                                 |                    |  |
| Address Lin                                                                | a 2:                             | Chattan          | DEPartonia                   |             | Email #2:                                                 |                    |  |
| Address Lin                                                                | G 2.                             | State:           | NJ                           |             | Ellidii #2.                                               |                    |  |
|                                                                            |                                  | Zip: 3           | 33333                        |             | Phone #1:                                                 |                    |  |
|                                                                            |                                  |                  |                              |             | Phone #2:                                                 |                    |  |
| Guardians(2                                                                | )                                |                  |                              |             |                                                           |                    |  |
| Guardian: M                                                                | MARTHA MAINE                     | Party<br>ESTAT   | Type : GUARDIAN OF PEI       | RSON AND    | Party Status :                                            | ACTIVE             |  |
| Address Lin                                                                | e 1: COURT DRIVE                 | City:            | TRENTON                      |             | Email #1:                                                 |                    |  |
| Address Lin                                                                | e 2:                             | State:           | NJ                           |             | Email #2:                                                 |                    |  |
|                                                                            |                                  | Zin: 0           | Zin: 00000                   |             | Phone #1                                                  |                    |  |
|                                                                            |                                  | zip. a           | zip: 99999                   |             |                                                           |                    |  |
| Guardian:                                                                  | NEW INSTITUTION                  | Party            | Type : GUARDIAN OF PE        | RSON AND    | Party Status : /                                          | ACTIVE             |  |
| A dida a tita                                                              |                                  | ESTA             |                              |             | Email#4                                                   |                    |  |
| Address Lin                                                                | e 1: 123 SOME PLACE              | City: SOMERVILLE |                              | Email #1:   |                                                           |                    |  |
| Address Lin                                                                | e 2:                             | State:           | NJ                           |             | Email #2:                                                 |                    |  |
|                                                                            |                                  | Zip: 0           | 8745-0000                    |             | Phone #1:                                                 |                    |  |
|                                                                            |                                  |                  |                              |             | Phone #2:                                                 |                    |  |
| Attorney                                                                   |                                  |                  |                              |             |                                                           |                    |  |
| Name: PHO                                                                  | EBE CHRISTIAN BENTLEY            | Party            | Type: IP Attorney            |             | Party Status: A                                           | CTIVE              |  |
| Attorney Ba                                                                | r ID: 007412003                  | Good             | Good Standing Status: ACTIVE |             | IP Attorney Firm: HOLLANDER, STRELZIK,<br>PASCULLI, ET AL |                    |  |
| Address Lin                                                                | e 1: 40 PARK PLACE               | City:            | City: NEWTON                 |             | Email #1:                                                 |                    |  |
| Address Lin                                                                | e 2: QA CAMS                     | State:           | State: NJ                    |             | Email #2:                                                 |                    |  |
| 100.000                                                                    |                                  | Zip: 0           | 7860                         |             | Phone #1:                                                 |                    |  |
|                                                                            |                                  |                  |                              |             | Phone #2:                                                 |                    |  |
| Case Action                                                                | •                                |                  |                              |             |                                                           |                    |  |
| Eilling Date                                                               | Docket Text                      |                  |                              | Transaction | Entry Date                                                | Entered By         |  |
| 10/20/2020                                                                 | Case Initiation Documents        |                  |                              | GMP2021171  | 01/13/202                                                 | 1 susan flynn      |  |
| 01/01/2021                                                                 | Judgment                         |                  |                              | GMP2021287  | 02/02/202                                                 | 1 susan flynn      |  |
| 01/05/2021                                                                 | SS Representative Pavee Report   |                  |                              | GMP2021172  | 01/13/202                                                 | 1 susan flynn      |  |
| 01/05/2021                                                                 | Report Review - New Report Revie | w RE: Inven      | tory GMP2021173              | GMP2021242  | 01/22/202                                                 | 1 susan.flynn      |  |
| 01/05/2021                                                                 | Inventory Report                 |                  |                              | GMP2021173  | 01/13/202                                                 | 1 susan.flynn      |  |
| 02/19/2021                                                                 | Overdue Notice: NEW INSTITUTIO   | ON - Qualific    | ation Not Completed          | GMP2021543  | 02/19/2021                                                | 1 System-Generated |  |
| 03/05/2021                                                                 | Overdue Notice: MARTHA MAINE     | - Qualificati    | on Not Completed             | GMP2021676  | 03/05/202                                                 | 1 System-Generated |  |

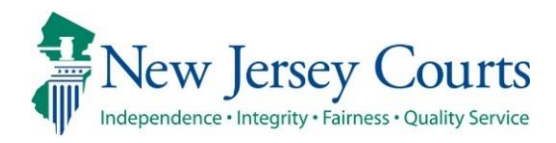

# eCourts Guardianship – Civil Release Notes 02/26/2021

## **Case Management**

| Fixed | The format and display of the calendar icon fields has been fixed. For more information, click <u>here</u> .                                                                                                    |
|-------|----------------------------------------------------------------------------------------------------|
| Fixed | The "Last Modified By" column in the Removed Reports table in the Estate Value section has been fixed so that a user name will appear when a modification has been made. For more information, click <u>here</u> . |

## **Upload Documents**

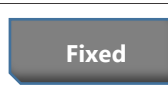

Users will no longer need to click the "Choose File" button twice in order to upload documents. For more information, click <u>here</u>.

# Calendar Icons

The calendar icons now display properly in Chrome and Edge.

### Prior display:

| Initial Complaint and       | a Judgment Details                                   |                            |            |
|-----------------------------|------------------------------------------------------|----------------------------|------------|
| Back                        |                                                      |                            |            |
| Please verify the docket nu | mber for accuracy. Once submitted, the docket number | er cannot be modified.     |            |
| County:                     | * County Docket Number:                              | * Verified Complaint Filed | 09/18/2019 |
| MERCER                      | 30-2019                                              | Date:                      |            |
| ▼ Judgment                  |                                                      |                            |            |
|                             |                                                      |                            |            |

| * Comprehensive Acc | ounting?: O Yes 💿 No          |                             |                      |
|---------------------|-------------------------------|-----------------------------|----------------------|
| * Bond Required?:   | ● ONO *Initial Bond 5: 45,000 | Date of 05/04/2020<br>Bond: | Bond Company:<br>AAA |
| * Amended Bond?:    | 🔿 Yes 🔘 No                    |                             |                      |

## Current display:

| Initial Complaint and Judgment Details                                                                                            |                                                         |  |  |  |  |  |  |
|----------------------------------------------------------------------------------------------------|---------------------------------------------------------|--|--|--|--|--|--|
| Back                                                                                                    |                                                         |  |  |  |  |  |  |
| V Please verify the docket number for accuracy. Once submitted, the docket number cannot be modified.                             |                                                         |  |  |  |  |  |  |
| Please verify the docket number for accuracy. Once submitted, the docket number                                                   | cannot be modified.                                     |  |  |  |  |  |  |
| Please verify the docket number for accuracy. Once submitted, the docket number     * County: WARREN      * County Docket Number: | * Cannot be modified.  * Verified Complaint Filed Date: |  |  |  |  |  |  |

\_\_\_\_\_

| * Bond Required?: | ● Yes ○ No * Initial Bond \$: 56,000 | Date of Bond: 02/24/2021 Bond Company: ABC |
|-------------------|--------------------------------------|--------------------------------------------|
| * Amended Bond?:  | 🔾 Yes 💿 No                           |                                            |

# Estate Value Table Fix

The "Last Modified By" column in the Removed Reports table in the Estate Value section has been fixed so that user names will display when a modification is made. The system messages will no longer appear in the column.

| Prior to fix: |               |                |                   |                               |                        |  |  |  |  |  |
|---------------|---------------|----------------|-------------------|-------------------------------|------------------------|--|--|--|--|--|
| Date          | Report Type   | Transaction ID | Event Description | last Modified By              | Modified Date          |  |  |  |  |  |
| 01/21/2021    | Annual Report | GMP20214810    | Wrong Report Type | Pega Utility njcts-njcc-prod1 | 01/25/2021 10:41:31 AM |  |  |  |  |  |

#### After fix:

| Date       | Report Type          | Transaction ID | Event Description      | last Modified By | Modified Date          |
|------------|----------------------|----------------|------------------------|------------------|------------------------|
| 02/01/2021 | EZ Accounting Report | GMP2021490     | Uploaded to Wrong Case | susan.flynn      | 02/25/2021 11:37:46 AM |

# Upload Documents

When uploading documents, users will no longer need to click "Choose File" twice in order to upload a document.

| eCOURTS HOME                     | CASE MANAGEMENT                                        | UPLOAD DOCUMENT                                     | CASE JACKET        |   |             | User:            |
|----------------------------------|--------------------------------------------------------|-----------------------------------------------------|--------------------|---|-------------|------------------|
|                                  |                                                        |                                                     |                    |   |             |                  |
| Upload Docur                     | ments                                                  |                                                     |                    |   |             |                  |
| Back                             |                                                        |                                                     |                    |   |             |                  |
| ▼ Case Details                   |                                                        | County Docket I                                     | No.: 2020-1007     |   |             | View Case Jacket |
| Documents Due:                   |                                                        |                                                     |                    |   |             |                  |
| Documents listed<br>• Qualificat | below are either missing o<br>ion Documents from Guard | r overdue, and therefore ne<br>lian NEW INSTITUTION | ed to be uploaded. |   |             |                  |
| Select Document T                | уре                                                    |                                                     |                    |   |             |                  |
| * Document Ty<br>Well-Being Repo | pe:<br>ort v                                           | * Filed Date:<br>02/10/2021                         | * Guardian(s):     | × | Choose File | No file chosen   |
|                                  |                                                        |                                                     |                    |   |             | Back Continue    |

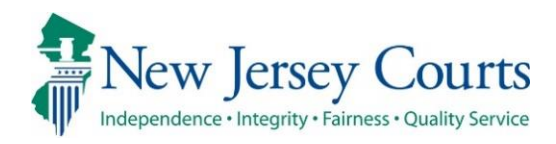

# eCourts Guardianship – Civil Release Notes 01/29/2021

## **Case Management**

|          | information, click <u>here</u> .                                                                                                    |
|----------|----------------------------------------------------------------------------------------------------|
| Enhanced | A "Removed Report" table has been added to the Estate Value section                                                                                                    |
| Enhanced | columns for ease of reference. Program Coordinators have the ability<br>to make updates to report level estate values in Case Management.<br>For more information, click <u>here</u> . |

## **Upload Documents**

| Fixed | Reports uploaded to cases with "" in the Initial Estate Value field in<br>Case Management will immediately display in Report Review. For |
|-------|----------------------------------------------------------------------------------------------------|
|       | more information, click <u>here</u> .                                                                                                    |

# Estate Value Table Enhancements

The Estate Value table has been enhanced to include additional columns. For Program Coordinators, there is also an edit feature.

- 1) Date = date the report was filed with the Surrogate's Office
- 2) Estate Value = value reported by the guardian in the specific report and entered in the estate value field at upload
- 3) % Change = the percentage the estate value changed from the immediately prior report. If the estate value has gone down, the % Change displays in red
- 4) Transaction ID = the Transaction ID assigned to the report at upload. This ID never changes and is unique for each report
- 5) Action = report type
- 6) Last Modified By = last person who impacted the report by uploading it or editing the estate value
- 7) Modified = if the estate value has been changed, an icon (1) displays in the column and the history of the estate value changes displays when the icon is clicked

| te Value                               |                       | Init                | Initial Estate Value: \$ 601           |                                    |                          |                                           | Current Net Estate Value: \$750 |          |  |
|----------------------------------------|-----------------------|---------------------|----------------------------------------|------------------------------------|--------------------------|-------------------------------------------|---------------------------------|----------|--|
| 1                                      | 2                     | 3                   | Initial Estate                         | Value: 601                         | 5                        | 6                                         |                                 | 7        |  |
| Date                                   | Estate Value          | % Change            | Transactio                             | on ID Ad                           | tion                     | Last Mo                                   | dified By                       | Modified |  |
| 01/06/2021                             | \$750                 | 24.79               | GMP2021254                             | EZ Accounting F                    | Report                   | susan.flynn                               |                                 | i        |  |
| 01/06/2021                             | \$601                 | 100                 | GMP2021253                             | Inventory Report                   | t                        | susan.flynn                               |                                 |          |  |
| 09/16/2020                             | \$0                   | N/A                 | GMP2021252                             | Case Initiation D                  | locuments                | susan.flynn                               |                                 |          |  |
| 01/06/2021<br>01/06/2021<br>09/16/2020 | \$750<br>\$601<br>\$0 | 24.79<br>100<br>N/A | GMP2021254<br>GMP2021253<br>GMP2021252 | EZ Accounting F<br>Inventory Repor | Report<br>t<br>locuments | susan.flynn<br>susan.flynn<br>susan.flynn |                                 | i        |  |
| Date                                   | eports<br>Report Type | Trans               | action ID                              | Event Description                  | last Mo                  | dified By                                 | Modified                        | l Date   |  |
|                                        |                       |                     |                                        |                                    |                          |                                           |                                 |          |  |

Clicking the <sup>(1)</sup> opens a pop-up containing the edit history of the estate value for that particular report showing who performed the edit(s), the original value as well as the update(s) and the date and time for each edit. Clicking 'Close' closes the window.

| Date        | Estate Value | % Char | nge   | Transaction ID |           | Action                | Last Modified By | Modified |
|-------------|--------------|--------|-------|----------------|-----------|-----------------------|------------------|----------|
| 01/13/2021  | \$770        | 28.12  |       | GMP2021255     | EZ Accour | ting Report           | susan.flynn      | i        |
|             |              |        |       |                |           |                       |                  |          |
|             | Performed By |        |       | Estate value   |           |                       | Modified Date    |          |
| susan.flynn |              |        | \$750 |                |           | 01/28/2021 03:42:49 P | M                |          |
| susan.flynn |              |        | \$506 |                |           | 01/27/2021 11:07:17 A | M                |          |
| susan.flynn |              |        | \$0   |                |           | 01/27/2021 09:08:35 A | M                |          |
|             |              |        |       |                |           |                       |                  |          |
|             |              |        |       |                |           |                       |                  | Close    |

**NOTE**: Updates made to estate value in Report Review will display in the Estate Value table and will show as a modification.

Program Coordinator Only View includes the 7 columns discussed above plus:

8) An edit feature to update an estate value in Case Management

| state Value |              |                           | nitial Estate Value: \$ | 601                       | Current Net Estate Value: \$ 506 |          |      |  |
|-------------|--------------|---------------------------|-------------------------|---------------------------|----------------------------------|----------|------|--|
| 0 2 3       |              | Initial Estate Value: 601 |                         | 6                         | 7                                | 8        |      |  |
| Date        | Estate Value | % Change                  | Transaction ID          | Action                    | Last Modified By                 | Modified | Edit |  |
| 01/06/2021  | \$506        | 15.81                     | GMP2021254              | EZ Accounting Report      | susan.flynn                      |          | Ø    |  |
| 01/06/2021  | \$601        | 100                       | GMP2021253              | Inventory Report          | susan.flynn                      |          | Ø    |  |
| 09/16/2020  | \$0          | N/A                       | GMP2021252              | Case Initiation Documents | susan.flynn                      |          | (I)  |  |

Click the *click* icon to edit an estate value, then click 'Save'. Clicking 'Cancel' will close the edit feature. The same value may be updated more than once.

| Date       | Estate Value | % Change | Transaction ID | Action                    | Last Modified By | Modified | Edit        |
|------------|--------------|----------|----------------|---------------------------|------------------|----------|-------------|
| 01/06/2021 | \$750        | 24.79    | GMP2021254     | EZ Accounting Report      | susan.flynn      | i        | Ø           |
| 01/06/2021 | \$601        | 100      | GMP2021253     | Inventory Report          | susan.flynn      | i        | Ø           |
| 09/16/2020 | \$0          | N/A      | GMP2021252     | Case Initiation Documents | susan.flynn      |          | Save Cancel |

**NOTE**: Updates made in Case Management display in Report Review.

## **Removed Reports**

A 'Removed Reports' table has been added to display any reports that have been closed using the administrative close function in Report Review. A report displays in this table only if it was admin closed for one of three reasons: 1) Duplicate; 2) Uploaded to Wrong Case; 3) Uploaded under the Wrong Report Type. This section is informational only.

**NOTE**: The 'Removed Reports' section *only* displays if a report has been admin closed.

| te Value   |               | Initi    | Initial Estate Value: \$ 601 |             |                       |         | Current Net Estate Value: \$ 750 |           |          |
|------------|---------------|----------|------------------------------|-------------|-----------------------|---------|----------------------------------|-----------|----------|
| 1          | 2             | 3        | Initial Estat                | te Value: 6 | 601 (5)               |         | 6                                |           | 7        |
| Date       | Estate Value  | % Change | Transact                     | tion ID     | Action                | า       | Last Mo                          | dified By | Modified |
| 01/06/2021 | \$750         | 24.79    | GMP2021254                   |             | EZ Accounting Repor   | t       | susan.flynn                      |           | i        |
| 01/06/2021 | \$601         | 100      | GMP2021253                   |             | Inventory Report      |         | susan.flynn                      |           |          |
| 09/16/2020 | \$0           | N/A      | GMP2021252                   |             | Case Initiation Docum | nents   | susan.flynn                      |           |          |
| 09/16/2020 | \$0<br>eports | N/A      | GMP2021252                   |             | Case Initiation Docun | nents   | susan.flynn                      |           |          |
| Date       | Report Type   | Transa   | action ID                    | Even        | t Description         | last Mo | dified By                        | Modif     | ied Date |
|            |               |          |                              |             |                       |         |                                  |           |          |

# Guardian Search Results

The search results display properly when many pages of results are returned:

| ▼Guardia     | an Profile                                                                              |                                                                                                  |                            |  |  |  |  |  |  |  |
|--------------|-----------------------------------------------------------------------------------------|--------------------------------------------------------------------------------------------------|----------------------------|--|--|--|--|--|--|--|
| * Search By: | 'Search By: Party Name 🗸 ' Guardian First Name: m ' Guardian Last Name: m Reset Search  |                                                                                                  |                            |  |  |  |  |  |  |  |
| Search Re    | sults Only select 'Add New Guardian' if the guar<br>guardian's name and click Continue. | ian profile does not exist in the system. To add a guardian with an existing profile, select the | radio button next to the   |  |  |  |  |  |  |  |
|              | First         <                                                                         | 10 11 12 13 14 15 16 17 18 19 20 21 22 23 24 25 26 27 28                                         | <u>29 30 &gt;&gt; Last</u> |  |  |  |  |  |  |  |
| Select       | Party Name: 0                                                                           | Address                                                                                          | Phone 1 DOB                |  |  |  |  |  |  |  |
| 0            | martha maine                                                                            | Court Drive Trenton NJ 99999                                                                     |                            |  |  |  |  |  |  |  |
| 0            | Madan K Mallampati JR Alias                                                             | 1708 EDISON APT 101 MONMOUTH JUNCTION NJ 08852                                                   |                            |  |  |  |  |  |  |  |
| 0            | Madan K Mallampati JR Alias                                                             | 1708 EDISON APT 101 MONMOUTH JUNCTION NJ 08852                                                   |                            |  |  |  |  |  |  |  |
| 0            | Madan Mallampati JR <u>Alias</u>                                                        | 1708 EDISON APT 101 MONMOUTH JUNCTION NJ 08852                                                   |                            |  |  |  |  |  |  |  |
| 0            | Madan K Mallampati JR Alias                                                             | 1708 EDISON APT 101 MONMOUTH JUNCTION NJ 08852                                                   |                            |  |  |  |  |  |  |  |
| 0            | Madan K Mallampati JR <u>Alias</u>                                                      | 1708 EDISON APT 101 MONMOUTH JUNCTION NJ 08852                                                   |                            |  |  |  |  |  |  |  |
| 0            | Madan K Mallampati JR Alias                                                             | 1708 EDISON APT 101 MONMOUTH JUNCTION NJ 08852                                                   |                            |  |  |  |  |  |  |  |
| 0            | Madan K Mallampati JR Alias                                                             | 1708 EDISON APT 101 MONMOUTH JUNCTION NJ 08852                                                   |                            |  |  |  |  |  |  |  |
| 0            | Madan K Mallampati JR <u>Alias</u>                                                      | 1708 EDISON APT 101 MONMOUTH JUNCTION NJ 08852                                                   |                            |  |  |  |  |  |  |  |
| 0            | Madan K Mallampati JR Alias                                                             | 1708 EDISON APT 101 MONMOUTH JUNCTION NJ 08852                                                   |                            |  |  |  |  |  |  |  |

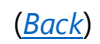

# Upload Documents – Reports

When an Inventory, EZ Accounting, Comprehensive Accounting or Annual Report is uploaded on a case that has dashes ("- -") in the Initial Estate Value field in the Estate Value table, it will immediately display in Report Review. Prior to the fix, these reports experienced an overnight delay before displaying in Report Review.

| Legacy Guardianship Monitoring System (GMS) o | ase: Review latest judgment  | t(s) to verify and/or update reporting requirements belo | ow.              |
|-----------------------------------------------|------------------------------|----------------------------------------------------------|------------------|
| ▼ Case Details                                | County Docket No.: cp-0200-7 | 2017                                                     | View Case Jacket |
| County: ESSEX                                 | Status: ACTIVE               | Date Filed: 05/17/2017                                   |                  |
| ▶ Judgment                                    | 06/14/2017                   |                                                          |                  |
| ▶ Estate Value                                | Initial Estate Value: \$     | Current Net Estate Value: \$                             | 54,300           |
| ▶ Incapacitated Person (IP) Profile           | JEAN GUY BEAUVOIR            |                                                          | STATUS: ACTIVE   |
| ► IP Attorney Profile                         | PHOEBE CHRISTIAN BENTLEY     |                                                          | STATUS: INACTIVE |
| ▶ Guardian Profile                            | ANNIE GAMACHE                | Appointment Date:                                        | STATUS: ACTIVE   |
| Case Action                                   |                              |                                                          |                  |

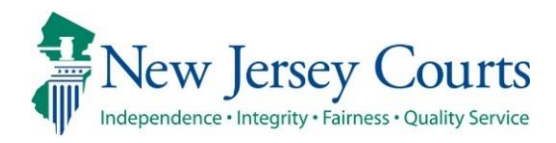

# eCourts Guardianship – Civil Release Notes 12/18/2020

## Case Jacket

| Fixed | Chrome and Edge users will no longer receive an error message when 'Create Summary Report' is clicked in Case Jacket, and JavaScript no longer displays in the Summary Report. For more information, click <u>here</u> . |
|-------|----------------------------------------------------------------------------------------------------|
| Fixed | Edge users can open Report Review summaries in the Case Jacket.<br>For more information, click <u>here</u> .                                                                                                    |

## **Upload Documents**

Enhanced

Chrome users will no longer receive an error when 'View/Print' is clicked in Upload Document after a document is uploaded to the Case Jacket. For more information, click <u>here</u>.

# Create Summary Report

When users select 'Create Summary Report' in Case Jacket, the report will display with no error messages, and the report will no longer contain javascript.

| CASE JACKET                                                                                                    |                                                                        |                    |                                  |                  |              | User:        |  |
|----------------------------------------------------------------------------------------------------|------------------------------------------------------------------------|--------------------|----------------------------------|------------------|--------------|--------------|--|
| Docket Numb                                                                                                    | Docket Number: MER2017-10           Back         Create Summary Report |                    |                                  |                  |              |              |  |
| IP Name: LILLIAN LEEDS     Venue: MERCER     Court Type: GUARDIANSHIP       Filed Date: 02/01/2017     Case Status: ACTIVE     Case Type:       Guardianship Type: PERSON GENERAL(PLENARY)     Judgment Date: 02/01/2017     Judge: HON. THOMAS L. WEISENBECK, A.J.S.C. |                                                                        |                    |                                  |                  | .s.c.        |              |  |
| IP Others (2)                                                                                                    |                                                                        |                    |                                  |                  |              |              |  |
| LILLIAN LEEDS                                                                                                    |                                                                        |                    | Party Type: INCAPACITATED PERSON | Party Status :AC | ΓIVE         |              |  |
| Case Actions                                                                                                    |                                                                        |                    |                                  |                  |              |              |  |
|                                                                                                    |                                                                        | -                  |                                  | -                | Search:      |              |  |
| Filing Date 🔺                                                                                                    | Filings 🝦                                                              |                    | Docket Text                      | Transaction ID 🖕 | Entry Date 🖕 | Entered By 🖕 |  |
| 02/01/2017                                                                                                    | U                                                                      | Case Initiation Fi | lings                            | GMP2017146       | 04/05/2017   | gmstest4     |  |
| 03/29/2017                                                                                                    | Q                                                                      | Verified Complain  | nt                               | GMP2017153       | 04/05/2017   | gmstest4     |  |

#### Prior behavior:

| Case Action | 15                                                                                                    |                |            |                          |
|-------------|----------------------------------------------------------------------------------------------------|----------------|------------|--------------------------|
| Filing Date | Docket Text                                                                                                    | Transaction ID | Entry Date | Entered By               |
| 05/04/2010  | Report Review - New Report Review RE: Inventory <a<br>href=javascript:void(0);<br/>onclick=openDocPopUp('GM','WRN','2589','11','GMP','2020','281','false');retu<br/>m false;&gt;[GMP2020281]</a<br>                | GMP202020047   | 10/29/2020 | susan.flynn              |
| 05/04/2010  | Report Review - New Report Review RE: Inventory <a<br>href=javascript:void(0);<br/>onclick=openDocPopUp('GM','WRN','2589','11','GMP','2020','281','false');retu<br/>m false;&gt;[GMP2020281]</a<br>                | GMP20202862    | 05/13/2020 | susan.flynn              |
| 05/04/2010  | Inventory Report                                                                                                    | GMP2020281     | 02/07/2020 | sudeepthi.vasamsett<br>i |
| 02/08/2011  | Case Initiation Documents                                                                                                    | GMP2020246     | 02/04/2020 | sudeepthi.vasamsett      |
| 02/05/2014  | Inventory Report                                                                                                    | GMP2020249     | 02/04/2020 | sudeepthi.vasamsett      |
| 02/11/2014  | Comprehensive Accounting Report                                                                                                    | GMP2020250     | 02/04/2020 | sudeepthi.vasamsett      |
| 02/11/2014  | Report Review - New Report Review RE: Comprehensive Accounting <a<br>href=javascript.void(0);<br/>onclick=openDocPopUp('GM','WRN','2589','11','GMP','2020','250','false');retu<br/>m false;&gt;[GMP2020250]</a<br> | GMP202019174   | 08/04/2020 | susan.flynn              |
| 06/17/2014  | SS Representative Payee Report                                                                                                    | GMP2020251     | 02/04/2020 | sudeepthi.vasamsett      |

#### Current behavior:

| Case Action | ns                                                                                                    |                |            |                  |
|-------------|----------------------------------------------------------------------------------------------------|----------------|------------|------------------|
| Filing Date | Docket Text                                                                                                    | Transaction ID | Entry Date | Entered By       |
| 02/01/2017  | Case Initiation Filings                                                                                                    | GMP2017146     | 04/05/2017 | gmstest4         |
| 03/29/2017  | Verified Complaint                                                                                                    | GMP2017153     | 04/05/2017 | gmstest4         |
| 03/30/2017  | Qualification Documents                                                                                                    | GMP2017154     | 04/05/2017 | gmster           |
| 03/31/2017  | Qualification Documents                                                                                                    | GMP2017149     | 04/05/2017 | gmste: ""        |
| 04/05/2017  | Inventory Report                                                                                                    | GMP2017148     | 04/05/2017 | gmstest4         |
| 04/05/2017  | Report Review - New Report Review RE: Inventory GMP2017148                                                                                                    | GMP202018634   | 07/13/2020 | shalini.agarwal  |
| 03/02/2020  | Overque Notice                                                                                                    | GMP2020524     | 03/02/2020 | System-Generated |
| 07/29/2020  | Overdue Notice: HENRY HILLS - Well-Being Report, Social Security<br>Representative Payee Report, Comprehensive Accounting Report, EZ<br>Accounting Report Not Filed | GMP202018728   | 07/29/2020 | Syste + ated     |
| 07/29/2020  | Overdue Notice: SALLY HILLS - Well-Being Report, Social Security<br>Representative Payee Report, Comprehensive Accounting Report, EZ<br>Accounting Report Not Filed | GMP202018729   | 07/29/2020 | System Terated   |
| 12/01/2020  | SS Representative Payee Report                                                                                                    | GMP202020412   | 12/17/2020 | susai            |

# Report Review Summaries

Edge users are now able to open Report Review summaries from Case Jacket. The summary will open in a new window as a PDF.

| 03/13/2020 | 0 |                                                                                 |                       | 011 2020000                       | 03/13/2020                                          | system cenerate                   |                                                                |
|------------|---|---------------------------------------------------------------------------------|-----------------------|-----------------------------------|-----------------------------------------------------|-----------------------------------|----------------------------------------------------------------|
| 05/04/2020 | 0 | Inventory Report                                                                | 112                   | GMP20201602                       | 05/08/2020                                          | sudeenthi vasamse                 | ×                                                              |
| 05/04/2020 | 0 | EMERGENT: Report Review - New Report Review RE: Annual Report<br>[GMP20201605]  | tte<br>A              | Home Share View                   |                                                     | <b>X =1 1</b> 20 1                | - Open • 🔠 Select all                                          |
| 05/04/2020 | 0 | Report Review - New Report Review RE: Comprehensive Accounting<br>[GMP20201604] | Pin to Quic<br>access | Clipboard                         | harth Move Copy De<br>thoritout to + to +<br>Organo | lete Rename New Folder Prope      | ties 2607 Select none<br>Den Select                            |
| 05/04/2020 | 0 | Report Review - New Report Review RE: Inventory [GMP20201602]                   | • One                 | Trive - New Jersey Courts         | courts > aoc > Users > eri<br>^ Name                | c.dawson + Documents + Downlo<br> | eds v & Search Do., P<br>Date modified                         |
| 05/04/2020 | 0 | Annual Report                                                                   | 5 The<br>3 10         | PC<br>Objects                     | Doc Mar 26, 201<br>Doc7e17<br>DocReview             | 18 at 6-36 PM                     | 4/24/2018 8:47 AM<br>4/16/2019 10:23 Af<br>12/6/2020 11:33 Af  |
| 05/04/2020 | 0 | Comprehensive Accounting Report                                                 | S De                  | sktop<br>scuments                 | DecReview (1)<br>DecReview (2)<br>DecReview (3)     |                                   | 12/W 2020 11-33 AF<br>12/W 2020 11-33 AF<br>12/W 2020 11-33 AF |
| 05/07/2020 | 0 | EZ Accounting Report                                                            | 465 items             | v Mueix<br>1 item selected 585 KB | v «                                                 |                                   |                                                                |
| 05/07/2020 | 0 | Report Review - New Report Review RE: EZ Accounting [GMP2020160                 | 23]                   | GMP202018650                      | 07/16/2020                                          | susan.flynn                       |                                                                |
| 05/12/2020 | 0 | Overdue Notice                                                                  |                       | GMP20201716                       | 05/12/2020                                          | System-Generate                   | đ                                                              |

#### Prior behavior:

#### Current behavior:

| 04/05/2017 | U | Inventory Report                                             | GMP2017148   | 04/05/2017 | gmstest4         |
|------------|---|--------------------------------------------------------------|--------------|------------|------------------|
| 04/05/2017 | 0 | Report Review - New Report Review RE: Inventory [GMP2017148] | GMP202018634 | 07/13/2020 | shalini.agarwal  |
| 03/02/2020 | U | Overdue Notice                                               | GMP2020524   | 03/02/2020 | System-Generated |

| 🛃 Gua  | ardian Report Review Summary - Adobe | Acrobat Reader DC    |                        |                         |       |
|--------|--------------------------------------|----------------------|------------------------|-------------------------|-------|
| File E | dit View Sign Window Help            |                      |                        |                         |       |
| Hon    | ne Tools Guardian Rep                | port Re ×            |                        |                         |       |
| B      | 🕁 🕈 🖶 🔍                              | 1 / 1                |                        | · 📑 · 🐺 📮 🖌             | 2 💩 🖒 |
|        | CONFIDENTIAL (MI                     | ER) mer2017-10 07/13 | /2020 03:00:21 PM Pg 1 | of 1 Trans ID: GMP20201 | 8634  |
|        | New Jersey Courts                    | Guardian Report      | Review : New Report Re | view Summary            |       |
|        | Docket Number:                       | mer2017-10           | Initial Estate Value:  | \$                      |       |
|        | IP Name:                             | Lillian Leeds        | Current NEV:           | \$ 1                    |       |
|        | Report Type:                         | Inventory            | Bond Amount:           | \$ 20,000               |       |
|        | Judgment Date:                       | 02/01/2017           | Transaction ID:        | GMP2017148              |       |
| •      | Filed Date:                          | 04/05/2017           | Summary Submitted:     | 07/13/2020              |       |
|        | New Report Revi                      | ew Summary           |                        |                         |       |

# Upload Documents - View/Print

When 'View/Print' is clicked in the Upload Documents tab after a document has been uploaded to Case Jacket, users will no longer receive an error message.

| eCOURTS HOME CASE                | MANAGEMENT | UPLOAD DOCUMENT  | CASE JACKET    |                        | User:            |  |
|----------------------------------|------------|------------------|----------------|------------------------|------------------|--|
|                                  |            |                  |                |                        |                  |  |
| Confirmation                     |            |                  |                |                        |                  |  |
| S Request processed successfully |            |                  |                |                        |                  |  |
| ▼ Case Details                   |            | County Docket No | o.: mer2017-10 |                        | View Case Jacket |  |
| County: MERCER                   |            | Status: ACTIVE   |                | Date Filed: 02/01/2017 |                  |  |
| Transaction Information          |            |                  |                |                        |                  |  |
| Documents                        | Filed Date | Date Submitted   | Transaction ID |                        |                  |  |
| Subsequent Order                 | 12/08/2020 | 12/17/2020       | GMP202020413   |                        |                  |  |
|                                  |            |                  |                | View/Print             | Find New Case    |  |

| Case Details                      | County Docket No | ).: mer2017-10 |                |                |  |
|-----------------------------------|------------------|----------------|----------------|----------------|--|
| County: MERCER                    | Status: Active   |                | Date File      | ed: 12/17/2020 |  |
|                                   |                  |                |                |                |  |
| <b>Fransaction Information</b>    |                  |                |                |                |  |
| Transaction Information           |                  |                |                |                |  |
| Transaction Information Documents | Filed Date       | Date Submitted | Transaction ID |                |  |

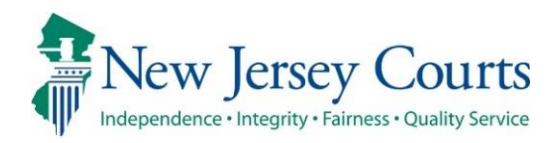

# eCourts Guardianship Report Review – Civil Release Notes 12/18/2020

## **Report Review**

| Enhanced | A Recents List has been added to the workbaskets, displaying the most recently opened reviews. For more information, click <u>here</u> .                    |
|----------|----------------------------------------------------------------------------------------------------|
| Enhanced | The error messages within the reviews are more user friendly. For more information, click <u>here</u> .                                                     |
| Enhanced | The audit text when a report level estate value is updated now displays the original value and the updated value. For more information, click <u>here</u> . |
| Fixed    | The case details drill down screen label has been fixed to indicate when all results are displayed in Reporting. For more information, click <u>here</u> .  |

## **Recents List**

The 'Recents' list will display the five most recently opened reviews on the left side of the workbasket. Recents is specific to user, and is available each time the user logins in (it does not clear at the end of the session).

The docket numbers in the 'Recents' list are hyperlinks and will open a read-only version of the review when clicked. If the review is not in a status the user has access to, a message will display.

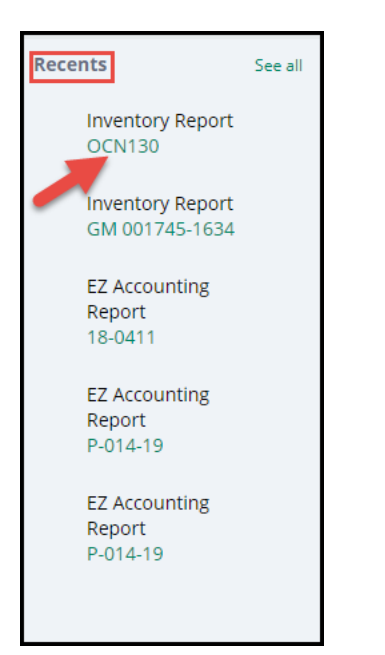

#### Read only view:

| Dacker Number<br>ON190<br>Judgment Dan<br>10152017<br>Bond Ansourk<br>                          | IP hans<br>Alice Browne<br>Field Data<br>Q4/1/2012<br>Transaction ID<br>GMP2020405 | Neport type<br>Inventory<br>Indual Essan Value<br>376 | Satus<br>Pending Final Review<br>Correct Net Estate Yalue<br>\$23.232,323 |
|-------------------------------------------------------------------------------------------------|------------------------------------------------------------------------------------|-------------------------------------------------------|---------------------------------------------------------------------------|
| Case Jacket   Inventory                                                                         |                                                                                    |                                                       |                                                                           |
|                                                                                                 |                                                                                    |                                                       |                                                                           |
| New Report Review Results                                                                       |                                                                                    |                                                       |                                                                           |
| 1. Is the reporting period correct?                                                             |                                                                                    | ,                                                     | Yes                                                                       |
| 2. Is the correct reporting form used?                                                          |                                                                                    | ,                                                     | Yes                                                                       |
| 3. Does the report contain all required information?                                            |                                                                                    | ,                                                     | Yes                                                                       |
| 4. Is the information reported consistent with the income/assets/liabilities/encumbrances rep   | orted in the Certification of Assets?                                              | Y                                                     | Yes                                                                       |
| 5. Do the liabilities/encumbrances match the IP's condition and residential arrangement?        |                                                                                    | ,                                                     | Yes                                                                       |
| 6. Based on the current estate value, is the bond amount appropriate?                           |                                                                                    | ,                                                     | Yes                                                                       |
| 7. Based on the current estate value and the guardian's relationship with the IP, are the guard | lan reporting requirements appropriate?                                            | ,                                                     | Yes                                                                       |
| 8. Based on this report, should the guardian's appointment be reviewed?                         |                                                                                    | ,                                                     | No                                                                        |
| 9. Are there other areas of concern?                                                            |                                                                                    | ,                                                     | No                                                                        |
| 10. Are there mathematical errors in the report?                                                |                                                                                    | ,                                                     | No                                                                        |
| 11. Net Estate Value (NEV) for this report                                                      |                                                                                    | ٤                                                     | \$4,700                                                                   |
|                                                                                                 |                                                                                    |                                                       |                                                                           |
|                                                                                                 |                                                                                    |                                                       |                                                                           |
| Certification of Information                                                                    |                                                                                    |                                                       |                                                                           |
| Yes, I certify that this report has been reviewed by me and acknowledge that the                | ere are no issues identified.                                                      |                                                       |                                                                           |
|                                                                                                 |                                                                                    |                                                       | Close                                                                     |

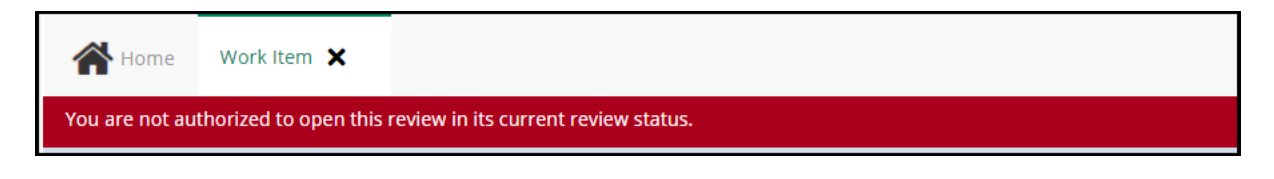

If there are more than five (5) reviews that have been recently opened, they will be listed in 'See All':

- 1) Click 'See All'
- 2) The additional reviews open in a new tab

**NOTE**: the entire row in the 'See All' tab is a hyperlink.

| 🔺 Home                  |         | Home Recents X       | 0               |            |
|-------------------------|---------|----------------------|-----------------|------------|
| ⑦ Help                  |         | Recently opened ite  | ms              |            |
| E Reporting             | 1       | Title                | 🚃 Docket Number | 📮 Opened 🖨 |
| Recents                 | See all | EZ Accounting Report | 18-0411         | 6 days ago |
| EZ Accounting<br>Report |         | EZ Accounting Report | P-014-19        | 7 days ago |
| 18-0411                 |         | EZ Accounting Report | P-014-19        | 7 days ago |
| EZ Accounting           |         | Inventory Report     | p-014-19        | 7 days ago |
| Report<br>P-014-19      |         | Annual Report        | 3423            | 8 days ago |
# Error Messages

The error messages within the reviews have been enhanced to be specific and display at the field level in red.

| Answer all questions below based on comparison to the Certification of Assets                                                          | 5.         |
|----------------------------------------------------------------------------------------------------|------------|
| 1. Is the reporting period correct?                                                                                                    |            |
| 2. Is the correct reporting form used?                                                                                                 |            |
| Comments:Comments are required.                                                                                                    |            |
| Emergent?                                                                                                    |            |
| lssues                                                                                                    |            |
| Wrong form used 🗙 V                                                                                                    | r          |
| Comment/Explanation                                                                                                    |            |
| Comment/Explanation                                                                                                    |            |
|                                                                                                    |            |
| Remaining: 150 characters                                                                                                    |            |
| Comments are required.                                                                                                    |            |
|                                                                                                    |            |
| . Based on the current estate value and the guardian's relationship with the IP, are the guardian reporting requirement<br>ppropriate? | s 🔵 Yes    |
|                                                                                                    | 😮 Response |

| 11. Net Estate Value (NEV) for this report | -900 | Estate<br>value should<br>be a positive |
|--------------------------------------------|------|-----------------------------------------|
|                                            |      | be a positive<br>value                  |

#### Audit Text

When a user updates the net estate value field in a review, the audit text will display the update in a "from \$X to \$Y" format to preserve a record of the update.

When an estate value is updated from one value to another:

| Audit Draft Notes   |                                                    |              |
|---------------------|----------------------------------------------------|--------------|
|                     |                                                    |              |
| Time                | Description                                        | Performed by |
| 12/17/2020 12:18 PM | Net Estate Value updated from '\$1.00' to '\$4700' | susan.flynn  |

When a blank estate value field is updated:

| Audit Draft Notes   |                                               |                                                                                                    |
|---------------------|-----------------------------------------------|----------------------------------------------------------------------------------------------------|
|                     |                                               | <pre></pre> <pre></pre> <pre>&lt;</pre> |
| Time                | Description                                   | Performed by                                                                                                    |
| 12/17/2020 12:14 PM | Net Estate Value updated from '\$' to '\$800' | susan.flynn                                                                                                    |

#### Case Details Drill Down Screen

In 'Reporting', when 'All' is selected, the results display with the appropriate label to indicate that all results are listed.

- 1) Select 'Reporting'
- 2) Enter search criteria
- 3) Select 'All' from the results
- 4) The label accurately reflects that all results are displaying

| ⑦ Help                                    | Count By Report Type                                       |
|-------------------------------------------|------------------------------------------------------------|
| Reporting                                 |                                                            |
| Recents See all Inventory Report OCN130   | Filed Date From  Filed Date From  Pending-New Report Rev X |
| Inventory<br>Report<br>GM 001745-<br>1634 | Collapse all group heading                                 |
| EZ Accounting<br>Report<br>18-0411        | County Name Annual Report<br>-ALL 3 10                     |

| Case De                                                       | tails Dril | l Down        |             |  |
|---------------------------------------------------------------|------------|---------------|-------------|--|
| Count By Report Type > (All Results)<br>Displaying 50 records |            |               |             |  |
| Filed Date                                                    | County     | Docket Number | Full Name   |  |
| 3/3/2020                                                      | Bergen     | 12548754      | Craig White |  |

(Back)

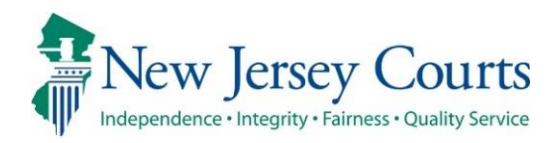

# eCourts Guardianship Report Review – Civil Release Notes 12/04/2020

#### **Report Review**

| Fixed | Reports can be successfully administratively closed in Report Review using the "Wrong Report Type" reason. For more information, click <u>here</u> .                                                                                     |
|-------|----------------------------------------------------------------------------------------------------|
| Fixed | Blank lines have been removed from the Audit tab. For more information, click <u>here</u> .                                                                                                    |
| Fixed | The report level net estate value will be blank if the report was<br>uploaded prior to the collection of the estate value at upload, instead<br>of displaying the current net estate value. For more information, click<br><u>here</u> . |

### Admin Close

The Admin Close feature has been fixed so that users can close cases using "Wrong Report Type" as the reason. The error message (see below) will no longer display.

**NOTE**: Cases that displayed the error prior to the fix remain on the workbasket and must be closed.

| A Ho              | me Annual Report 🗙                                                                |                          |                              |                                 |
|-------------------|-----------------------------------------------------------------------------------|--------------------------|------------------------------|---------------------------------|
| Errors:<br>• Data | Errors:  Data Sync failed to update Net Estate Value to all other Report Reviews. |                          |                              |                                 |
|                   |                                                                                   |                          |                              |                                 |
| Report            | Review                                                                            |                          |                              | Actions                         |
|                   |                                                                                   |                          |                              |                                 |
|                   | Case Information                                                                  |                          |                              |                                 |
|                   | Docket Number                                                                     | IP Name                  | Report type<br>Annual Report | Status<br>Closed-WrongReport    |
|                   | Judgment Date<br>03/18/2013                                                       | Filed Date<br>03/26/2020 | Initial Estate Value         | Current Net Estate Value<br>\$0 |
|                   | Bond Amount                                                                       | Transaction ID           |                              |                                 |

## Audit Tab

The blank lines that previously displayed in the Audit tab have been removed.

**NOTE**: The blank lines were erroneously inserted as part of data sync and have been removed; no data or information has been lost.

| G                   |                                      |                |
|---------------------|--------------------------------------|----------------|
| Audit Draft Notes   |                                      |                |
|                     |                                      |                |
| Time                | Description                          | Performed by   |
| 11/06/2020 07:39 AM |                                      | shivangi.desai |
| 11/02/2020 02:57 PM | Review Status changed to New Report. | shivangi.desai |
| 11/02/2020 02:57 PM | New Report Review Created.           | shivangi.desai |

#### Report Level Estate Values Have Been Corrected

The report level net estate values (RNEV) for cases in the New Report Review workbasket have been updated to blanks for reports uploaded prior to the collection of estate value at upload. Previously, reviews incorrectly displayed the current net estate value (CNEV) in the RNEV field.

**NOTE**: Cases in the Case Review workbasket are not impacted by this fix because the reports have been reviewed, and presumably the RNEVs have been updated as needed.

#### Example:

- Report uploaded prior to 3/2020 when estate value field was added to the upload screen
- Previously, the review would display the CNEV in the RNEV field (#14 in the review)
- Now, the RNEV field will be blank in the New Report Review workbasket
- Users will enter the correct RNEV from the report

#### **Corrected display**:

| Case Information                                                                                                    |                                                                  |                                                                        |                          |
|----------------------------------------------------------------------------------------------------|------------------------------------------------------------------|------------------------------------------------------------------------|--------------------------|
| Docket Number<br>p-7777-2018                                                                                                    | IP Name<br>John Wells                                            | Report type EZ Accounting                                              | Status<br>New Report     |
| Judgment Date                                                                                                    | Filed Date                                                       | Initial Estate Value                                                   | Current Net Estate Value |
| 08/22/2018                                                                                                    | 06/07/2017                                                       | \$8,000                                                                | \$5,000                  |
| Bond Amount                                                                                                    | Transaction ID                                                   |                                                                        |                          |
| \$1,000                                                                                                    | GMP20196049                                                      |                                                                        |                          |
| Quick Links                                                                                                    |                                                                  |                                                                        |                          |
| Case Jacket   EZ Accounting                                                                                                    |                                                                  |                                                                        |                          |
|                                                                                                    |                                                                  |                                                                        |                          |
| Answer all questions helpy based on compa                                                                                               | arison to the Inventory or the prior year's reporting            |                                                                        |                          |
| 1. Is the reporting period correct?                                                                                                    | inson to the inventory of the prior years reporting.             |                                                                        | ◯ Yes ◯ No               |
| 2. Is the correct reporting form used?                                                                                                  |                                                                  |                                                                        | Ves No                   |
| 3. Does the report contain all required information?                                                                                    |                                                                  |                                                                        | ◯ Yes ◯ No               |
| 4. Do the income and disbursements appear a                                                                                             | ccurate and consistent with the judgment, other orders, and any  | prior reports?                                                         | ◯ Yes ◯ No               |
| 5. Do the disbursements match the IP's conditi                                                                                          | on and residential arrangement?                                  |                                                                        | 🔵 Yes 🔵 No               |
| 6. Were any gifts or donations appropriate and                                                                                          | consistent with the judgment, other orders, and any prior report | ts?                                                                    | Yes No                   |
| 7. Were any fees, commissions, reimbursemen<br>reports?                                                                                 | ts or other payments to the guardian or other professionals appr | ropriate and consistent with the judgment, other orders, and any prior | Yes No                   |
| 8. Was any change in ownership of assets repo                                                                                           | rted?                                                            |                                                                        | 🔿 Yes 🔿 No               |
| 9. Based on the current estate value, is the bon                                                                                        | id amount appropriate?                                           |                                                                        | Yes No                   |
| 10. Based on the current estate value and the guardian's relationship with the IP, are the guardian reporting requirements appropriate? |                                                                  | 🔿 Yes 🔵 No                                                             |                          |
| 11. Based on this report, should the guardian's appointment be reviewed?                                                                |                                                                  |                                                                        | 🔿 Yes 🔿 No               |
| 12. Are there other areas of concern?                                                                                                   |                                                                  |                                                                        | Ves No                   |
| 13. Are there mathematical errors in the report?                                                                                        |                                                                  |                                                                        | 🔵 Yes 🔵 No               |
| 14. Net Estate Value (NEV) for this report                                                                                              |                                                                  |                                                                        | 0                        |

**ALSO NOTE**: There is a known bug for certain cases that have the RNEV updated to \$0. Specifically, for cases with no estate values in the Estate Value table in Case Management, if the

RNEV is updated to \$0 in Report Review, the Estate Value table is not being updated. This bug is in the process of being fixed.

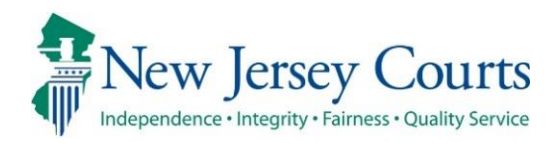

# eCourts Guardianship Report Review – Civil Release Notes 11/06/2020

#### **Report Review**

| Enhanced | The workbaskets will only display up to 500 records. To locate a recent record not in the workbasket, users must use the search function. For more information, click <u>here</u> . |
|----------|----------------------------------------------------------------------------------------------------|
| Enhanced | The search function has been enhanced and the feature has been moved to the top of the workbasket. For more information, click <u>here</u> .                                        |
| Enhanced | The sort feature remains on the columns. 'Refresh' operates to clear the sort. For more information, click <u>here</u> .                                                            |
| Enhanced | The workbasket columns have been updated to be more user friendly.<br>For more information, click <u>here</u> .                                                                     |
| Enhanced | The Quick Links feature includes a link to the report under review. For more information, click <u>here</u> .                                                                       |
| Enhanced | All data is now synced so that updates will immediately display. For more information, click <u>here</u> .                                                                          |
| Enhanced | A tool tip relating to the net estate value field has been added to the report review screen. For more information, click <u>here</u> .                                             |

### Workbasket Display

The workbasket will display up to 500 records based on Filed Date. A message has been added directing users to narrow the results by adding search criteria.

If there are fewer than 500 records in the workbasket, all records will display and this message will not appear.

**NOTE:** If the workbasket contains more than 500 records, the records with the most recent 'Filed Date' **must** be located via the search feature.

| New Report Review                 |                                                                                                    |
|-----------------------------------|----------------------------------------------------------------------------------------------------|
| Search by: + Add/Change Reset All |                                                                                                    |
|                                   | There are too many results to display. Please enter additional search criteria to refine the results. |
| C Refresh                         |                                                                                                    |

### Search/Filter Enhancements

The Search/Filter features have been enhanced. The search feature is now located above the workbasket. The sort feature remains on the columns.

To use the search:

- 1. Click + Add/Change
- 2. Select the search criteria from the dropdown list
  - a. Click + Add/Change again to add more criteria
  - b. Users can search on criteria located in the expanded section, such as Bond
- 3. Complete any necessary fields
- 4. Click 'Search'

| Home                          |                      |                                           |                          |                 |                          |
|-------------------------------|----------------------|-------------------------------------------|--------------------------|-----------------|--------------------------|
| New Report Rev                | Case Review          |                                           |                          |                 |                          |
| Search by: -                  | Add/Change Reset All |                                           |                          |                 |                          |
| <b>C</b> <sup>t</sup> Refresh | :                    |                                           |                          |                 |                          |
|                               | Filed Date           | County 🖨                                  | Docket Number            | Report type     | Current Net Estate Value |
| >                             | 3/1/2005             | Search and Filter                         |                          |                 | ×                        |
| >                             | 9/19/2006            | Please select search criteria. All criter | ria are optional fields. | 3               |                          |
| >                             | 3/9/2015             | Search Criteria                           | Fin                      | st Name bookame |                          |
| >                             | 1/20/2017            |                                           |                          |                 |                          |
| >                             | 3/10/2017            | Search Criteria                           | Re                       | port type       |                          |
| >                             | 5/25/2017            | A Report type                             | ¥                        | nventory Report | 4                        |
| >                             | 6/7/2017             | + Add Search Criteria                     |                          | Cancel Reset    | Search                   |
| >                             | 6/7/2017             | Passaic                                   | p211903                  | Inventory       | <br>0                    |
| >                             | 7/18/2017            | Mercer                                    | 17-00190                 | EZ Accounting   | 0                        |

After clicking 'Search' the results display in the workbasket. To clear the search, click 'Reset All' or 'Refresh'.

| New Report Review Case Revie | ew                                          |                                  |
|------------------------------|---------------------------------------------|----------------------------------|
|                              |                                             |                                  |
| Search by: + Add/Change      | Reset All First Name: jos - Last Name: ob × | Report type : Inventory Report × |
|                              |                                             |                                  |
| C Refresh                    |                                             |                                  |

**NOTE**: Searches will save until 'Reset All' or 'Refresh' is clicked.

The sort feature remains on the columns:

- 1. Click on the carot to sort
- 2. Click  $C^{\text{Refresh}}$  to clear the sort(s)

| New Report Re          | view Case Review       |            |               |             |                          |                |            |                     |
|------------------------|------------------------|------------|---------------|-------------|--------------------------|----------------|------------|---------------------|
| Search by:             | + Add/Change Reset All |            |               | - 0 _       |                          |                |            |                     |
| C <sup>e</sup> Refresh | : 2                    |            |               | -+          | <b>k</b> 3               | -              | <b>~</b> « | < Page 1 of 47 > >> |
|                        | Filed Date             | County     | Docket Number | Report type | Current Net Estate Value | Transaction ID | Status     | \$                  |
| >                      | 3/1/2005               | Burlington | 2001-2107     | Inventory   | 0                        | GMP202058640   | New Report | Begin               |
| >                      | 9/19/2006              | Burlington | 2003-0966     | Inventory   | 0                        | GMP202056706   | New Report | Begin               |
| >                      | 3/9/2015               | Monmouth   | 239685        | Inventory   | 1                        | GMP202052216   | New Report | Begin               |
| >                      | 1/20/2017              | Monmouth   | 247016        | Inventory   | 11                       | GMP202059221   | New Report | Begin               |

### Workbasket Columns Have Been Updated

The workbasket columns have been updated to be more user friendly and useful:

- Docket Number (instead of IP Name)
- Current Net Estate Value (instead of Bond)

| New Report Re          | Case Review     | _          |   |               |   |             |   |                            |                |   |            |      |
|------------------------|-----------------|------------|---|---------------|---|-------------|---|----------------------------|----------------|---|------------|------|
| Search by:             | + Add/Change Re | eset All   |   |               |   |             |   |                            |                |   |            |      |
| C <sup>I</sup> Refresh | ÷               |            |   |               |   |             |   |                            |                |   | «< < Pag   | je 1 |
|                        | Filed Date      | County     | ¢ | Docket Number | ŧ | Report type | ÷ | Current Net Estate Value 🗢 | Transaction ID | ŧ | Status     | ŧ    |
| >                      | 3/1/2005        | Burlington |   | 2001-2107     |   | Inventory   |   | 0                          | GMP202058640   |   | New Report |      |

**NOTE**: IP Name and Bond, as well as other fields, still display in the expanded section:

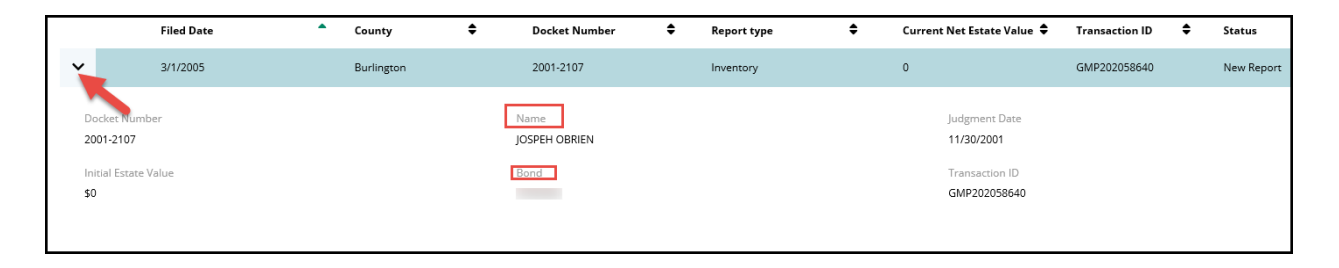

(Back)

# Quick Links Enhancement

The 'Quick Links' feature has been enhanced. Clicking the report type now opens the report under review in a new window.

| is Help                                                   |                                                                                                    |   |
|-----------------------------------------------------------|----------------------------------------------------------------------------------------------------|---|
| ▼ Safety ▼ Tools ▼ 🕢 ▼ 🕼 🥻                                | https://iportalgms-cloud.njcourts.gov/?pyActivity=ShowGMSDocumentFromCM                                                                                                    | _ |
|                                                           | CONFIDENTIAL (MON) 239685 10/26/2020 11:12:31 AM Pg 1 of 4 Trans ID: GMP202052216                                                                                                    |   |
| J                                                         | RS                                                                                                    |   |
| Home 🛱 Inventory 🗙                                        |                                                                                                    |   |
| oort Review                                               | Guardian Inventory Form                                                                                                    |   |
|                                                           | Superior Court of New Jersey<br>http://www.ersey<br>http://www.ersey<br>Chancery Division - Probate Part                                                                                                    |   |
|                                                           | In the Matter of the Estate of, R <sup>(1)</sup> , Work County of Monmouth                                                                                                    |   |
| Case Information                                          | MAR 0.9 2013, Docket No.                                                                                                    |   |
| case information                                          | s me of the count of the second second secon |   |
| Docket Number                                             | Original                                                                                                    |   |
| 239685                                                    | Supplemental                                                                                                    |   |
|                                                           | Within ninety days (90) following appointment, the guardian(s) of the estate shall file an original inventory with<br>the Surrogate, as Deputy Superior Court Clerk, Chancery Division, Probate Part, and serve a conv of the                                                                                                    |   |
| Judgment Date                                             | inventory and valuation on the interested persons named in the verified guardianship complaint and those who                                                                                                    |   |
| 09/12/2014                                                | subsequently appeared in the action or to whom the court directs.                                                                                                    |   |
| Bond Amount                                               | The Guardian(s) of the Estate certify and say:                                                                                                    |   |
| \$0                                                       | The following schedules contain a complete and accurate inventory and valuation of all real and personal<br>property of this estate, so far as the undersigned is informed.                                                                                                    |   |
| Quick Links                                               | I/we certify that the foregoing statements made by me/us are true. I/we am/are aware that if any of the                                                                                                    |   |
| Case Jacket   Inventory                                   | foregoing statements made by me/us are willfully false, I/we am/are subject to punishment.                                                                                                    |   |
|                                                           |                                                                                                    |   |
|                                                           | Date March 3, 2014 Signature.                                                                                                    |   |
| New Report Review                                         | Turner and Dates Marrier                                                                                                    |   |
| Answer all questions below based on comparison to t       | Data Standard                                                                                                    |   |
| Answer an questions below based on comparison to t        | DateSignature:                                                                                                    |   |
| 1. Is the reporting period correct?                       | Type or Print Name                                                                                                    |   |
|                                                           | Recapitulation                                                                                                    |   |
| 2. Is the correct reporting form used?                    | Schedule A - Real Property \$0 C none                                                                                                    |   |
|                                                           | Schedule B - Stocks, Bonds, Mutual Funds, Securities and Investment Accounts So Ono ne                                                                                                    |   |
| 3. Does the report contain all required information?      | Schedule D. Durring Parliageneration Anglish D. Gradien Plan Schedule D. Durring Parliageneration Anglish D. Gradien Plan Schedule D. Schedule D. Sche |   |
|                                                           | Schedule E - Miseellaneous Pursuand Provide                                                                                                    |   |
|                                                           | Source and the instrumentation of the instrumentation of the instrum |   |
| 4. Is the information reported consistent with the income | Gross Value (Add Scheduler A. R. C. D. and E). S0. b. C. O. P.                                                                                                    |   |

## Data Is Now Up to Date and Synced

The information contained in the Case Information section is now up-to-date. Changes made in Case Management and Report Review will be reflected immediately.

#### Examples:

- If Bond is updated in Case Management, that change will be immediately reflected in Case Information in Report Review.
- If the Current Net Estate Value is updated in Report Review, that change will immediately reflect in Report Review and in the Estate Value section of Case Management.

| Docket Number<br>union-10003               | IP Name<br>Artie Blank       | Report type<br>Annual Report    | Status<br>New Report Draft          |
|--------------------------------------------|------------------------------|---------------------------------|-------------------------------------|
| Judgment Date<br>06/01/2017                | Filed Date<br>02/14/2006     | Initial Estate Value<br>\$8,001 | Current Net Estate Value<br>\$8,000 |
| Bond Amount<br><b>\$10,000</b>             | Transaction ID<br>GMP2020388 |                                 |                                     |
| Quick Links<br>Case Jacket   Annual Report |                              |                                 |                                     |

# Updates to 'Net Estate Value (NEV) for this report'

A tool tip has been added to the Net Estate Value review question to remind users that the NEV entered in this question should match what is reported on the report under review.

| As based on the con-entrance and a power and a power and a | American March March                        |
|----------------------------------------------------------------------------------------------------|---------------------------------------------|
| 7. Based on the current estate value and the guardian's relationship with the IP, are the guardian reporting requirements appropriate?                                                                                                    | Yes No                                      |
| 8. Based on this report, should the guardian's appointment be reviewed?                                                                                                    | Yes No                                      |
| 9. Are there other areas of concern?                                                                                                    | Yes No                                      |
| 10. Are there mathematical errors in the report?                                                                                                    | Yes No                                      |
| 11. Net Estate Value (NEV) for this report                                                                                                    | \$99,999,999                                |
|                                                                                                    | Confirm NEV matches the report under review |
| and a second and a second and a second and a second and a second and a second and a second and a second and a second a second a | Marrie and Married Married                  |

**NOTE**: Updates made to the NEV field in report review will be reflected in the Case Information section of the reviews, as well as in the Estate Value section in Case Management as discussed above.

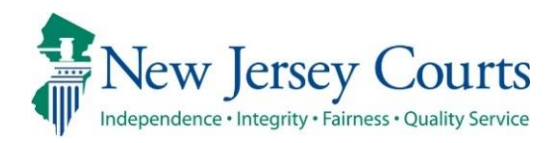

# eCourts Guardianship – Civil Release Notes 11/06/2020

#### Guardians – Case Management and Case Creation

| Enhanced | Enhanced messaging and a tool tip added to clarify that if a guardian exists in the system, users should not click 'Add New Guardian'. For more information, click <u>here</u> . |
|----------|----------------------------------------------------------------------------------------------------|
| Fixed    | The address in guardian search results now includes the State. For more information, click <u>here</u> .                                                                         |
| Fixed    | The 'NJ Attorney ID' column has been removed from the guardian search results because this data was not collected. For more information, click <u>here</u> .                     |
| Fixed    | At least one active guardian must be associated with every case. For more information, click <u>here</u> .                                                                       |

#### **Upload Documents**

| Enhanced |
|----------|
|----------|

Upload size increased to 25MB for internal users. For more information, click <u>here</u>.

## Adding a Guardian

When a guardian is added (whether at Case Creation or through Case Management) an informational message and a tool tip have been added to remind users **not** to select 'Add New Guardian' if the guardian to be added is in the system and displayed in the 'Search Results'.

- 'Add New Guardian' is only used if the guardian does not show up in 'Search Results'.
- To update an existing profile, add the guardian to the case, then make the updates in the Guardian Profile. Do not add the guardian again if some information in an existing profile has changed.

| * Search By: Party Name 🗸 * Guardian First Name: Didi * Guardian Last Name: Gregorious Reset Search                                                                                                    |                                                                                                    |                                |  |         |     |  |  |  |  |
|----------------------------------------------------------------------------------------------------|----------------------------------------------------------------------------------------------------|--------------------------------|--|---------|-----|--|--|--|--|
| Search Results Only select 'Add New Guardian' if the guardian profile does not exist in the system. To add a guardian with an existing profile, select the radio button next to the guardian's name and click Continue. |                                                                                                    |                                |  |         |     |  |  |  |  |
| Select                                                                                                    | Party Name : 0                                                                                          | Address                        |  | Phone 1 | DOB |  |  |  |  |
| 0                                                                                                    | didi gregorious                                                                                         | YANKEES STADIUM BRONX NJ 07102 |  |         |     |  |  |  |  |
|                                                                                                    | The guardian's profile information can be updated and saved<br>after the guardian is added to the case. |                                |  |         |     |  |  |  |  |

(<u>Back</u>)

### Address Field in Search Results

State has been added to the address field in 'Search Results'.

| ▼ Guardian Profile                                                                                                    |                |                             |            |            |  |  |  |  |
|----------------------------------------------------------------------------------------------------|----------------|-----------------------------|------------|------------|--|--|--|--|
| * Search By: Party Name   * Guardian First Name: martin  * Guardian Last Name: morse  Reset Search                                                                                                    |                |                             |            |            |  |  |  |  |
| Search Results Only select 'Add New Guardian' if the guardian profile does not exist in the system. To add a guardian with an existing profile, select the radio button next to the guardian's name and click Continue. |                |                             |            |            |  |  |  |  |
| Select                                                                                                    | Party Name:    | Address                     | Phone 1    | DOB        |  |  |  |  |
| 0                                                                                                    | Martin L Morse | Court St Montclair NJ 08833 | 2015556666 | 09/07/1983 |  |  |  |  |
| Cancel Add New Guardian Continue                                                                                                    |                |                             |            |            |  |  |  |  |

## NJ Attorney ID Field Removed from Search Results

The NJ Attorney ID field has been removed from 'Search Results' because this information is not collected.

| ▼ Guardian                                                                                       | ▼ Guardian Profile               |                                   |         |     |                |  |  |  |  |
|--------------------------------------------------------------------------------------------------|----------------------------------|-----------------------------------|---------|-----|----------------|--|--|--|--|
| * Search By: Party Name 🗸 * Guardian First Name: Susan * Guardian Last Name: Dargay Reset Search |                                  |                                   |         |     |                |  |  |  |  |
| Search Results                                                                                   |                                  |                                   |         |     |                |  |  |  |  |
| Select                                                                                           | Party Name                       | Address                           | Phone 1 | DOB | NJ Attorney ID |  |  |  |  |
| 0                                                                                                | susan r dargay                   | 114 high street mount holly 08060 |         |     |                |  |  |  |  |
|                                                                                                  | Cancel Add New Guardian Continue |                                   |         |     |                |  |  |  |  |

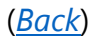

#### Inactivating a Guardian

There must be at least one active guardian on every case. If a user tries to inactivate the sole active guardian an error message will display.

| ▼ Guardian Profile                                           |                             | THOMAS PLANTS                                               |                                   | Appointment Date:   |                          | STATUS: INACTIVE |
|--------------------------------------------------------------|-----------------------------|-------------------------------------------------------------|-----------------------------------|---------------------|--------------------------|------------------|
| * Party Type: Guar<br>* First Name: thor<br>Alias 🛟          | rdian of Person 🗸           | Middle name:                                                | * Last Name:<br>Appointment Date: | plants              | Party Action:<br>Suffix: |                  |
| * New Qualification R<br>* Is the Guardian an A              | Attorney?: Yes  No          | ll occur based on most recent                               | Judgment Date value.)             |                     |                          |                  |
| * Address Line 1:<br>* City:<br>Phone 1:<br>Email Address 1: | 22 PACK PLACE       TRENTON | Address Line 2:<br>* State:<br>Phone 2:<br>Email Address 2: |                                   | * Zip Code:         | 08723                    | ZIP<br>₽         |
| Social Security<br>Number:<br>Gender:                        | 157     23     5893       ✓ | Date of Birth:                                              | 09/09/1977                        | Relationship to IP: |                          | ~                |
| Interpreter Needed?:<br>Additional Profile Info              | ○ Yes ● No                  |                                                             |                                   |                     |                          | Cancel Save      |

| eCOURTS HOME CASE MANAGEMENT                                                                                               | UPLOAD DOCUMENT         | CASE JACKET       |                                                      | User: susan.flynn |
|----------------------------------------------------------------------------------------------------|-------------------------|-------------------|------------------------------------------------------|-------------------|
| Case Search Report Review                                                                                                  |                         |                   |                                                      |                   |
| Manage Case                                                                                                    |                         |                   |                                                      |                   |
| Legacy Guardianship Monitoring System           Output         Yes           There must be at least one active guardian of | (GMS) case: Review late | est judgment(s) t | o verify and/or update reporting requirements below. |                   |

# Upload Documents

The file size for uploads is increased to 25MB for internal users. External users remain limited to 7MB upload size.

| Upload Documents                                                                                                    |                                                |                            |
|----------------------------------------------------------------------------------------------------|------------------------------------------------|----------------------------|
| Back                                                                                                    |                                                |                            |
| ▼ Case Details                                                                                                    | County Docket No.: mer2017-2                   | <u>View Case Jacket</u>    |
| Documents Due:                                                                                                    |                                                |                            |
| Documents listed below are either missing or overdu<br>• Qualification Documents from Guardian TEST<br>• Inventory Report from Guardian TESTING | ie, and therefore need to be uploaded.<br>FING |                            |
| Select Document Type                                                                                                    |                                                |                            |
| Case Initiation Documents                                                                                                    | * Net Estate Value:<br>5,500                   | Choose File No file chosen |
|                                                                                                    |                                                | Back                       |

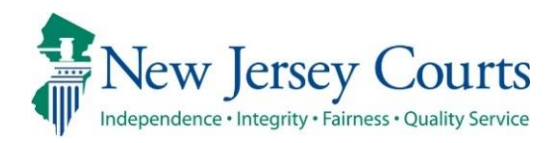

# eCourts Guardianship – Civil Release Notes 07/24/2020

#### Case Management

| Enhanced | The IP Attorney Profile contains a new field that displays the attorney's most current standing status. For more information, click <u>here</u> . |
|----------|----------------------------------------------------------------------------------------------------|
| Fixed    | All attorneys can be added to a new case or an existing case, regardless of standing status. For more information, click <u>here</u> .            |

## IP Attorney Profile – New Field

A new field has been added to the IP Attorney Profile to display the attorney's current good standing status. The field updates automatically if the status changes.

| eCOURTS HOME         | CASE MAN     | AGEMENT        | UPLOAD DOCUMENT          | CASE JACKET      |                       |                   |                                      | User: :          |
|----------------------|--------------|----------------|--------------------------|------------------|-----------------------|-------------------|--------------------------------------|------------------|
| Case Search Repo     | ort Review   |                |                          |                  |                       |                   |                                      |                  |
| Manage Case          |              |                |                          |                  |                       |                   |                                      |                  |
|                      |              |                |                          |                  |                       |                   |                                      |                  |
| ▼ Case Details       |              |                | County Docket            | No.: 2019-76     |                       |                   |                                      | View Case Jacket |
| County: WARREN       |              |                | Status: ACTIVE           |                  |                       | Date Filed: 05/07 | 7/2019                               |                  |
| ▶ Judgment           |              |                | 07/17/2019               |                  |                       |                   |                                      |                  |
| ▶ Estate Value       |              |                | Initial Estate           | Value: \$        |                       | Current Net Est   | tate Value: \$                       |                  |
| Incapacitated Pe     | erson (IP) P | Profile        | BARBIE LUPINE            |                  |                       |                   |                                      | STATUS: ACTIVE   |
| ▼ IP Attorney Profi  | ile          |                | JUSTIN PITT              |                  |                       |                   |                                      | STATUS: INACTIVE |
| Attorney Bar ID:     |              |                | Search                   |                  |                       |                   | Search Attorney                      | Index            |
| Select Attorne       | ey Name      |                | Firm Name                |                  |                       | Firm Ac           | idress                               |                  |
| JUSTIN PI            | TT           | ANDREWS &      | SS LAW FIRM              |                  | 25 MARKET ST. 7TH FLO | OOR NORTH SIDE T  | RENTON NJ 08625                      |                  |
| JUSTIN PI            | TT           | LAWYERS FL     | IND FOR CLIENT PROTECTIO | N                | 25 W MARKET ST PO B   | OX 961 TRENTON N  | J 086250961                          |                  |
| First Name: JUSTIN   |              |                | Middle Name:             |                  | Last Name: Pl         | Π                 | Suffix:                              | ~                |
| NJ Attorney ID: 0165 | 572000       |                | Good Standing Status:    | ADMIN INELIGIBLE |                       |                   | * Discharged?: <ul> <li>Y</li> </ul> | es 🔿 No          |
| IP Attorney Firm:    | ANDREW:      | S & SS LAW FIR | M                        |                  |                       |                   |                                      |                  |
| Address Line 1:      | 25 MAR       | KET ST.        | Address Line 2           | 7TH FL           | OOR NORTH SIDE        |                   |                                      |                  |
| City:                | TRENTO       | NC             | State:                   | NJ N             | /                     | Zip Code:         | 08625                                |                  |
| Phone 1:             |              |                | Phone 2:                 | _                |                       |                   |                                      |                  |
| Email Address 1:     |              |                | Email Address            | 2:               |                       |                   |                                      |                  |
|                      |              |                |                          |                  |                       |                   |                                      | Cancel Save      |

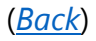

#### IP Attorney Profile – Case Creation

When a new case is being created, eCourts will now allow an attorney to be added regardless of good standing status (retired, deceased, admin ineligible, etc.).

- 1) Enter the Attorney Bar ID
- 2) Click 'Search'
- 3) Select the radio button
- 4) Select 'yes' or 'No'
- 5) Click 'Continue'

|                                                                                                    | Judiciary eCourts                               | s System - Guardianshi | р                                    |                        | Home      | Help       |
|----------------------------------------------------------------------------------------------------|-------------------------------------------------|------------------------|--------------------------------------|------------------------|-----------|------------|
| New Jersey                                                                                                    | y Courts                                        |                        |                                      |                        |           |            |
| Independence • Integrity • Fa                                                                                                    | imess - Quality Service                         |                        |                                      |                        | -         | · · · · -; |
| eCOURTS HOME C                                                                                                    | ASE MANAGEMENT                                  | UPLOAD DOCUMENT        | CASE JACKET                          |                        | User:     |            |
|                                                                                                    |                                                 |                        |                                      |                        |           |            |
| Search for Atto                                                                                                    | orney of Incapa                                 | citated Person         |                                      |                        |           |            |
| Back                                                                                                    |                                                 |                        |                                      |                        |           |            |
| Dack                                                                                                    |                                                 |                        |                                      |                        |           |            |
| ▼ Case Details                                                                                                    |                                                 | County Docket N        | o.: 3333-2020                        |                        |           |            |
| County: WARREN                                                                                                    |                                                 | Status:                |                                      | Date Filed: 02/11/2020 |           |            |
| ▶ Judgment                                                                                                    |                                                 | 07/22/2020             |                                      |                        |           |            |
| Incapacitated Pers                                                                                                    | on (IP) Profile                                 | HARLEY PRESTO          | N                                    |                        | STATUS    | S: ACTIVE  |
| ▼ IP Attorney Profile                                                                                                    | 1                                               |                        |                                      |                        |           |            |
| * Attorney Bar ID: 00                                                                                                    | 07412005                                        | Search 2               |                                      | Search Atto            | mey Index |            |
| Select                                                                                                    | Attorney Name                                   | Firr                   | n Name                               | Firm Address           |           |            |
| O I EST ERIC     O     O | ST ERIC BRAND III CARTER LEDYARD & MILBURN, LLP |                        | 2 WALL STREET NEW YORK CITY NY 10005 |                        |           |            |
|                                                                                                    |                                                 |                        |                                      |                        |           |            |
| * Discharged: 💽 Yes 🔾                                                                                                    | No 👍                                            |                        |                                      |                        |           | 5          |
|                                                                                                    | _                                               |                        |                                      |                        | Back Co   | ontinue    |
|                                                                                                    |                                                 |                        |                                      |                        |           |            |

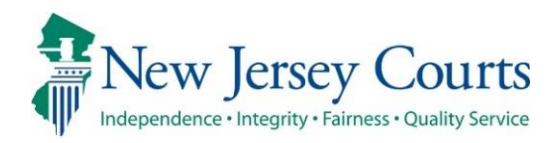

# eCourts Guardianship Report Review – Civil Release Notes 07/24/2020

#### **Report Review**

| Enhanced | The 'Help' link displays a PDF containing FAQs for completing a review. For more information, click <u>here</u> .                     |
|----------|----------------------------------------------------------------------------------------------------|
| Removed  | The 'Recents' list has been temporarily removed from Report Review.<br>For more information, click <u>here</u> .                      |
| Fixed    | The 'Reporting' link will not display for users with 'New Report<br>Review' tab access only. For more information, click <u>here.</u> |

## Help Feature

'Help' can be accessed by all users and from any screen in Report Review.

- 1) Click 'Help'
- 2) A PDF will open in a separate window
- 3) To close the PDF, click the 'X' in the upper right corner

| A Home    | Home                   |                                                                                                    |         |
|-----------|------------------------|----------------------------------------------------------------------------------------------------|---------|
| ⑦ Help    | Report Review          | <ul> <li>(今)</li> <li>(今)</li> <li>(今)</li> <li>(今)</li> <li>(6)</li> <li>(7)</li> <li>(7)</li></ul> |         |
| Reporting | New Report Review Case | a 🤌 njcourts.gov × 📑                                                                                                    |         |
| •         | C <sup>e</sup> Refresh | 2                                                                                                    |         |
|           | Filed Date             |                                                                                                    | tion ID |
|           | > 2/9/2011             | eCourts Guardianship Report Review - Frequently Asked Questions                                                                                                    | 20390   |
|           | > 2/16/2011            | 1. How do I find a report to review?                                                                                                    | 10394   |

### 'Recents' List

The 'Recents' list feature has been temporarily removed from Report Review. Users will no longer see the feature.

#### Prior view:

|      | Home   |
|------|--------|
| 0    | Help   |
| Rece | ents   |
| No h | istory |
|      |        |
|      |        |

Current view for users with access limited to the 'New Report Review' tab:

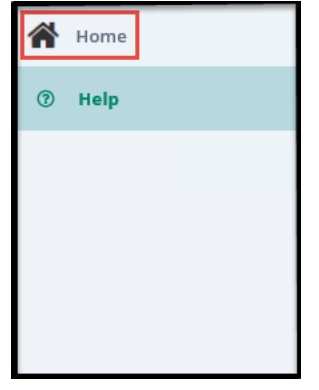

Current view for users with access to the 'New Report Review' and 'Case Review' tabs:

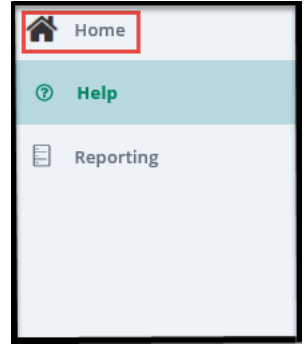

# 'Reporting' Link Hidden for Some Users

For users with access limited to the 'New Report Review' tab, the 'Reporting link will no longer display.

| 🔺 н  | ome | A Home            |  |  |  |
|------|-----|-------------------|--|--|--|
| ? Не | elp | Report Review     |  |  |  |
|      |     | New Report Review |  |  |  |
|      |     | C Refresh         |  |  |  |

(<u>Back</u>)

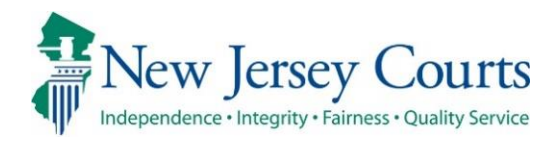

# eCourts – Civil Guardianship Release Notes 07/10/2020

#### **Case Management**

| New   | Closed cases can be re-opened in Case Management by all users. For more information, click <u>here</u> .                                                                                                    |
|-------|----------------------------------------------------------------------------------------------------|
| New   | When a case is deleted from Case Management, a reason must be provided. For more information, click <u>here</u> .                                                                                                    |
| Fixed | The New Qualifications Required checkbox in guardian profiles has<br>been fixed so that users can only check the box if an amended<br>judgment has been uploaded to the Case Jacket. For more<br>information, click <u>here</u> . |

#### **Upload Document**

| News | 'Formal Accounting' has been added as a new document type in the |
|------|------------------------------------------------------------------|
| New  | Upload Document tab. For more information, click here.           |

#### **Re-Opening Cases**

If a case needs to be re-opened:

- Click on 'Case Action'
- Select 'Reopen Case'
- Click 'Save'
- A success message will display
- When the case is searched again, the status will be 'ACTIVE'

| Judiciary eCourts                                     | System - Guardianship       |                                | Home   Help      |
|-------------------------------------------------------|-----------------------------|--------------------------------|------------------|
| Independence • Integrity • Fairness • Quality Service |                             |                                |                  |
| eCOURTS HOME CASE MANAGEMENT                          | UPLOAD DOCUMENT CASE JAC    | KET                            | User:            |
| Case Search Report Review                             |                             |                                |                  |
| Manage Case                                           |                             |                                |                  |
|                                                       |                             |                                |                  |
| ▼ Case Details                                        | County Docket No.: warren-2 | 25                             | View Case Jacket |
| County: WARREN                                        | Status: CLOSED              | Date Filed: 01/01/2019         |                  |
| ▶ Judgment                                            | 09/27/2019                  |                                |                  |
| ▶ Estate Value                                        | Initial Estate Value: \$ 0  | Current Net Estate Value: \$ 5 | 55               |
| Incapacitated Person (IP) Profile                     | PETER PREP                  |                                | STATUS: INACTIVE |
| ▶ IP Attorney Profile                                 | HENRY EMIL RAVI             |                                | STATUS: INACTIVE |
| ▶ Guardian Profile                                    | RUTGERS COMMUNITY LAW       | CLINIC Appointment Date:       | STATUS: INACTIVE |
| ▼ Case Action                                         |                             |                                |                  |
| * Case Action: Reopen Case                            |                             |                                |                  |
|                                                       |                             |                                | Cancel Save      |
| Guardian 🕂                                            |                             |                                |                  |
|                                                       |                             |                                | Find New Case    |

After clicking 'Save', a success message displays:

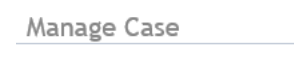

Case Action saved successfully

The 'Status' of the case will update to "ACTIVE":

| Judiciary eCourt                    | s System - Guardianship      |                                  | Home   Help      |
|-------------------------------------|------------------------------|----------------------------------|------------------|
| New Jersey Courts                   |                              |                                  |                  |
| eCOURTS HOME CASE MANAGEMENT        | UPLOAD DOCUMENT CASE JACKET  |                                  | User:            |
| Case Search Report Review           |                              |                                  |                  |
| Manage Case                         |                              |                                  |                  |
|                                     |                              |                                  |                  |
| ▼ Case Details                      | County Docket No.: warren-25 |                                  | View Case Jacket |
| County: WARREN                      | Status: ACTIVE               | Date Filed: 01/01/2019           |                  |
| ▶ Judgment                          | 09/27/2019                   |                                  |                  |
| ▶ Estate Value                      | Initial Estate Value: \$ 0   | Current Net Estate Value: \$ 555 |                  |
| ▶ Incapacitated Person (IP) Profile | PETER PREP                   |                                  | STATUS: ACTIVE   |
| ▶ IP Attorney Profile               | HENRY EMIL RAVI              |                                  | STATUS: ACTIVE   |
| ▶ Guardian Profile                  | RUTGERS COMMUNITY LAW CLINIC | Appointment Date:                | STATUS: ACTIVE   |
| Case Action                         |                              |                                  |                  |
| Guardian 🚯                          |                              |                                  |                  |
|                                     |                              |                                  | Find New Case    |

#### **Deleting a Case**

If a case has been entered in error and must be deleted:

- Click 'Case Action'
- Select 'Delete Case'
- Select a reason for deleting the case:
  - o Wrong docket number (docket number cannot be changed once a case is saved, therefore, a case must be deleted to correct the docket number)
  - Duplicate (if the same case is entered twice)
  - Other (must add a short description in the text box, i.e., "Not a guardianship case")
- Click 'Save'
- A Confirmation Pop-up will display
  - Select 'Yes' to complete the deletion
  - Select 'No' to return to the Manage Case screen
- A success message displays upon deletion

**NOTE**: Deletion is permanent. A case cannot be re-opened after deletion.

|                                 | Judiciary                       | ecourts   | System - Guardiansi | ip                |         |                   |                       | nome   r     | ieip  |
|---------------------------------|---------------------------------|-----------|---------------------|-------------------|---------|-------------------|-----------------------|--------------|-------|
| New Jer                         | sey Courts                      | S         |                     |                   |         |                   |                       |              |       |
| Independence Integri            | ity • Fairness • Quality Servic | e         |                     | -                 |         |                   |                       |              |       |
| eCOURTS HOME                    | CASE MANAGE                     | MENT      | UPLOAD DOCUMENT     | CASE JACKET       |         |                   |                       | User: :      |       |
| Case Search Rep                 | port Review                     |           |                     |                   |         |                   |                       |              |       |
| Manage Case                     | è                               |           |                     |                   |         |                   |                       |              |       |
|                                 |                                 |           |                     |                   |         |                   |                       |              |       |
| ▼ Case Details                  |                                 |           | County Docket       | No.: warren-25    |         |                   |                       | View Case Ja | acket |
| County: WARREN                  |                                 |           | Status: ACTIVE      |                   |         | Date Filed:       | 01/01/2019            |              |       |
| ▶ Judgment                      |                                 |           | 09/27/2019          |                   |         |                   |                       |              |       |
| Estate Value                    |                                 |           | Initial Estate      | Value: \$ 0       |         | Current N         | et Estate Value: \$55 | 5            |       |
| Incapacitated P                 | erson (IP) Profi                | ile       | PETER PREP          |                   |         |                   |                       | STATUS: AC   | TIVE  |
| IP Attorney Pro                 | file                            |           | HENRY EMIL RA       | VI                |         |                   |                       | STATUS: AC   | TIVE  |
| • Guardian Profile              | e                               |           | PUTGERS COM         | MUNITY LAW CLINIC |         | Appointment Date: |                       | STATUS: AC   | TIVE  |
| <ul> <li>Case Action</li> </ul> |                                 |           |                     |                   |         |                   |                       |              |       |
| * Case Action:                  | Delete Case 🗸                   |           |                     |                   |         |                   |                       |              |       |
| * Case Delete Reaso             | on:<br>Wrong Docks              | et Number |                     |                   |         |                   |                       |              |       |
|                                 | Duplicate Ca<br>Other           | ase       |                     |                   |         |                   |                       | Cancel Sav   | ve    |
|                                 |                                 |           |                     |                   |         |                   |                       |              |       |
| If 'Other' is                   | selected.                       | provid    | de a brief reas     | on in 'Desc       | ription | n of Other':      |                       |              |       |

| • | Case Action                |
|---|----------------------------|
| * | Case Action: Delete Case 🗸 |
| * | Case Delete Reason: Other  |
| • | Description of Other:      |
|   |                            |

Confirmation Pop-up (clicking 'No' returns you to the Manage Case screen):

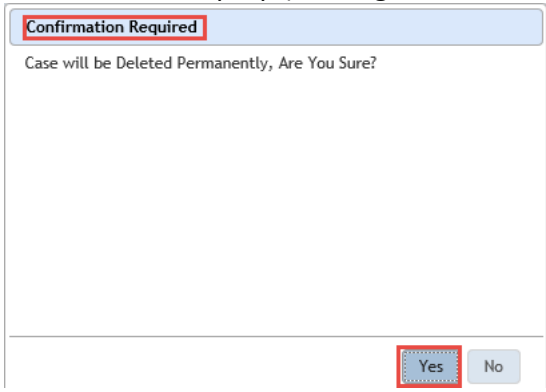

| Judiciary eCou                                        | rts System - Guardianship    |                                 | Home   Help             |
|-------------------------------------------------------|------------------------------|---------------------------------|-------------------------|
| New Jersey Courts                                     |                              |                                 |                         |
| Independence • Integrity • Fairness • Quality Service | 1                            |                                 |                         |
| eCOURTS HOME CASE MANAGEMENT                          | UPLOAD DOCUMENT CASE JACKET  |                                 | User:                   |
| Case Search Report Review                             |                              |                                 |                         |
| Manage Case                                           |                              |                                 |                         |
| Case Action saved successfully                        |                              |                                 |                         |
| ▼ Case Details                                        | County Docket No.: warren-25 |                                 | <u>View Case Jacket</u> |
| County: WARREN                                        | Status: ACTIVE               | Date Filed: 01/01/2019          |                         |
| ▶ Judgment                                            | 09/27/2019                   |                                 |                         |
| ▶ Estate Value                                        | Initial Estate Value: \$ 0   | Current Net Estate Value: \$555 |                         |
| ▶ Incapacitated Person (IP) Profile                   | PETER PREP                   |                                 | STATUS: ACTIVE          |
| ▶ IP Attorney Profile                                 | HENRY EMIL RAVI              |                                 | STATUS: ACTIVE          |
| ▶ Guardian Profile                                    | RUTGERS COMMUNITY LAW CLINIC | Appointment Date:               | STATUS: ACTIVE          |
| ▼ Case Action                                         |                              |                                 |                         |
| * Case Action: Delete Case 🗸                          |                              |                                 |                         |
| * Case Delete Reason: Duplicate Case                  | ~                            |                                 |                         |

#### Qualification Required Checkbox Behavior

The 'New Qualification Required?' checkbox in each guardian profile is disabled unless an amended judgment has been uploaded to the Case Jacket.

**NOTE**: The Tool Tip reminds users to first upload the amended judgment if the guardian is required to file new Qualification Documents.

| Manage Case                                                                                                    |                                                                                                    |                                           |
|----------------------------------------------------------------------------------------------------|----------------------------------------------------------------------------------------------------|-------------------------------------------|
|                                                                                                    |                                                                                                    |                                           |
| ▼ Case Details                                                                                                    | County Docket No.: P-8675                                                                                                    | View Case Jacket                          |
| County: HUDSON                                                                                                    | Status: ACTIVE                                                                                                    | Date Filed: 05/10/2017                    |
| ▶ Judgment                                                                                                    | 12/07/2017                                                                                                    |                                           |
| ▶ Estate Value                                                                                                    | Initial Estate Value: \$ 450                                                                                                    | Current Net Estate Value: \$450           |
| ▶ Incapacitated Person (IP) Profile                                                                                                    | MARSHA BRADY                                                                                                    | STATUS: ACTIVE                            |
| ► IP Attorney Profile                                                                                                    | TEST ERIC BRAND III                                                                                                    | STATUS: INACTIVE                          |
| 🕶 Guardian Profile                                                                                                    | JAN BRADY                                                                                                    | Appointment Date: STATUS: ACTIVE          |
| * Party Type: Guardian of Person<br>* First Name: jan If new qualification documents<br>Alias • If new qualification documents<br>first upload the amended judgm<br>to make<br>* New Qualification Required?: (Noticing will occ<br>* Is the Guardian an Attorney?: • Kes \ No | are required for this guardian,<br>ent. Then return to this screen<br>updates.<br>cur based on most recent Judgment Date value.) | Party Action: ACTIVE V<br>brady Suffix: V |
| * Address Line 1: Test Drive<br>* City: Oakland<br>Phone 1: Email Address 1:                                                                                                    | Address Line 2: NJ V<br>• State: NJ V<br>Phone 2: Email Address 2:                                                               | * Zip Code: 34555                         |
| Social Security<br>Number:<br>Gender: Female V                                                                                                    | Date of Birth: 02/06/1958                                                                                                    | Relationship to IP: Sibling 🗸             |
| Interpreter Needed?: O Yes O No<br>Additional Profile Info:                                                                                                    |                                                                                                    | Cancel Save                               |

#### New Document Type - Formal Accounting

'Formal Accounting' has been added as a new document type.

**NOTE:** Refer to the caption of the document for guidance in selecting the appropriate document type. Formal Accountings are typically ordered in the Judgment of Incapacity and Appointment of a Guardian of the Person and Estate. Formal Accountings are not subject to review in Report Review. Contact your county Program Coordinator or Civil Practice with questions about whether a document is a Formal Accountings.

| Judiciary eCourt                                                                                  | s System - Guardiansh        | ip                 |        | Home   Help      |
|---------------------------------------------------------------------------------------------------|------------------------------|--------------------|--------|------------------|
| New Jersey Courts                                                                                 |                              | _                  |        |                  |
| eCOURTS HOME CASE MANAGEMENT                                                                      | UPLOAD DOCUMENT              | CASE JACKET        |        | User:            |
| ·                                                                                                 |                              |                    |        |                  |
| Upload Documents                                                                                  |                              |                    |        |                  |
| Back                                                                                              |                              |                    |        |                  |
| ▼ Case Details                                                                                    | County Docket                | No.: P-8675        |        | View Case Jacket |
| Documents Due:                                                                                    |                              |                    |        |                  |
| Documents listed below are either missing o                                                       | or overdue, and therefore ne | ed to be uploaded. |        |                  |
| Judgment     Overlifenting Descente from Com                                                      |                              |                    |        |                  |
| <ul> <li>Qualification Documents from Guar</li> <li>Inventory Report from Guardian BR/</li> </ul> | ADY, JAN                     |                    |        |                  |
|                                                                                                   |                              |                    |        |                  |
| Select Document Type                                                                              |                              |                    |        |                  |
| * Document Type:                                                                                  | 1                            |                    | Prouro |                  |
| Case Initiation Documents                                                                         |                              |                    | Browse |                  |
| Judgment Qualification Documents                                                                  |                              |                    |        |                  |
| Inventory Report                                                                                  |                              |                    |        | Back Continue    |
| Well-Being Report<br>SS Representative Pavee Report                                               |                              |                    |        |                  |
| EZ Accounting Report                                                                              |                              |                    |        |                  |
| Screen ID:E Annual Report                                                                         | 14                           |                    |        |                  |
| Formal Accounting                                                                                 |                              |                    |        |                  |
| Amended Judgment<br>Subsequent Order                                                              |                              |                    |        |                  |
| New Report Review Results                                                                         |                              |                    |        |                  |
| IFinance Review Results                                                                           |                              |                    |        |                  |

To upload a Formal Accounting: 1) select 'Formal Accounting'; 2) 'Filed Date' = the stamped filed date; 3) select the guardian(s) that filed the Formal Accounting (CTRL + Left Click to select multiple guardians); 4) upload the PDF by clicking on Browse; and 5) click 'Continue'

| Judiciary eCou                                                                                                    | ırts System - Guardiansh                                          | ip                                              |                |   | Home   Help      |
|----------------------------------------------------------------------------------------------------|-------------------------------------------------------------------|-------------------------------------------------|----------------|---|------------------|
| Independence - Integrity - Fairness - Quality Service                                                                       |                                                                   |                                                 |                |   |                  |
| eCOURTS HOME CASE MANAGEMENT                                                                                                | UPLOAD DOCUMENT                                                   | CASE JACKET                                     |                |   | User:            |
| Upload Documents                                                                                                    |                                                                   |                                                 |                |   |                  |
| Back                                                                                                    |                                                                   |                                                 |                |   |                  |
| ▼ Case Details                                                                                                    | County Docket                                                     | No.: P-8675                                     |                |   | View Case Jacket |
| Documents Due:                                                                                                    |                                                                   |                                                 |                |   |                  |
| Documents listed below are either missin<br>Judgment<br>Qualification Documents from Gu<br>Inventory Report from Guardian E | g or overdue, and therefore ne<br>ardian BRADY, JAN<br>RRADY, JAN | ed to be uploaded.                              |                |   |                  |
| Select Document Type 👔                                                                                                    |                                                                   |                                                 | 3              |   |                  |
| Document Type: Formal Accounting                                                                                            | * Filed Date:                                                     | * Guardian(s):<br>JAN BRADY<br>OFFICE OF THE PI | JBLIC GUARDIAN | 2 | Browse           |
|                                                                                                    |                                                                   |                                                 |                |   | Back Continue    |

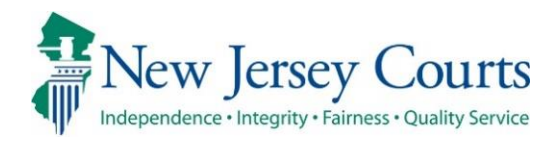

# eCourts – Civil Guardianship Release Notes 6/19/2020

#### **Case Management**

| Fixed | All users can locate closed cases via the search in Case Management<br>and Upload Document. For more information, click <u>here</u> .             |
|-------|----------------------------------------------------------------------------------------------------|
| Fixed | The docket number field will accept up to 15 characters. For more information, click <u>here</u> .                                                |
| Fixed | An error message will display if an incorrect format is used for SSNs.<br>For more information, click <u>here</u> .                               |
| Fixed | Updates to a guardian profile will save and display in each case to which the guardian is associated. For more information, click <u>here</u> .   |
| Fixed | When adding a guardian to a case, populated phone number and DOB fields will display in search results. For more information, click <u>here</u> . |

#### Upload Document tab

| ixe |       |       |
|-----|-------|-------|
|     | Fixed | Fixed |

When Case Initiation Documents are uploaded on legacy cases, the net estate value field is enabled. For more information, click <u>here</u>.
#### Searching for Closed Cases

All users can search for closed cases in the Case Management and Upload Document tabs.

Note:

- The re-open function is not available yet. Contact your Program Coordinator if a case needs to be re-opened.
- Documents can be uploaded to the Case Jacket on a closed case, but reports will not be sent to Report Review.

| Judiciary eCourts System - Guardianship                                                                                         | Home  | Help |
|----------------------------------------------------------------------------------------------------|-------|------|
| New Jersey Courts<br>Independence - Integrity - Fairness - Quality Service                                                      |       |      |
| eCOURTS HOME CASE MANAGEMENT UPLOAD DOCUMENT CASE JACKET                                                                        | User: | п    |
| Case Search Report Review                                                                                                    |       |      |
| Manage Case                                                                                                    |       |      |
| Only alphabetic characters can be entered in name fields.                                                                       |       |      |
| Search for County Docket Number (exact):  OR Search for Incapacitated Person:  First Name Marsha Last Name Brady × Reset Search |       |      |
|                                                                                                    |       |      |

#### Case Management: Case status displays as "CLOSED"

| Judiciary eCourt                  | ts System - Guardianship      |                           | Home   Help      |
|-----------------------------------|-------------------------------|---------------------------|------------------|
| New Jersey Courts                 |                               |                           |                  |
| eCOURTS HOME CASE MANAGEMENT      | UPLOAD DOCUMENT CASE JACKET   |                           | User:            |
| Case Search Report Review         |                               |                           |                  |
| Manage Case                       |                               |                           |                  |
|                                   |                               |                           |                  |
| ✓ Case Details                    | County Docket No.: P-8675     |                           | View Case Jacket |
| County: HUDSON                    | Status: CLOSED                | Date Filed: 05/10/2017    |                  |
| ▶ Judgment                        | 12/07/2017                    |                           |                  |
| ▶ Estate Value                    | Initial Estate Value: \$      | Current Net Estate Value: | Ş                |
| Incapacitated Person (IP) Profile | MARSHA BRADY                  |                           | STATUS: ACTIVE   |
| IP Attorney Profile               | TEST ERIC BRAND III           |                           | STATUS: INACTIVE |
| Guardian Profile                  | JAN BRADY                     | Appointment Date:         | STATUS: ACTIVE   |
| Guardian Profile                  | OFFICE OF THE PUBLIC GUARDIAN | Appointment Date:         | STATUS: ACTIVE   |
| ▶ Case Action                     |                               |                           |                  |
| Guardian 😝                        |                               |                           |                  |
|                                   |                               |                           | Find New Case    |

#### Upload Document: Case status displays as "CLOSED"

| Judiciary eCourts Sys             | tem - Guardianship            |                              | Home   Help      |
|-----------------------------------|-------------------------------|------------------------------|------------------|
| New Jersey Courts                 | QA -                          | Internal                     |                  |
| eCOURTS HOME CASE MANAGEMENT UPI  | LOAD DOCUMENT CASE JACKET     |                              | User:            |
|                                   |                               |                              |                  |
| View Case Details                 |                               |                              |                  |
| Back                              |                               |                              |                  |
| ▼ Case Details                    | County Docket No.: P-8675     |                              | View Case Jacket |
| County: HUDSON                    | Status: CLOSED                | Date Filed: 05/10/2017       |                  |
| ▶ Judgment                        | 12/07/2017                    |                              |                  |
| ▶ Estate Value                    | Initial Estate Value: \$      | Current Net Estate Value: \$ |                  |
| Incapacitated Person (IP) Profile | MARSHA BRADY                  |                              | STATUS: ACTIVE   |
| ► IP Attorney Profile             | TEST ERIC BRAND III           |                              | STATUS: INACTIVE |
| ▶ Guardian Profile                | JAN BRADY                     | Appointment Date:            | STATUS: ACTIVE   |
| ▶ Guardian Profile                | OFFICE OF THE PUBLIC GUARDIAN | Appointment Date:            | STATUS: ACTIVE   |
| Guardian 🕤                        |                               |                              | Back Continue    |

#### Docket Number Field

The docket number field has been shortened to accept up to 15 characters. Users will no longer experience the problem of entering a 16 character docket number that the system truncates.

NOTE: this is a prospective change. Truncated docket numbers will remain for those cases entered before this fix was deployed.

| Judiciary eCourts System - Guardianship                                                               | Home   Help |
|----------------------------------------------------------------------------------------------------|-------------|
| New Jersey Courts                                                                                     |             |
| eCOURTS HOME CASE MANAGEMENT UPLOAD DOCUMENT CASE JACKET                                              | User:       |
| Initial Complaint and Judgment Details                                                                |             |
| Back                                                                                                  |             |
| V Please verify the docket number for accuracy. Once submitted, the docket number cannot be modified. |             |
| * County: WARREN V County Docket Number: * Verified Complaint Filed Date:                             |             |
| ▼ Judgment                                                                                            |             |

### Social Security Number Field

When creating or updating a case, the social security number field in the profiles of incapacitated persons and guardians will display an error message if an improper number is entered.

NOTE: if the file does not contain a complete SSN, leave the field blank.

| Manage Case                                                          |                                               |                                     |              |  |  |  |  |
|----------------------------------------------------------------------|-----------------------------------------------|-------------------------------------|--------------|--|--|--|--|
|                                                                      | 6 H H H                                       |                                     |              |  |  |  |  |
| Vease enter a valid SSN. If SSN is not available, leave field blank. |                                               |                                     |              |  |  |  |  |
| ▼ Case Details                                                       | County Docket No.: cp-0888-2018               | View                                | Case Jacket  |  |  |  |  |
| County: ESSEX                                                        | Status: ACTIVE                                | Date Filed: 02/02/2018              |              |  |  |  |  |
| ▶ Judgment                                                           | 03/06/2018                                    |                                     |              |  |  |  |  |
| ▶ Estate Value                                                       | Initial Estate Value: \$ 2,000                | Current Net Estate Value: \$ 12,345 |              |  |  |  |  |
| Incapacitated Person (IP) Profile                                    | SHELBY CARPENTER                              | STA                                 | ATUS: ACTIVE |  |  |  |  |
| ► IP Attorney Profile                                                | PHOEBE CHRISTIAN BENTLEY                      | STAT                                | US: INACTIVE |  |  |  |  |
| ▶ Guardian Profile                                                   | DIDI GREGORIOUS                               | Appointment Date: STAT              | US: INACTIVE |  |  |  |  |
| ▼ Guardian Profile                                                   | LAURA HUNT                                    | Appointment Date: 03/06/2018 STA    | ATUS: ACTIVE |  |  |  |  |
| * Party Type: Guardian of Person and Estate 🗸                        |                                               | Party Action: ACTIVE 🗸              |              |  |  |  |  |
| * First Name: Laura                                                  | Middle name: Last Name:                       | Hunt Suffix:                        |              |  |  |  |  |
| Alias 🔂                                                              | Appointment Date:                             | 03/06/2018                          |              |  |  |  |  |
| * New Qualification Required?: [(Noticing will occu                  | ir based on most recent Judgment Date value.) |                                     |              |  |  |  |  |
| * Is the Guardian an Attorney?: 🔵 Yes 💿 No                           |                                               |                                     |              |  |  |  |  |
| * Address Line 1: 402 West 1st St                                    | Address Line 2:                               |                                     |              |  |  |  |  |
| * City: Newcity                                                      | * State: NJ V                                 | * Zip Code: 55555 24P               |              |  |  |  |  |
| Phone 1:                                                             | Phone 2:                                      |                                     |              |  |  |  |  |
|                                                                      |                                               |                                     |              |  |  |  |  |
| Number:                                                              | Date of Birth:                                | Relationship to IP:                 | ~            |  |  |  |  |
| Gender: Female V                                                     |                                               |                                     |              |  |  |  |  |
|                                                                      |                                               |                                     |              |  |  |  |  |

#### Updates to a Guardian Profile

When a change or update is saved to a guardian profile, that change will reflect in all cases to which that guardian is associated.

- Make the change/update to the appropriate field
- Click 'Save'

| ▼ Guardian Profile                                           |                                          | LAURA HUNT                                                  |                                   | Appointment Date:   |                      | STATUS: ACTIVE |
|--------------------------------------------------------------|------------------------------------------|-------------------------------------------------------------|-----------------------------------|---------------------|----------------------|----------------|
| * Party Type: Guan<br>* First Name: Laur<br>Alias 🛟          | dian of Person and Estate 🗸              | Middle name:                                                | * Last Name:<br>Appointment Date: | F Hunt              | Party Action: ACTIVE | >              |
| * New Qualification Re                                       | equired?: 0 🗹 (Noticing will o           | ccur based on most rece                                     | ent Judgment Date value.)         |                     |                      |                |
| * Is the Guardian an A                                       | ttorney?: 🔿 Yes 🖲 No                     |                                                             |                                   |                     |                      |                |
| * Address Line 1:<br>* City:<br>Phone 1:<br>Email Address 1: | 402 West 1st St<br>Newcity<br>9085551212 | Address Line 2:<br>* State:<br>Phone 2:<br>Email Address 2: |                                   | * Zip Code:         | 55555                |                |
| Social Security<br>Number:<br>Gender:                        | Female V                                 | Date of Birth:                                              |                                   | Relationship to IP: |                      | ~              |
| Interpreter Needed?:<br>Additional Profile Info              | ○ Yes ○ No                               |                                                             | ]                                 |                     | C                    | Cancel Save    |

NOTE: When creating a case, do not select 'Add New Guardian' if the guardian exists in the system. **Only select** 'Add New Guardian' if you are adding a new guardian. If an address or other information has changed, select the existing guardian profile from the search results and update the profile as necessary (see above).

- 1. Always click 'Search' when adding a guardian
- 2. If results display in the 'Search Results' section for the guardian you want to add to the case, click the radio button
- 3. Select 'Continue'

\*The guardian will be added to the case. If changes or updates need to be made to the guardian's profile information, make them as described above.

| ▼ Guardian Profile                                                                                 |              |                              |            |           |                         |  |  |
|----------------------------------------------------------------------------------------------------|--------------|------------------------------|------------|-----------|-------------------------|--|--|
| * Search By: Party Name V * Guardian First Name: Iris * Guardian Last Name: Johnson Reset Search 1 |              |                              |            |           |                         |  |  |
| Search Results                                                                                     | 5            |                              |            |           |                         |  |  |
| Select                                                                                             | Party Name   | Address                      | Phone 1    | DOB       | NJ Attorney ID          |  |  |
|                                                                                                    | Iris Johnson | Flower Court Tuliptown 99999 | 9087777777 |           | 3                       |  |  |
| 2                                                                                                  |              |                              |            | Cancel Ad | d New Guardian Continue |  |  |

#### Guardian Profile Information – Adding a Guardian to a Case

When adding a guardian to a case, if the profile contains the guardian's phone number or DOB, that information will display in the search results.

NOTE: as stated above, if this is the guardian you want to associate to the case, click the radio button and select 'Continue'. Updates can be made to the guardian profile after clicking 'Continue'. **Only select** 'Add New Guardian' if you are adding a new guardian to the system.

| ▼ Guardian Profile                                                                               |              |                              |            |     |                |  |  |
|--------------------------------------------------------------------------------------------------|--------------|------------------------------|------------|-----|----------------|--|--|
| * Search By: Party Name 🗸 * Guardian First Name: Iris * Guardian Last Name: Johnson Reset Search |              |                              |            |     |                |  |  |
| Search Results                                                                                   | 5            |                              |            |     |                |  |  |
| Select                                                                                           | Party Name   | Address                      | Phone 1    | DOB | NJ Attorney ID |  |  |
|                                                                                                  | Iris Johnson | Flower Court Tuliptown 99999 | 9087777777 |     |                |  |  |
| Cancel Add New Guardian Continue                                                                 |              |                              |            |     |                |  |  |

### Estate Value Field at Upload of Case Initiation Documents

When uploading Case Initiation Documents on a legacy case, the net estate value field is enabled.

NOTE: the 'Net Estate Value' field is enabled only for the first upload of Case Initiation Documents.

| Judiciary eCour                                                                                                    | t <mark>s Syst</mark> em - Guardiansh                         | ip                  |         |        | Home   Help       |
|----------------------------------------------------------------------------------------------------|---------------------------------------------------------------|---------------------|---------|--------|-------------------|
| New Jersey Courts                                                                                                   |                                                               | <b>QA - I</b>       | nternal |        |                   |
| eCOURTS HOME CASE MANAGEMENT                                                                                        | UPLOAD DOCUMENT                                               | CASE JACKET         |         |        | User: susan.flynn |
| Upload Documents                                                                                                    |                                                               |                     |         |        |                   |
| Back                                                                                                    |                                                               |                     |         |        |                   |
| ▼ Case Details                                                                                                    | County Docket                                                 | No.: DC-324234-16   |         |        | View Case Jacket  |
| Documents Due:                                                                                                    |                                                               |                     |         |        |                   |
| Documents listed below are either missing<br>Qualification Documents from Guar<br>Qualification Documents from Guar | or overdue, and therefore ne<br>dian SMITH, MARY<br>dian S, A | ed to be uploaded.  |         |        |                   |
| Select Document Type                                                                                                |                                                               |                     | _       |        |                   |
| Document Type:     Case Initiation Documents                                                                        |                                                               | * Net Estate Value: | 2       | Browse |                   |
|                                                                                                    |                                                               |                     |         |        | Back Continue     |

(<u>Back</u>)

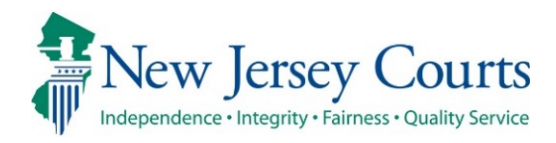

# eCourts Guardianship – Civil Release Notes 05/29/2020

#### **Case Management**

| Enhanced | The Qualifications Required checkbox now also clears automatically after an overdue notice has been sent. For more information, click <u>here</u> . |
|----------|----------------------------------------------------------------------------------------------------|
| Enhanced | Users can check the Qualifications Required checkbox and save in Case Management. For more information, click <u>here</u> .                         |
| Enhanced | The Estate Value table has been enhanced to automatically sort reports. For more information, click <u>here</u> .                                   |

#### Case Jacket

| Firmed | The Blue Stamp on overdue notices has been fixed. For more |
|--------|------------------------------------------------------------|
| Fixed  | information, click <u>here</u> .                           |

### Clearing the Qualifications Required Checkbox

The 'Qualifications Required?' checkbox will automatically clear (see below) if: 1) Qualification Documents are uploaded; OR 2) an overdue notice has been sent.

| ▼ Guardian Profile                                           |                            | LAURA HUNT                                                  |                                   | Appointment Date: 03/06/2 | 018                  | STATUS: ACTIVE |
|--------------------------------------------------------------|----------------------------|-------------------------------------------------------------|-----------------------------------|---------------------------|----------------------|----------------|
| * Party Type: Guard<br>* First Name: Laura<br>Alias 🔂        | ian of Person and Estate 💙 | Middle name:                                                | * Last Name:<br>Appointment Date: | Hunt 5                    | Party Action: ACTIVE | ~              |
| * New Qualification Re                                       | equired?: 🗌 (Noticing will | occur based on most recen                                   | nt Judgment Date value.)          |                           |                      |                |
| * Is the Guardian an At                                      | torney?: 🔿 Yes 🖲 No        |                                                             |                                   |                           |                      |                |
| * Address Line 1:<br>* City:<br>Phone 1:<br>Email Address 1: | 402 West 1st St Newcity    | Address Line 2:<br>* State:<br>Phone 2:<br>Email Address 2: |                                   | * Zip Code:               | 55555                | zi D           |
| Social Security<br>Number:<br>Gender:                        | Female V                   | Date of Birth:                                              |                                   | Relationship to IP:       |                      | ~              |
| Interpreter Needed?:<br>Additional Profile Info:             | ⊖ Yes ⊖ No                 |                                                             |                                   |                           |                      | Cancel Save    |

# Selecting the Qualifications Required Checkbox for Existing Guardians

If an existing guardian must file new Qualification Documents, upload the amended judgment (covered in prior Release Notes), open the Guardian Profile, and:

- 1) Select the checkbox
- 2) Click 'Save'
- 3) The success message will display

| Manage Case                                                                                                    |                                                                       |                                                        |
|----------------------------------------------------------------------------------------------------|-----------------------------------------------------------------------|--------------------------------------------------------|
| 🖉 Updated Guardian successfully                                                                                     |                                                                       |                                                        |
| ▼ Case Details                                                                                                    | County Docket No.: cp-0888-2018                                       | View Case Jacket                                       |
| County: ESSEX                                                                                                    | Status: ACTIVE                                                        | Date Filed: 02/02/2018                                 |
| ▶ Judgment                                                                                                    | 03/06/2018                                                            |                                                        |
| ▶ Estate Value                                                                                                    | Initial Estate Value: \$ 2,000                                        | Current Net Estate Value: \$12,345                     |
| Incapacitated Person (IP) Profile                                                                                   | SHELBY CARPENTER                                                      | STATUS: ACTIVE                                         |
| ▶ IP Attorney Profile                                                                                               | PHOEBE CHRISTIAN BENTLEY                                              | STATUS: INACTIVE                                       |
| ▶ Guardian Profile                                                                                                  | DIDI GREGORIOUS                                                       | Appointment Date: STATUS: INACTIVE                     |
| ▼ Guardian Profile                                                                                                  | LAURA HUNT                                                            | Appointment Date: 03/06/2018 STATUS: ACTIVE            |
| Party Type: Guardian of Person and Estate      Guardian of Person and Estate      Laura                             | Middle name: Last Name: Appointment Date:                             | Party Action: ACTIVE V<br>Hunt Suffix: V<br>03/06/2018 |
| <ul> <li>New Qualification Required?:  (Noticing will occ</li> <li>Is the Guardian an Attorney?:  Yes No</li> </ul> | ur based on most recent Judgment Date value.)                         |                                                        |
| Address Line 1: 402 West 1st St     City: Newcity     Phone 1:     Email Address 1:                                 | Address Line 2: NJ V<br>* State: NJ V<br>Phone 2:<br>Email Address 2: | * Zip Code: 55555 79                                   |
| Social Security<br>Number:<br>Gender: Female V                                                                      | Date of Birth:                                                        | Relationship to IP:                                    |
| Interpreter Needed?: O Yes O No Additional Profile Info:                                                            |                                                                       | Cancel Save                                            |

#### Estate Value Table

The Estate Value table has been enhanced to automatically sort in the following order:

- By filed date, with the most recent report at the top of the table
- If all filed dates are the same:
  - o 1<sup>st</sup> Case Initiation Documents
  - 2<sup>nd</sup> Inventory Report (if filed)
  - Then: periodic reports with the most recently uploaded at the top of the table

NOTE: the Percentage Change column in the Estate Value table has been temporarily hidden.

| ▼ Estate Value | Estate Value Initial Estate Va |              | alue: \$ 15,800 Curren    | nt Net Estate Value: \$18,900 |  |
|----------------|--------------------------------|--------------|---------------------------|-------------------------------|--|
|                | Initial Estate Value: 15,800   |              |                           |                               |  |
|                | Date                           | Estate Value | Action                    | Entered By                    |  |
|                | 02/20/2020                     | \$18,900     | EZ Accounting Report      | susan.flynn                   |  |
|                | 02/20/2020                     | \$14,000     | EZ Accounting Report      | susan.flynn                   |  |
|                | 06/12/2019                     | \$15,800     | Inventory Report          | susan.flynn                   |  |
|                | 02/06/2019                     | \$15,900     | Case Initiation Documents | susan.flynn                   |  |

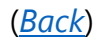

#### Case Jacket

The Blue Stamp on overdue notices and PDFs generated in Report Review have been fixed to display in the approved format:

- Security
- County code in parens
- Docket number
- Date and time of upload to Case Jacket
- Number of pages in the upload
- Transaction ID of the notice

CONFIDENTIAL (ESX) cp-0888-2018 05/12/2020 10:46:54 AM Pg 1 of 1 Trans ID: GMP20201718

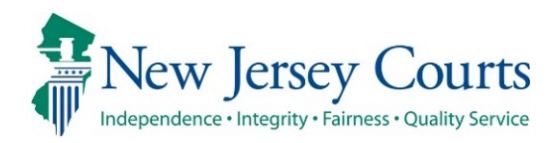

# eCourts – Civil Guardianship Report Review Release Notes

## 05/29/2020

#### **Report Review**

| New | The New Report Review level of Report Review has been deployed, primarily for use by Program Coordinators. For more information, click <u>here</u> . |
|-----|----------------------------------------------------------------------------------------------------|
| New | Certain features are not available or have limited functionality for the initial roll-out. For more information, click <u>here</u> .                 |
| New | The work screens feature guided questions. For more information, click <u>here</u> .                                                                 |
| New | At the end of the initial review, a PDF summary will automatically post to the Case Jacket. For more information, click <u>here</u> .                |
| New | Case Reviewers will have read only access to the reviews completed in the New Report Review workbasket. For more information, click <u>here</u> .    |

### Report Review Basic Features

#### Report Review is a sub-tab within Case Management, and opens as its own tab.

|                    | Judiciary eCourt                               | s System - Guardiansk | lip         |                                                               | Home   Help                                                                                                    |
|--------------------|------------------------------------------------|-----------------------|-------------|---------------------------------------------------------------|----------------------------------------------------------------------------------------------------|
|                    | sey Courts<br>ity - Fairness - Quality Service |                       |             |                                                               |                                                                                                    |
| eCOURTS HOME       | CASE MANAGEMENT                                | UPLOAD DOCUMENT       | CASE JACKET | ECOURTS ADMIN                                                 | User:                                                                                                    |
|                    |                                                |                       |             |                                                               |                                                                                                    |
| Welcome to         | ) eCourts 🛛 📉                                  | •                     |             |                                                               |                                                                                                    |
| Select Court/Divi: | sion: Guardianship 🗸                           |                       |             | eCourts Sup<br>Judiciary Helf<br>eCourts Supp<br>Need help? C | p <b>port and Contact Info</b><br>p Desk: 609-421-6100<br>ort: 8:00 AM - 5:00 PM Normal Business Days<br>heck out our <u>training materials</u> and <u>FAQ</u> |
| Announcements      |                                                |                       |             |                                                               |                                                                                                    |
| There are no annou | uncements.                                     |                       |             |                                                               |                                                                                                    |

| Judiciary eCourts System - Guardianship                                                                                     | Home   Help |
|----------------------------------------------------------------------------------------------------|-------------|
| New Jersey Courts<br>Independence - Integrity - Fairness - Quality Service                                                  |             |
| eCOURTS HOME CASE MANAGEMENT UPLOAD DOCUMENT CASE JACKET                                                                    | User:       |
| Case Search Report Review                                                                                                   |             |
| Manage Case                                                                                                    |             |
| Only alphabetic characters can be entered in name fields.                                                                   |             |
| Search for County Docket Number (exact): * Search OR Search for Incapacitated Person: * First Name * Last Name Reset Search |             |

|  | 🖉 eCourts 🛛 🗾 | 🖉 Report Review 🛛 🗙 | 😂 GMS Case Jacket |  |
|--|---------------|---------------------|-------------------|--|
|--|---------------|---------------------|-------------------|--|

Report Review defaults to the 'New Report Review' workbasket. This workbasket contains all new reports that have not yet been reviewed.

Overview:

- Clicking the 'Home' icon will return the user to the user's default screen/view, based on security. Volunteers will see only the 'New Report Review' workbasket. Users with broader security will see the New Report Review and Case Review both workbaskets, as below.
- Columns:
  - 1. Filed Date = stamped filed date
  - 2. County
  - 3. Name = First Name Last Name
  - 4. Report Type = Annual, Inventory, EZ Accounting, Comprehensive or Accounting
  - 5. Bond = most recent bond. If an amended bond is entered, that will display here. If there is no bond, the field is blank.
  - 6. Transaction ID
  - 7. Status = 'New Report' for reviews that are untouched; 'New Report Draft' for reviews saved but not submitted.

| 🖍 Home                | A Home                                                                                                    |
|-----------------------|----------------------------------------------------------------------------------------------------|
| ⑦ Help                | Report Review                                                                                                    |
| E Reporting           | New Report Review                                                                                                    |
| Recents<br>No history | C <sup>*</sup> Refresh :<br>C <sup>*</sup> Refresh :<br>C <sup>*</sup> Refresh |

- Sorting and filtering the default sort is oldest first by Filed Date
  - The  $\bullet$  or  $\bullet$  icons allow for sorting of the columns
  - The <sup>=</sup>/<sub>=</sub> icon allows for the columns to be filtered by specific data

| New Report Review Case | Review |                            |               |           |                  |                  |                  |
|------------------------|--------|----------------------------|---------------|-----------|------------------|------------------|------------------|
| C Refresh              | 0      | 0                          |               |           |                  | ~~ ~             | Page 1 of 8 > >> |
| Filed Date             | County | ¢ 🛒 Name ♦                 | Report type   | ♦ 📃 Bond  | ◆ Transaction ID | ♦ 🐺 Status 🗣     | =                |
| > 12/28/2009           | Mercer | An. d Butler               | ar Filter     | \$2,000   | GMP2020289       | New Report Draft | Continue         |
| > 2/9/2010             | Mercer | Alfred Butler Search Text  |               | \$2,000   | GMP2020283       | New Report Draft | Continue         |
| > 9/13/2011            | Mercer | Alfred Butler              | countir       | g \$2,000 | GMP2020286       | New Report       | Begin            |
| > 3/6/2012             | Mercer | Alfred Butler Apply        | Cancel        | \$2,000   | GMP2020285       | New Report       | Begin            |
| > 12/18/2012           | Mercer | Alfred Butler              | Annual Report | \$2,000   | GMP2020288       | New Report       | Begin            |
| > 3/28/2017            | Mercer | Charles Curtis             | Inventory     | \$2,000   | GMP2017124       | New Report       | Begin            |
| > 4/5/2017             | Mercer | Lillian Leeds              | Inventory     | \$20,000  | GMP2017148       | New Report       | Begin            |
| > 7/2/2018             | Mercer | Test First 1 Test Last 1   | Inventory     | \$0       | GMP2018431       | New Report       | Begin            |
| > 7/3/2018             | Mercer | Wade Wilson                | Inventory     | \$100     | GMP2018467       | New Report       | Begin            |
| > 8/17/2018            | Mercer | Test First 12 Test Last 12 | EZ Accounting | \$0       | GMP2018566       | New Report       | Begin            |

- Navigation
  - Only four (4) tabs may be open at the same time
  - The carot on the far right opens when clicked. Users can navigate to a report by clicking on the report name, or close all open reports by clicking 'Close All'.
  - Clicking the 'Home' icon will return the user to the default workbasket screen.
  - The 'Recents' list is an informational list of reviews opened during a particular work session. It is user and session specific.

| 1 | 🕈 Home  | Home 🖌     | EZ Accounting 🗙 | 🗎 EZ Accounting 🗙 | inventory X | 1 | 1 | Home          |
|---|---------|------------|-----------------|-------------------|-------------|---|---|---------------|
|   | Alaba   | Report Rev | iew             |                   |             |   | ê | EZ Accounting |
|   | () Help | neporener  |                 |                   |             |   | ê | EZ Accounting |
|   |         |            |                 |                   |             |   | ê | Inventory     |
|   |         |            |                 |                   |             |   |   | Close All     |

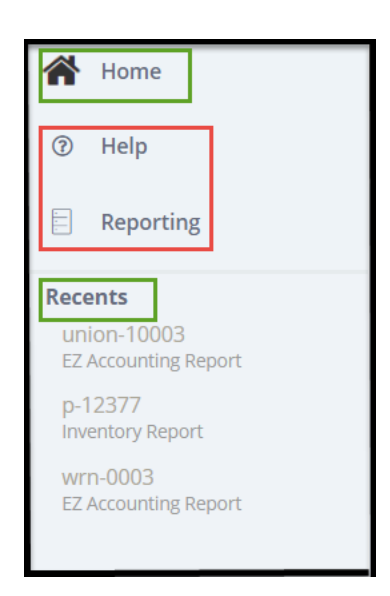

#### Features Not Yet Available

- 'Help'
- 'Reporting'
- 'Refresh'
- The 'kabob' menu<sup>‡</sup> (in future releases this feature will include the ability to customize the columns displayed)
- Quick Link directly to the report in Case Jacket
- Some data will not update until the next release. Always check Case Management for the most recent bond and estate value information.

| <b>^</b> | Home      |
|----------|-----------|
| ?        | Help      |
|          | Reporting |

| New R | eport Review | Case Review |            |         | ٦ |
|-------|--------------|-------------|------------|---------|---|
| ĊR    | efresh 🚦     |             |            |         |   |
|       | Filed Date   | <b>A</b>    | County     | \$<br>Ē | N |
| >     | 5/16/2019    |             | Somerset   |         | R |
| >     | 6/12/2019    |             | Burlington |         | R |

| IP Name        | Report type                                                                          | Status                                                                                                    |
|----------------|--------------------------------------------------------------------------------------|----------------------------------------------------------------------------------------------------|
| Alfred Butler  | Inventory                                                                            | New Report Draft                                                                                                  |
| Filed Date     | Initial Estate Value                                                                 | Current Net Estate Value                                                                                          |
| 12/28/2009     | \$956,756                                                                            | \$956,756                                                                                                    |
| Transaction ID |                                                                                      |                                                                                                    |
| GMP2020289     |                                                                                      |                                                                                                    |
| GMP2020289     |                                                                                      |                                                                                                    |
|                |                                                                                      |                                                                                                    |
|                | IP Name<br>Alfred Butler<br>Filed Date<br>12/28/2009<br>Transaction ID<br>GMP2020289 | IP NameReport typeAlfred ButlerInventoryFiled DateInitial Estate Value12/28/2009\$956,756Transaction IDGMP2020289 |

#### Work Screens

A review is opened by clicking 'Begin' for a new review or 'Continue' for a review that has been saved as a draft.

|   | Filed Date | County | <b>→</b> = Name | Report type   | ♦ 👿 Bond ♦ | Transaction ID | ♦ 📃 Status ♦     | <b>T</b> |
|---|------------|--------|-----------------|---------------|------------|----------------|------------------|----------|
| > | 2/9/2010   | Mercer | Alfred Butler   | Inventory     | \$2,000    | GMP2020283     | New Report Draft | Continue |
| > | 3/6/2012   | Mercer | Alfred Butler   | EZ Accounting | \$2,000    | GMP2020285     | New Report       | Begin    |
| > | 12/18/2012 | Mercer | Alfred Butler   | Annual Report | \$2,000    | GMP2020288     | New Report       | Begin    |

Clicking the twisty will open additional details about the case:

- Docket Number
- Judgment Date
- Initial Estate Value
  - Note: the initial release has limited data syncing, so updates to this field will only display in the review where the update was made, and not in other reviews for the same docket number.
- Current Net Estate Value
  - Note: the initial release has limited data syncing, so updates to this field will only display in the review where the update was made, and not in other reviews for the same docket number.
- Transaction ID

| New Report Review Case I                 | Review |                              |               |                       |                              |                  |                  |
|------------------------------------------|--------|------------------------------|---------------|-----------------------|------------------------------|------------------|------------------|
| C Refresh                                | County | ¢ ៑ Name \$                  | Report type   | ♦ 👿 Bond ♦            | Transaction ID               | ≪ < Pa           | ge 1 of 138 > >> |
| ✔ 2/14/2006                              | Union  | Artie Blank                  | Annual Report | \$343,434             | GMP2020388                   | New Report Draft | Continue         |
| Docket Number<br>union-10003             |        | Judgment Date<br>6/1/2017    |               | <mark>in</mark><br>Si | Itial Estate Value<br>15,646 |                  |                  |
| Current Net Estate Value<br>\$88,888,888 |        | Transaction ID<br>GMP2020388 |               |                       |                              |                  |                  |
| > 12/28/2009                             | Mercer | Alfred Butler                | Inventory     | \$2,000               | GMP2020289                   | New Report Draft | Continue         |

Once open, each review has a Case Information section, with a link to the Case Jacket of the particular case:

| Case Information |                |                      |                          |
|------------------|----------------|----------------------|--------------------------|
| Docket Number    | IP Name        | Report type          | Status                   |
| p-12377          | Alfred Butler  | EZ Accounting        | New Report               |
| Judgment Date    | Filed Date     | Initial Estate Value | Current Net Estate Value |
| 09/01/2017       | 03/06/2012     | \$956,756            | \$956,756                |
| Bond Amount      | Transaction ID |                      |                          |
| \$2,000          | GMP2020285     |                      |                          |
| Quick Links      |                |                      |                          |

The review section:

- Questions are tailored to either an Inventory or a Periodic Report
- Issues are tailored to the specific report
- Permits users to indicate that issues are 'Emergent'

For questions where there is only 1 issue, that issue will default as selected:

| 🐴 Horr | e 🚔 EZ Accounting 🗙                                                                            |          |
|--------|------------------------------------------------------------------------------------------------|----------|
|        | Answer all questions below based on comparison to the Inventory or the prior year's reporting. |          |
|        | 1. Is the reporting period correct?                                                            | Yes 💽 No |
|        | Emergent?                                                                                      |          |
|        | Issues     Clear                                                                               |          |
|        | Comment/Explanation                                                                            |          |
|        | Comment/Explanation                                                                            |          |
|        | Remaining 150 characters                                                                       |          |

Note: users can click the "x" and de-select the issue, but an error message will display and prohibit the submission of the review.

For questions where there are multiple issues, users select at least one issue from the dropdown menu:

| 4. Do the income and disbursements appear accurate and consistent with the judgment, other orders, and any pro<br>Emergent? | or reports? |                                                                                                    | Yes 💿 No |
|----------------------------------------------------------------------------------------------------|-------------|----------------------------------------------------------------------------------------------------|----------|
| Issues                                                                                                    |             |                                                                                                    |          |
| Select Issue(s)                                                                                                    | Clear       | Summary – Beginning Cash Balance<br>Summary – Schedule A-EZ: Income                                                                                                    |          |
| Comment/Explanation                                                                                                    |             | Summary – Schedule B-EZ: Disbursements                                                                                                    |          |
| Comment/Explanation                                                                                                    |             | Assets - Schedule A: Real Property<br>Assets - Schedule A: Real Property<br>Assets - Schedule B: Stocks, Bonds<br>Assets - Schedule C: Money on Hand, Bank Accounts, CDs<br>Assets - Schedule D: Pension, Retirement Accounts |          |
| Remaining: 150 characters                                                                                                   |             | Assets – Schedule E: Misc Personal Property                                                                                                    |          |

For questions with sub-questions, if 'No' is selected to any sub-question, the issues list will display. All sub-questions must be answered.

| 8. Was any change in ownership of assets reported?                | 🔰 💿 Yes 🔿 No |
|-------------------------------------------------------------------|--------------|
| A . Was this change reported as income or disbursements?          | 💛 Yes 💽 No   |
| B . Was this change consistent with the judgment or other orders? | Yes 🔿 No     |
| Emergent?                                                         |              |
| Issues                                                            | 7            |
| Select Issue(s)                                                   | Clear        |
| Comment/Explanation                                               | -            |
| Comment/Explanation                                               |              |
|                                                                   |              |
| Remaining: 150 characters                                         |              |

The 'Net Estate Value' entered at upload of the report displays in the review, and this field can be updated:

| 14. Enter Net Estate Value (NEV) | \$19,000 | \$14,000 |
|----------------------------------|----------|----------|
|                                  |          |          |

Note: as stated above, an update here will only display in this review, and in Case Management. Other open reviews for the same docket number will not update in this roll-out.

The update will display in the Estate Value table in Case Management as a correction:

| ▼ Estate Value | state Value Initi            |              | tial Estate Value: \$ 15,800                  | Current Net Estate Value: \$19,000 |             |
|----------------|------------------------------|--------------|-----------------------------------------------|------------------------------------|-------------|
|                | Initial Estate Value: 15,800 |              |                                               |                                    |             |
|                | Date                         | Estate Value | Action                                        |                                    | Entered By  |
|                | 02/20/2020                   | \$19,000     | Correction: EZ Accounting Report GMP202018314 |                                    | susan.flynn |
|                | 02/20/2020                   | \$18,900     | EZ Accounting Report                          |                                    | susan.flynn |
|                | 02/20/2020                   | \$14,000     | EZ Accounting Report                          |                                    | susan.flynn |
|                | 06/12/2019                   | \$15,800     | Inventory Report                              |                                    | susan.flynn |
|                | 02/06/2019                   | \$15,900     | Case Initiation Documents                     |                                    | susan.flynn |

If there are any issues identified in the review, the 'Additional Review Required?' question displays:

If any issues are identified as 'Emergent', the question defaults to 'Yes' being selected:

💿 Yes 🔵 No

| dditional Review Required? |  |  |  |
|----------------------------|--|--|--|
|                            |  |  |  |

If issues are identified, but none are 'Emergent', then the user selects 'Yes' or 'No'. If 'Yes' is selected, the user must enter a comment/explanation:

| Additional Review Required? | O Yes ○ No |
|-----------------------------|------------|
| Comments                    |            |
| Comment/Explanation         |            |
|                             |            |
| Remaining: 150 characters   |            |
|                             |            |
|                             |            |

When all questions have been completed, the user can click 'Save' to save the review as a draft or click 'Next' to proceed to a read only screen.

| Cancel | Save | Next |  |
|--------|------|------|--|
|        |      |      |  |

Saving as draft:

- Click 'Save'
- Enter a comment
- The comment will save in 'Draft Notes'

| Add Draft Note           |                                                                                        | ×   |              |
|--------------------------|----------------------------------------------------------------------------------------|-----|--------------|
| Will complete th         | is review tomorrow during my next volunteer session.                                   |     |              |
| Remaining: 82 char       | acters                                                                                 |     |              |
| Cancel                   |                                                                                        | Add |              |
|                          |                                                                                        |     |              |
| Audit <b>Draft Notes</b> |                                                                                        |     |              |
| Time                     | Description                                                                            |     | Performed By |
| 05/27/2020 01:54 PM      | New Report Draft: Will complete this review tomorrow during my next volunteer session. |     | susan.flynn  |

Clicking 'Next'

- User proceeds to a read-only screen to review the work completed
- If edits need to be made, the user clicks 'Back' to return to the work screen
- If the review is ready for final submission, the user clicks 'Submit'
- For reviews with no issues identified, a Certification of Information displays and must be checked before the review can be submitted

If no issues are found in the review, the user must certify:

| Certification of Information                                                                            |             |
|----------------------------------------------------------------------------------------------------|-------------|
| I certify that this report has been reviewed by me and acknowledge that there are no issues identified. |             |
|                                                                                                    | Back Submit |
|                                                                                                    |             |

Note: this certification appears only in the read-only version of the review and must be completed before the user can click 'Submit'.

#### **Review Summary PDF**

Upon submission of a review, a success message displays and the Transaction ID for the PDF posted to the Case Jacket is provided:

| Docket Number | IP Name        | Report type          | Status                   |  |
|---------------|----------------|----------------------|--------------------------|--|
| 2020-23       | Rose Richards  | EZ Accounting        | Pending Final Review     |  |
| Judgment Date | Filed Date     | Initial Estate Value | Current Net Estate Value |  |
| 02/19/2019    | 02/20/2020     | \$15,800             | \$19,000                 |  |
| Bond Amount   | Transaction ID |                      |                          |  |
| \$0           | GMP202018314   |                      |                          |  |
|               |                |                      |                          |  |

The PDF appears in the Case Jacket with a link to the report reviewed:

| Docket Number: 2020-23                                                                                                    |           |                                                                    |                  |              |                  |  |
|----------------------------------------------------------------------------------------------------|-----------|--------------------------------------------------------------------|------------------|--------------|------------------|--|
| Back Create Summary Report                                                                                                    |           |                                                                    |                  |              |                  |  |
| IP Name: ROSE RICHARDS     Venue: BURLINGTON     Court Type: GUARDIANSHIP       Filed Date: 02/06/2019     Case Status: ACTIVE     Case Type:       Guardianship Type: PERSON GENERAL(PLENARY) -     Judgment Date: 02/19/2019     Judge: HON. REPORT JUDGE, SR. |           |                                                                    |                  |              |                  |  |
| IP Others (2)                                                                                                    |           |                                                                    |                  |              |                  |  |
| ▶ ROSE RICHARDS                                                                                                    |           | Party Type: INCAPACITATED PERSON                                   | Party Status :AC | TIVE         |                  |  |
| Case Actions                                                                                                    |           |                                                                    |                  |              |                  |  |
|                                                                                                    |           |                                                                    |                  | Search:      |                  |  |
| Filing Date 🔺                                                                                                    | Filings 🔶 | Docket Text                                                        | Transaction ID 🍦 | Entry Date 🍦 | Entered By 🍦     |  |
| 02/06/2019                                                                                                    | Q         | Case Initiation Documents                                          | GMP2020953       | 03/24/2020   | susan.flynn      |  |
| 02/22/2019                                                                                                    | Q         | Qualification Documents                                            | GMP2020955       | 03/24/2020   | susan.flynn      |  |
| 06/12/2019                                                                                                    | Q         | Inventory Report                                                   | GMP2020954       | 03/24/2020   | susan.flynn      |  |
| 02/20/2020                                                                                                    | Q         | EZ Accounting Report                                               | GMP202018313     | 05/27/2020   | susan.flynn      |  |
| 02/20/2020                                                                                                    | Q         | Report Review - New Report Review RE: EZ Accounting [GMP202018314] | GMP202018316     | 05/27/2020   | susan.flynn      |  |
| 02/20/2020                                                                                                    | Q         | EZ Accounting Report                                               | GMP202018314     | 05/27/2020   | susan.flynn      |  |
| 03/24/2020                                                                                                    | U         | Overdue Notice                                                     | GMP20201009      | 03/24/2020   | System-Generated |  |

The review has now moved to the Case Reviewer workbasket, and will no longer display in the New Report Review workbasket.

#### Case Review Workbasket

- Columns:
  - Filed Date = stamped filed date
  - o County
  - o Name
  - Report type
  - o Bond
  - o Status
    - 'Pending Finance Review' = a review with emergent issues OR a review identified as requiring additional review
    - 'Pending Final Review' = a review with no issues OR a review identified as not requiring additional review
  - o Attention
    - If an issue has been identified as 'Emergent' by a volunteer, the indicator will appear in the Attention column
- Actions: Case Reviewers have a read-only view. The only action button is 'Review'
- Twisties: the twisties expand just as they do in the New Report Review workbasket

| New | Report Review | Case Review |                  |                        |             |                        |                                                                                                    |
|-----|---------------|-------------|------------------|------------------------|-------------|------------------------|----------------------------------------------------------------------------------------------------|
| C   | Refresh       |             |                  |                        |             |                        | <pre></pre> <pre></pre> |
|     | Filed Date    | County      | ♦ 📃 Name ♦       | Report type            | Bond        | Status 🗢 🗒             | Attention                                                                                                    |
| >   | 2/6/2002      | Union       | Artie Blank      | EZ Accounting          | \$343,434   | Pending Finance Review | Emergent Review                                                                                                    |
| >   | 2/12/2003     | Union       | Artie Blank      | Inventory              | \$343,434   | Pending Final Review   | Review                                                                                                    |
| >   | 2/17/2004     | Union       | Artie Blank      | EZ Accounting          | \$343,434   | Pending Final Review   | Review                                                                                                    |
| >   | 3/9/2010      | Atlantic    | Test Testt       | Comprehensive Accounti | ing \$0     | Pending Final Review   | Review                                                                                                    |
| >   | 5/4/2010      | Warren      | Oliver Charlotte | Inventory              | \$5,554,323 | Pending Final Review   | Review                                                                                                    |
| >   | 8/17/2010     | Warren      | Anna Bottone     | Inventory              | \$0         | Pending Finance Review | Emergent Review                                                                                                    |
|     |               |             |                  |                        |             |                        |                                                                                                    |

Upon clicking 'Review':

- Case Reviewers have a read only view of the volunteer review results.
- The 'Close' button closes the screen, it does not close or complete the review.
- The review will remain in the workbasket in the same status
- If Finance completes a review, the work will be done offline and a record will need to be kept outside of the system

| New Report Review Results                                                                                                    |                                                              |
|----------------------------------------------------------------------------------------------------|--------------------------------------------------------------|
| 1. Is the reporting period correct?                                                                                                    | Yes                                                          |
| 2. Is the correct reporting form used?                                                                                                 | Yes                                                          |
| 3. Does the report contain all required information?                                                                                   | Yes                                                          |
| 4. Is the information reported consistent with the income/assets/liabilities/encumbrances reported in the Certification of Assets?     | Yes                                                          |
| 5. Do the liabilities/encumbrances match the IP's condition and residential arrangement?                                               | Yes                                                          |
| 6. Based on the current estate value, is the bond amount appropriate?                                                                  | Yes                                                          |
| 7. Based on the current estate value and the guardian's relationship with the IP, are the guardian reporting requirements appropriate? | Yes                                                          |
| 8. Based on this report, should the guardian's appointment be reviewed?                                                                | No                                                           |
| 9. Are there other areas of concern?                                                                                                   | No                                                           |
| 10. Are there mathematical errors in the report?                                                                                       | No                                                           |
| 11. Enter Net Estate Value (NEV)                                                                                                    | \$88,888,888                                                 |
| المحارك المحصيب المحاويين الحار المستعمون على الاحت فارالي المحالي والمحالي والمحالي والمحالي والمحالية فالمحيب                        | والمسحى بالمحصور والعالي والمعاد الحدو الحدور الحار فيرودونه |
|                                                                                                    |                                                              |
|                                                                                                    | Close                                                        |

(<u>Back</u>)

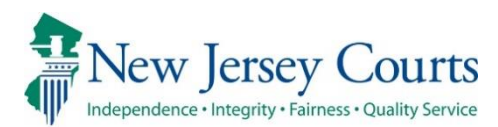

# eCourts Guardianship – Civil Release Notes 3/09/2020

#### New Document Types – Upload Documents Screen

| New | There are now separate document types for Subsequent Orders and Amended Judgments. For more information, click <u>here</u> . |
|-----|----------------------------------------------------------------------------------------------------|
|-----|----------------------------------------------------------------------------------------------------|

#### Amended Judgment Process – Upload Document tab

| New | A new process to capture Amended Judgments has been added. Amended Judgments will be added via the Upload Document tab. For more information, click <u>here</u> . |
|-----|----------------------------------------------------------------------------------------------------|
| New | Users will be able to add new guardians via the Upload Document tab. For more information, click <u>here</u> .                                                    |

#### Amended Judgment Process – Case Management tab

| New | Users will be able to update the guardian profiles if new Qualification Documents are required to be filed. For more information, click <u>here.</u> |  |  |  |  |  |
|-----|----------------------------------------------------------------------------------------------------|--|--|--|--|--|
| New | Several new fields have been added to Case Management to support the Amended Judgment process. For more information, click <u>here</u> .             |  |  |  |  |  |
| New | The frequency field has been enhanced to display as a drop-down menu. For more information, click <u>here</u> .                                      |  |  |  |  |  |

#### Estate Value Section

| New | A new Estate Value section has been added to Case Management. For more information, click <u>here</u> .                                                     |
|-----|----------------------------------------------------------------------------------------------------|
| New | The values displayed in the Estate Value section will be captured at the upload of certain documents and reports. For more information, click <u>here</u> . |

#### New Document Types – Upload Documents Screen

'Subsequent Order' and 'Amended Judgment' are now separate document types.

**NOTE:** Refer to the caption of the document for guidance in selecting the appropriate document type. Typically, an Amended Judgment makes changes to some or all of the following: 1) guardian (adding or removing); 2) guardianship type; 3) reporting requirements.

| <b>b</b>                     | Judiciary eCourts System - Guardianship |                 |                                                          |                   |        | Home   Help             |
|------------------------------|-----------------------------------------|-----------------|----------------------------------------------------------|-------------------|--------|-------------------------|
|                              | Sey Courts                              |                 |                                                          |                   |        |                         |
| eCOURTS HOME                 | CASE MANAGEMENT                         | UPLOAD DOCUMENT | CASE JACKET                                              |                   |        | User:                   |
|                              |                                         |                 |                                                          |                   |        |                         |
| Upload Docu                  | ments                                   |                 | Case Initiation Docur<br>Judgment<br>Qualification Docum | nents             |        |                         |
| Back                         |                                         |                 | Inventory Report<br>Well-Being Report                    | Vell-Being Report |        |                         |
| ▼ Case Details County Docket |                                         |                 | Comprehensive Accounting Report                          |                   |        | <u>View Case Jacket</u> |
| Documents Due:               |                                         |                 | Annual Report Amended Judgment Subsequent Order          |                   |        |                         |
| There are no doo             | cuments missing or overdue              | at this time    | New Report Review Results                                |                   |        |                         |
| Select Document              | Туре                                    |                 | Finance Review Resu<br>Other                             | lts               |        |                         |
| * Docume                     | nt Type:                                |                 |                                                          |                   | Browse |                         |
| •                            |                                         |                 |                                                          |                   |        |                         |
|                              |                                         |                 |                                                          |                   |        | Back Continue           |

To upload a Subsequent Order, enter: 1) 'Filed Date'; 2) Judge Name; 3) select the document by clicking browse; 4) click 'Continue'.

| Judiciary eCourts System - Guardianship                                            | Home   Help      |
|------------------------------------------------------------------------------------|------------------|
| New Jersey Courts                                                                  |                  |
| eCOURTS HOME CASE MANAGEMENT UPLOAD DOCUMENT CASE JACKET                           | User:            |
|                                                                                    |                  |
| Upload Documents                                                                   |                  |
| Back                                                                               |                  |
| ▼Case Details County Docket No.: MID-0022                                          | View Case Jacket |
| Documents Due:                                                                     |                  |
| There are no documents missing or overdue at this time.                            |                  |
| Select Document Type 👩                                                             | 0                |
| Document Type: <ul> <li>* Filed Date:</li> <li>* Judge Name:</li> <li>✓</li> </ul> | Browse           |
|                                                                                    | Back Continue    |

#### Amended Judgment Process – Upload Document tab

There is a new procedure for entry of an Amended Judgment and for adding a new guardian appointed in the Amended Judgment using the Upload Document tab.

1. If the Amended Judgment appoints 1 or more new guardians, click the Guardian 😏 icon.

**NOTE:** If a new guardian is appointed in an amended judgment, then adding that guardian at upload becomes part of the normal workflow. However, the Guardian + icon will display and allow adding a new guardian for any document uploaded.

| Judiciary eCourt                  | s System - Guardianship     |                              | Home   Help      |
|-----------------------------------|-----------------------------|------------------------------|------------------|
| New Jersey Courts                 |                             |                              |                  |
| eCOURTS HOME CASE MANAGEMENT      | UPLOAD DOCUMENT CASE JACKET |                              | User:            |
|                                   |                             |                              |                  |
| View Case Details                 |                             |                              |                  |
| Back                              |                             |                              |                  |
| ▼ Case Details                    | County Docket No.: MID-0022 |                              | View Case Jacket |
| County: MIDDLESEX                 | Status: ACTIVE              | Date Filed: 10/28/2015       |                  |
| ▶ Judgment                        | 10/29/2015                  |                              |                  |
| ▶ Estate Value                    | Initial Estate Value: \$    | Current Net Estate Value: \$ |                  |
| Incapacitated Person (IP) Profile | SAM SHEPARD                 |                              | STATUS: ACTIVE   |
| ▶ Guardian Profile                | ALICE SHEPARD               | Appointment Date:            | STATUS: ACTIVE   |
| Guardian                          |                             |                              | Back Continue    |

2. Select the type of name to search by and click 'Continue'.

|                                     | Judiciary eCourt   | s System - Guardiansh | ip              |                              | Home   Help             |
|-------------------------------------|--------------------|-----------------------|-----------------|------------------------------|-------------------------|
|                                     | sey Courts         |                       | _               |                              |                         |
| eCOURTS HOME                        | CASE MANAGEMENT    | UPLOAD DOCUMENT       | CASE JACKET     |                              | User: susan.flynn       |
|                                     |                    |                       |                 |                              |                         |
| Search for G                        | uardian            |                       |                 |                              |                         |
| Back                                |                    |                       |                 |                              |                         |
| ▼ Case Details                      |                    | County Docket         | No.: MER2017-26 |                              | <u>View Case Jacket</u> |
| County: MERCER                      |                    | Status: ACTIVE        |                 | Date Filed: 03/01/2017       |                         |
| ▶ Judgment                          |                    | 03/08/2017            |                 |                              |                         |
| Incapacitated P                     | erson (IP) Profile | SHARON SHELL          |                 |                              | STATUS: ACTIVE          |
| ▶ IP Attorney Pro                   | file               | LLOYD STEPHE          | N BRAUN         |                              | STATUS: ACTIVE          |
| ▶ Guardian Profil                   | e                  | RICHARD RICH          | ARDS            | Appointment Date: 03/06/2019 | STATUS: ACTIVE          |
| ▼ Guardian Profil                   | e                  |                       |                 |                              |                         |
| * Search By:<br>Party N<br>Institut | ame<br>ion Name    | •                     |                 |                              | Back Continue           |

- 3. Enter the 'Guardian First Name' and 'Guardian Last Name', then click 'Search'.
  - a. If a match is found, a list of Search Results will display. Confirm the results shown and select the guardian, if applicable, and click 'Continue' to proceed to the Guardian Profile.

**NOTE:** This step is to ensure that a duplicate guardian record is not created. Additional searches can be performed, by clicking the reset button and entering new search criteria.

| Judiciary eCourts System - Guardianship     |                       |                         |                                               |                |            | Home   I     | Help                  |        |
|---------------------------------------------|-----------------------|-------------------------|-----------------------------------------------|----------------|------------|--------------|-----------------------|--------|
| New J                                       | ersey Courts          |                         | QA -                                          | Inte           | rnal       |              |                       |        |
| eCOURTS HOM                                 | E CASE MANAGEMEN      | UPLOAD DOCUMENT         | CASE JACKET                                   |                |            |              | User: Sabrina.Lewis   | sAllen |
|                                             |                       |                         |                                               |                |            |              |                       |        |
| Search for                                  | Guardian              |                         |                                               |                |            |              |                       |        |
| Back                                        |                       |                         |                                               |                |            |              |                       |        |
| ▼Case Details County Docket No.: MER2017-26 |                       |                         |                                               |                |            | View Case Ja | lacket                |        |
| County: MERCER                              |                       | Status: ACTIVE          |                                               |                | Date Filed | : 03/01/2017 |                       |        |
| ▶ Judgment                                  |                       | 03/08/2017              |                                               |                |            |              |                       |        |
| Incapacitate                                | d Person (IP) Profile | SHARON SHELL            | SHARON SHELL                                  |                |            |              | STATUS: AC            | CTIVE  |
| IP Attorney                                 | Profile               | LLOYD STEPHE            | LOYD STEPHEN BRAUN STAT                       |                |            |              | STATUS: AC            | CTIVE  |
| ► Guardian Pro                              | ofile                 | RICHARD RICH/           | RICHARD RICHARDS Appointment Date: 03/06/2019 |                |            | STATUS: AC   | CTIVE                 |        |
| ▶ Guardian Pro                              | ofile                 | MANNY MORSE             | E Appointment Date:                           |                |            | STATUS: AC   | CTIVE                 |        |
| ▼ Guardian Pro                              | ofile                 |                         |                                               |                |            |              |                       |        |
| * Search By: Par                            | ty Name 🗸 🔹 Guard     | ian First Name: Susan   | * Guard                                       | dian Last Name | e: Flynn   | Res          | et Search             |        |
| Search Results                              |                       |                         |                                               |                |            |              |                       |        |
| Select                                      | Party Name            | Ar                      | ddress                                        |                | Phone 1    | DOB          | NJ Attorney ID        |        |
| ۲                                           | Susan Flynn           | COURT ST HAMILTON 55443 |                                               |                |            |              |                       |        |
|                                             |                       |                         |                                               |                |            | Back A       | dd New Guardian Conti | inue   |

b. If no match is found, click 'Add New Guardian' to create a new guardian record and proceed to the Guardian Profile.

| Judiciary eCourts Syste                     | em - Guardianship             |                               | Home   Help          |
|---------------------------------------------|-------------------------------|-------------------------------|----------------------|
| New Jersey Courts                           |                               |                               |                      |
| eCOURTS HOME CASE MANAGEMENT UPLO           | AD DOCUMENT CASE JACKET       |                               | User:                |
| Search for Guardian                         |                               |                               |                      |
| Back                                        |                               |                               |                      |
| ▼ Case Details                              | County Docket No.: MER2017-26 |                               | View Case Jacket     |
| County: MERCER                              | Status: ACTIVE                | Date Filed: 03/01/2017        |                      |
| ▶ Judgment                                  | 03/08/2017                    |                               |                      |
| Incapacitated Person (IP) Profile           | SHARON SHELL                  |                               | STATUS: ACTIVE       |
| ► IP Attorney Profile                       | LLOYD STEPHEN BRAUN           |                               | STATUS: ACTIVE       |
| ▶ Guardian Profile                          | RICHARD RICHARDS              | Appointment Date: 03/06/2019  | STATUS: ACTIVE       |
| ▼ Guardian Profile                          |                               |                               |                      |
| * Search By: Party Name 🗸 Guardian First Na | me: Manny * Gu                | ardian Last Name: Morse Reset | Search               |
|                                             |                               | Back Add Na                   | ew Guardian Continue |

- c. Complete the guardian profile(s)
  - i. 'New Qualification Required?' will default to checked. The check will automatically clear when Qualification Documents are uploaded.
  - ii. If Qualification Documents are not timely uploaded, an overdue notice will be sent.
- d. Click 'Continue' to navigate to the Upload Documents screen
- e. **NOTE**: The guardian(s) are not saved at this point, so if you exit before uploading a document, the guardian profile data entered will be lost

| ▼ Guardian Profile        |                                           |                            |                 |                            |               |
|---------------------------|-------------------------------------------|----------------------------|-----------------|----------------------------|---------------|
| *Party Type:              | Guardian of Person and Estate $ {igvee} $ |                            |                 | Appointment Date:          |               |
| *First Name:              | Manny                                     | Middle name:               |                 | *Last Name: Morse          | Suffix: 🗸     |
| Alias 😷                   |                                           |                            |                 |                            |               |
| * Qualification Require   | d?: 🔽 (Noticing will occur bas            | sed on most recent Judgmer | nt Date value.) |                            |               |
| * Is the Guardian an Atte | orney?: 🔿 Yes 💿 No                        |                            |                 |                            |               |
| *Address Line 1:          | Avenue C                                  | Address Line 2:            |                 | ]                          |               |
| *City:                    | Newcity                                   | *State:                    | VJ              | *Zip Code: 44332           | Z(P)          |
| Phone 1:                  |                                           | Phone 2:                   |                 | ]                          |               |
| Email Address 1:          |                                           | Email Address 2:           |                 | ]                          |               |
| Social Security Number:   |                                           | Date of Birth:             |                 | Relationship to IP: Friend | ~             |
| Gender:                   | Male 🗸                                    |                            |                 |                            |               |
| Interpreter Needed?:      | ◯ Yes ◯ No                                |                            |                 |                            |               |
| Additional Profile Info:  |                                           |                            |                 |                            |               |
|                           |                                           |                            |                 |                            | Back Continue |
|                           |                                           |                            |                 |                            |               |

| Judiciary eCourts Syst                                | em - Guardianship             |                              | Home      | Help          |
|-------------------------------------------------------|-------------------------------|------------------------------|-----------|---------------|
| New Jersey Courts                                     |                               |                              |           |               |
| Independence • Integrity • Fairness • Quality Service |                               |                              |           |               |
| eCOURTS HOME CASE MANAGEMENT UPLO                     | AD DOCUMENT CASE JACKET       |                              | User:     |               |
|                                                       |                               |                              |           |               |
| Add New Guardian                                      |                               |                              |           |               |
| Back                                                  |                               |                              |           |               |
| Added New Guardian successfully                       |                               |                              |           |               |
| ▼ Case Details                                        | County Docket No.: MER2017-26 |                              | View Case | <u>Jacket</u> |
| County: MERCER                                        | Status: ACTIVE                | Date Filed: 03/01/2017       |           |               |
| ▶ Judgment                                            | 03/08/2017                    |                              |           |               |
| Incapacitated Person (IP) Profile                     | SHARON SHELL                  |                              | STATUS:   | ACTIVE        |
| ▶ IP Attorney Profile                                 | LLOYD STEPHEN BRAUN           |                              | STATUS:   | ACTIVE        |
| ▶ Guardian Profile                                    | RICHARD RICHARDS              | Appointment Date: 03/06/2019 | STATUS:   | ACTIVE        |
| ▶ Guardian Profile                                    | MANNY MORSE                   | Appointment Date:            | STATUS:   | ACTIVE        |
| Guardian 😱                                            |                               |                              |           |               |
|                                                       |                               |                              | Back Cont | inue          |

- 4. If the Amended Judgment does not appoint a new guardian, simply click 'Continue' to navigate to the Upload Documents screen
- To upload an Amended Judgment, select 'Amended Judgment' from the document type dropdown. NOTE: It is important to select the correct document type for noticing and Case Management purposes. Do not use any other document type for an Amended Judgment.
  - a. 'Filed Date' is the stamped filed date
  - Supplemental Inventory Required?' check the Amended Judgment to determine whether it directs the guardian to file an Inventory Report. Select 'Yes' or 'No', as appropriate.
  - c. 'Noticing Date' check the Amended Judgment to determine which date will be used for purposes of calculating the due dates for any required reports. The 'Noticing Date' will always be either the 'Initial Judgment Date' or the 'Amended Judgment Date'.
    - i. **NOTE**: The automatic overdue notices sent when a required report is not uploaded will be sent out based on the date selected in the 'Noticing Date' field.
  - d. Upload the Amended Judgment and click 'Continue'
  - e. Follow the screen instructions to complete the upload

|          |                           | Jud                    | iciary eCourt               | s System - Guardiansł       | nip                 |                    |                     | Home          | Help     |
|----------|---------------------------|------------------------|-----------------------------|-----------------------------|---------------------|--------------------|---------------------|---------------|----------|
| 1        | New Jer                   | sey Co                 | ourts                       |                             |                     |                    |                     |               |          |
| <b>N</b> | ndependence • Integri     | ty • Fairness • Qua    | ality Service               |                             | _                   |                    |                     |               |          |
| eCOL     | IRTS HOME                 | CASE M                 | ANAGEMENT                   | UPLOAD DOCUMENT             | CASE JACKET         |                    |                     | User:         |          |
|          |                           |                        |                             |                             |                     |                    |                     |               |          |
| Upl      | oad Docu                  | ments                  |                             |                             |                     |                    |                     |               |          |
| Back     | 1                         |                        |                             |                             |                     |                    |                     |               |          |
| 🥑 Ai     | nended Judgme             | ent uploade            | ed successfully             |                             |                     |                    |                     |               |          |
| ▼ Cas    | e Details                 |                        |                             | County Docket               | No.: MER2017-26     |                    |                     | View Case     | e Jacket |
| Docur    | nents Due:                |                        |                             |                             |                     |                    |                     |               |          |
| De       | ocuments listed           | below are              | either missing o            | r overdue, and therefore ne | eed to be uploaded. |                    |                     |               |          |
|          | • Qualifica               | cion Docum             | Ients moni Guard            | IIIII MORSE, MAININT        |                     |                    |                     |               |          |
| Select   | Document                  | Гуре 1                 |                             | 2                           | 3                   |                    |                     |               |          |
| Ŵ        | * Document<br>Amended Jud | <b>Type:</b><br>Igment | * Filed Date:<br>02/05/2020 | Supplemental Inv     Yes No | entory Required?:   | * Noticing Date: 0 | AMENDED JUDGMENT.pd | <b>5</b><br>f |          |
| 0        |                           |                        |                             |                             |                     |                    |                     |               |          |
|          |                           |                        |                             |                             |                     |                    | E                   | Back Cor      | ntinue   |
|          |                           |                        |                             |                             |                     |                    |                     |               |          |

6. Once all details have been confirmed, click 'Submit'.

| •                  | Judiciary eCourt | s System - Guardiansh | ip              |                        | Home   Help      |
|--------------------|------------------|-----------------------|-----------------|------------------------|------------------|
|                    | sey Courts       |                       |                 |                        |                  |
| eCOURTS HOME       | CASE MANAGEMENT  | UPLOAD DOCUMENT       | CASE JACKET     |                        | User:            |
|                    |                  |                       |                 |                        |                  |
| Review/Subr        | mit Filing       |                       |                 |                        |                  |
| Back               |                  |                       |                 |                        |                  |
| ✓ Case Details     |                  | County Docket         | No.: MER2017-26 |                        | View Case Jacket |
| County: MERCER     |                  | Status: ACTIVE        |                 | Date Filed: 03/01/2017 |                  |
| Upload Document    | s                |                       |                 |                        |                  |
| * Amended Judgment |                  | Mended Jue            | GMENT.pdf       |                        |                  |
|                    |                  |                       |                 |                        | Back Submit      |

7. Click 'Yes' in the Submit Filing pop-up to complete the upload.

| Submit Filing                                                                                                    |
|----------------------------------------------------------------------------------------------------|
| Review ALL information and documents for accuracy prior to submitting the filing. Once submitted, documents will be included in the case jacket. |
|                                                                                                    |
|                                                                                                    |
| Yes                                                                                                    |

- 8. When the upload of the Amended Judgment is complete, the newly added guardian(s) will be saved
- 9. If an existing guardian must file new Qualification Documents as a result of the Amended Judgment, proceed to Case Management to update the guardian profile

| D                       | Judiciary eCourts               | System - Guardianship    | )                 |            |                        | Home   Help      |
|-------------------------|---------------------------------|--------------------------|-------------------|------------|------------------------|------------------|
| New Jersey              | Courts<br>ess • Quality Service |                          |                   |            |                        |                  |
| eCOURTS HOME CA         | SE MANAGEMENT                   | UPLOAD DOCUMENT          | CASE JACKET       |            |                        | User:            |
|                         |                                 |                          |                   |            |                        |                  |
| Confirmation            |                                 |                          |                   |            |                        |                  |
| Request processed sug   | possfully                       |                          |                   |            |                        |                  |
| Vindete profile in Cree | Management if not               |                          | vised for an evis | +1         |                        |                  |
| Opdate profile in Case  | Management if nev               | v qualifications are req | uired for an exis | ting guard | dian.                  |                  |
| ▼Case Details           |                                 | County Docket No         | D.: MER2017-26    |            |                        | View Case Jacket |
| County: MERCER          |                                 | Status: ACTIVE           |                   |            | Date Filed: 03/01/2017 |                  |
| Transaction Informatio  | n                               |                          |                   |            |                        |                  |
| Documents               | Filed Date                      | Date Submitted           | Transacti         | on ID      |                        |                  |
| Amended Judgment        | 02/05/2020                      | 02/11/2020               | GMP2020301        |            |                        |                  |
|                         |                                 |                          |                   |            |                        |                  |
|                         |                                 |                          |                   |            | View/Print             | Find New Case    |
|                         |                                 |                          |                   |            |                        |                  |

<u>(Back)</u>

#### Amended Judgment Process – Case Management tab

- 1. If an existing guardian must file new Qualification Documents, open the 'Guardian Profile' twisty in Case Management, check the 'New Qualification Required?' box and click 'Save'
  - a. If Qualification Documents are uploaded for that guardian, the checkbox will automatically clear
  - b. If Qualification Documents are not uploaded within 45 days, an overdue notice will be sent out

| ▼ Guardian Profile                                                            |                         | DELIA DELL                                                  |                                                              | Appointment Date:   |                                 | STATUS: ACTIVE |
|-------------------------------------------------------------------------------|-------------------------|-------------------------------------------------------------|--------------------------------------------------------------|---------------------|---------------------------------|----------------|
| * Party Type: Guard<br>* First Name: delia<br>Alias<br>* New Qualification Re | an of Person and Estate | Middle name:                                                | * Last Name:<br>Appointment Date:<br>t Judgment Date value.) | dell                | Party Action: ACTIVE<br>Suffix: | ~              |
| * Is the Guardian an At                                                       | torney?: 🔿 Yes 🖲 No     |                                                             |                                                              |                     |                                 |                |
| * Address Line 1:<br>* City:<br>Phone 1:<br>Email Address 1:                  | N Street                | Address Line 2:<br>* State:<br>Phone 2:<br>Email Address 2: | NJ V                                                         | * Zip Code:         | 08625 Z                         | P              |
| Social Security<br>Number:<br>Gender:                                         | Female V                | Date of Birth:                                              |                                                              | Relationship to IP: | Friend                          | ~              |
| Interpreter Needed?:<br>Additional Profile Info:                              | ○ Yes ○ No              |                                                             |                                                              |                     |                                 | Cancel Save    |

- 2. New fields added when an amended judgment has been uploaded that are populated automatically based on the data entered at upload of the amended judgment
  - a. 'Amended Judgment Date'
  - b. 'Supplemental Inventory Required'
  - c. 'Noticing Date'
- 3. Changes to the following fields can only be made by your county Program Coordinator:
  - a. 'Initial Judgment Date' (this is a change)
  - b. 'Amended Judgment Date'
  - c. 'Noticing Date'

| ▼Judgment                                                     | 11/06/2018                                                                                                    |      |  |  |  |  |  |  |
|---------------------------------------------------------------|----------------------------------------------------------------------------------------------------|------|--|--|--|--|--|--|
| * Initial Judgment Date: 🕴                                    | 11/06/2018 * Verified Complaint Filed Date: 10/01/2018 Amended Judgment Date: 01/01/2020 (Most recent)                                                                                                    |      |  |  |  |  |  |  |
| * Inventory Required:                                         |                                                                                                    |      |  |  |  |  |  |  |
| * Guardianship Type: 🗹 Per<br>🗸 Est                           | Guardianship Type:       ✓       Person        ● General (Plenary)       OR       ○ Limited         ✓       Estate       ● General (Plenary)       OR       ○ Limited                                                                                                    |      |  |  |  |  |  |  |
| *Annual Report?: O Yes (a) No Primarily used for backloading. |                                                                                                    |      |  |  |  |  |  |  |
| * Well-Being Report?:                                         | ● Yes ◯ No Frequency (Months): Other ♥ 1                                                                                                    |      |  |  |  |  |  |  |
| * Accounting?:                                                |                                                                                                    |      |  |  |  |  |  |  |
| * Bond Required?:                                             | ⊖Yes ● No                                                                                                    |      |  |  |  |  |  |  |
| * Amended Bond?:                                              | ⊖Yes ●No                                                                                                    |      |  |  |  |  |  |  |
| * Guardian(s) Limitations?:                                   | Guardian(s) Limitations?:     Or Yes     No     Guardian(s) of Estate may not alienate, mortgage, transfer or otherwise encumber or dispose of real property without court approval.     The OPG, with court approval, may sell any interest in real property owned by IP.     Limited Guardian(s) of Person with respect to medical decisions that require informed consent, legal advice, and residential decisions.     Other |      |  |  |  |  |  |  |
| * Firearms Rights Retained?:                                  | ○Yes ●No ○Undetermined                                                                                                    |      |  |  |  |  |  |  |
| * Other Rights Retained?:                                     | ⊖Yes 	● No                                                                                                    |      |  |  |  |  |  |  |
| * Judge Name:                                                 | JOHN J COYLE JR V (Select the most recent judge to issue an order in this case.)                                                                                                    |      |  |  |  |  |  |  |
| Judgment Comments:                                            | $\sim$                                                                                                    |      |  |  |  |  |  |  |
|                                                               | Cancel                                                                                                    | Save |  |  |  |  |  |  |

(Back)
#### Amended Judgment – Frequency Field

Select the correct frequency from the drop-down menu or select 'Other' and enter the frequency if it is not displayed.

| ▼ Judgment                                                                            | 03/06/2018                                                                                                    |
|---------------------------------------------------------------------------------------|----------------------------------------------------------------------------------------------------|
| * Initial Judgment Date: 🕴                                                            | 03/06/2018 Verified Complaint Filed Date: 02/02/2018                                                                                                    |
| * Inventory Required:                                                                 | ● Yes ○ No                                                                                                    |
| * Guardianship Type: 🗹 Pe                                                             | erson                                                                                                    |
| * Annual Report?:                                                                     | ○ Yes 	● No Primarily used for backloading.                                                                                                    |
| * Well-Being Report?:                                                                 | ● Yes ◯ No Frequency (Months): 12 V                                                                                                    |
| * Accounting?:<br>* EZ Accounting?:<br>* SS Representative Pa<br>* Comprehensive Acco | <ul> <li>Yes</li> <li>Yes</li> <li>Yes</li> <li>No</li> <li>Yes</li> <li>Yes</li> <li>No</li> <li>Frequency (Months):</li> <li>12</li> <li>18</li> <li>24</li> </ul> |
| * Bond Required?:<br>* Amended Bond?:                                                 | <ul> <li>Yes ● No</li> <li>Yes ● No</li> <li>Yes ● No</li> </ul>                                                                                                    |

(Back)

#### Estate Value Section – Case Management

This section tracks the value of the Guardianship Estate over time.

Initial Estate Value = the value of the Estate at the beginning of the case

Current Net Estate Value = the value of the Estate reported by the guardian in the periodic reports

|                             | Judicia                                                                           | ry eCourts System - Guar | dianship               |                           |                |             | Home      | Help   |  |
|-----------------------------|-----------------------------------------------------------------------------------|--------------------------|------------------------|---------------------------|----------------|-------------|-----------|--------|--|
| New J                       | ersey Cour                                                                        | ts                       |                        |                           |                |             |           |        |  |
| eCOURTS HOM                 |                                                                                   | GEMENT UPLOAD DOCU       | MENT CASE JACKI        | ET                        |                |             | User:     |        |  |
| Case Search                 | Report Review                                                                     |                          |                        |                           |                |             |           |        |  |
| Manage Ca                   | ase                                                                               |                          |                        |                           |                |             |           |        |  |
|                             |                                                                                   |                          |                        |                           |                |             |           |        |  |
|                             |                                                                                   |                          |                        |                           |                |             |           |        |  |
| ▼ Case Details County D     |                                                                                   |                          | Docket No.: cp-0888-20 | D18                       |                |             | View Case | Jacket |  |
| County: ESSEX Status: ACTI  |                                                                                   |                          | ACTIVE                 |                           | Date Filed: 02 | /02/2018    |           |        |  |
| ▶ Judgment 03/06/2018       |                                                                                   |                          |                        |                           |                |             |           |        |  |
| ▼ Estate Value              | ▼ Estate Value Initial Estate Value: \$ 2,000 Current Net Estate Value: \$ 12,000 |                          |                        |                           |                |             |           |        |  |
| Initial Estate Value: 2,000 |                                                                                   |                          |                        |                           |                |             |           |        |  |
| Date Estate Val             |                                                                                   | Estate Value             | % Change               | Change Action             |                | Entered By  |           |        |  |
|                             | 03/06/2019                                                                        | \$12,000                 | 500                    | EZ Accounting Report      |                | susan.flynn |           |        |  |
|                             | 06/04/2018                                                                        | \$2,000                  | 1900                   | Inventory Report          |                | susan.flynn |           |        |  |
|                             | 02/02/2018                                                                        | \$100                    | N/A                    | Case Initiation Documents |                | susan.flynn |           |        |  |

(Back)

#### Estate Values – Upload Document

A new required field has been added to the Upload Documents screen:

-

| * Total Net Estate: |
|---------------------|
|                     |
|                     |
|                     |

The Estate Values will be captured at the upload of:

- Case Initiation Documents (refer to Certification of Assets attached to the Verified Complaint)
- Inventory Report
- Annual Report
- EZ Accounting Report
- Comprehensive Accounting Report
- SS Representative Payee Report

The values entered on the Upload Documents screen will auto-populate the Estate Value Section in Case Management.

(<u>Back</u>)

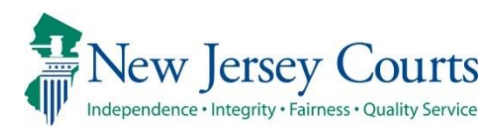

## eCourts Guardianship – Civil Release Notes 12/05/19

#### Upload Document

New

Two new document types have been added to the 'Document Type' drop down menu on the 'Upload Documents' screen. For more information, click <u>here</u>.

#### Upload Document

Two new document types have been added to the 'Document Type' drop down menu on the 'Upload Documents' screen: 1) 'New Report Review Results'; and 2) 'Finance Review Results'. These new document types are <u>only</u> for use to upload paper report review results.

1) Select the document type; 2) enter the appropriate 'Description'; 3) record the date the review was completed; 4) attach the PDF; 5) click 'Continue'. Please contact Civil Practice for guidelines relating to the use of these new document types.

| Judiciary eCourt                                                                                                    | s System - Guardianship | ,             |        | Home      | Help          |
|----------------------------------------------------------------------------------------------------|-------------------------|---------------|--------|-----------|---------------|
| New Jersey Courts                                                                                                    |                         |               |        |           |               |
| eCOURTS HOME CASE MANAGEMENT                                                                                                    | UPLOAD DOCUMENT         | CASE JACKET   |        | User:     |               |
|                                                                                                    |                         |               |        |           |               |
| Upload Documents                                                                                                    |                         |               |        |           |               |
| Back                                                                                                    |                         |               |        |           |               |
| ▼ Case Details                                                                                                    | County Docket No        | o.:p-609-2018 |        | View Case | <u>Jacket</u> |
| Documents Due:                                                                                                    |                         |               |        |           |               |
| There are no documents missing or overdue                                                                                                    | at this time.           |               |        |           |               |
| Select Document Type                                                                                                    |                         |               |        |           |               |
| Document Type:     Case Initiation Documents     Judgment                                                                                        |                         |               | Browse |           |               |
| Qualification Documents<br>Inventory Report<br>Well-Being Report<br>SS Representative Payee Report<br>EZ Accounting Report                       |                         |               |        | Back Con  | itinue        |
| Comprehensive Accounting Report<br>Screen ID:E Annual Report<br>Subsequent Order<br>New Report Review Results<br>Finance Review Results<br>Other | 14                      |               |        |           |               |

| Judiciary eCourts System - Guard                        | lianship               |        | Home      | Help     |
|---------------------------------------------------------|------------------------|--------|-----------|----------|
| New Jersey Courts                                       |                        |        | _         |          |
| eCOURTS HOME CASE MANAGEMENT UPLOAD DOCUM               | IENT CASE JACKET       |        | User:     |          |
| Upload Documents                                        |                        |        |           |          |
| Back                                                    |                        |        |           |          |
| ▼Case Details County                                    | Docket No.: p-609-2018 |        | View Case | e Jacket |
| Documents Due:                                          |                        |        |           |          |
| There are no documents missing or overdue at this time. |                        |        |           |          |
| Select Document Type                                    |                        |        |           |          |
| Document Type:     New Report Review Results            | * Review Completed:    | Browse |           |          |
| * Description:                                          |                        |        |           |          |
| •                                                       |                        |        | Back Con  | ntinue   |

The docket text for documents uploaded using the new document types will display in the case jacket as shown below. The 'Filing Date' reflects the 'Review Completed' date entered on the 'Upload Documents' screen.

| Filing Date 🔺 | Filings 🍦 | Docket Text                                                   | Transaction ID 🍦 | Entry Date 🕴 | Entered By 💧 |
|---------------|-----------|---------------------------------------------------------------|------------------|--------------|--------------|
| 12/02/2019    | Ø         | New Report Review Results-EZ Accounting - Trans ID GMP2018555 | GMP20196339      | 12/05/2019   |              |
|               |           |                                                               |                  |              |              |

| (Back) |  |
|--------|--|
|        |  |

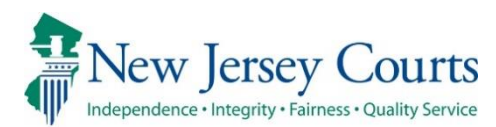

## eCourts Guardianship – Civil Release Notes 11/01/19

#### New Messages and Fixes

| New   | An informational message has been added to clarify the entry of dollar figures in all relevant fields. For more information, click <u>here</u> .                                                                                                    |
|-------|----------------------------------------------------------------------------------------------------|
| New   | An informational message has been added to remind users that once a case has been saved, the 'County Docket Number' field cannot be modified. For more information, click <u>here</u> .                                                                                 |
| New   | Additional validations have been added to the 'County Docket Number' field to prohibit the addition of special characters aside from a dash ("-"). For more information, click <u>here</u> .                                                                            |
| New   | A specific "Document file size cannot exceed 7MB" error message will display if a document is too large to be uploaded to Case Jacket. For more information, click <u>here</u> .                                                                                        |
| New   | An informational message has been added to the 'Documents Due' list in Case Jacket to remind users to upload Qualification Documents separately in order to avoid overdue notices from being incorrectly issued to guardians. For more information, click <u>here</u> . |
| Fixed | The Blue Stamp for documents uploaded to the Case Jacket has been updated to include the county code. For more information, click <u>here</u> .                                                                                                    |
| Fixed | Semicolons and colons are now permitted in the 'Description of Other' text box for the 'Guardian Limitations' field in Case Management. Entry of these characters will no longer cause an error message. For more information, click <u>here</u> .                      |
| Fixed | Users will no longer be able to access cases outside their assigned county or counties. For more information, click <u>here</u> .                                                                                                    |

## Only Whole Numbers Allowed in Dollar Fields

An instruction has been added to clarify that only whole numbers (no cents or commas) should be entered into dollar fields. The system will add the appropriate separators.

| eCOURTS HOME               | CASE MANAGEMENT                        | UPLOAD DOCUMENT                                                                                                    | CASE JACKET                                                                                 |                                                                                                    | User:                                                                                                    |  |  |  |  |
|----------------------------|----------------------------------------|----------------------------------------------------------------------------------------------------|---------------------------------------------------------------------------------------------|----------------------------------------------------------------------------------------------------|----------------------------------------------------------------------------------------------------|--|--|--|--|
|                            |                                        |                                                                                                    |                                                                                             |                                                                                                    |                                                                                                    |  |  |  |  |
| Initial Compla             | Initial Complaint and Judgment Details |                                                                                                    |                                                                                             |                                                                                                    |                                                                                                    |  |  |  |  |
| Back                       |                                        |                                                                                                    |                                                                                             |                                                                                                    |                                                                                                    |  |  |  |  |
| <b>W</b> Please verify the | docket number for accu                 | racy. Once submitted, th                                                                                                    | e docket number (                                                                           | cannot be modified.                                                                                                |                                                                                                    |  |  |  |  |
| * County: ESSEX            | ~                                      | * County Docket Number:                                                                                                    | CP-0004-2019                                                                                | * Verified Co                                                                                                    | mplaint Filed Date: 01/09/2019                                                                              |  |  |  |  |
| ▼ Judgment                 |                                        |                                                                                                    |                                                                                             |                                                                                                    |                                                                                                    |  |  |  |  |
| * Initial Judgment Dat     | te: 06/04/2019                         |                                                                                                    |                                                                                             |                                                                                                    |                                                                                                    |  |  |  |  |
| * Guardianship Type:       | ✓ Person                               | General (Plenary) OR                                                                                                    | ◯ Limited                                                                                   |                                                                                                    |                                                                                                    |  |  |  |  |
|                            | ✔ Estate ●                             | General (Plenary) OR                                                                                                    | ◯ Limited                                                                                   |                                                                                                    |                                                                                                    |  |  |  |  |
| * Inventory Required:      | ● Yes 🔵 No                             |                                                                                                    |                                                                                             |                                                                                                    |                                                                                                    |  |  |  |  |
| * Annual Report?:          | 🔾 Yes 💿 No                             | Primarily used for backle                                                                                                    | oading.                                                                                     |                                                                                                    |                                                                                                    |  |  |  |  |
| * Well-Being Report?:      | ● Yes 🔵 No                             | Frequency (Months): 12                                                                                                    | ]                                                                                           |                                                                                                    |                                                                                                    |  |  |  |  |
| * Accounting?:             | ● Yes 🔵 No                             |                                                                                                    |                                                                                             |                                                                                                    |                                                                                                    |  |  |  |  |
| * EZ Accounting            | g?: (                                  | Yes No Frequency                                                                                                    | (Months): 12                                                                                |                                                                                                    |                                                                                                    |  |  |  |  |
| * SS Representa            | ative Payee Report?: (                 | Yes 💿 No                                                                                                    |                                                                                             |                                                                                                    |                                                                                                    |  |  |  |  |
| * Comprehensiv             | ve Accounting?: (                      | Yes 🖲 No                                                                                                    |                                                                                             |                                                                                                    |                                                                                                    |  |  |  |  |
|                            |                                        | Enter whole numbers - for                                                                                                    | example: 10000                                                                              |                                                                                                    |                                                                                                    |  |  |  |  |
| * Bond Required?:          | ● Yes   No                             | * Initial Bond \$: 10,000                                                                                                    | Da                                                                                          | ate of Bond: 06/04/2019                                                                                            | Bond Company: RLI                                                                                           |  |  |  |  |
| * Guardian(s) Limitati     | ons?: • Yes 🔿 No                       | Guardian(s) of Estate may m<br>The OPG, with court approv<br>Limited Guardian(s) of Perso<br>Guardianship of the propert<br>Other | ot alienate, mortgage<br>al, may sell any inter<br>on with respect to me<br>y is limited to | e, transfer or otherwise encumber of<br>rest in real property owned by IP.<br>edical decisions that require inform | or dispose of real property without court approval.<br>ed consent, legal advice, and residential decisions. |  |  |  |  |
|                            |                                        | Click Ctrl + Left Click to select<br>Enter whole numbers - for exa                                                                | t multiple entries<br>ample: 10000.                                                         |                                                                                                    |                                                                                                    |  |  |  |  |
|                            |                                        | * Limitation \$: 5,000                                                                                                    |                                                                                             |                                                                                                    |                                                                                                    |  |  |  |  |

#### County Docket Number Field Cannot be Modified

Once a case has been created/saved, the 'County Docket Number' field cannot be edited. This is an informational message to remind users to verify the accuracy of the date entered in the field prior to saving the case.

| Back           Back           Image: Please verify the docket number for accuracy. Once submitted, the docket number cannot be modified. | Initial Complaint and Judgment Details                                                             |                                             |
|----------------------------------------------------------------------------------------------------|----------------------------------------------------------------------------------------------------|---------------------------------------------|
| 👽 Please verify the docket number for accuracy. Once submitted, the docket number cannot be modified.                                    | Back                                                                                               |                                             |
|                                                                                                    | $oldsymbol{V}$ Please verify the docket number for accuracy. Once submitted, the docket number can | not be modified.                            |
| * County: ESSEX V * County Docket Number: CP-0004-2019 * Verified Complaint Filed Date: 01/09/2019                                       | * County: ESSEX V * County Docket Number: CP-0004-2019                                             | * Verified Complaint Filed Date: 01/09/2019 |

<u>(Back)</u>

#### Additional Validations Added to County Docket Number Field

Only dashes ("-") can be added to the 'County Docket Number' field. Other special characters will generate an error message.

| Initial Complaint and Judgment Details                        |                                     |                   |
|---------------------------------------------------------------|-------------------------------------|-------------------|
| Back                                                          |                                     |                   |
| S Docket number is invalid. Please enter valid docket number. |                                     |                   |
| 👽 Please verify the docket number for accuracy. Once submi    | tted, th <u>e docket numbe</u> r ca | nnot be modified. |
| * County: SUSSEX V * County Docket                            | Number: SSX-p&(i)                   | * Ver             |

## New Error Message Added If Document Exceeds 7MB Size Limitation

A specific error message will now display if a document exceeds the 7MB file size limitation.

|          |                                                                                                    | Judiciary eCourt                                                                                                    | s System - Guardiansh                                                                                                    | ip                                               |                  |                        | Home      | Help            |
|----------|----------------------------------------------------------------------------------------------------|----------------------------------------------------------------------------------------------------|----------------------------------------------------------------------------------------------------|--------------------------------------------------|------------------|------------------------|-----------|-----------------|
|          | ew Jet                                                                                                  | rsey Courts                                                                                                    |                                                                                                    | QA                                               | -                | Internal               |           |                 |
| eCOURT   | S HOME                                                                                                  | CASE MANAGEMENT                                                                                                    | UPLOAD DOCUMENT                                                                                                    | CASE JAC                                         | КЕТ              |                        | User: sus | an.flynn        |
| Uploa    | ad Docu                                                                                                 | iments                                                                                                    |                                                                                                    |                                                  |                  |                        |           |                 |
| Back     | ment file si                                                                                            | ize cannot exceed 7MB.                                                                                                    |                                                                                                    |                                                  |                  |                        |           |                 |
| ▼ Case I | Details                                                                                                 |                                                                                                    | County Docket                                                                                                    | No.: CP-0004                                     | -2019            |                        | View Cas  | <u>e Jacket</u> |
| Docume   | nts Due:                                                                                                |                                                                                                    |                                                                                                    |                                                  |                  |                        |           |                 |
| Docu     | <ul> <li>Ments liste</li> <li>Case Ini</li> <li>Judgment</li> <li>Qualific</li> <li>Inventor</li> </ul> | d below are either missing o<br>tiation Documents (To ensur<br>nt<br>ation Documents from Guard<br>y Report from Guardian OFF | or overdue, and therefore ne<br>re proper noticing, please up<br>tian OFFICE OF THE PUBLIC (<br>ICE OF THE PUBLIC GUARD) | ed to be uplo<br>Joad Qualific<br>GUARDIAN<br>AN | aded.<br>ation [ | Documents separately.) |           |                 |
| Select D | ocument                                                                                                 | Туре                                                                                                    |                                                                                                    |                                                  |                  |                        |           |                 |
|          | * Docume<br>Case Initi                                                                                  | ation Documents                                                                                                    |                                                                                                    |                                                  |                  | Browse                 |           |                 |
| 0        |                                                                                                    |                                                                                                    |                                                                                                    |                                                  |                  |                        |           |                 |
|          |                                                                                                    |                                                                                                    |                                                                                                    |                                                  |                  |                        | Back Co   | ntinue          |

<u>(Back)</u>

# Informational Message Added to the Documents Due List on the Upload Documents Screen

An informational message has been added to the Documents Due List on the Upload Documents screen as a reminder that Qualification Documents must be uploaded separately under the 'Qualification Documents' document type in order to ensure proper noticing. If Qualification Documents are uploaded as part of Case Initiation Documents, an overdue notice will be issued to the affected guardian(s).

|           |                                      | Judiciary eCourts                                              | 5 System - Guardiansh                                       | ip                                    |                                |      | Home      | Help     |
|-----------|--------------------------------------|----------------------------------------------------------------|-------------------------------------------------------------|---------------------------------------|--------------------------------|------|-----------|----------|
|           |                                      | sey Courts                                                     |                                                             |                                       |                                |      |           |          |
| eCOURT    | S HOME                               | CASE MANAGEMENT                                                | UPLOAD DOCUMENT                                             | CASE JACKET                           |                                |      | User:     |          |
|           |                                      |                                                                |                                                             |                                       |                                |      |           |          |
| Uploa     | d Docu                               | ments                                                          |                                                             |                                       |                                |      |           |          |
| Back      |                                      |                                                                |                                                             |                                       |                                |      |           |          |
| ▼ Case D  | etails                               |                                                                | County Docket 1                                             | No.: SSX-P-7878                       |                                |      | View Case | e Jacket |
| Documer   | nts Due:                             |                                                                |                                                             |                                       |                                |      |           |          |
| Docun     | nents listed<br>Case Init<br>Judgmen | below are either missing or<br>ation Documents (To ensure<br>t | r overdue, and therefore ne<br>e proper noticing, please up | ed to be uploade<br>Ioad Qualificatio | d.<br>n Documents separately.) |      |           |          |
| Select Do | ocument <sup>-</sup>                 | Гуре                                                           |                                                             |                                       |                                |      |           |          |
|           | * Docume                             | nt Type:                                                       |                                                             |                                       | Bro                            | owse |           |          |
| 0         |                                      |                                                                |                                                             |                                       |                                |      |           |          |
|           |                                      |                                                                |                                                             |                                       |                                |      | Back Cor  | ntinue   |

(Back)

#### The Blue Stamp for Uploaded Documents Now Contains a County Code

For ease of reference, the appropriate County Code has been added to all Blue Stamps on uploaded documents.

CONFIDENTIAL (ESX) CP-0004-2019 10/30/2019 3:32:08 PM Pg 1 of 3 Trans ID: GMP20196252

| multi vergenet mannen er rice er en ånne                                                                                                    |                                                                                                    |
|----------------------------------------------------------------------------------------------------|----------------------------------------------------------------------------------------------------|
| Name                                                                                                    |                                                                                                    |
| NJ Attorney ID Number                                                                                                    |                                                                                                    |
| Law Firm/Agency Name                                                                                                    |                                                                                                    |
| Address                                                                                                    |                                                                                                    |
| Telephone Number                                                                                                    |                                                                                                    |
|                                                                                                    | Superior Court of New Jersey                                                                                                    |
|                                                                                                    | Chancery Division - Probate Part                                                                                                    |
| In the Matter of:                                                                                                    | County                                                                                                    |
|                                                                                                    | Docket No.                                                                                                    |
|                                                                                                    | Civil Action                                                                                                    |
| an Incapacitated Person                                                                                                    | Judgment of Incapacity and                                                                                                    |
|                                                                                                    | Appointment of Guardian(s) of the                                                                                                    |
|                                                                                                    | Person and Estate                                                                                                    |
| incapacitated person, and no demand having b<br>found from the report of counsel together with<br>supporting document and proofs given that<br>lacks sufficient capacity to govern himself/her<br>, consent<br>, and for | een made for a jury trial, and the Court sitting without a jury having<br>the report of the examining physician or psychologist and other<br>is an incapacitated person who<br>self or to manage his/her affairs, and it further appearing that<br>is to serve as Guardian(s) of the Person and Estate (Property) of<br>good cause shown:<br>, ORDERED AND ADJUDGED that:<br>is an incapacitated person and is unfit and |
| IT IS on this day of, 20, I. GUARDIANSHIP TYPE: unable to govern himself/herself and mana As to the Person  General                                                                                                    | age his/her affairs. This is a guardianship:                                                                                                    |
| IT IS on this day of, 20.  1. GUARDIANSHIP TYPE: unable to govern himself/herself and mana As to the Person General As to the Estate General                                                                             | age his/her affairs. This is a guardianship:                                                                                                    |

#### Semicolons & Colons Permitted in 'Description of Other' Text Box

The 'Description of Other' text box that opens in the 'Guardian(s) Limitations?' field in the Judgment twisty in Case Management now permits the entry of semicolons and colons and an error message will no longer be generated when these characters are used.

| ▼Judgment                                                   | 06/04/2019                                                                                                    |
|-------------------------------------------------------------|----------------------------------------------------------------------------------------------------|
| * Initial Judgment Date: 06/04/2019                         | * Verified Complaint Filed Date: 01/09/2019                                                                                                    |
| * Guardianship Type: ☑ Person ⑥ Genera<br>☑ Estate ⑧ Genera | l (Plenary) OR CLimited                                                                                                    |
| * Inventory Required:                                       |                                                                                                    |
| * Annual Report?: O Yes  No                                 | Primarily used for backloading.                                                                                                    |
| * Well-Being Report?:                                       | Frequency (Months): 12                                                                                                    |
| * Accounting?:                                              | <ul> <li>⑨ Yes ○ No Frequency (Months): 12</li> <li>○ Yes ○ No</li> <li>○ Yes ○ No</li> </ul>                                                                                                    |
| * Bond Required?:                                           | * Initial Bond \$: 10,000 Date of Bond: 06/04/2019 Bond Company: RLI                                                                                                    |
| * Guardian(s) Limitations?:                                 | Click Ctrl + Left Click to select multiple entries         Guardian(s) of Estate may not alienate, mortgage, transfer or otherwise encumber or dispose of real property without court approval.<br>The OPG, with court approval, may sell any interest in real property owned by IP.<br>Limited Guardian(s) of Person with respect to medical decisions that require informed consent, legal advice, and residential decisions.<br>Guardianship of the property is limited to         Cher       Enter whole numbers - for example: 10000.         * Limitation S:       \$_5,000 |

(Back)

#### Users Are Able to Access Only Those Cases Within Their Assigned County

A fix has been implemented so that users will only be able to access those cases that are appropriate based on their security access parameters.

If only 1 case is returned in search results, and that case is not within the user's assigned county/counties, a message will display. (NOTE: this message will display in Case Management beginning on November 1, 2019. Beginning on November 9, 2019, the message will also display in Upload Document.).

The results are the same for docket number and name searches. New message:

| Judiciary eCourts                              | System - Guardianship          |             |          |              | My Account   Home | Help Logout |
|------------------------------------------------|--------------------------------|-------------|----------|--------------|-------------------|-------------|
| New Jersey Courts                              |                                | QA -        | Extern   | al           |                   |             |
| eCOURTS HOME CASE MANAGEMENT                   | UPLOAD DOCUMENT                | CASE JACKET |          |              |                   | User:       |
| Case Search                                    |                                |             |          |              |                   |             |
| Manage Case                                    |                                |             |          |              |                   |             |
| Only alphabetic charac                         | ters can be entered in name    | fields.     |          |              |                   |             |
| 8 You are not authorized to open this case bec | ause it is outside your assign | ned county. |          |              |                   |             |
| Search for County Docket Number (exact): *     | -7777-2018                     | Sea         | irch     |              |                   |             |
| OR                                             |                                |             |          |              |                   |             |
| Search for Incapacitated Person: * First Name  | ·                              | * Last Name | <u> </u> | Reset Search |                   |             |
|                                                |                                |             |          |              |                   |             |

Previously, if a user's search netted 1 result and the case was outside the user's security access, a 'No case found.' message displayed. The new message is meant to be more helpful and user friendly. <u>Prior</u> message:

| Judiciary eCourts System - Guardianship                                                | My Account   Home   Help   Logout |
|----------------------------------------------------------------------------------------|-----------------------------------|
| New Jersey Courts<br>Independence - Integrity - Fairness - Quality Service             |                                   |
| eCOURTS HOME CASE MANAGEMENT UPLOAD DOCUMENT CASE JACKET                               | User:                             |
| Case Search                                                                            |                                   |
| Manage Case                                                                            |                                   |
| Only alphabetic characters can be entered in name fields.                              |                                   |
| 8 No case found.                                                                       |                                   |
| Search for County Docket Number (exact):  Search                                       |                                   |
| OR                                                                                     |                                   |
| Search for Incapacitated Person: * First Name alice * Last Name blanchard Reset Search |                                   |
|                                                                                        |                                   |
|                                                                                        |                                   |
|                                                                                        |                                   |

# Users Are Able to Access Only Those Cases Within Their Assigned County con't

If a search nets multiple results, all results will display but the user will be able to access only those cases within their assigned county/counties:

|                                | Ju                                                                                                    | idiciary eCourts     | System - Guardiansh        | ip             |                |            | My Account   Home | Help Logout |  |  |
|--------------------------------|----------------------------------------------------------------------------------------------------|----------------------|----------------------------|----------------|----------------|------------|-------------------|-------------|--|--|
|                                | New Jersey Courts<br>Independence - Integrity - Fairness - Quality Service                                                          |                      |                            |                |                |            |                   |             |  |  |
| eCOURT                         | eCOURTS HOME CASE MANAGEMENT UPLOAD DOCUMENT CASE JACKET User:                                                                      |                      |                            |                |                |            |                   |             |  |  |
| Case Sea                       | Case Search                                                                                                    |                      |                            |                |                |            |                   |             |  |  |
| Manag                          | Manage Case                                                                                                    |                      |                            |                |                |            |                   |             |  |  |
|                                | On                                                                                                    | ly alphabetic charac | ters can be entered in nan | ne fields.     |                |            |                   |             |  |  |
| Search for<br>OR<br>Search for | Search for County Docket Number (exact): * atl-100 Search OR Search for Incapacitated Person: * First Name * Last Name Reset Search |                      |                            |                |                |            |                   |             |  |  |
| Search R                       | esults                                                                                                    |                      |                            |                |                |            |                   |             |  |  |
| Select                         | County                                                                                                    | County Docket        | # IP First Name            | IP Middle Name | IP Last Name   | Filed Date | DOB               | Case Status |  |  |
| 0                              | CAMDEN                                                                                                    | ATL-100              | JERMEY                     |                | WHITE Alias    | 05/02/2013 | 10/10/1967        | ACTIVE      |  |  |
| 0                              | MIDDLESEX                                                                                                    | ATL-100              | NOV FIRST                  |                | NOV LAST Alias | 09/09/2014 | 09/16/1980        | ACTIVE      |  |  |
| 0                              | ATLANTIC                                                                                                    | ATL-100              | MICHAEL                    |                | SCOTT          | 11/10/2015 | 07/15/1997        | ACTIVE      |  |  |
| 0                              | ATLANTIC                                                                                                    | ATL-100              | JENNA                      |                | JONES          | 01/11/2016 |                   | ACTIVE      |  |  |
| 0                              | ATLANTIC                                                                                                    | ATL-100              | MIKE                       |                | SMITH          | 01/20/2016 |                   | ACTIVE      |  |  |
| 0                              | ATLANTIC                                                                                                    | ATL-100              | MILLA                      |                | SMITH          | 01/13/2016 |                   | ACTIVE      |  |  |
| 0                              | ATLANTIC                                                                                                    | ATL-100              | UJA                        |                | CARTER         | 01/13/2016 |                   | ACTIVE      |  |  |
|                                | ATLANTIC                                                                                                    | ATL-100              | EREWRWER                   |                | REEWREWR       | 01/13/2016 |                   | ACTIVE      |  |  |
| 0                              | ATLANTIC                                                                                                    | ATL-100              | ERER                       |                | RERER          | 01/13/2016 |                   | ACTIVE      |  |  |
|                                | Continue                                                                                                    |                      |                            |                |                |            |                   |             |  |  |

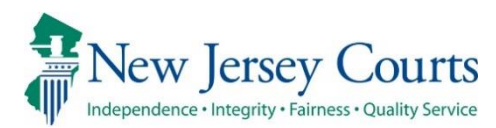

## eCourts Guardianship – Civil Release Notes 11/01/19

## Login

| New | The Judiciary has upgraded to an enterprise single sign on (ESSO). External Users will now see a new landing page after logging in to applications. For more information, click <u>here</u> . |
|-----|----------------------------------------------------------------------------------------------------|
|-----|----------------------------------------------------------------------------------------------------|

#### ESSO

External users will enter User ID and Password, as usual. The external URL for eCourts Guardianship will not change.

1. Login screen – this screen will remain the same:

| NJCourts                                                                                                    | NJCourts   Request Activation Email   Request User ID Information   Reset Password                                                                                                    |  |  |  |  |  |  |
|----------------------------------------------------------------------------------------------------|----------------------------------------------------------------------------------------------------|--|--|--|--|--|--|
| New Jersey Courts<br>Independence - Integrity - Fairness - Quality Service                                                                                                    |                                                                                                    |  |  |  |  |  |  |
|                                                                                                    |                                                                                                    |  |  |  |  |  |  |
| Login                                                                                                    |                                                                                                    |  |  |  |  |  |  |
| Enter your User ID and Password.<br>If you have been provided with a temporary password,<br>User ID:<br>Password:<br>Login                                                                                                    | login below.                                                                                                    |  |  |  |  |  |  |
| Effective August 13, 2018, the Judiciary requires all external users accessing attorney registration, eCourts, eCDR,<br>eTRO, eJOC, eVNF, EM, MACS, and DVCR. to reset their password through password synchronization or "p-synch".<br>P-synch will be available to users of these applications as of August 13, 2018. All users must update their<br>password through p-synch no later than October 15, 2018 to avoid disruption in accessing the Judiciary's<br>applications. Click here for P-synch. |                                                                                                    |  |  |  |  |  |  |
| Additionally, user will be required to select and answe<br>remotely. Should you have any questions, please conta                                                                                                    | r personal security questions to assist in recovering passwords<br>.ct the Superior Court Clerk's Office at 609-421-6100.                                                              |  |  |  |  |  |  |
| For Login Help, click "Reset Password" or to request i<br>Information".                                                                                                    | nformation about your existing ID click "Request User ID                                                                                                    |  |  |  |  |  |  |
| Internet Explorer Version Issue: There is a known issu-<br>which is causing users to attempt to login multiple ti<br>another browser (e.g., Chrome, Microsoft Edge, Safa                                                                                                    | e with Internet Explorer Version 11 running on Windows 10<br>mes unsuccessfully. If you encounter this issue, please use<br>ri, Firefox).                                              |  |  |  |  |  |  |
| If you are receiving <b>"Authentication Failed</b> " error met<br>order to reset your password:<br>1. Click the Reset Password button<br>2. Answer the security questions when prompted<br>3. An email will be sent to the email address used to a<br>4. Open the email and follow the instructions<br>If you are still not able to successfully login after reset<br>at 1-800-343-7002 and someone will assist you.                                                                                     | ssage after logging in, please perform the following steps in<br>ctivate the account<br>ting your password, please contact the Help Desk<br>Reset Password Request User ID Information |  |  |  |  |  |  |

#### 2. Home Screen - this screen will be changing:

#### 2a. Current home screen:

|                                                                  | I                                                                          | NJCourts Onli                                                                                                    | ne                                                                                                    |                                                                                                    |                                                                                                    |                                                                                                    | NJCourts Online                                                                                                    | Log Out                                                |
|------------------------------------------------------------------|----------------------------------------------------------------------------|----------------------------------------------------------------------------------------------------|----------------------------------------------------------------------------------------------------|----------------------------------------------------------------------------------------------------|----------------------------------------------------------------------------------------------------|----------------------------------------------------------------------------------------------------|----------------------------------------------------------------------------------------------------|--------------------------------------------------------|
|                                                                  | New<br>dependence                                                          | Jersey Co                                                                                                    | DUITTS<br>Jality Service                                                                                                    | AR AR                                                                                                    |                                                                                                    |                                                                                                    | B.M.                                                                                                    | 1.9.90                                                 |
| My Pr                                                            | ofile                                                                      | My Account                                                                                                    |                                                                                                    |                                                                                                    |                                                                                                    |                                                                                                    | Logged In                                                                                                    |                                                        |
| eCourts                                                          | 5                                                                          |                                                                                                    |                                                                                                    |                                                                                                    |                                                                                                    |                                                                                                    |                                                                                                    |                                                        |
| Weld                                                             | come                                                                       | 9                                                                                                    |                                                                                                    |                                                                                                    |                                                                                                    |                                                                                                    |                                                                                                    |                                                        |
| To acce<br>The Nev<br>2018, re<br>"P-Synch<br>EMD, LV<br>When ye | ess an app<br>w Jersey<br>equires a<br>h." Anyor<br>WC, or P(<br>ou use P- | plication, please of<br>Judiciary is imple<br>Il registered user<br>ne accessing CAM<br>G (MACS) will be a<br>-Synch for the firs | click on the application's ta<br>ementing a multi-phase op<br>s to reset their passwords (<br>S, CLE, CCATS, CLERKSHIP,<br>affected. Answering the th<br>st time, you will be require | b below the "My Account<br>erational effort to enable<br>very 90 days. Users will<br>JACS, FMFA, eCDR, FMCI<br>ee security questions will<br>d to: (1) select and answ | tab.<br>more secure user access t<br>need to update their passy<br>C, FMFA, EDATA, PROBWEI<br>assist in recovering forgo<br>er three new security quest | to Judiciary web-based applic<br>vord and answer three securi<br>3, GMS, COUNTYWELFARE, DV<br>tten passwords without the n<br>stions and (2) select a new pa | ations. The first phase, effectiv<br>ty questions using our system ca<br>/CR, ECOURTS, EDVROMS, EVNF<br>eed to call the Judiciary's Call (<br>ssword. Please make sure that | ve August 13<br>alled<br>, JOC, OAE,<br>Center.<br>you |
| complet                                                          | te both s                                                                  | teps.                                                                                                    |                                                                                                    |                                                                                                    |                                                                                                    |                                                                                                    |                                                                                                    |                                                        |
| The Jud<br>passwor                                               | liciary is<br>rd throug                                                    | incrementally im<br>h P-Synch before                                                                                              | plementing this policy by e<br>they can access the Judici                                                                                                    | xpiring groups of users' p<br>ary's applications.                                                                                                    | asswords, starting on Sept                                                                                                    | ember 10th. Any user whose                                                                                                    | password has expired must upd                                                                                                    | ate their                                              |
| If you w                                                         | ould like                                                                  | e to reset your pa                                                                                                    | assword now to avoid proble                                                                                                    | ems with accessing our sy                                                                                                    | stems, <u>Click here for P-Syn</u>                                                                                                    | <u>ch</u> .                                                                                                    |                                                                                                    |                                                        |
| Should y                                                         | you have                                                                   | any questions, p                                                                                                    | lease contact the Superior                                                                                                    | Court Clerk's Office at 60                                                                                                    | 9-421-6100. For inquiries a                                                                                                    | after 5 p.m. please contact 1                                                                                                    | -800-343-7002.                                                                                                    |                                                        |
| Effectiv                                                         | e 1/1/19                                                                   | 9 NJSP will only a                                                                                                    | accept new version of DV Su                                                                                                    | pplemental form (DV-1) <u>I</u>                                                                                                    | ttps://www.njsp.org/ucr                                                                                                    | /forms.shtml.                                                                                                    |                                                                                                    |                                                        |
| 😫 pla                                                            | ease call                                                                  | the Judiciary Ca                                                                                                    | Ill Center at 609-421-6100 f                                                                                                    | or any questions. For inq                                                                                                    | iiries after 5 p.m. please (                                                                                                    | contact 1-800-343-7002.                                                                                                    |                                                                                                    |                                                        |

**2b. New Home Screen**: All navigation tabs are on the left.

| New Jersey Courts Enter | prise Single Sign On                                                                                                    |
|-------------------------|----------------------------------------------------------------------------------------------------|
| ☆ Home                  | Home .                                                                                                    |
| 습 eCourts               | V You have 3 Alerts                                                                                                    |
|                         | Generic Message<br>Internet Explorer Version Issue: There is a known issue with Internet Explorer Version 11 running on Windows 10 which is causing users to attempt to login multiple times unsuccessfully. If you encounter this issue, please use another<br>browser (e.g., Chrome, Microsoft Edge, Safari, Firefox). |
|                         | Psynch Message<br>If you would like to reset your password now to avoid problems with accessing our systems, Click here for P-Synch.                                                                                                    |
|                         | Support Message<br>Should you have any questions, please contact the Superior Court Clerk's Office at 609-421-6100.                                                                                                    |

#### 3. Accessing Applications:

**3a. Current**: Click on the tab to open the application.

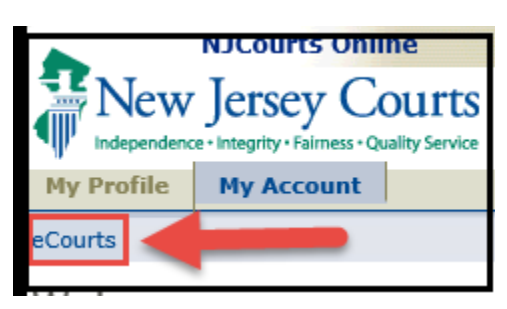

**3b.** New: Click on the application title and it will open as usual.

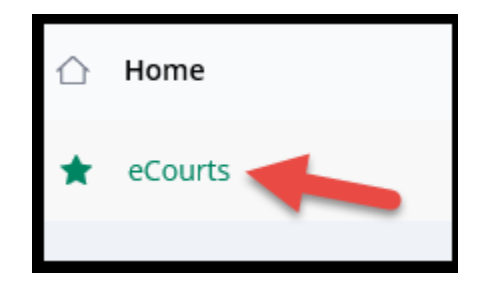

4. Remaining screens: The Verification and Welcome Screens remain the same:

| Judiciary eCourts System - Guardianship                                                                                                    | My Account   Home   Help   Logout                                                            |
|----------------------------------------------------------------------------------------------------|----------------------------------------------------------------------------------------------|
| New Jersey Courts<br>Independence - Integrity - Fairness - Quality Service                                                                                                    |                                                                                              |
|                                                                                                    | User:                                                                                        |
| Verify Information and Enter Email Address                                                                                                    | Judiciary Help Desk: 609-421-6100<br>eCourts Support: 8:00 AM - 5:00 PM Normal Business Days |
| eFiling Contact Information                                                                                                    |                                                                                              |
| Please verify the following information to begin electronic filing.<br>Please review or edit, if necessary, the email addresses for electronic notification. All fil<br>To return to Registration & Contact Information, please click 'My Account' above. | ing correspondence and notification will be sent to email addresses provided.                |
| Agency Name and Address *                                                                                                    | Email Addresses for Electronic Notifications                                                 |
| 25 Market St.<br>Trenton, NJ 08625                                                                                                    | * Email 1                                                                                    |
| Certification of Information                                                                                                    |                                                                                              |
| □ I certify that all of this information is true and accurate.                                                                                                    | Continue                                                                                     |

| Judiciary eCourts System - Guardianship                                   | My Account   Home   Help   Logout                                                                                                    |
|---------------------------------------------------------------------------|----------------------------------------------------------------------------------------------------|
| New Jersey Courts<br>Independence - Integrity - Falmess - Quality Service |                                                                                                    |
| eCOURTS HOME CASE MANAGEMENT UPLOAD DOCUMENT CASE J                       | ACKET User:                                                                                                    |
| Welcome to eCourts                                                        |                                                                                                    |
| Select Court/Division: Guardianship 🔽 View Case Jacket                    | eCourts Support and Contact Info<br>Judiciary Help Desk: 609-421-6100<br>eCourts Support: 8:00 AM - 5:00 PM Normal Business Days<br>Need help? Check out our <u>training materials</u> and <u>FAQ</u> |
| Announcements                                                             |                                                                                                    |
| There are no announcements.                                               |                                                                                                    |
|                                                                           | To Return to Verify Agency and Email Screen click "Back Back                                                                                                    |

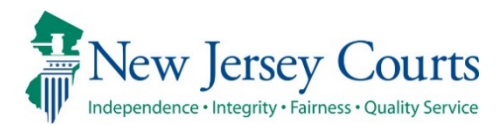

## eCourts Guardianship – Civil Release Notes 5/10/19

## Upload Document

| New   | The gender field is now required when creating a new case. For more information, click <u>here</u> .                                                                                                    |
|-------|----------------------------------------------------------------------------------------------------|
| Fixed | For all cases created prior to gender being made a mandatory field, the gender selection will be updated to 'Unknown' if no selection was made at the time of case creation. For more information, click <u>here</u> . |

#### Gender Field Now Required in Case Creation

Gender is a required field on the 'Add Incapacitated Person' screen when creating a new case in the Upload Document tab. The 'Continue' button on the bottom right of the screen will not become enabled until a selection is made.

|                                                       | Judiciary eCourts                                 | s System - Guardiansh | ip           |            |                      | Home   Help   |  |
|-------------------------------------------------------|---------------------------------------------------|-----------------------|--------------|------------|----------------------|---------------|--|
| New Jer                                               | sey Courts                                        |                       |              |            |                      |               |  |
| Independence - Integri                                | ty - Fairness - Quality Service                   |                       |              |            |                      |               |  |
| eCOURTS HOME                                          | CASE MANAGEMENT                                   | UPLOAD DOCUMENT       | CASE JACKE   | т          |                      | User:         |  |
|                                                       |                                                   |                       |              |            |                      |               |  |
| Add Incapaci                                          | tated Person                                      |                       |              |            |                      |               |  |
| De els l                                              |                                                   |                       |              |            |                      |               |  |
| Баск                                                  |                                                   |                       |              |            |                      |               |  |
| ▼Case Details                                         | tails County Docket No.: CP-0900-2019             |                       |              |            | View Case Jacket     |               |  |
| County: ESSEX                                         |                                                   | Status: ACTIVE        |              |            | Date Filed: 04/02/20 | )19           |  |
| Judgment                                              |                                                   | 04/30/2019            |              |            |                      |               |  |
| <ul> <li>Incapacitated P</li> </ul>                   | erson (IP) Profile                                |                       |              |            |                      |               |  |
| * First Name: Sally                                   |                                                   | Middle Name:          |              | * Last Nam | e: Smith             | Suffix: 🗸     |  |
| Alias 🔂 Phone 🔂                                       |                                                   |                       |              |            |                      |               |  |
| Home Address:                                         |                                                   |                       |              |            |                      |               |  |
| * Address Line 1:                                     |                                                   | Address Line 2:       |              |            |                      |               |  |
| * City:                                               |                                                   | * State: NJ 🗸         |              | Zip Code:  | ZP 2                 |               |  |
| * Current Residential                                 | Arrangement:                                      | ~                     |              |            |                      |               |  |
| * Current Residence same as Home Address?: O Yes O No |                                                   |                       |              |            |                      |               |  |
| Clie                                                  | k Ctrl + Left Click to select mu                  | ltiple entries        |              |            |                      |               |  |
| Ali                                                   | cohol/Substance Abuse Induced<br>theimer/Dementia | d Dementia            |              |            |                      |               |  |
| Ch                                                    | ronic Mental Illness<br>velopmental Disability    |                       |              |            |                      |               |  |
| * Disability: He                                      | ad Trauma                                         | Social Secu           | rity Number: |            | Date of Birth:       |               |  |
| Sti                                                   | oke/Vascular Dementia/CVA                         |                       |              |            |                      |               |  |
| Ca                                                    | nnot Determine                                    |                       |              |            |                      |               |  |
| * Gender:                                             |                                                   | Marital Sta           | tus:         | ~          |                      |               |  |
| Additional Profile Inf                                | o: Unknown<br>Female                              |                       |              |            |                      |               |  |
|                                                       | Male                                              |                       |              |            |                      |               |  |
|                                                       |                                                   |                       |              |            |                      | Back Continue |  |
|                                                       |                                                   |                       |              |            |                      |               |  |

<u>(Back)</u>

## Updated Gender Field in Cases Created Prior to 5/10/19

For cases created prior to gender selection being mandatory, gender will be updated to 'Unknown' if no selection was made when the case was created.

| Judiciary eCourts System - Guardianship     |                                                 |                 |                      |        |                |              |              |  |  |
|---------------------------------------------|-------------------------------------------------|-----------------|----------------------|--------|----------------|--------------|--------------|--|--|
| New Jer                                     | sey Courts                                      |                 |                      |        |                |              |              |  |  |
| Independence - Integ                        | rity • Fairness • Quality Service               |                 |                      |        |                |              |              |  |  |
| eCOURTS HOME                                | CASE MANAGEMENT                                 | UPLOAD DOCUMENT | CASE JACKET          |        |                | User:        |              |  |  |
|                                             |                                                 |                 |                      |        |                |              |              |  |  |
| View Case D                                 | etails                                          |                 |                      |        |                |              |              |  |  |
| Rack                                        |                                                 |                 |                      |        |                |              |              |  |  |
| Васк                                        |                                                 |                 |                      |        |                |              |              |  |  |
|                                             |                                                 |                 |                      |        |                | View Case Ja | <u>.cket</u> |  |  |
| County: WARREN                              | y: WARREN Status: ACTIVE Date Filed: 05/16/2017 |                 |                      |        |                |              |              |  |  |
| ▶ Judgment                                  |                                                 | 06/02/2017      |                      |        |                |              |              |  |  |
| ▼ Incapacitated F                           | Person (IP) Profile                             | ANNA BOTTON     | E                    |        |                | STATUS: AC   | TIVE         |  |  |
| * First Name: anna                          | Middle Na                                       | ime:            | * Last Name: bottone | Suffix | с              |              |              |  |  |
| Home Address:                               |                                                 |                 |                      |        |                |              |              |  |  |
| * Address Line 1:                           | 987 Warren street                               | Address Line 2: |                      |        |                |              |              |  |  |
| 1 Citure                                    |                                                 | States          |                      | * 7:   | - Code: 00074  |              |              |  |  |
| City:                                       | warren                                          | State:          | ↓ Lu                 | - 21   | p code: 09876  |              |              |  |  |
| * Current Residential Arrangement: Uwn Home |                                                 |                 |                      |        |                |              |              |  |  |
| Current Residence same as nome Address::    |                                                 |                 |                      |        |                |              |              |  |  |
| Alzhei                                      | ol/Substance Abuse Induced D<br>imer/Dementia   | ementia         |                      |        |                |              |              |  |  |
| Chron                                       | ic Mental Illness<br>opmental Disability        |                 |                      |        |                |              |              |  |  |
| * Disability: Head<br>Physic                | Trauma<br>al Infirmity                          | Social Security | Number:              |        | Date of Birth: |              |              |  |  |
| Stroke                                      | /Vascular Dementia/CVA                          |                 |                      |        |                |              |              |  |  |
| Canno                                       | t Determine                                     |                 |                      |        |                |              |              |  |  |
| Gender: Unkno                               | wn V                                            | Marital Statu   | 5:                   | $\sim$ |                |              |              |  |  |

<u>(Back)</u>